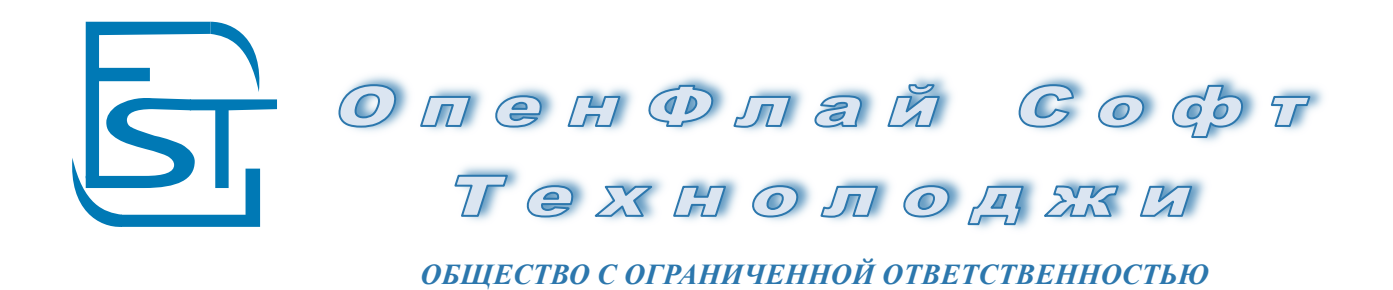

ТигьоFly VI.3 Производство Руководство Пользователя

> Москва 11 декабря 2015

| 0  | главление                                                                                      | 2     |
|----|------------------------------------------------------------------------------------------------|-------|
| 1. | СПРАВОЧНИКИ                                                                                    | 3     |
|    | 1.1 Карточка ТМЦ                                                                               | 3     |
|    | 1.2 Карточка Контрагента                                                                       | 3     |
|    | 1.3 Карточка Спецификации                                                                      | 3     |
|    | 1.4 Карточка Экземпляра ТМЦ                                                                    | 3     |
|    | 1.5 Выверка ТМЦ                                                                                | 3     |
|    | 1.6 История Изменения ТМЦ                                                                      | 3     |
| 2. | СТАНДАРТ MRPII                                                                                 | 4     |
|    | 2.1. MRPI                                                                                      | 4     |
|    | 2.2. Процессор Спецификаций (ВОМР)                                                             | 5     |
|    | 2.3. План Производства (MPS)                                                                   | 7     |
|    | 2.4. Планирование Загрузки Производства (CRP)                                                  | 8     |
|    | 2.5. MRP II                                                                                    | 9     |
|    | 2.6. Планирование продаж и операций (Sales & OperationsPlanning)                               | 10    |
|    | 2.7. Планирование потребности в материалах (Material Requirements Planning)                    | 12    |
|    | 2.8. Подсистема запланированных поступлений по открытым заказам (Scheduled Receipts Subsystem) | 12    |
|    | 2.9. Планирование ресурсов предприятия (Enterprise resource planning — ERP)                    | 13    |
| 3. | ПОРЯДОК РАБОТЫ МОДУЛЯ ПРОИЗВОДСТВО                                                             | 14    |
| 4. | ЗАКАЗЫ                                                                                         | 21    |
|    | 4.1 Договора Покупателей (10.12.15)                                                            | 21    |
|    | 4.2 Счет Покупателя (10.12.15)                                                                 | 28    |
|    | 4.3 Заказ Производства (10.12.15)                                                              | 34    |
|    | 4.4 Отгрузка ТМЦ (10.12.15)                                                                    | 39    |
| 5. | ПРОИЗВОДСТВО                                                                                   | 45    |
|    | 5.1 Заявка в производство (10.12.15)                                                           | 45    |
|    | 5.2 Заявка на расчет себестоимости (10.12.15)                                                  | 49    |
|    | 5.3 Заказ-Наряд(11.12.15)                                                                      | 52    |
|    | 5.4 Заявка в сервисную службу (11.12.15)                                                       | 56    |
|    | 5.5 Технологическая карта (11.12.15)                                                           | 59    |
|    | 5.6 Единая Маршрутная Карта (11.12.15)                                                         | 65    |
|    | 5.7 Выпуск со списанием (11.12.15)                                                             | 68    |
|    | 5.8 Производственное задание (13.12.15)                                                        | 72    |
|    | 5.7 Производственное задание участка (13.12.15)                                                | 76    |
|    | 5.8 Накопительное Требование (14.12.15)                                                        | 80    |
|    | 5.9 Выпуск из производства                                                                     | 83    |
|    | 5.10 Выпуск из участка                                                                         | 87    |
|    | 5.11 Списание Материалов в производство                                                        | 92    |
|    | 5.12 Прочее Списание Материалов                                                                | 97    |
|    | 5.13 Списание Изделий в Брак                                                                   | 100   |
|    | 5.14 Возвратный Брак                                                                           | . 104 |
|    | 5.15 Расчет себестоимости                                                                      | 107   |
| 6. | ПЛАНИРОВАНИЕ ПРОИЗВОДСТВА                                                                      | . 110 |
|    | 6.1 График производства                                                                        | . 110 |
|    | 6.2 План производства                                                                          | . 110 |
|    | 6.3 Загрузка Производства                                                                      | . 111 |
|    | 6.4 Потребность ТМЦ (MRPI)                                                                     | . 111 |
|    | 6.5. Операционные Производственные Планы                                                       | . 114 |
|    | 6.6 Прогнозы Продаж, Закупок, Материалов                                                       | . 115 |
| -  | 6.7 Контроль Себестоимости                                                                     | . 118 |
| 7. | ОТЧЕТЫ ПО ПРОИЗВОДСТВУ                                                                         | . 119 |
|    | 7.1 Проверка производства                                                                      | . 119 |
|    | 7.2 Отчеты по материалам                                                                       | . 119 |
|    | 7.3 ТехПроцессы                                                                                | 119   |

#### Оглавление

# 1. СПРАВОЧНИКИ

Перед работой ознакомьтесь, пожалуйста, с Руководство Турбо9 и Руководством по Справочникам TurboFly ERP.

*1.1 Карточка ТМЦ* Руководство Справочники п.4.1

1.2 Карточка Контрагента

Руководство Справочники п.5.2

**1.3 Карточка Спецификации** Руководство Справочники п.4.4

**1.4 Карточка Экземпляра ТМЦ** Руководство Справочники п.4.5

*1.5 Выверка ТМЦ* Руководство Справочники п.4.2

**1.6 История Изменения ТМЦ** Руководство Справочники п.4.3

#### **2. СТАНДАРТ МКРІІ**

#### 2.1. MRPI

Стандарты MRP - это методологическое управление производственным предприятием на основе

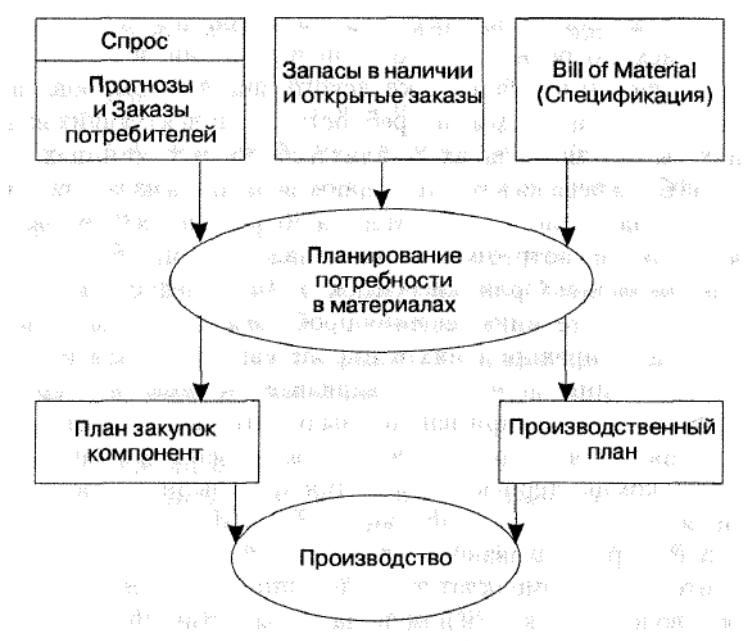

вычислительной техники.

На первом этапе развития стандарта велась работа над отслеживанием потребности в готовой продукции, в результате чего, с учетом наличного складского запаса, формировалась календарная программа потребности в комплектующих изделиях, сырье и материалах, деталях и сборочных единицах. Эта задача была решена в компьютерном варианте в начале 60-х гг. и получила название MRP (Material Requirements Planning) — планирование потребности в материалах.

# 2.2. Процессор Спецификаций (ВОМР)

| Спе | ецификация     |              |        |        |               |             | • <u>о</u> к           | Отмена             | Пом    | ющь    |       |                  |                      |            |         |                 |             |            |                |
|-----|----------------|--------------|--------|--------|---------------|-------------|------------------------|--------------------|--------|--------|-------|------------------|----------------------|------------|---------|-----------------|-------------|------------|----------------|
| Дат | а Утверждения  |              | ••• E  | Іачал  | •             |             | - Конег                | Į.                 |        |        |       |                  |                      |            |         |                 |             |            | П Проводить    |
| Hop | мер            | 00016        | E      | Іанме  | нование р     | чсунок 61   | 62                     |                    |        |        |       |                  |                      |            |         |                 |             |            | П Заблокирован |
| TM  | щ              | ТМЦ.00079    | п      | I.M.   | F             | Рисунок 616 | 62                     |                    |        |        |       |                  |                      |            |         |                 |             |            | П Завершен     |
| Ce6 | бестоимость    | 3300.00      | K      | Солич  | ество         | 1           | Коэф                   | Спожн              |        |        |       |                  |                      |            |         |                 |             |            | 🗹 Основная     |
| Осн | ювание         |              |        |        |               |             |                        |                    |        |        |       |                  |                      |            |         |                 |             |            | Локументы      |
| Ат  | этернатив Имя  |              |        |        |               |             |                        |                    |        |        |       | •                |                      |            |         |                 |             |            | Загрузить      |
| Kon | мплектация Тех | Процессы Атр | буты   | Моду.  | пи Себест     | оимость П   | юлная Комплек          | тация Файл         | ы      |        |       |                  |                      |            |         |                 |             |            | Экземпляры     |
|     |                |              | Пересч | нет Ці | ен            | Очистит     | ъ Позиции              |                    |        |        |       |                  |                      |            |         |                 |             |            | ТехноКарты     |
|     | BCE Ma         | териалы      | Полу   | фабр   | икаты         | 🗌 Товары    | П Из                   | зделия             | 🗌 Усл  | уги    |       | Трудозатраты     | ы <mark>Г</mark> Обн | орудование |         |                 |             |            |                |
| Ne  | I              | Нанменование |        |        | Код           | Артнкул     | Тип ресурса            | Тюп                | Ед.нзм | Кол-во | Bcero | Плановая<br>Цена | Учетная<br>Пена      | Стонмость  | Остаток | Затребов<br>ано | Операция    | Примечание |                |
| 1   | Ткань класса 2 |              |        | с к    | ТМЦ.0008      |             | Материал               |                    | м2     | 1      | 1     | -                | -                    | -          | -       | 550             | Сборка      |            |                |
| 2   | Сборщик        |              |        | ск     | TMU.0001<br>5 |             | Трудозатраты           |                    | ч      | 1      | 1     | 1'000.00         | 3.95                 | 1'000.00   | -52     | 1163            | Выпускающий |            |                |
| 3   | Станок         |              |        | ск     | ТМЦ.0001<br>4 | -r          | Ресурс<br>оборудования | Оборуован<br>ие    | ч      | 1      | 1     | 300.00           | -104.00              | 300.00     | -42     | 2713            | Сборка      |            | Ŧ              |
| 4   | Обследование   |              |        | ск     | ТМЦ.0001<br>7 | L           | Услуга                 | ИзПроизво<br>дства | шт     | 1      | 1     | ].               | -                    | -          | -2      | 553             | Выпускающий |            |                |
| 5   | Сборщик        |              |        | ск     | ТМЦ.0001<br>5 |             | Трудозатраты           |                    | ч      | 1      | 1     | 1'000.00         | 3.95                 | 1'000.00   | -52     | 1463            | Сборка      |            |                |
| 6   | Тестировщик    |              |        | ск     | ТМЦ.0001<br>6 |             | Трудозатраты           |                    | ч      | 1      | 1     | 1'000.00         | -                    | 1'000.00   | -21     | 1'663           | Сборка      |            |                |

Ранние компьютерные приложения MRP были построены на основе процессора спецификаций (Bill of Material Processor — BOMP), преобразовавшего дискретный план производства родительских номенклатурных позиций в дискретный план производства и закупки номенклатурных позиций-компонентов. Помимо обычного BOM можно упомянуть и плановый BOM (planning bill, или pseudo bill, или super bill, или family bill). В BOM есть основные материалы и материалы под заказ, а также трудовые и производственные ресурсы.

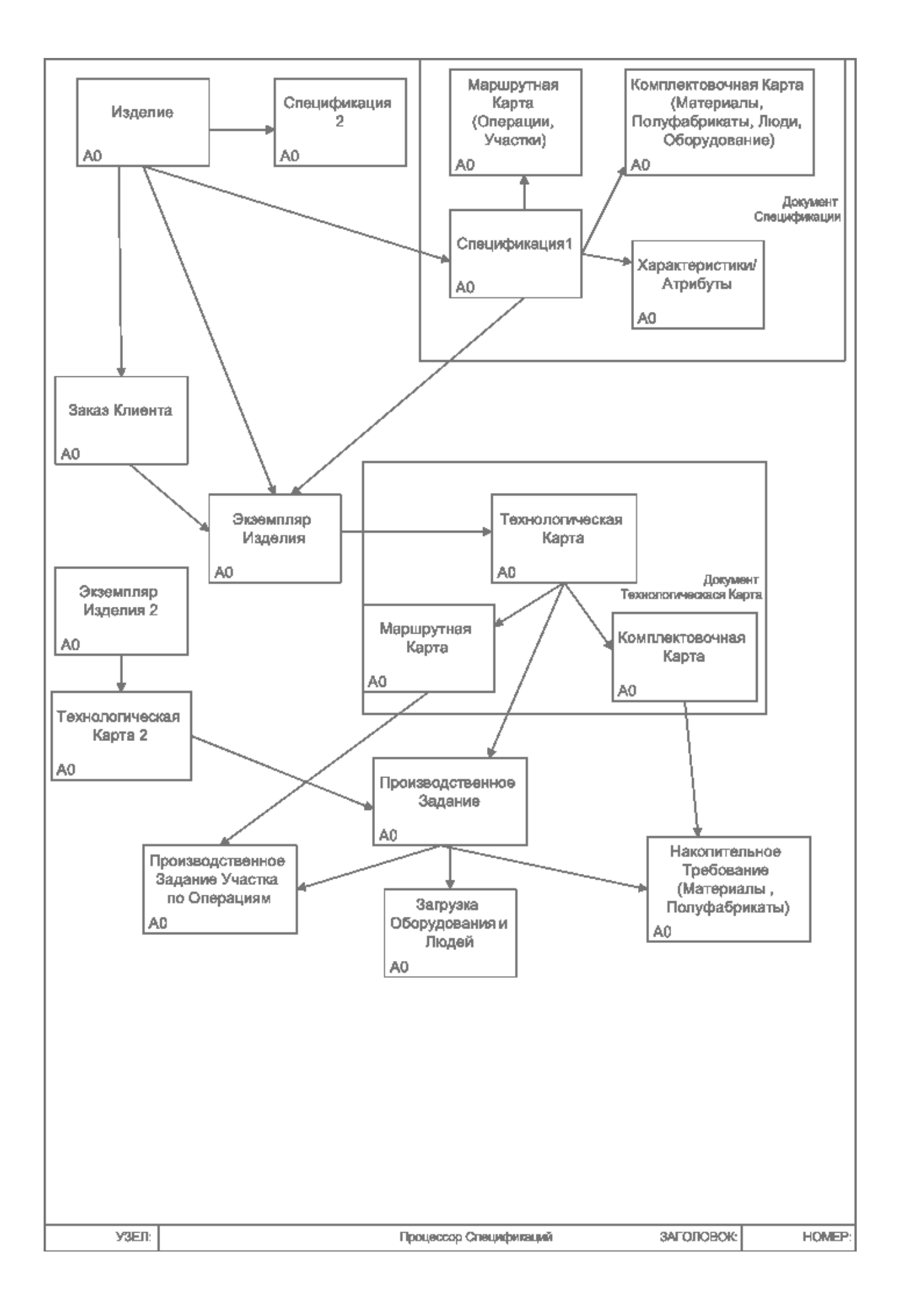

### 2.3. План Производства (MPS)

Информация о прогнозах продаж и заказах на продажу фиксируется в главном календарном плане производства (MPS — Master Production Schedule), охватывающем все включаемые в план производства номенклатурные позиции. MPS формируется как в объемном, так и в календарном исполнении.

| Произво                        | од <i>ств</i> е | енное              | Задан           | ue 0001                | 1 om θ.              | 3 <b>.10</b> .    | 2011                   |                                            |                     |                     |            |                  |              |              |                  |                                |                  |                                        |                                                                        |                          |                    |                                      |                |
|--------------------------------|-----------------|--------------------|-----------------|------------------------|----------------------|-------------------|------------------------|--------------------------------------------|---------------------|---------------------|------------|------------------|--------------|--------------|------------------|--------------------------------|------------------|----------------------------------------|------------------------------------------------------------------------|--------------------------|--------------------|--------------------------------------|----------------|
| Движени                        | ие Док          | ументы             | Дерев           | о Файлы                |                      |                   |                        |                                            |                     |                     |            |                  |              |              |                  |                                |                  |                                        |                                                                        |                          |                    |                                      |                |
| Произвой                       | ственн          | oe 3ada.           | ue.             | _                      |                      |                   |                        |                                            |                     |                     |            |                  |              |              |                  |                                |                  |                                        |                                                                        |                          |                    |                                      |                |
| Документ                       | n Ne            | 00011              |                 | от                     |                      | 03.1              | 10.2011                |                                            | Начало              | •                   |            |                  |              | Гото<br>Пров | еность<br>Беодст | 06.10                          | .2011            |                                        |                                                                        |                          |                    |                                      |                |
| Мы                             |                 | Наше П             | редприя         | тие (Запо              | лните)               | ,                 |                        | \$                                         | Произ               | в-ное               | 00         | сновно           | e            | -            |                  |                                |                  | 🌫                                      |                                                                        |                          |                    |                                      |                |
| Менеджер                       |                 | Админи             | отрато          | p                      |                      |                   |                        | \$                                         | Подра:<br>Отдел/    | зделение<br>Участок | :  <br>: [ |                  |              |              |                  |                                |                  | 🕁                                      |                                                                        |                          |                    |                                      |                |
| Основания                      | e               |                    |                 | -                      |                      |                   |                        |                                            |                     |                     |            |                  |              |              |                  |                                |                  | 4                                      |                                                                        |                          |                    |                                      |                |
| Коммента                       | рий             |                    |                 |                        |                      |                   |                        |                                            |                     |                     |            |                  |              |              |                  |                                |                  |                                        |                                                                        |                          |                    |                                      |                |
| Отчет п                        | о Доку          |                    |                 |                        |                      |                   |                        |                                            |                     |                     |            |                  |              |              |                  |                                |                  |                                        |                                                                        |                          |                    |                                      |                |
| N                              | Код Т           | мц (               |                 | Имя                    | ТМЦ                  |                   | Кол-во                 | 1                                          | Tex                 | ноКарт              | a/3 П      | ронзв            | Склад        | Д            | [ата             | ·····                          | Э                | ************************************** | тмц                                                                    | 3anas-                   | Наряд/             | Счет                                 |                |
|                                |                 |                    |                 |                        |                      |                   |                        |                                            |                     | аянка               | ед<br>ут   | цено/К<br>плено  |              | Гото         | вност            | К                              |                  |                                        |                                                                        | Заял<br>Пронзл           | ка в<br>юдство     | Заказчика                            |                |
|                                | ТМЦ.000         | )72                | Э               | маль ПФ-11<br>ВЕШТЕ    | 15 FOCT              |                   | . 4                    | кг                                         | 000                 | 17                  | 4.8        | 8                | -            | 06.10        | 0.11             | Эм<br>- Цвет-                  | аль П⊄           | )-115 ГОС<br>ый орех н                 | T BELTEX,<br>decoare=0.4                                               | 00016                    |                    | 00022                                |                |
|                                |                 |                    |                 | beene                  |                      |                   |                        |                                            |                     |                     |            |                  |              |              |                  | цист-                          | pasi             | иер=боль                               | фасовка-о.ч,<br>шой                                                    |                          |                    |                                      |                |
|                                | ТМЦ.000         | )73                | Э               | маль ПФ-1<br>"GOLDEN F | 15 FOCT<br>ARB "     |                   | <sup>ء</sup> .         | кг                                         | 000                 | 18                  | 16         | 6                | -            | 06.10        | 0.11 .           | . Эмаль Г<br>Цвет:             | 1Ф-115<br>=темны | ГОСТ "G<br>ый орех, к                  | OLDEN FARB ",<br>фасовка=0.8                                           | 00016                    |                    | 00022 .                              |                |
|                                | ТМЦ.000         | )74                | Э               | маль ПФ-1              | 15 FOCT              |                   | . 12                   | кг                                         | 000                 | 19                  | 24         | ŧ                | -            | 06.10        | 0.11 .           | Эмаль Г                        | 1Φ-115           | FOCT "G                                | OLDEN PAINT ",                                                         | 00016                    |                    | 00022 .                              |                |
|                                | ТМЦ.000         | )75                | Эм              | оосоем Р<br>аль ПФ-116 | 5 "DEKOR             |                   | 22                     | кг                                         | 0002                | 20                  | 22         | 2                |              | 06.10        | 0.11             | цвет=<br>Эмаль Г               | ≈светл<br>1Ф-115 | ыи opex,<br>"DEKOR"                    | фасовка=0.4<br>', Цвет=рыжий,                                          | 00016                    |                    | 00022                                | _              |
|                                |                 |                    |                 |                        |                      |                   |                        |                                            |                     |                     |            |                  |              |              |                  |                                | ф                | асовка=О                               | ).8                                                                    |                          |                    |                                      | <u> </u>       |
| Decu P                         |                 |                    |                 |                        |                      |                   |                        |                                            |                     |                     |            |                  |              |              |                  |                                |                  |                                        |                                                                        | <u>.</u>                 | -                  |                                      |                |
| за 2012 го                     | о <b>изво</b> , | цства<br>          | *               |                        |                      |                   |                        |                                            |                     |                     |            |                  |              |              |                  |                                |                  |                                        |                                                                        | <u>з</u> акрыть          | Liec               | проить <u>Н</u> астр                 | роики          |
| Участок:                       | 1               |                    |                 | ···                    | Уч                   | асток З           | Заказчик:              |                                            |                     |                     |            |                  | Менеджеј     | p:           |                  |                                |                  |                                        |                                                                        |                          |                    |                                      |                |
|                                |                 |                    |                 |                        |                      |                   |                        |                                            |                     |                     |            | <b>A</b>         |              | -            |                  |                                |                  |                                        |                                                                        |                          |                    |                                      |                |
| 21.01.201<br>Выпуск и          | 2<br>з пр-ва    | Готовно            | сть             | Код                    | Заказ Д              | ата За            | каза Кор               | ректи                                      | ровка               | Счет                |            | Мене             | джер         |              | Козф             | . На Складе                    | Кол              | Усл_Кол                                |                                                                        | Имя                      |                    |                                      |                |
| 03.02.2                        | 2012            |                    | 000             | 129.тов.01             | 00017                | 7.10.2            | 011                    |                                            |                     |                     |            |                  |              |              | 1.:              | 2 21.01.2012                   | 5                | 6                                      | РС, каркас=черный<br>/тмп попся/Волония                                | металл, Цве<br>No2D)     | т=красныі          | a                                    |                |
| 03.02.2                        | 2012            | 02.11.2            | 011 000         | 129. тов. 01           | 00018 (              | 01.11.2           | 011                    |                                            |                     |                     |            |                  |              |              | 1.:              | 2 21.01.2012                   | 5                | 9                                      | (тімі <u>ц.888853/Валенія</u><br>РС, каркас=черный<br>ст. н. 900 го/го | металл, Цве              | т=красныі          | ā                                    |                |
| 03.02.2                        | 2012            | 05.02.2            | 012 000         | 129.тов.01             | 0001 3               | 21.01.2           | 012 C                  | 3.02.2                                     | 012                 | 00030               | Админ      | истратор         | )            |              | 1.3              | 2 21.01.2012                   | 1                | 2                                      | (тмц.00059/Валенкі<br>РС, каркас=черный                                | г №20)<br>металл, Цве    | текрасныі          | 3                                    | -              |
| итого                          |                 |                    |                 |                        |                      |                   |                        |                                            |                     |                     |            |                  |              |              |                  |                                | 11               | 17                                     | (ТМЦ.00059/Валенк»                                                     | i №20)                   |                    |                                      | _              |
| 28.07.201                      | 2               |                    |                 |                        |                      |                   |                        |                                            |                     |                     |            |                  |              |              |                  |                                |                  |                                        |                                                                        |                          |                    |                                      |                |
| Выпуск и<br>30.07.2            | з пр-ва<br>2012 | Готовно<br>05.02.2 | ость<br>012 000 | Код<br>129. тов. 01    | Заказ Д              | ата За<br>21.01.2 | иказа Кор<br>1012 С    | ректи<br>3.02.2                            | <b>ровка</b><br>012 | Счет<br>00030       | Админ      | Мене<br>истратор | джер         |              | Козф             | . На Складе<br>2 21.01.2012    | Кол              | Усл_Кол                                | РС. каркас=черный                                                      | Имя<br>металл. Цве       | т=красныі          | 3                                    | _              |
| 30.07.1                        | 2012            | 05.02.2            | 112 000         | 179 TOP 01             | 0001                 | 21 01 2           | 012 0                  | 3.02.2                                     | 012                 | 00030               | Алмин      | истратор         |              |              | 1                | 2 21 01 2012                   |                  | 2                                      | (ТМЦ.00059/Валенки<br>РС_каркас=церный                                 | IN≌20)<br>Metann Line    | Екрасныі           | 1                                    | _              |
| MTOFO                          |                 | 00.02.2            | 000             |                        |                      |                   |                        | 0.02.2                                     | 0.2                 | 00000               |            | norparop         | ·            |              |                  | 2 21.01.2012                   | 1                | 1                                      | (ТМЦ.00059/Валенкі                                                     | i №20)                   | - npuonon          |                                      |                |
| MIDIO                          |                 |                    |                 |                        |                      |                   |                        |                                            |                     |                     |            |                  |              |              |                  |                                | 2                | 3                                      |                                                                        |                          |                    |                                      |                |
| График Г                       | Іроизво         | дства              |                 |                        |                      |                   |                        |                                            |                     |                     |            |                  |              |              |                  |                                |                  |                                        |                                                                        | <u>З</u> акры            | пь 🕕               | остроить <u>Н</u> астр               | ройки          |
| за <u>201110</u> ,<br>Участок: | д Г•            | •                  |                 |                        |                      | Мен               | неджер:                |                                            |                     |                     |            |                  |              |              |                  |                                |                  |                                        |                                                                        |                          |                    |                                      |                |
| ДатаНачала                     |                 |                    |                 |                        |                      | Дата              | а Конца:               |                                            |                     |                     |            |                  |              |              |                  |                                |                  |                                        |                                                                        |                          |                    |                                      |                |
| Бренд;                         |                 |                    |                 |                        |                      | Про               | из вод ство:           | С дато                                     | й готовн            | юсти                |            | -                |              |              |                  |                                |                  |                                        |                                                                        |                          |                    |                                      |                |
|                                | Выпуск          | из пр-ва           | Задани          | е По Заказ             | y Ko,                | <b>,</b> (:       | Заказ Дата             | Зака                                       | a Kop               | p K_O               | rnp Ko     | оммента          | рий Ста      | атус         | Счет             | Менеджер                       | Коэф.            | На Скла,                               | де Обор                                                                | от                       |                    |                                      |                |
| 18.01.2011                     | 17.01           | .2011              | 10.01.20        | 11 17.01.201           | 1 00029.т            | )B. 01 C          | 00012 10.              | 01.201                                     |                     | 10.01.              | 2011       |                  |              |              | 00017            | Админис тратор                 | 1.2              | 2 10.01.20                             | количество<br>11 3 шт                                                  | усл_Кол<br>4 шт          | РС, кар            | кас=черный метал                     | nn (4p), L     |
| 10.09.2011                     |                 |                    | 29.08.20        | 1 30.08.201            | 1 00029.TO           | 08.01 C           | 00014 29.              | 08.201                                     |                     |                     |            |                  |              |              | 00020            | Администратор                  | 1.2              | 2                                      | 5 шт                                                                   | 6 шт                     | РС, кар<br>№20), г | кас=черный метал<br>ламур=Сваровски  | пп, Цвет=<br>1 |
| 01.10.2011                     |                 |                    |                 | 01.10.201              | 1 ТМЦ.00<br>1 ТМЦ.00 | 072 C<br>073 C    | 00015 30.<br>00015 30. | 09.201<br>09.201                           |                     | _                   | _          |                  | Заве<br>Заве | ршен<br>ршен | 00021            | Администратор<br>Администратор |                  | 03.10.20                               | 11 5.000 кг<br>11 10.000 кг                                            | 5.000 кг<br>10.000 кг    | Эмаль<br>Эмаль     | 10-115 FOCT BEL<br>10-115 FOCT "GO   | TEX, LIBE      |
|                                |                 |                    |                 | 01.10.201              | 1 ТМЦ.00<br>1 ТМЦ.00 | 074 C             | 00015 30.<br>00015 30. | 09.201 <sup>.</sup><br>19.201 <sup>.</sup> |                     |                     |            |                  | Заве         | ршен<br>ршен | 00021            | Администратор<br>Алминистратор | 0                | 29.09.20 <sup>-</sup>                  | 11 20.000 кг<br>11 30.000 кг                                           | 20.000 кг<br>30.000 кг   | Эмаль<br>Эмаль     | 140-115 FOCT "GO<br>140-115 "DEKOR". | LDEN PA        |
| 04.10.2011                     | ИТОГО           | 2011               | 03 10 20        | 1 06 10 204            | 1 100                | 172 10            | 20.1 8100              | 10.204                                     |                     |                     | _          |                  |              |              | 00022            | а планые тоотор                |                  | 1                                      | 65.000 кг<br>4.000 кг                                                  | 65.000 кг<br>4.000 кг    | Эмол               |                                      | TEX Line       |
| 04.10.2011                     | 06.10           | .2011              | 03.10.20        | 1 06.10.201            | 1 TML.00             | 073 0             | 00016 03.              | 0.201                                      |                     |                     |            |                  |              |              | 00022            | Администратор                  | 0                | 0 03.10.20                             | 11 8.000 кг                                                            | 8.000 Kr                 | Эмаль              | 10-115 FOCT "GO                      | LDEN FA        |
|                                | 06.10           | .2011              | 03.10.20        | 1 06.10.201            | т пиц.00<br>1 ТМЦ.00 | 074 C             | 00016 03.<br>00016 03. | 10.201<br>10.201                           |                     |                     |            |                  |              |              | 00022            | ндминистратор<br>Администратор | 1.2              | 2 03.10.20                             | 22.000 Kr                                                              | 12.000 Kr<br>26.400 Kr   | эмаль<br>Эмаль I   | NP-115 TUCH "GO<br>NP-115 "DEKOR",   | цвет=ры        |
| 02.11.2011                     | ИТОГО<br>03.02  | .2012              | 21.01.20        | 2 02.11.201            | 1 00029.то           | DB. 01 C          | 00018 01.              | 1.201                                      |                     |                     |            |                  | Нет          |              |                  |                                | 1.2              | 2 21.01.20                             | 46.000 кг<br>12 5 шт                                                   | 50.400 кг<br>6 шт        | РС, кар            | кас=черный метаг                     | пп, Цвет=      |
|                                | итого           |                    |                 | 02.11.201              | 1 00041.0            | 0043 0            | 00018 01.              | 1.201                                      |                     |                     |            |                  | Нет          |              |                  |                                | (                |                                        | 32.00 ч<br>37.0000 ***                                                 | 32.00 ч<br>38.0000 ***   | консу ль           | тации по установн                    | ке оборуд      |
| 01.12.2011                     |                 |                    |                 | 01.12.201              | 1 ТМЦ.00<br>1 ТМЦ.00 | 078 0             | 00019 17.              | 12.201                                     |                     |                     |            |                  |              |              |                  |                                | 0                | 0                                      | 11000.00 п.м.<br>500.00 г.м.                                           | 1000.00 n.M              | . Рисуно           | к 907 Вид 1<br>к 6162                |                |
| 05 40 0044                     | итого           |                    |                 | 05 40 001              | 4 muu ee             |                   |                        | 12.201                                     |                     |                     | _          |                  | _            |              |                  |                                |                  | 1                                      | 1500.00 n.m.                                                           | 1500.00 n.M              | I. Mari E          | n un 70x140                          |                |
| 05.12.2011                     |                 |                    |                 | 05.12.201              | т пиц.00<br>1 ПИЦ.00 | )84 (             | 00020 05.              | 12.201                                     |                     |                     |            |                  |              |              |                  |                                |                  | í.                                     | 100 WT<br>200 WT                                                       | 200 uT                   | max ⊓o<br>Max ⊓o   | льце 70х 140<br>льце 50х 90          |                |
| Итого по от                    | ИТОГО<br>чету   |                    |                 |                        |                      |                   |                        |                                            |                     |                     |            |                  |              |              |                  |                                |                  | h?                                     | 300 шт<br>1'956.0000 ***                                               | 300 шт<br>1'963.4000 *** |                    |                                      |                |
|                                |                 |                    |                 |                        |                      |                   |                        |                                            |                     |                     |            |                  |              |              |                  |                                |                  |                                        |                                                                        |                          |                    |                                      |                |

MRP формирует два массива сообщений: плановые заказы (planned orders) и рекомендации (action messages). Плановый заказ – это Производственное Задание, Рекомендация – это отчеты План Производства и График Производства.

|                  |            |              |       |              |        |               |       |            |             |                                 |                                   | -              |
|------------------|------------|--------------|-------|--------------|--------|---------------|-------|------------|-------------|---------------------------------|-----------------------------------|----------------|
| Загрузка Прои:   | зводства   |              |       |              |        |               |       |            |             |                                 | <u>З</u> акрыть                   | <u>П</u> остро |
| за 2011 год      | - 4 >      |              |       |              |        |               |       |            |             |                                 |                                   |                |
|                  |            |              |       |              |        |               |       |            |             |                                 |                                   |                |
| участок:         |            |              |       | MI           | енедже | 0:            |       |            |             |                                 |                                   |                |
|                  |            |              |       |              |        |               |       |            |             |                                 |                                   |                |
| 28.12.1899       |            |              |       |              |        |               |       |            |             |                                 |                                   |                |
|                  |            |              | тмц   |              |        |               |       | Станок     |             |                                 |                                   |                |
| Выпуск из пр-ва  | Готовность | Код          | Заказ | Дата Заказа  | Счет   | Менеджер      | Козф. | Оборот     |             | И                               | мя                                |                |
|                  |            |              |       |              |        |               |       | Количество |             |                                 |                                   |                |
|                  |            | 00029.тов.01 | 00014 | 29.08.2011   | 00020  | Администратор | 1.2   | 6 U        | РС, каркас= | черный металл, Цвет=темный оре  | х, с огоньками=ннн (ТМЦ.00059/Вал | 1енки          |
|                  |            |              |       |              |        |               |       | 34         | №20), гламу | /р=Сваровски                    |                                   |                |
| ИТОГО            |            |              |       |              |        |               |       | 5 ч        |             |                                 |                                   |                |
|                  |            |              |       |              |        |               |       |            |             |                                 |                                   |                |
| <b></b>          |            |              | TMII  |              |        |               |       | Станок     |             |                                 |                                   |                |
| Вылиск из лл.ва  | Готориость | Кол          | 32822 | Лата Заказа  | Счат   | Meyenwen      | Koath | Оборот     |             | Има                             |                                   |                |
| bonijok no np bu |            | , non        | Canat | Auro concord | 0.01   | monopprop     | 1.004 | Копичество |             |                                 |                                   |                |
|                  | 02 11 2011 | 00029 top 01 | 0001  | 01 11 2011   |        | 1             | 12    | 5 ч        | РС каркас=  | уерный металл Цвет=красный (Т   | MLL00059/Валенки №20)             |                |
| 18.01.2011       | 18.01.2011 | 00029.тов.01 | 00013 | 11.02.2011   | 00017  | Администратор | 1.2   | 3 4        | РС, каркас= | черный металл (Чр). Цвет=красны | ый (д) (ТМЦ.00059/Валенки №20)    |                |
| итого            |            |              | 1     |              |        | 1             |       | 8 u        |             |                                 |                                   |                |
|                  |            |              |       |              |        |               |       |            |             |                                 |                                   |                |
| 15.02.2011       |            |              |       |              |        |               |       |            |             |                                 |                                   |                |
|                  |            |              | ТМЦ   |              |        |               |       | Отвертка   | Станок      |                                 |                                   |                |
| Выпуск из пр-ва  | Готовность | Код          | Заказ | Дата Заказа  | Счет   | Менеджер      | Козф. | Оборот     | Оборот      | Имя                             |                                   |                |
|                  |            |              |       |              |        |               |       | Количество | Количество  |                                 |                                   |                |
| 07.01.2010       | 07.01.2010 | 00029.тов.01 | 00013 | 11.02.2011   | 00005  | Администратор | 1.2   | 1 ч        | 1 ч         | РС, Цвет=коньяк, Обивка=ткань   |                                   |                |
| ИТОГО            |            |              |       |              |        |               |       | 1          | 1 11        |                                 |                                   |                |

Плановые заказы предлагают размер заказа, дату запуска (release date) и дату выполнения заказа (due date) как результат работы MRP в том случае, когда MRP встречается с наличием нетто-потребности (net requirements). Плановые заказы, создаются компьютерной системой, существуют только в компьютерной системе и могут быть изменены или удалены компьютерной системой при последующем запуске MRP при изменении исходных данных.

Рекомендации — это результат работы системы, определяющий тип действий, необходимых для устранения текущих или потенциальных проблем. Примерами рекомендаций в системе MRP могут служить «запустить заказ», «перепланировать заказ», «отменить заказ». Рекомендации придают MRP характер системы поддержки принятия решений, хотя и в весьма ограниченном объеме, ибо MRP не предлагает полномасштабных сценариев развития событий при тех или иных вариантах решений.

#### 2.4. Планирование Загрузки Производства (CRP)

Очевидно, что с ростом возможностей в области обработки данных присущие MRP ограничения перестали удовлетворять менеджеров и плановиков. Поэтому следующим шагом стала возможность обрабатывать ситуацию с загрузкой производственных мощностей и учитывать ресурсные ограничения производства. Эта технология известна как CRP (Capacity Requirements Planning).

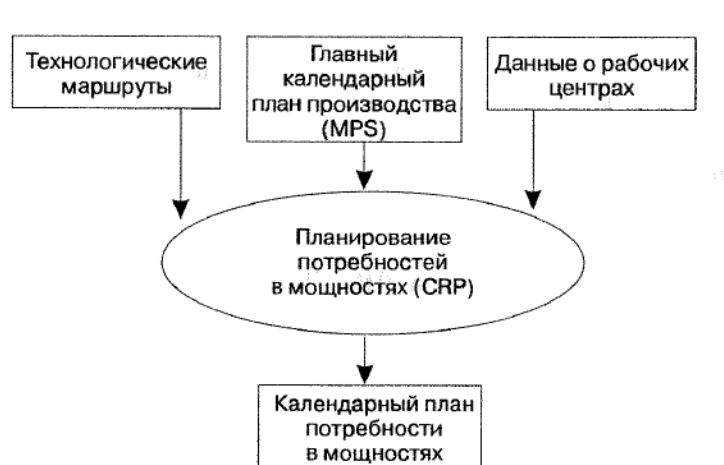

Планирование потребности в мощностях (Capacity requirements planning)

Для работы механизма CRP необходимы три массива исходных данных:

1. Данные о главном календарном плане производства. Они являются исходными и для MRP. Стоит отметить, что запуск CRP возможен только после того, как отработало MRP, потому что исходными данными для CRP являются также результаты работы MRP в виде плановых заказов по номенклатурным позициям зависимого спроса, а не только по номенклатурным позициям независимого спроса.

2. Данные о рабочих центрах. Рабочий центр — это определенная производственная мощность, состоящая из одной или нескольких машин (людей и/или оборудования), которая в целях планирования потребности в мощностях (CRP) и подробного календарного планирования может

рассматриваться как одна производственная единица. Можно сказать, что рабочий центр — это группа взаимозаменяемого оборудования, расположенная на локальном производственном участке. Для работы CRP необходимо предварительное формирование рабочего календаря рабочих центров с целью вычисления доступной производственной мощности.

В Турбо 9 ERP нет Рабочих Центров. Вместо них введены понятия ТехПроцесс, Ресурс Оборудования и Трудовой Ресурс , загрузка определяется по Ресурсам оборудования и Трудовым Ресурсам. Ресурсы считаются на счетах 10.Обор и 10. Люди, куда ежемесячно вводятся кол-во часов в месяце и их стоимость, и списываются на счет 20.Рес.

3. Данные о технологических маршрутах изготовления номенклатурных позиций. Здесь указываются все сведения о порядке осуществления технологических операций и их характеристиках (технологические времена, персонал, другая информация). Этот массив данных вместе с первым массивом (MPS) формирует загрузку рабочих центров.

Можно отметить, что налаженная технология MRP I/CRP при наличии достаточных вычислительных мощностей позволяет по сути осуществлять моделирование ситуации.

| 2.3. MKP II | 2.5. | MRP | П |
|-------------|------|-----|---|
|-------------|------|-----|---|

| ġ / TF: Мой компь        | ьютер\Пример_   | Производств   | ю - [Технологич      | еская Ка          | рта]                   |                    |               |        |        |         |     |                 |              |             |                 |            |          |    |                          |            |         | _ 8 ×    |
|--------------------------|-----------------|---------------|----------------------|-------------------|------------------------|--------------------|---------------|--------|--------|---------|-----|-----------------|--------------|-------------|-----------------|------------|----------|----|--------------------------|------------|---------|----------|
| 🗾 👲айл Правка            | Справочники С   | Чета Наклад   | цные Товары V        | тоги Лог          | истика Произ           | зводство Журн      | кал Операци   | и Отче | ты 🤇   | ервис О | кна | По <u>м</u> ощь |              |             |                 |            |          |    |                          |            |         | _8>      |
| Технологичес             | ская Карта в    | 0011 om 11.   | .02.2011             |                   |                        |                    |               |        |        |         |     |                 |              |             |                 |            |          |    |                          | <u>o</u> k | Отмена  | Помощь   |
| Движение Дон             | кументы Дерево  | Файлы Ис      | тория                |                   |                        |                    |               |        |        |         |     |                 |              |             |                 |            |          |    |                          |            |         |          |
| Технологическа           | я Карта         |               |                      |                   |                        |                    |               |        |        |         |     |                 |              |             |                 |            |          |    |                          |            |         |          |
| Документ На              | 00011           | от            | 11.02.2011           |                   |                        |                    |               |        |        |         |     |                 |              |             |                 |            |          |    |                          |            |         |          |
| Начало                   | 11.02.2011      | Готовность    | 11.02.2011           | For               | овность Пронц          | одства             |               | 0      | 7.01.2 | 010     |     |                 |              |             |                 |            |          |    |                          |            |         |          |
| Mu                       | Наше Предприят  | ие (Заполните | )                    | ф Про<br>Пор      | изв-ное<br>разделение  | Основное           |               |        |        | &       |     |                 |              |             |                 |            |          |    |                          |            |         |          |
| Задание                  | 00007           |               |                      | ф Сче             | т Покупателя           | 00005 от 18.11.2   | 2010          |        |        | ··· 🗢   |     |                 |              |             |                 |            |          |    |                          |            |         |          |
| Заявка в<br>Прониковство | 00013           |               |                      | 💠 <sup>y</sup> ua | сток Куда              | Основное           |               |        |        | 💠       |     |                 |              |             |                 |            |          |    |                          |            |         |          |
| ТМЦ Куда                 | 00029.тов.01    | Кол-во Куда   | 2.00                 | Эхэ               | ницияр Куда            | РС, Цвет=конья     | к, Обивка=тка | ань    |        | 40      |     |                 |              |             |                 |            |          |    |                          |            |         |          |
| Основание                | 311.0001311.02. | 2011          |                      |                   |                        |                    |               |        |        | ¢       | 1   |                 |              |             |                 |            |          |    |                          |            |         |          |
| Комментарий              |                 |               |                      |                   |                        |                    |               |        |        |         |     |                 |              |             |                 |            |          |    |                          |            |         |          |
| Себестониюсть            | -47'585.74      | Цена ТМЦ      | -23'792.87           | Цен               | а Экземпияра           | 54450.00           | _             |        |        |         |     |                 |              |             |                 |            |          |    |                          |            |         |          |
| ввод и                   | 13 Отчета       | ВВОД из Ка    | врт                  |                   |                        |                    |               |        |        |         |     |                 |              |             |                 |            |          |    |                          |            |         |          |
| Атрибут                  | Элемент         | Атрибутов     | Значение             |                   | Матер                  | рнал               |               |        |        |         |     |                 |              |             |                 |            |          |    |                          |            |         |          |
| Цвет                     | коньяк          |               |                      |                   |                        |                    | -             |        |        |         |     |                 |              |             |                 |            |          |    |                          |            |         |          |
| Лата Лакона              | ткань           | ří Kanze      | 11.02.2011           |                   |                        |                    |               | Manum  | VTHAT  | Капта   | _   | _               | _            |             |                 | _          | _        | _  | ОТК                      | _          |         |          |
| Ne Vyac                  | ток О           | перация       | Рабозий Центо        | Eg. Have.         | Время                  | Цена               | Коэф.Сло      | жно    | Труг   | д Ли    | ш   | Дата ныш        | ска Д        | ата выпуска | Дата            |            | ата      | п  | одлясь                   | Kopux      | ентарий |          |
|                          |                 |               | 7                    |                   |                        |                    | (134          |        |        | Y       | л   | План            |              | Факт        | такрыти         | ня         |          |    |                          |            |         |          |
| 1 000000                 |                 |               |                      | UTOPO:            | 1                      | 00400-00           | _             |        |        |         | _   | 1.00.0044       |              | 5 00 0014   |                 |            |          |    |                          |            |         |          |
| С Основное               | Соорка          |               |                      | r                 |                        | -00 100.20         |               | -      | _      | -       | 1   | 1.02.2011       |              | 5.02.2011   |                 |            |          |    |                          |            |         |          |
|                          |                 |               |                      |                   | _                      |                    |               |        |        |         |     |                 | _            |             |                 |            | _        |    |                          | _          |         |          |
| N                        | Vanan           | 0             | West The             |                   | Комплен                | товочная Карта     | Trees         | Kon 2  | _      | Francis |     | Crean           | н.           | Henney      | Viiii           | Vuome      | dures 11 | 2  | C                        |            | _       | <u>^</u> |
| N                        | J VACTOR        | Onepain       | код п                | u, C              | PIMS                   | i iiwiii,          | Pecypca       | кол 2  |        | K0.7-20 |     | склад           | на<br>Участк | порма       | ученная<br>Цена | Сумма      | ену      | но | Сотру                    | 200D:      |         |          |
| ++ 00                    | сновное         | Cốc           | орка 00011.ко        | мп.0              | корп                   | yc                 | Полуфа        | -      |        | 2       | шт  | -2              | -            | 2           | -8'308.53       | -16'617.07 | Нет      |    |                          |            |         |          |
|                          | сновное         | Cốc           | орка <u>00011.ко</u> | MIT.0             | процес                 | cop                | Матери        |        | -      | 2       | шт  | -2              |              | 2           | -8'308.53       | -16'617.07 | Нет      |    |                          |            |         |          |
|                          |                 | 08            | 2                    | MD 0              | ODEDATIVE HE           | а памать           | Матери        |        |        | -       | шт  |                 |              | 2           | 8'308 53        | 16'617.07  | Нет      |    |                          |            | _       |          |
| **                       |                 |               | 3                    |                   | опоратирна             |                    | moroppi       |        |        |         |     | -2              |              | -           | -0 300.33       | -10017.07  | nei      |    |                          |            |         |          |
| ++ 00                    | сновное         | Cốc           | орка 00011.ко<br>5   | MD.0              | материнска             | ая плата           | Матери        |        |        | 2       | WΤ  | -2              |              | 2           | -8'308.53       | -16'617.07 | Нет      |    |                          |            |         |          |
| ++ Oc                    | жовное          | Cốc           | орка 00011.ко<br>6   | MI1.0             | CD-R                   | MC                 | Матери        | -      |        | 2       | ШТ  | -27             |              | 2           | -               | -          | Нет      |    |                          |            |         |          |
| ** 00                    | сновное         | Cốc           | орка ТМЦ.000         | 15                | Сбори                  | μк                 | Трудозатра    | -      | ч      | 1       | ч   | -70             | -            | 2           | 100.00          | 100.00     | Нет      |    | Савченко Ва<br>Андреевич | лентин     |         |          |
| ** Oc                    | сновное         | Cốc           | орка 00054           |                   | Отвер                  | тка                | Ресурс обо    | •      | ч      | 1       | ч   | -               |              | 2           | 100.00          | 100.00     | Нет      |    | Сидоров Мак<br>Иванович  | ар         |         |          |
| ** 00                    | новное          | C60           | орка ТМЦ.000         | 4                 | Стан                   | ок                 | Ресурс обо    |        | ч      | 1       | ч   | -10             | -10          | 2           | 100.00          | 100.00     | Нет      |    | Сидоров Мак<br>Иванович  | ap         |         |          |
| ** Oc                    | жовное          | Тестирова     | ание 00041.00        | 042               | консульта<br>эксплуата | ации по<br>ации РС | Услуга        | 2      | ч      | 2       | ч   | -               | -            | 2           | 9'041.27        | 18'082.54  | Нет      |    |                          |            |         |          |
|                          |                 | 1.1           | la si soo            |                   | -                      |                    | 1+            | -      | 1      |         |     | 10              |              |             |                 | 1          | 1        |    | 1                        |            | 1       | <u> </u> |

Стандарт MRP II (Manufacturing Resource Planning - Планирование ресурсов производства) ПОЗВОЛИЛ планирования, ориентированную развить технологию на применение корпоративных информационных систем, очертив полный контур задач управления промышленным предприятием на оперативном уровне. Важнейшая функция MRPII состоит в обеспечении всей необходимой информацией тех, кто принимает решения в сфере управления финансами. MRP информирует о сроках выполнения заказов на закупку, помогая планировать осуществление расчетов с поставщиками. MRP I/CRP предоставляет информацию о количестве основного производственного персонала, уровне часовых тарифных ставок и нормах времени на выполнение технологических операций (в описании технологических маршрутов), о возможных сверхурочных работах и т. д., необходимую для принятия предприятием обязательств по выплате заработной платы. Наконец, MRP сообщает об объемах и сроках поставки изделий покупателям, что позволяет прогнозировать поступление денежных средств.

Разработанные детальные планы, подлежащие исполнению, находят свое стоимостное отражение посредством калькуляции себестоимости продукции, учета реализации, снабженческих и производственных операций. Рассчитанные полученные фактические затраты сравниваются с плановыми (ИЛИ нормативными), и отклонения служат основой для принятия управленческих решений, относящихся к следующим плановым периодам.

Интегрированность обеспечивается объединением всех основных функциональных областей деятельности предприятия на оперативном уровне (в пределах горизонта планирования продолжительностью до одного года), связанных с материальными и финансовым» потоками на предприятии. MRP II охватывает такие функции предприятия, как планирование производства, снабжение производства, сбыт продукции, исполнение плана производства, учет затрат, складской учет, управление спросом и т. д.

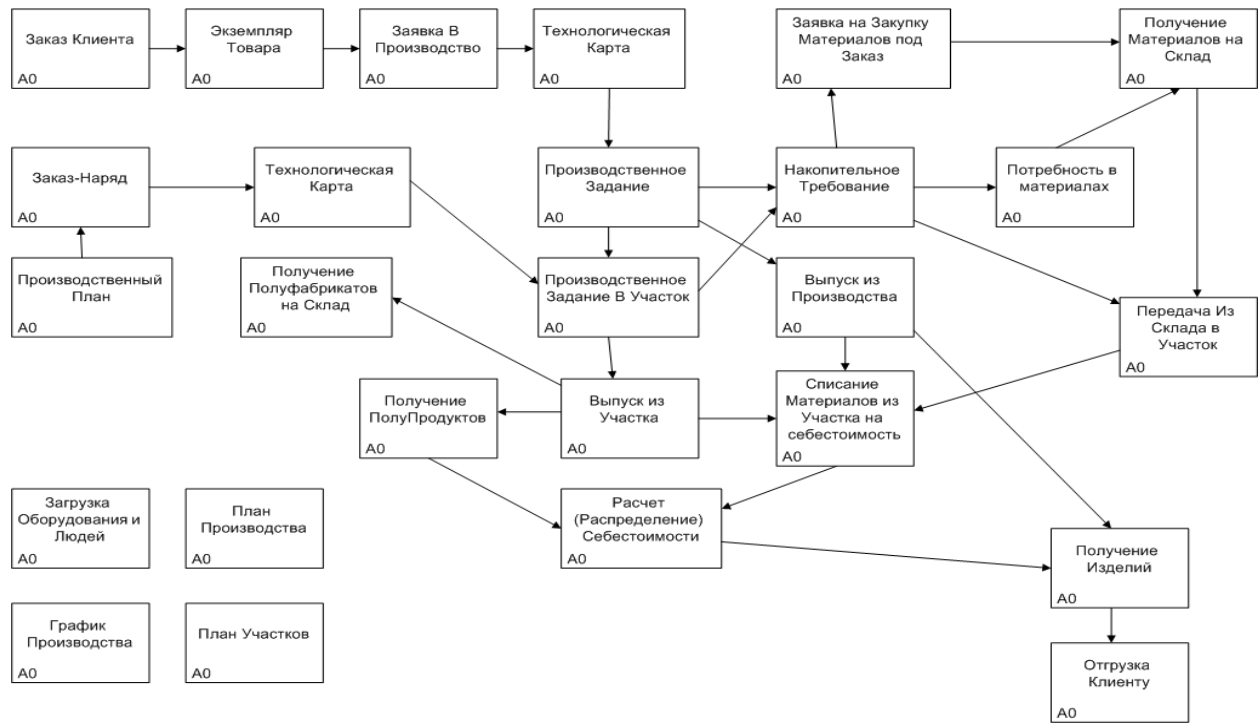

2.6. Планирование продаж и операций (Sales & OperationsPlanning)

План продаж и операций (или план продаж и производства) служит двум основным целям в рамках функционирующей системы MRPII. Первая цель — быть ключевым связующим звеном между процессом стратегического и бизнес-планирования и системой детального планирования и исполнения плана компании. Связь эта налаживается между бизнес-планом предприятия (и, в частности, его финансовой частью) и главным календарным планом производства. Вторая цель заключается в том, что принятый план продаж и операций является регулятором всех остальных планов и графиков. По сути, это бюджет, который устанавливается топ-менеджментом для главного календарного плана производства, в свою очередь, формирующего все последующие по иерархии календарные планы.

Оперативный план производства формируется по текущим заказам клиентов и заявок в производства.

| Оп       | ерацио    | нные Г                   | Планы                                        |                      | Ш У                                 | твердить Г                                          | Корректиро                   | вка 🗖 Обр                 | аботан                                     |                                            |                        |                     |                                              |                                              | Pa                                                               | ссчитать                                   | <u>0</u> K           | Отмена                | Помощь                         |
|----------|-----------|--------------------------|----------------------------------------------|----------------------|-------------------------------------|-----------------------------------------------------|------------------------------|---------------------------|--------------------------------------------|--------------------------------------------|------------------------|---------------------|----------------------------------------------|----------------------------------------------|------------------------------------------------------------------|--------------------------------------------|----------------------|-----------------------|--------------------------------|
| Nº<br>De | риол I    | 00003                    | 2                                            | Дата                 | 9                                   | 29.01.2013                                          | риатио Солог                 | 111570)                   |                                            |                                            |                        |                     |                                              |                                              |                                                                  |                                            |                      |                       |                                |
| Ст       | атус [    | 2011102                  | 4                                            | Опи                  | сание                               | 'Операционн                                         | ные Планы', 2                | 9.01.2013                 |                                            |                                            |                        |                     |                                              |                                              |                                                                  |                                            |                      |                       |                                |
| ß        | та начала | / конца                  | 01.01.2011                                   | 31.12                | .2011                               | Тип ТМЦ                                             |                              |                           |                                            |                                            |                        |                     |                                              |                                              |                                                                  |                                            |                      |                       |                                |
|          |           |                          |                                              | T                    | Операц                              | ионный п                                            | лан по вс                    | ем заказам                | l.                                         |                                            | -                      |                     |                                              |                                              |                                                                  |                                            |                      |                       |                                |
| Nº       | Производ  | цитель                   | Группа ТМЦ                                   | Переданы в<br>Работу | Выписаны<br>счета, но<br>нет заявок | Коммерческа<br>Итого<br>подтвежде<br>нные<br>заказы | ий департамен<br>Итого в усл | т<br>Можно еще<br>принять | Не хвататет<br>до<br>минимальн<br>ой нормы | Незаверше<br>нка (с<br>прошлого<br>месяца) | Не приняты<br>в работу | Приняты в<br>работу | Депар<br>Прогноз по<br>выписанны<br>м счетам | амент произ<br>Будет<br>закончено в<br>позже | юдства<br>Итого<br>подтвежде<br>нный план<br>выпуска на<br>месяц | Не хвататет<br>до<br>минимальн<br>ой нормы | Можно еще<br>принять | Минимальн<br>ая норма | Максиму<br>во зможн<br>загрузк |
|          | шт        |                          | шт                                           | шт                   | шт                                  | шт                                                  | усл                          | усл                       | усл                                        | усл                                        | усл                    | усл                 | усл                                          | усл                                          | усл                                                              | усл                                        | усл                  | y.e.                  | y.e.                           |
| 1        | итого     |                          |                                              | 2046                 | 555                                 | 2601                                                | 2'624                        | -2'624                    | -2'624                                     | 12                                         | 1'804                  | 265                 | 507                                          | -                                            | 2'588                                                            | -2'588                                     | -2'588               | -                     | -                              |
| 2        |           |                          |                                              |                      |                                     |                                                     |                              | -                         |                                            | -                                          | -                      | -                   | •                                            |                                              |                                                                  | -                                          | -                    | -                     | -                              |
| 3        | Нет       |                          |                                              | 1800                 | 531                                 | 2331                                                | 2'331                        | -2'331                    | -2'331                                     | 4                                          | 1'800                  | -                   | 531                                          | -                                            | 2'335                                                            | -2'335                                     | -2'335               | -                     | -                              |
| 4        |           | к                        | фасный                                       | 1800                 | 499                                 | 2299                                                | 2'299                        | -2'299                    | -2'299                                     | -                                          | 1'800                  | -                   | 499                                          | -                                            | 2'299                                                            | -2'299                                     | -2'299               | -                     | -                              |
| 5        |           | A                        | Аренда                                       |                      | 32                                  | 32                                                  | 32                           | -32                       | -32                                        | -                                          | -                      | -                   | 32                                           |                                              | 32                                                               | -32                                        | -32                  | -                     |                                |
|          |           | Соз<br>Утв<br>Дат<br>Исг | здал<br>зердил<br>та утверждени<br>полнитель | я                    | -<br>                               | Фамилиз                                             | 3                            |                           |                                            | олжность                                   |                        |                     |                                              |                                              |                                                                  |                                            |                      |                       |                                |

Долгосрочное планирование производится на основе Прогноза Продаж, по которым оценивается прогноз производства и прогноз закупок материалов.

| Пр   | огноз П      | Гродаж                 |       |        |              |             |                        |                    |                |           |           |      |             |        |         |        |      | <u>0</u> K | О <u>т</u> мена | Помощь            |
|------|--------------|------------------------|-------|--------|--------------|-------------|------------------------|--------------------|----------------|-----------|-----------|------|-------------|--------|---------|--------|------|------------|-----------------|-------------------|
| Про  | пноз Пр      | оводки                 |       |        |              |             |                        |                    |                |           |           |      |             |        |         |        |      |            | 🔽 Утвердить     |                   |
| Пер  | иод          | октябрь 2011 года      |       | Стату  | c            |             |                        |                    |                |           |           |      |             |        |         |        |      | -          | 🗖 Обработа      | н                 |
| Нач  | ало<br>циюго | 01.10.2010             |       | Конег  | д Про<br>ида | шпого 01.1  | 1.2010                 |                    |                |           |           |      |             |        |         |        |      |            | 🗖 Завершен      |                   |
| Про  | веден        | 31.10.2011             |       | Мы     | -            | Нац         | е Предприят            | ие (Заполнит       | e)             |           |           |      |             |        |         |        |      |            | Запол           | ить               |
| Дат  | a            | 31.10.2011             |       | Отдел  |              |             |                        |                    |                |           |           |      |             |        |         |        |      |            |                 |                   |
|      |              | прогноз                | ΠP    | одах   | <b>К/З</b> А | КУПОК (     | Отгрузок/І             | Іоставок)          |                |           |           |      |             |        |         |        |      |            | В Бюдж<br>Заяв  | етные<br>ки       |
| Hor  | tep          | 00004                  |       | Тип Т  | ΜЦ           | ИзГ         | роизводства            |                    |                |           |           |      |             |        |         |        |      |            | Фан             | т                 |
| Бре  | нд:          |                        |       | Групп  | īa T№        | ац          |                        |                    |                |           |           |      |             |        |         |        |      |            | Закупочны       | е Пены            |
| Вал  | юта          | руб                    |       | ТипЦ   | ены          | Pos         | ничная                 |                    |                |           |           |      |             |        |         |        |      |            | Прайсовы        |                   |
| Тит  | Pecypca      | Pecypc                 | •     | Иерар  | RNIX         |             |                        |                    |                |           |           |      |             |        |         |        |      |            | Прансова        | 03                |
|      |              |                        |       | CT3    |              |             |                        |                    |                |           |           |      |             |        |         |        |      |            | Матери          | алов              |
| Ош   | сание        | Прогноз Продаж 00004   | от 31 | .10.20 | 11           |             |                        |                    |                | r         |           |      |             |        |         |        |      |            | Удалить Г       | Іустые            |
| Осн  | DE ALCHE     |                        |       |        |              | опи         | сание прогноза         |                    | Открыть        |           |           |      |             |        |         |        |      |            | Расчет с        | кидки             |
| Por  | r romaie     | -mas 9%                | -     | Пene   | симта        | The Post of | ana %                  |                    | Пen            | OCUMTOTIL |           |      |             |        |         |        |      |            | Округл          | ить               |
| Poo  |              | -16d,70 -              | -     | Поре   | счита        |             | Пересцитать            | -<br>Кол.во от тек |                | und       |           |      |             |        |         |        |      |            | Поправка        | 1а План           |
| 0.61 | пей Прог     | 2403                   | Π.    | 11000  | по           | 1'490'5     | 116960401418<br>183.90 | darr.              | 245'6          | 71.50     |           |      |             |        |         |        |      |            |                 |                   |
| Про  | даж          |                        | то    | варам  |              | 14001       | 00.00                  |                    | 1100           | 11.00     |           |      |             |        |         |        |      |            |                 |                   |
|      |              | Пересчитать            | П     | ornos  | Заку         | пок 748'06  | 9.88                   | Факт               |                |           |           |      |             |        |         |        |      |            | -               |                   |
|      |              | Прошлый перио          | од Пј | одаже  | 1            | •           |                        | Закупки            |                |           |           | _    |             |        |         |        |      |            |                 |                   |
| Tree | BCE          | Производство           |       | Россия | a            | ИМ          | торт                   | AB                 | C              | стальные  | Орнови    | ть   |             |        |         |        |      |            | Поправ          | a Ha              |
| Про  | пшъй         |                        |       |        |              |             |                        | -                  |                |           |           |      |             |        |         |        |      |            | UCTAT           | ок                |
|      |              | 1                      | -     |        |              |             |                        |                    |                |           |           |      |             |        |         | продах | жи   |            |                 |                   |
| M    | Код          | Нанитенование          | Eg.   | ABC    | 3            | Прошлый     | Прошлый                | Средняя            | Прошлый        | Прошлая   | Прайсовая | План | Пронзводств | Пр-ный | Остаток | В Путн | Срок | От         | 9далить Пу      | стые Все<br>Козфф |
| 1    | 029.тов /    | PC                     | • UT  | -      | -            | период, кол | - п-д, сумына          |                    | н-д, щ-во<br>- | цела      | 27'225.00 | 5    | 5           | 6      | 31      |        |      | 5          | riepee interi   | ποσφφι            |
| 2    | MLL0007:     | Эмаль ПФ-115 ГОСТ В    | • кг  |        | F            |             |                        |                    |                |           | 1'000.00  | -    | 9           | 9      |         |        |      | 9          |                 |                   |
| 3    | МЦ.0007:     | Эмаль ПФ-115 ГОСТ "С   | • кг  |        |              |             |                        |                    |                | -         | 1'100.00  | -    | 18          | 18     |         | -      | 1    | 18         |                 |                   |
| 4    | MLL00074     | Эмаль ПФ-115 ГОСТ "(   | • кг  |        |              |             |                        |                    | -              | -         | 1'200.00  | -    | 32          | 32     |         | -      |      | 32         |                 |                   |
| 5    | MLL0007      | Эмаль ПФ-115 "DEKOR -  | • кг  |        |              |             |                        | -                  | -              | -         | 1'300.00  | -    | 52          | 56     | -       | -      | 5    | 52         |                 |                   |
| 6    | 1010.hw.0    | клавиатура "Sunrise" — | • шт  | С      |              | -           | -                      | -                  | -              | -         | 626.18    | -    | -           | -      | 30      | -      |      | 5          |                 |                   |
| 7    | МЦ.00017     | Обследование .         | • UT  | С      |              | -           | -                      | -                  | -              | -         | 30'000.00 | -    | -           | -      | -       | -      | 6    | Э          |                 |                   |
| 8    | 1010.hw.0    | монитор "LG"           | • UT  | х      |              | •           | -                      | -                  | -              | -         | 26'136.00 | -    | -           | -      | 30      | -      | 1    | 18 💌       |                 |                   |
| •    |              |                        |       |        |              |             |                        |                    |                |           |           |      |             |        |         |        |      | •          |                 |                   |

#### Прогноз Плана Производства

за 2011 год 🛛 🔽 📢 🍽

Производитель:

| Группа              | Кол           | TMI                       |             |     | Ωδουοτ     |       |            |          |          |
|---------------------|---------------|---------------------------|-------------|-----|------------|-------|------------|----------|----------|
| , blung             | , nog         |                           | СуммаБаз    | Ιко | личество   | усл   | Цена       |          |          |
| Компьютеры Десктопы | 00010.hw.01   | клавиатура "Sunrise"      |             |     |            |       | 0.00       |          |          |
|                     | 00029.тов.01  | PC                        |             |     |            |       | 0.00       |          |          |
|                     | Итого по "Ком | пьютеры Десктопы"         |             |     |            |       | 0.00       |          |          |
| 2011.4.10           |               |                           |             |     |            |       |            |          |          |
| Группа              | Код           | ТМЦ                       |             |     |            |       | Обора      | т        |          |
|                     |               |                           |             |     | СуммаБа    | з   Ю | Количество | усл      | Цена     |
| Компьютеры Десктопы | 00010.hw.01   | клавиатура "Sunrise"      |             |     | 2'714.     | 00    | 10         | 10       | 271.40   |
|                     | 00010.hw.02   | монитор "LG"              |             |     | 407'808.   | 00    | 36         | 36       | 11328.00 |
|                     | 00029.тов.01  | PC                        |             |     | 511'950.   | 54    | 10         | 12       | 51195.05 |
|                     | Итого по "Ком | пьютеры Десктопы"         |             |     | 922'472.   | 54    | 56         | 58       | 16472.72 |
| Консультации        | 00041.00043   | консультации по установке | оборудовані | 18  | 7'680.     | 00    | 64.00      | 64.00    | 120.00   |
|                     | ТМЦ.00017     | Обследование              |             |     | 540'000.   | 00    | 18         | 18       | 30000.00 |
|                     | Итого по "Кон | сультации"                |             |     | 547'680.   | 00    | 82.0000    | 82.0000  |          |
| красный             | ТМЦ.00072     | Эмаль ПФ-115 ГОСТ BELTE   | X           |     | 18'400.    | 48    | 18.000     | 18.000   | 1022.25  |
|                     | ТМЦ.00073     | Эмаль ПФ-115 ГОСТ "GOLD   | EN FARB "   |     | 926.       | 88    | 36.000     | 36.000   | 25.75    |
|                     | ТМЦ.00074     | Эмаль ПФ-115 ГОСТ "GOLD   | EN PAINT "  |     | 2'197.     | 06    | 64.000     | 64.000   | 34.33    |
|                     | ТМЦ.00075     | Эмаль ПФ-115 "DEKOR"      |             |     | 4'462.     | 78    | 104.000    | 104.000  | 42.91    |
|                     | Итого по "кра | сный"                     |             |     | 25'987.    | 20    | 222.000    | 222.000  | 117.06   |
| Одежда              | ТМЦ.00059     | Валенки №20               |             |     |            |       | 104        | 104      | -0.00    |
|                     | Итого по "Оде | жда"                      |             |     |            |       | 104        | 104      | -0.00    |
| ИТОГО               |               |                           |             |     | 1'496'139. | 74    | 464.0000   | 466.0000 |          |

....

Период:

••••

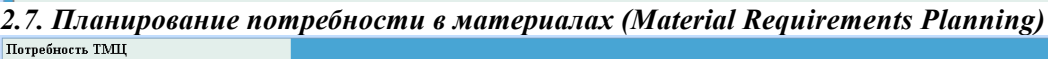

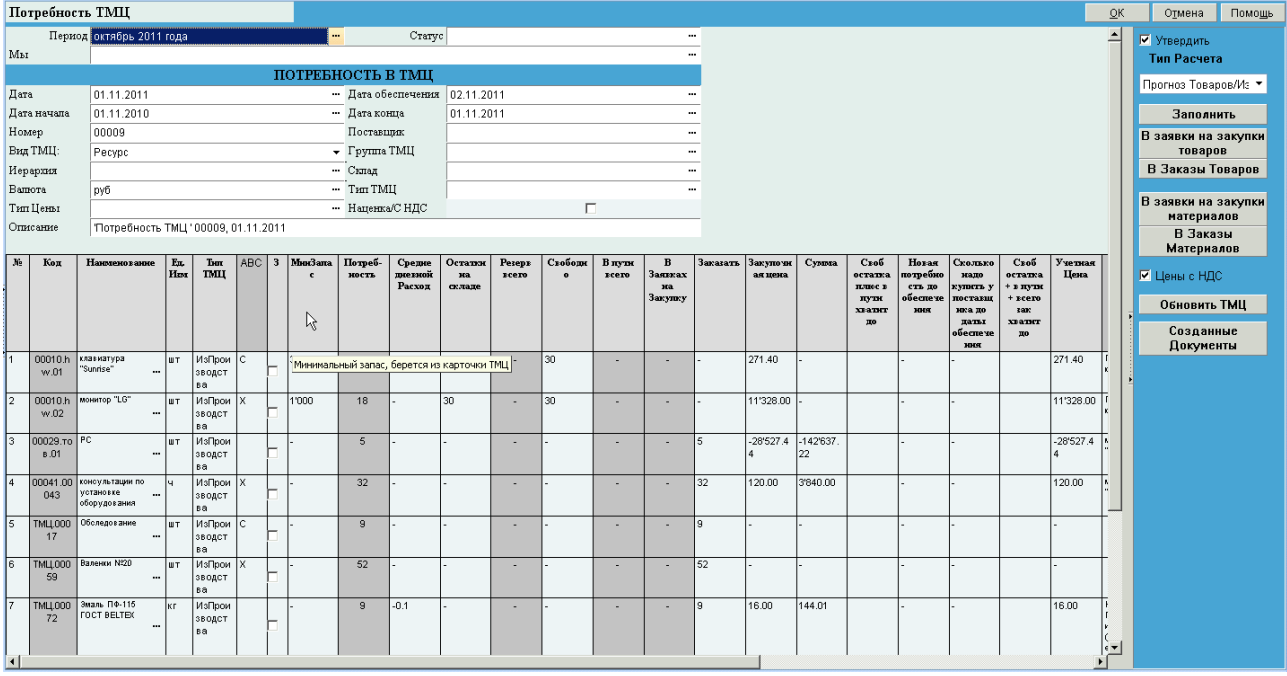

Данный модуль представляет собой расчетный механизм, необходимый для калькулирования потребности в материалах, компонентах, деталях и т. д., иначе говоря, во всех номенклатурных позициях, не представляющих собой изделия независимого спроса, потребность предприятия в которых может быть вычислена на основании данных о спросе (в виде прогнозов или заказов) на изделия зависимого спроса, т. е. на те, которые компания реализует контрагентам.

2.8. Подсистема запланированных поступлений по открытым заказам (Scheduled Receipts

#### Subsystem)

Из заказа клиента создается заявка на закупку, на нее выписывается счет поставщика, по которому создается получение ТМЦ.

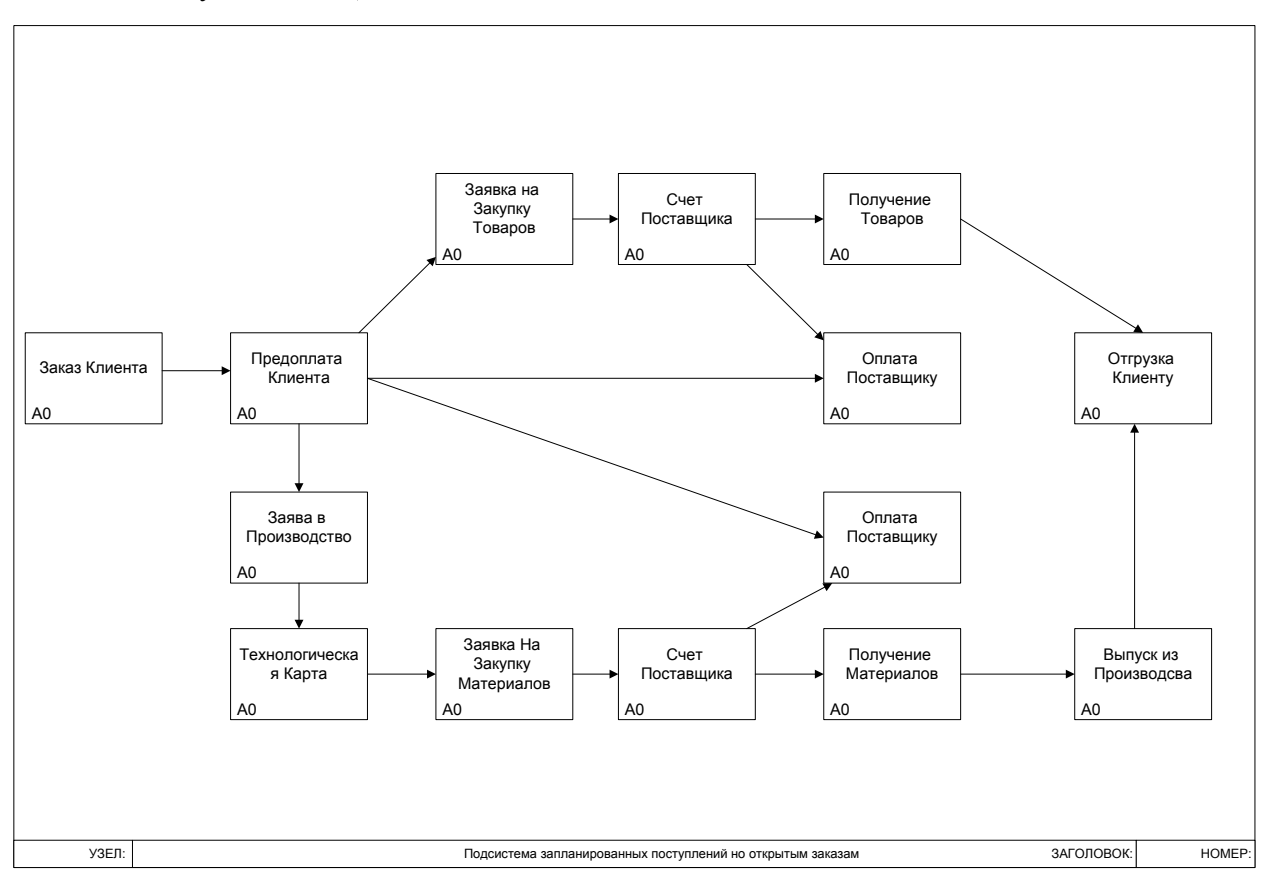

#### 2.9. Планирование ресурсов предприятия (Enterprise resource planning — ERP)

Эволюция систем планирования потребности в ресурсах продолжается. Последний из ее шагов (90-е гг.) известен под названием «Планирование ресурсов предприятия» (Enterprise resource planning — ERP). Термин ERP означает «финансово ориентированную информационную систему для определения и планирования ресурсов предприятия, необходимых для получения, изготовления, отгрузки и учета заказов потребителей. ERP-системы состоят из большого числа программных модулей, которые могут быть приобретены отдельно и оказать помощь в управлении многими видами деятельности в различных функциональных областях бизнеса. Например, ERP включает модули для продаж и дистрибуции, финансового учета, финансового контроллинга, планирования производства (включая MRP и CRP), управления основными активами, персоналом, материалами, качеством, проектами, эксплуатацией производственных мощностей (plant maintenance), оперативного управления исполнением производственных заказов (workflow), а также отраслевые решения (industry solutions).

#### 3. ПОРЯДОК РАБОТЫ МОДУЛЯ ПРОИЗВОДСТВО

«Заявка в производство» создается на основе «счета покупателя» по экземплярам и производителям по типу ТМЦ «Из Производства». В Экземпляр ТМЦ выбирается спецификация, которая может быть изменена непосредственно для заказа. На основе Экземпляра ТМЦ создается «Технологическая карта» с указанием маршрута, материалов, оборудования и людей с привязкой к участкам. «Технологическая карта» включается в «Производственное Задание» выпускающего готовое изделие участка. Из «Производственного Задания» выпускающего участка формируются Заказ-Наряды в промежуточные участки. Заказ-Наряд – это внутренняя заявка в производство. «Производственное задание» промежуточных участков создается на основе Заказ-Нарядов. По «Производственному Заданию» создается общее «Накопительное требование», которое состоит из материалов по выпускающему участку, из технологических карт, входящих в «Производственное Задание». Из «Накопительного требования» создаются «Заявки на закупку материалов под заказ», анализируется общая «Потребность ТМЦ». По «Накопительному требованию» создается «Передача в участок» материалов.

«Передача в участок» формирует бухгалтерский проводки Д10.1.М (Участок+Склад) К10.\*(Склад). После изготовления изделия создается «Выпуск из Производства». В «Выпуске из производства» рассчитывается плановая себестоимость участка на основе «технологической карты» по материалам и зарплаты, общепроизводственных и общехозяйственных расходов по нормам из участка.

«Выпуск из участка» формирует 4 бухгалтерские проводки Д40К20. Если в «Выпуске из производства» выпускается готовое изделие, то из него формируется документ «Поступление ТМЦ» с проводками Д41К79. Если же выпускается полупродукт (готовое изделие из промежуточного не выпускающего участка) или заготовка, то создается документ «Получение Полуфабрикатов» с проводками Д10.2.МК23 или Д10.2К23 соответственно. На основе «Выпуска из производства» создаются «Списание материалов в производство» по каждой технологической карте, в которое попадают из технологической карты только те материалы, которые относятся к выпускающему участку. «Списание материалов в производство» формирует бухгалтерские проводки Д20К10.1.М. Если участков, причем количество полупродуктов будет столько, сколько выпусков из промежуточных участков, при этом формируются проводки Д20К10.2.М. Основанием для начала производства кроме обращения клиента может быть план производства. На основе «Заказ-наряда» выпускаются готовые изделия, заготовки, детали на складе. В «Заказ-Наряд» необходимо создать экземпляр ТМЦ и на основе его сформировать технологическую карту. Заказ-наряд создается только на одно ТМЦ.

На сегодня имеет место тенденция к выпуску индивидуальной продукции и мелкого серийного производства с одной стороны, точному учету затрат и отказу от котлового метода расчета себестоимости в пользу позаказного метода. Такой подход позволяет точно вести учет в компании, определять слабые места в производимой продукции, избавляться от невыгодного производства (себестоимость выше выручки), снижать расходы, и, следовательно, повышать прибыльность.

Переход на позаказное производство существенно повышает качество учета, но требует постановки позаказного управления (отслеживания маршрута производства конкретного изделия, в том числе учет затрат по изделию) и средств автоматизации позаказного метода.

TurboFly Позаказное Производство обладает следующими возможностями для гибкого управления производством:

- 1. Конструктор характеристик изделий под заказ клиента
- 2. Параметрический конструктор бизнес-процессов
- 3. Гибкий процессор спецификаций
- 4. Многомерная аналитическая модель, включающая более 100 справочников для анализа

Рассмотрим бизнес-процесс прохождения заказа:

В начале выставляется коммерческое предложение, на основе него формируется заказ клиента (договор или счет), который включает в себя выпускаемые изделия, перекупные товары и услуги.

|                                      | 🔛 Карт. Счет | Покупателю Х          |            |          |         |            |            |            |            |            |                    |                      |
|--------------------------------------|--------------|-----------------------|------------|----------|---------|------------|------------|------------|------------|------------|--------------------|----------------------|
| материалы/Производство (МНРП)        |              |                       |            | 1        | 1       |            |            | r.         |            | T          |                    |                      |
|                                      | Номер        | Контрагент            | Утве       | Завершен | Статус  | Сумма      | 🛆 Дата Док | Срок гото  | Завершение | Дата Опл   | Дата Отгрузки 🔺    | <u>З</u> акрыть      |
| Burgery a TMI                        | 00001        | ЗАО "Аверас"          | ×          | ✓        | 0-H-4-H | 49761.34   | 23.08.2008 | 31.01.2008 | 31.01.2008 |            |                    | Durifiniam           |
|                                      | 00002        | 3AO "Asepac"          |            |          | ч-н-ч-н | 85161.34   | 23.08.2008 | 29.02.2008 | 29.02.2008 | 16.08.2011 | 25.08.2008         | норать               |
| В Залана Пакироцессов                | 00003        | ЗАО "Аверас"          |            |          | ч-в-н-н | 160627.50  | 01.03.2009 | 02.03.2009 | 02.03.2009 | 20.02.2009 |                    |                      |
| ер Заявка в производство             | 00004        | ЗАО "Технолоджис"     | <b>V</b>   | <b>V</b> | н-н-н-н | 128502.00  | 05.01.2010 | 06.01.2010 | 06.01.2010 |            |                    | Цоравить             |
| - срадаявка на Расчет Себестоимости  | 00009        | 3AO "Asepac"          | <b>V</b>   | <b>V</b> | н-ч-н-н | 96376.50   | 05.01.2010 | 19.01.2010 | 19.01.2010 |            |                    | Дублировать          |
| с с                                  | 00013        | ЗАО "Технолоджис"     |            |          | н-н-о-н | 31860.00   | 23.02.2010 | 23.02.2010 | 31.01.2010 | 23.02.2010 | 23.02.2010         | Por a contraction    |
| Заявка в сервисную служоу            | 00008        | ЗАО "Компьюторг"      |            |          | ч-н-н-н | 70800.00   | 24.10.2010 | 30.10.2010 | 30.10.2010 |            |                    | Добавить группу      |
| - (BUMP)                             | 00010        | ЗАО "Компьюторг"      |            |          | н-н-н-н | 103568.01  | 10.11.2010 | 30.10.2010 | 30.10.2010 |            |                    | Еруппо (опемент      |
| с Потреоность ГМЦ (МНР)              | 00005        | ЗАО "Аверас"          |            |          | H-H-H-H | 64251.00   | 18.11.2010 | 06.01.2010 | 06.01.2010 |            |                    | T pyrnia / greiment  |
| — IIлан Производства (MPS)           | 00011        | Филин Инк             | <b>v</b>   |          | 0-B-O-C | 1239576.57 | 26.11.2010 | 03.12.2010 | 03.12.2010 | 25.11.2010 | 26.11.2010         | <u>Редактировать</u> |
| — 📃 График Производства              | 00012        | ЗАО "Технолоджис"     |            |          | ч-ч-н-н | 46903.23   | 06.12.2010 | 07.12.2010 | 07.12.2010 | 06.12.2010 |                    |                      |
| Макс Загрузка Производства           | 00016        | Филин Инк             |            |          | ч-ч-н-н | 838039.97  | 21.12.2010 | 13.01.2011 | 13.01.2011 | 15.12.2010 |                    | <u>у</u> далить      |
| 🐚 Технологические Карты              | 00017        | Филин Инк             |            |          | Ч-В-Н-Н | 94198.50   | 10.01.2011 | 17.01.2011 | 17.01.2011 | 10.01.2011 |                    | Насторить            |
| 📑 Единая Маршрутная Карта            | 00018        | Филин Инк             |            |          | ч-н-ч-н | 4800.00    | 15.08.2011 | 31.12.2011 | 31.08.2011 | 16.08.2011 | 15.08.2011         |                      |
| - 🤓 Производственное Задание (planne | 00019        | Филин Инк             |            | -        | П-Н-О-Н | 4800.00    | 16.08.2011 | 31.12.2011 | 31.08.2011 | 31.08.2011 | 31.08.2011         | Редактор             |
| 📑 📑 Производственное Задание Участка | 00020        | Филин Инк             |            |          | Ч-Н-Н-Н | 160627.50  | 29.08.2011 | 30.08.2011 | 30.08.2011 | 29.08.2011 |                    |                      |
| — 💆 Накопительное Требование         | 00021        | Филин Инк             |            |          | 0-В-О-Н | 94800.00   | 29.09.2011 | 03.10.2011 | 03.10.2011 | 03.10.2011 | 03.10.2011         | Проводки             |
| 📲 Выпуск Из Производства             | 00022        | ЗАО "Аверас"          | <b>V</b>   | <b>v</b> | 0-4-0-H | 65844.00   | 03.10.2011 | 06.10.2011 | 06.10.2011 | 06.10.2011 | 06.10.2011         |                      |
| - 🤹 Выпуск Из Участка                | 00024        | ЗАО "Технолоджис"     |            |          |         | 1888.00    | 17.10.2011 | 22.11.2010 | 17.12.2010 |            |                    | Первичка             |
| - 📑 Расчет Себестоимости             | 00025        | Филин Инк             |            |          | Ч-Ч-Н-Н | 385184.75  | 17.10.2011 | 18.10.2011 | 18.10.2011 | 17.10.2011 |                    | <b>A</b>             |
| — 📄 Операционные Произв. Планы       | 00026        | Магазин №1            |            |          | н-н-о-н | 30000.00   | 01.12.2011 | 01.12.2011 | 17.12.2011 |            | 18.12.2011         | • Фильтр             |
| 🕂 🕑 Прогнозы Продаж                  | 00027        | Филин Инк             | V          |          | н-н-о-н | 5900.00    | 02.12.2011 | 02.12.2011 | 19.12.2011 |            | 19.12.2011         | Очистить ссылки      |
| — 📄 Прогноз Плана Производства       | 00028        | ЗАО "Аверас"          | V          |          | н-н-о-н | 46728.00   | 18.12.2011 | 18.12.2011 | 21.12.2011 |            | 21.12.2011         |                      |
| - 🕞 Прогнозы Материалов              | 00029        | ЗАО "Технолоджис"     |            |          | н-н-о-н | 708000.00  | 18.12.2011 | 19.12.2011 | 22.12.2011 |            | 22.12.2011         | 1                    |
| - 💽 Авансовый отчет                  | 00030        | Филин Инк             | - <b>T</b> |          | 0-B-O-H | 123057.00  | 21.01.2012 | 03.02.2012 | 03.02.2012 | 21.01.2012 | 21.01.2012         |                      |
| 📷 Выгрузка в 1С                      | -            |                       |            |          |         |            |            |            |            |            |                    | 1                    |
| 🖽 📁 Учет Материалов                  |              |                       |            |          |         |            |            |            |            |            |                    | 1                    |
| 🌐 🍰 Учет МБП                         |              |                       |            |          |         |            |            |            |            |            |                    |                      |
| 🏛 🎥 Учет давальческого сырья         |              |                       |            |          |         |            |            |            |            |            | -                  | 1                    |
| 🕮 📁 ТехПроцессы                      | 41           |                       |            |          |         |            |            |            |            |            |                    | 1                    |
| 🏛 📁 Отчеты по Материалам             |              |                       |            |          |         | •••••      | -          | 1          | T          |            |                    | 1                    |
| 🛱 📁 Проверка Производства            | ∆Код         | Сумма Ресурс          |            |          | Колич   | ЦенаБС     | Н          | дс ст      | Ндс Ц      | ена Ски    | идка Счет бухгалте |                      |
| 🖽 🌝 Санкции                          | 00010.00     | 44333.19 Стул         |            |          | 6       | 6261.75    | 6762       | .69        | 18 7388    | 3.87       | 41                 |                      |
| 🛱 🦓 Справочники                      | 00010.00     | 81920.03 Стол         |            |          | 5       | 13884.75   | 12496      | .28        | 18 16384   | 1.01       | 41                 |                      |
| 🏛 🔊 Первичные документы              | 00010.00     | 98304.03 Стол угловой |            |          | 6       | 13884.75   | 14995      | .53        | 18 1638    | 1.01       | 44                 |                      |
| 🖮 ঝ Сервисы                          | 00029.то     | 160627.50 PC          |            |          | 5       | 27225.00   | 24502      | .50        | 18 32125   | 5.50       | 41                 |                      |
|                                      |              |                       |            |          |         |            |            |            |            |            |                    |                      |

| Счет Заказчи         | ку №0002:   | 5 om 17.16 | .2011    |         |                  |                         |            |                         |                 |                    |                    | <u>О</u> К                                                        | О <u>т</u> мена  | Помощь             |
|----------------------|-------------|------------|----------|---------|------------------|-------------------------|------------|-------------------------|-----------------|--------------------|--------------------|-------------------------------------------------------------------|------------------|--------------------|
| Движение Инт         | ерес Докум  | енты Дерев | о Файлы  | d i     |                  |                         |            |                         |                 |                    |                    |                                                                   | 🔽 Проводи        | ть                 |
| Счет Заказчику       |             |            |          |         |                  |                         |            |                         |                 |                    |                    |                                                                   | Перв             | вичка              |
| Документ Ng          | 00025       | от         |          | 17.10   | 2011             | Валюта руб …            | Гибхий Кур | ic 🗌                    | Курс ЦБ 1       |                    |                    |                                                                   | Созда            | ть Док             |
| Мы                   | Наша Компан | ия         |          |         | 💠                | Контрагент              | Филин Инк  |                         |                 | ··· 💠              |                    |                                                                   | 🔽 Обработа       | ан                 |
| Наш Банк             | 40702810238 | 300104297  |          |         | ···· 🗢           | Банк К.                 |            |                         |                 | 🗢                  |                    |                                                                   | П Заверше        | н                  |
| Менеджер             | Администрат | гор        |          |         | ··· 💠            | Наш<br>Руковолитель     |            |                         |                 | ··· 🗢              |                    |                                                                   | Обнови           | ть связи           |
| Тип Договора         |             |            |          |         | 💠                | Уся.Оплаты              | 10% авано  | - 90% выполне           | ние             | ··· 🌣              |                    |                                                                   | Заявка Н         | а Закупку          |
| Тип Цен              | Розничная   |            |          |         | 🗢                | Маркет.Акция            | Без Акции  |                         |                 | 🗢                  |                    |                                                                   | В произ          | водство            |
| Статус               | ч-ч-н-н     |            |          |         | 4                | Состояние               |            |                         |                 | ··· 🗢              |                    |                                                                   | Уда              | лить               |
| Комментарий          |             |            |          |         |                  |                         | _          |                         |                 |                    |                    |                                                                   | Пересчита        |                    |
| Сумика Без НДС       | 326'427.75  | Ставка Н   | ндс      | 18%     | ***              | Сутина<br>-             | 385'184.75 | руб в                   | т.ч.НДС: 58'75; | 7.00               |                    |                                                                   | Пересчитат       | ъ Габариты         |
| Дата Оппаты<br>ПРАЙС | 17 OKT 2011 | Дата От    | грузки . |         |                  | Оппачено                | 40'000.00  | Оттруже                 | но              |                    |                    |                                                                   | Расчет           | прибыли            |
| 10.000               |             |            |          |         |                  |                         |            |                         |                 |                    |                    |                                                                   | Перефор<br>Экзем | мировать<br>іпляры |
| <b>N</b> Код ТМЦ     | СИ          | ия ТМЦ     | Кол-во   |         | Цена К<br>Оплате | Цена                    | НДС<br>18% | . Сумиа НДС             | Сумма           | ДопНазвание        | Дата<br>Готовности | Экземпляр ТМЦ                                                     |                  |                    |
| 00010.00050          | C.          | гул …      | 6        | шт      | 7'388.87         | 6'261.75                | 18% ,      | - 6'762.69              | 44'333.19       |                    | 18.10.11           | Стул, Цвет=рыжий, Обивка=полная …                                 | <u>&gt;</u>      |                    |
| 00010.00052          | C           | гол        | h\$ 5    | ШT      | 16'384.01        | 13'884.75               | 18% ·      | 12'496.28               | 81'920.03       |                    | 18.10.11           | Стол …                                                            |                  |                    |
| 00010.00053          | Стол у      | /гловой …  | 6        | шт      | 16'384.01        | 13'884.75               | 18% ·      | 14'995.53               | 98'304.03       | •••                | 18.10.11           | Стол угловой …                                                    |                  |                    |
| 00029.тов.01         | F           | °C         | . 5      | шт      | 32'125.50        | 27'225.00               | 18% ,      | , 24'502.50             | 160'627.50      | ***                | 28.10.11           | РС, каркас=черный металл, Цвет=красный<br>(ТМЦ.00059/Валенки №20) |                  |                    |
|                      |             |            |          |         |                  |                         |            |                         |                 |                    |                    |                                                                   |                  |                    |
|                      |             |            |          |         |                  | 0.00000000000           |            |                         |                 |                    |                    |                                                                   |                  |                    |
| No Howen             | Лата        | Cuanta     | Лог      | · vmeur | DIAIEKHR         | СП РУЗКИ<br>Компентаций |            | Лебет Крешт             | OTTOXYON        | Оптачено           |                    |                                                                   |                  |                    |
| 1 План из            | 17.10.2011  | 40'000.00  | Получе   | ние     |                  |                         |            | Деньг Авансы            | o ny fileno     | <u>Circle icit</u> |                    |                                                                   |                  |                    |
| Счета                |             |            | Оплать   | N       |                  |                         |            | и,62 Покупат<br>елей.51 |                 |                    |                    |                                                                   |                  |                    |
|                      |             |            |          |         |                  |                         |            |                         |                 |                    |                    |                                                                   |                  |                    |

| Счет Покупателю №00011 от 26.11.2010          |                 |              |
|-----------------------------------------------|-----------------|--------------|
| Движение Интерес Документы Дерево Файлы       |                 |              |
| Дерево документов Обновить                    |                 |              |
| Документ                                      | П Контрагент    | Сумма У      |
| е-Счет Покупателю №00011 от 26.11.2010        | 🔽 Филин Инк     | 1'239'576.57 |
| Получение Оплаты №План из Счета от 01.11.2010 | 🔽 Филин Инк     | 619788.29    |
| Получение Оплаты №План из Счета от 25.11.2010 | 🔽 Филин Инк     | 619788.28    |
| ⊟ Заявка на Закупку №00004 от 26.11.2010      | 🔽 Поставщик - М | -            |
| В Счет Поставщика №00007 от 26.11.2010        | 🔽 Поставщик - М | 471'500.00   |
| -Оплата поставщику №00024 от 01.11.2010       | 🔽 Поставщик - М | 471'500.00   |
| Получение ТМЦ №00006 от 02.11.2010            | 🔽 Поставщик - М | 471'500.00   |
| ⊟Получение ТМЦ №00007 от 26.11.2010           | 🔽 Поставщик - М | 471'500.00   |
| ДопРасходы №00003 от 19.03.2011               | 🔽 Поставщик - М | 1'000.00     |
| -Штраф Поставщика №00001 от 16.02.2011        | 🗹 Поставщик - М | 471'500.00   |
| Штраф Поставщика Нам №00001 от 16.02.2011     | 🗹 Поставщик - М | 471'500.00   |
| ⊜Заявка в Производство №00006 от 26.11.2010   | 🗹 Поставщик - М | 27/612.00    |
|                                               | 🔽 Поставщик - М | 27/612.00    |
| Отгрузка ТМЦ №00002 от 26.11.2010             | 🔽 Филин Инк     | 1/239/576.58 |
| Исходящая Доставка №00002 от 26.11.2010       | 🗹 Филин Инк     | 1/239/576.57 |

Каждое изделие может иметь неограниченное количество спецификаций. Спецификация состоит из комплектации и технологических операций. Наличие нескольких спецификаций позволяет при продаже сразу определять по каким стандартным технологиям будет исполняться заказ клиента.

| карточка ТМІ                                                                                                    | 4                                                                                                    |                                                                                                    |                                                                                                    |                                                                                               |              |                                                   |                                                        |                                                                                                    |                                                                                                    |                                                                                           |                                                                                              |                                                   |                                                                    | <u>о</u> к                                                                                                    | О <u>т</u> мена | Помощь     |
|----------------------------------------------------------------------------------------------------|----------------------------------------------------------------------------------------------------|----------------------------------------------------------------------------------------------------|----------------------------------------------------------------------------------------------------|-----------------------------------------------------------------------------------------------|--------------|---------------------------------------------------|--------------------------------------------------------|----------------------------------------------------------------------------------------------------|----------------------------------------------------------------------------------------------------|-------------------------------------------------------------------------------------------|----------------------------------------------------------------------------------------------|---------------------------------------------------|--------------------------------------------------------------------|----------------------------------------------------------------------------------------------------|-----------------|------------|
| Код:                                                                                                    | 00029.тов.01                                                                                                    |                                                                                                    |                                                                                                    | Вид TM                                                                                        | иц: 📊        | Изделие                                           |                                                        | •                                                                                                    | 🗖 Заблоки                                                                                             | ірован                                                                                    |                                                                                              |                                                   |                                                                    |                                                                                                    |                 |            |
| Наименование:                                                                                                    | PC                                                                                                    |                                                                                                    |                                                                                                    |                                                                                               |              | Динам                                             | ические                                                | Цены                                                                                                    | <br>П Заверш                                                                                          | ен                                                                                        |                                                                                              |                                                   |                                                                    |                                                                                                    |                 |            |
| · · · · · · · · · · · · · · · · · · ·                                                                                        | 1                                                                                                    |                                                                                                    |                                                                                                    |                                                                                               | _            |                                                   | <b>.</b>                                               |                                                                                                    |                                                                                                    |                                                                                           |                                                                                              |                                                   |                                                                    |                                                                                                    |                 |            |
| Инфо Бух. учет                                                                                                    | ТМЦ   Поддержка   СRМ   Ф                                                                                                    | айлы Специ                                                                                                    | рикации Цен                                                                                                    | ы и Поставки 🌔                                                                                | Характерист  | гики Лоп                                          | стика Ц                                                | енник   И                                                                                                    | стория                                                                                                |                                                                                           |                                                                                              |                                                   |                                                                    |                                                                                                    |                 |            |
| Общие Данные С                                                                                                    | сновная Спецификация 🛛 F                                                                                                    | еестр Специф                                                                                                    | икаций                                                                                                    |                                                                                               |              |                                                   |                                                        |                                                                                                    |                                                                                                    |                                                                                           |                                                                                              |                                                   |                                                                    |                                                                                                    |                 | <u> </u>   |
| Дата Утверждени                                                                                                    | я 01.01.2009 — Н                                                                                                    | ачало                                                                                                    |                                                                                                    | … Конец                                                                                       | τ            |                                                   |                                                        |                                                                                                    |                                                                                                    |                                                                                           |                                                                                              |                                                   |                                                                    |                                                                                                    |                 |            |
| Номер                                                                                                    | 00001 H                                                                                                    | анменование                                                                                                    | РС техпрои                                                                                                    | ессы                                                                                          |              |                                                   |                                                        |                                                                                                    |                                                                                                    |                                                                                           |                                                                                              |                                                   |                                                                    |                                                                                                    |                 |            |
| ТМЦ                                                                                                    | 00029.тов.01 ш                                                                                                    | т                                                                                                    | PC                                                                                                    |                                                                                               |              |                                                   | _                                                      |                                                                                                    |                                                                                                    |                                                                                           |                                                                                              |                                                   |                                                                    |                                                                                                    |                 |            |
| Себестоимость                                                                                                    | 39910.88 K                                                                                                    | опичество                                                                                                    | 1                                                                                                    | Коэф.(                                                                                        | Сложе 1.2    |                                                   |                                                        |                                                                                                    |                                                                                                    |                                                                                           |                                                                                              |                                                   |                                                                    |                                                                                                    |                 |            |
| Основание                                                                                                    |                                                                                                    |                                                                                                    |                                                                                                    |                                                                                               |              |                                                   |                                                        |                                                                                                    |                                                                                                    |                                                                                           |                                                                                              |                                                   |                                                                    |                                                                                                    |                 |            |
| Альтернатив Имя                                                                                                    | ·                                                                                                    |                                                                                                    |                                                                                                    |                                                                                               |              |                                                   |                                                        |                                                                                                    |                                                                                                    |                                                                                           |                                                                                              |                                                   |                                                                    |                                                                                                    |                 |            |
| Комплектация Та                                                                                                    | ехПроцессы Атрибуты                                                                                                    | Модули Себе                                                                                                    | стоимость   Г                                                                                                    | Іолная Комплект                                                                               | тация Файл   | пы )                                              |                                                        |                                                                                                    |                                                                                                    |                                                                                           |                                                                                              |                                                   |                                                                    |                                                                                                    |                 |            |
|                                                                                                    |                                                                                                    |                                                                                                    |                                                                                                    |                                                                                               |              |                                                   |                                                        |                                                                                                    |                                                                                                    |                                                                                           |                                                                                              |                                                   |                                                                    |                                                                                                    |                 |            |
|                                                                                                    | Denew                                                                                                    | en Heu                                                                                                    |                                                                                                    |                                                                                               |              |                                                   |                                                        |                                                                                                    |                                                                                                    |                                                                                           |                                                                                              |                                                   |                                                                    |                                                                                                    |                 | -          |
| BCE                                                                                                    | Пересч                                                                                                    | ет Цен<br>ћабрикаты                                                                                                    | Очисти<br>Повары                                                                                                    | гь Позиции                                                                                    | лепия        |                                                   | пуги                                                   |                                                                                                    | Трулозатрат                                                                                           | J <b>Γ</b> οñ                                                                             | орулование                                                                                   | _                                                 |                                                                    |                                                                                                    |                 | -          |
| BCE N                                                                                                    | Пересч<br>fатериалы Полус<br>Наниенование                                                                                                    | ет Цен<br>фабрикаты<br>Көд                                                                                                    | Очисти<br>Товары<br>Артнкул                                                                                                    | гь Позиции<br>Из<br>Тнп ресурса                                                               | делия<br>Тня | Ус<br>Ед.нзм                                      | пуги<br>Кол-во                                         | Bcero                                                                                                    | Трудозатрать<br>Плановая                                                                              | ы 🔽 Об<br>Учетная                                                                         | орудование<br>Стонлюсть                                                                      | Остаток                                           | Затребов                                                           | Операци                                                                                                    | ыя П            | <br>рнме - |
| BCE N                                                                                                    | Пересч<br>Іатериалы Полус<br>Накозенование                                                                                                    | ет Цен<br>фабрикаты<br>Код                                                                                                    | Очисти<br>Товары<br>Артнкул                                                                                                    | гь Позиции<br>ГИз<br>Тня ресурса                                                              | делия<br>Тип | Г Ус<br>Ед.изм                                    | пуги<br>Кол-во                                         | Bcero                                                                                                    | Трудозатрать<br>Плановая<br>Цена                                                                      | ы 🗖 Об<br>Учетная<br>Цена                                                                 | орудование<br>Стенместь                                                                      | Остаток                                           | Затребов<br>ано                                                    | Олераци                                                                                                    | ыя П            | рнме       |
| BCE M                                                                                                    | Пересч<br>Аатериалы Полук<br>Наникемование                                                                                                    | ет Цен<br>фабрикаты<br>Код<br>С К 00011.                                                                                                    | Очисти<br>Товары<br>Артнкул<br><sup>Ко</sup>                                                                                                    | гь Позиции<br>Из<br>Тнп ресурса<br>Полуфабрикат                                               | делия<br>Тня | Ус<br>Ед.нзм<br>шт                                | пуги<br>Кол-во<br>1                                    | Bcero                                                                                                    | Трудозатрать<br>Плановая<br>Цена<br>6'000.00                                                          | ы 06<br>Учетная<br>Цена<br>-9'597.52                                                      | орудование<br>Стонмость<br>6'000.00                                                          | Остаток<br>-17                                    | Затребов<br>ано<br>63                                              | Операци<br>Обработка<br>поверхности                                                                                                    | isi Π           | рные       |
| ВСЕ М<br>Ме<br>1 корпус<br>2 процессор                                                                                       | Пересч<br>Катериалы Полус<br>Наихиекование<br>                                                                                                    | ет Цен<br>фабрикаты<br>Код<br>С К 00011<br>мп.<br>С К 00011<br>мп.                                                                                                    | Очисти<br>Товары<br>Артнкул<br>ко<br>01<br>ко<br>02                                                                                                    | гь Позиции<br>Из<br>Тня ресурса<br>Полуфабрикат<br>Материал                                   | делия<br>Тип | Ед.нзм<br>шт<br>шт                                | пуги<br>Кол-во<br>1                                    | <b>Bcero</b> 1 1                                                                                                  | Трудозатрати<br>Плановая<br>Цена<br>6'000.00<br>3'000.00                                              | о Об<br>Учетная<br>Цена<br>-9'597.52<br>-599.29                                           | орудование<br>Стонмость<br>6'000.00<br>3'000.00                                              | Остаток<br>-17<br>-22                             | Затребов<br>ано<br>63<br>63                                        | Операци<br>Обработка<br>поверхности<br>Обработка<br>поверхности                                                                         | ы П             | рнле       |
| ВСЕ №<br>1 корпус<br>2 процессор<br>3 оперативная г                                                                          | Пересч<br>Катериалы Полу<br>Налижежование<br>                                                                                                    | ет Цен<br>фабрикаты<br>С К 00011<br>мп.<br>С К 00011.<br>мп.<br>С К 00011.<br>мп.                                                                                                    | Очисти<br>Товары<br>Артикул<br>ко<br>01<br>ко<br>02<br>ко<br>03                                                                                                    | гь Позиции<br>Из<br>Тип ресурса<br>Полуфабрикат<br>Материал<br>Материал                       | делия<br>Тип | ГУс<br>Ед.нзм<br>шт<br>шт<br>шт                   | пуги<br>Кол-во<br>1<br>1                               | <b>Bcero</b> 1 1 1 1                                                                                              | Трудозатрати<br>Плановая<br>Цена<br>6'000.00<br>3'000.00<br>3'000.00                                  | о 06<br>Учетная<br>Цена<br>-9597.52<br>-599.29<br>-107741.59                              | орудование<br>Стоновсть<br>6'000.00<br>3'000.00<br>3'000.00                                  | Остаток<br>-17<br>-22<br>-22                      | Затребов<br>ано<br>63<br>63                                        | Операци<br>Обработка<br>поверхности<br>Обработка<br>поверхности<br>Обработка                                                            | ы П             | рнле       |
| ВСЕ М                                                                                                    | Пересс<br>Катериалы Полу<br>Наихекиязоне<br>                                                                                                    | ет Цен<br>фабрикаты<br>Код<br>С К 00011.<br>мп.<br>С К 00011.<br>мп.<br>С К 00011.<br>мп.<br>С К 00011.<br>мп.                                                                                                    | Очисти<br>Товары<br>Артикул<br>ко<br>01<br>ко<br>03<br>ко<br>05                                                                                                    | гь Позиции<br>ГИЗ<br>Тип ресурса<br>Полуфабрикат<br>Материал<br>Материал                      | делия Тюп    | <mark>Ус Ус Ед.нзм</mark><br>шт<br>шт<br>шт<br>шт | пуги<br>Кол-во<br>1<br>1<br>1                          | Bcero 1 1 1 1 1 1                                                                                                 | Трудозатрати<br>Птановая<br>Цена<br>6'000.00<br>3'000.00<br>3'000.00<br>3'000.00                      | о об<br>Учетная<br>Цена<br>-9'597.52<br>-599.29<br>-10'741.59<br>-9'597.52                | орудование<br>Стонхисть<br>6'000.00<br>3'000.00<br>3'000.00<br>3'000.00                      | Остаток<br>-17<br>-22<br>-22<br>-17               | Затребов<br>ано<br>63<br>63<br>68<br>63                            | Операция<br>Обработка<br>поверхности<br>Обработка<br>поверхности<br>Обработка<br>поверхности<br>Выпускающий                             | ы II            | риле       |
| ВСЕ М<br>Корпус<br>1 корпус<br>2 процессор<br>3 оперативная п<br>4 материнская н<br>5 СD-ROM                                 | Пересч<br>Катериалы Полун<br>Наихикование<br>                                                                                                    | ет Цен<br>фабрикаты<br>Код<br>С К 00011<br>мп.<br>С К 00011.<br>МП.<br>С К 00011.<br>МП.<br>С К 00011.<br>МП.<br>С К 00011.<br>МП.                                                                                                    | Очисти<br>Товары<br>Артюкул<br>ко<br>рг<br>ко<br>рг<br>ко<br>рг<br>ко<br>рг<br>ко<br>рг<br>ко<br>рг<br>ко<br>рг<br>ко<br>рг<br>ко<br>рг<br>ко<br>рг<br>ко<br>рг<br>ко<br>рг<br>ко<br>рг<br>ко<br>с<br>с<br>с<br>с<br>с<br>с<br>с<br>с<br>с<br>с<br>с<br>с<br>с | гь Позиции<br>ГИЗ<br>Тип ресурса<br>Полуфабрикат<br>Материал<br>Материал<br>Материал          | делия Тип    | Ус<br><b>Ед.нзм</b><br>шт<br>шт<br>шт<br>шт<br>шт | пуги<br>Кол-во<br>1<br>1<br>1<br>1                     | Bcero 1 1 1 1 1 1 1 1 1 1 1 1 1 1 1 1 1 1 1                                                                       | Трудозатрать<br>Плановая<br>Цена<br>6'000.00<br>3'000.00<br>3'000.00<br>3'000.00<br>58.64             | о 06<br>Учетная<br>Цена<br>-9'597.52<br>-599.29<br>-10'741.59<br>-9'597.52<br>58.64       | орудование<br>Стонзюсть<br>6'000.00<br>3'000.00<br>3'000.00<br>3'000.00<br>58.64             | Остаток<br>-17<br>-22<br>-22<br>-17<br>-42        | Затребов<br>ано<br>63<br>63<br>68<br>63<br>63<br>63                | Операци<br>Обработка<br>поверхности<br>Обработка<br>поверхности<br>Выпускающий<br>Обработка<br>поверхности                              |                 | phote      |
| ВСЕ М<br>корпус<br>процессор<br>процессор<br>процессор<br>процессор<br>Согративная п<br>материнская н<br>СС-ROM<br>6 Сборщик | Пересчала Пересчала Сполу Изатериалы Полу Изакие но взакие и полу Изакие но взакие и полу Полу Изакие и полу Полу Полу Полу Полу Полу Полу Полу П | ет Цен<br>фабрикаты<br>код<br>с к 00011<br>мп.<br>с к 00011.<br>мп.<br>с к 00011.<br>мп.<br>с к 00011.<br>мп.<br>с к 00011.<br>мп.<br>с к 100011.<br>мп.<br>с к 100011.<br>мп. | Очисти<br>Товары<br>Артюкул<br>Оп<br>Оп<br>Оп<br>Оп<br>Оп<br>Оп<br>Оп<br>Оп<br>Оп<br>Оп<br>Оп<br>Оп<br>Оп                                                                                                    | гь Позиции<br>Гил ресурса<br>Полуфабрикат<br>Материал<br>Материал<br>Материал<br>Трудозатраты | делия<br>Тют | Ус<br>Ед.нзм<br>шт<br>шт<br>шт<br>шт<br>ц<br>ч    | пуги<br>Кол-во<br>1<br>1<br>1<br>1<br>1<br>1<br>1<br>1 | Bcero           1           1           1           1           1           1           1           1           1 | Трудозатрати<br>Штанован<br>Цена<br>6'000.00<br>3'000.00<br>3'000.00<br>3'000.00<br>58.64<br>1'000.00 | о об<br>Учетная<br>Цена<br>-9597.52<br>-599.29<br>-107741.59<br>-9597.52<br>58.64<br>3.95 | орудование<br>Стонзисть<br>6'000.00<br>3'000.00<br>3'000.00<br>3'000.00<br>58.64<br>1'000.00 | Остаток<br>-17<br>-22<br>-22<br>-17<br>-42<br>-52 | 3anpeños<br>auo<br>63<br>63<br>68<br>63<br>63<br>63<br>63<br>11163 | Операция<br>Обработка<br>поверхности<br>Обработка<br>поверхности<br>Выпускающий<br>Обработка<br>поверхности<br>Обработка<br>поверхности |                 | powe {     |

В заказе клиента каждое изделия – это уникальный товар (экземпляр изделия) под заказ клиента с собственными характеристиками и с собственной спецификацией.

| 🧾 Задача / Эк                | земг      | іляр ТМЦ              |                   |                    |         |       |                 |              |            |                     |                    |             |
|------------------------------|-----------|-----------------------|-------------------|--------------------|---------|-------|-----------------|--------------|------------|---------------------|--------------------|-------------|
| Задача / Экзем               | пля       | э ТМЦ                 |                   |                    |         |       | <u>о</u> к      | Отме         | на По      | мощь                |                    |             |
|                              |           |                       |                   |                    |         |       |                 |              |            |                     |                    |             |
| Статус                       | Опл       | іачен Частично-В      | ыполнен           | Отгружен-          | Нет     |       | [               | Завершен     | 🗖 Ак       | ивирован            |                    |             |
| Наименование                 | PC,<br>№2 | каркас=черный м<br>О) | иеталл, Ц         | <b>і</b> вет=красн | ый (TML | 1.000 | 59/Валенки      | Код ТМЦ      | 00029.тов. | <sup>01</sup>       |                    |             |
| Дата Заказа                  | 17.1      | I 0.2011 Z            | Цата Гото         | вность 28.         | 10.2011 |       | Коэф.Сложн      | 1.2          | Срокнетто  |                     |                    |             |
| Дата из<br>Производстваа     |           | E                     | 3озможно<br>ачало | De                 |         |       | Сумма           | 160627.50    | Количеств  | 0 5                 |                    |             |
| Основание                    |           | Договор Покупат       | еля №00           | 414 17.10.2        | 2011    |       | СебеСтоим.      | 0.00         | Прибыть    | 136'125             |                    |             |
| Документы 🤅 🤇                | С         | Альтернатив Имя       | ۲                 |                    |         |       |                 |              |            |                     |                    |             |
| Создать Докум                | ент       | Спецификация          | 00001             |                    | •••     | PC    | техпроцессы     |              |            |                     |                    |             |
| Атрибуты Ана                 | лити      | ка   Выполнено   Т    | ехПроцес          | сы 🛛 Компле        | ектация | Моду  | /ли   Логистика | Полная Компл | пектация 🕅 | Себестоимость   Сер | ийные Номера   Кон | троль       |
| Срок поставки,               | дн        |                       | He I              | Стандарт           | _       |       |                 |              |            |                     |                    |             |
| Возможное<br>начало          |           |                       | Срок<br>испол     | ьзования           |         |       |                 |              |            |                     |                    |             |
| Срок<br>Производства, д      | щ         | 10                    | Сроки             | нестандарт:        | a 15    |       |                 |              | _          |                     |                    |             |
| Срок поставки і<br>заказ, дн | тод       | 0                     | Срок I<br>дн      | Перевозки,         | 0       |       |                 |              | _          |                     |                    |             |
| Ценовой коэфф                | ).        | 0                     | Ед.Ма             | ссы                |         |       |                 |              | •          |                     |                    |             |
| Масса Брутто                 | ĺ         |                       | Macca             | аНетто             |         |       |                 |              | -          |                     |                    |             |
| Ед. Объема                   |           |                       | Объев             | и, м3              |         |       |                 |              | -          |                     | $\searrow$         |             |
| Высота,мм                    |           |                       | Длина             | i, MM              |         |       |                 |              | _          |                     |                    |             |
| Глубина, мм                  |           |                       | Упако             | вка                |         |       |                 | •            | •          |                     |                    |             |
| Атрибут                      |           | Элемент Атри          | бутов             | Значе              | нне     |       | Матернал/Ог     | терация      | Кол-во     | Поставщик           | Резерв до даты     | Комментарий |
| каркас                       |           | черный металл         |                   |                    |         |       |                 |              | •          |                     | · ·                |             |
| Цвет                         |           | красный               |                   |                    |         |       |                 |              | •          |                     | ·                  |             |
| с огоньками                  |           |                       |                   |                    |         | Вал   | іенки №20       |              | •          |                     | · · ··             |             |

Менеджер заполняет требования клиента – характеристики будущего изделия, выбирая атрибуты изделия. На основе характеристик конструктор подбирает требуемую спецификацию.

| Зад        | цача / Экзем         | пляр ТМЦ                  |                |           |                   |                            | <u>о</u> к    | OĪV        | лена      | Помощ    | b                |        |                 |            |                                   |         |        |         |                |
|------------|----------------------|---------------------------|----------------|-----------|-------------------|----------------------------|---------------|------------|-----------|----------|------------------|--------|-----------------|------------|-----------------------------------|---------|--------|---------|----------------|
| Ста        | nyc                  | Оплачен Частично-В        | ыпол           | нен-      | Отгружен-Н        | Нет                        | F             | Заверше    | н Г       | Активир  | ован             |        |                 |            |                                   |         |        |         |                |
| Har        | іменование           | РС, каркас=черный<br>№20) | метал          | лл, Це    | зет=красны        | ый (ТМЦ.00059              | 3/Валенки     | Код ТМЦ    | 00029     | .тов.01  |                  |        |                 |            |                                   |         |        |         |                |
| Дат        | га Заказа            | 17.10.2011                | Цата I         | отов      | ность 28.1        | 0.2011 - K                 | оэф.Сложн     | 1.2        | Срокн     | нетто    |                  |        |                 |            |                                   |         |        |         |                |
| Дат<br>Про | га из<br>ризводстваа | J                         | Зозмо<br>начал | ожно<br>о | e                 | C                          | умма          | 160627.50  | ) Колич   | ество 5  |                  |        |                 |            |                                   |         |        |         |                |
| Ocr        | ювание               | Договор Покупат           | еля М          | 12004     | 14 17.10.2        | 011 C                      | ебеСтоим.     | 0.00       | Приби     | ыллы 13  | 6125             |        |                 |            |                                   |         |        |         |                |
| Дов        | сументы (            | Альтернатив Им.           | я              |           |                   |                            |               |            |           |          |                  |        |                 |            |                                   |         |        |         |                |
| Cos        | здать Докумі         | ент Спецификация          | 0              | 0001      |                   | PC 16                      | ехпроцессы    |            |           |          |                  |        |                 |            |                                   |         |        |         |                |
| Att        | рибуты Ана           | литика   Выполнено   1    | rel Ap         | рцесс     | ы Компле          | ктация Модуля              | и Логистика I | Полная Ком | иплектаци | 1я Себес | тоимость Се      | рийные | Номера Конт     | роль       |                                   |         |        |         |                |
| _          |                      |                           | ×0.            |           |                   |                            | · · ·         |            |           |          |                  |        |                 |            |                                   |         |        |         | -              |
| Про        | ошел ОТК             | Обновить                  | Спец           | ифик      | ацию Со           | оздать Специф<br>Г т       | оикацию       | Обновит    | гь Цены   |          | Π                | x      | 37              |            | T                                 |         | n      | a       |                |
| JN9        | Ресурсы              | (1мц, Оворудование        | :,1107         | ¢κ)       | Көд               | 1нп ресурса                | Артнкул       | ЕД.НЗМ     | ГАОЛ-ВО   | BCELO    | Плановая<br>Цена | Фикс   | учетная<br>Цена | Стонмость  | і процент<br>запрат от<br>продажн | UCTATOR | гезерв | Списано | Опера          |
| 1          | корпус               |                           |                | ск        | 00011.к<br>омп.01 | Полуфабрик<br>ат           |               | ШТ         | 1         | 5        | 890.11           |        | 18'403.70       | 4'450.53   | -                                 | -17.00  | -      | 5.00    | Обработка пове |
| 2          | процессор            |                           |                | ск        | 00011.к<br>омп.02 | Материал                   |               | шт         | 1         | 5        | 890.11           |        | 14'902.86       | 4'450.53   | -                                 | -22.00  | -      | 5.00    | Обработка пове |
| 3          | оперативн            | ая память                 |                | ск        | 00011.к<br>омп.03 | Материал                   |               | шт         | 1         | 5        | 890.11           |        | 8127.53         | 4'450.53   | -                                 | -22.00  | -      | 5.00    | Обработка пове |
| 4          | материнск            | ая плата                  |                | ск        | 00011.к<br>омп.05 | Материал                   |               | шт         | 1         | 5        | 890.11           |        | 18'403.70       | 4'450.53   | -                                 | -17.00  | -      | 5.00    | Обработка пове |
| 5          | CD-ROM               |                           |                | ск        | 00011.к<br>омп.06 | Материал                   |               | шт         | 1         | 5        | 58.64            |        | 1'618.93        | 293.22     | -                                 | -42.00  | -      | 5.00    | Обработка пове |
| 6          | Сборщик              |                           |                | ск        | ТМЦ.000<br>15     | Трудозатрат<br>ы           |               | ч          | 1         | 5        | 1'000.00         |        | 5.77            | 5'000.00   | -                                 | -52.00  | -      | 5.00    | Обработка пове |
| 7          | Станок               |                           | -              | ск        | ТМЦ.000<br>14     | Ресурс<br>оборудовани<br>я |               | ч          | 1         | 5        | 300.00           |        | -23.40          | 1'500.00   | -                                 | -47.00  | -      | 5.00    | Обработка пове |
| 8          | консультац<br>РС     | ии по эксплуатации        |                | ск        | 00041.0<br>0042   | Услуга                     |               | ч          | 1         | 5        | 36'623.48        |        | 8'521.98        | 183'117.38 | -                                 | 22.30   | -      | 5.00    | Выпускающий    |
| 9          | Тестировщ            | ик                        |                | ск        | ТМЦ.000<br>16     | Трудозатрат<br>ы           |               | ч          | 1         | 5        | 1'000.00         |        | -               | 5'000.00   | -                                 | -21.00  | -      | 5.00    | Выпускающий    |

Позаказное производство можно также организовать не на основе характеристик изделия, а на основе «собирания» модулей. Соответственно в производство поступит заказ на производство модулей с дальнейшей сборкой. В этом случае можно задавать характеристики не конечного изделия, а модулей.

| Зад        | цача / Экзем         | пляр ТМЦ              |            |               |                  |          |              | <u>о</u> к о  | <u>т</u> мена П | омощь                   |                   |         |        |       |
|------------|----------------------|-----------------------|------------|---------------|------------------|----------|--------------|---------------|-----------------|-------------------------|-------------------|---------|--------|-------|
| Ста        | тус                  | Оплачен Часті         | чно-Выг    | юлнен-Отгр    | ужен-Не          | т        |              | 🗝 🗖 Завери    | лан 🗆 А         | стивирован              |                   |         |        |       |
| Har        | именование           | РС, каркас=че<br>№20) | рный ме    | талл, Цвет=   | красный          | (ТМЦ.00  | 1059/Валенки | Kog TM        | Щ 00029.то      | <sup>3.01</sup>         |                   |         |        |       |
| Дат        | га Заказа            | 17.10.2011            | Да         | а Готовнос    | <b>r₂</b> 28.10. | 2011 •   | Коэф.Слож    | н 1.2         | Срокнет         | ro                      |                   |         |        |       |
| Дат<br>Про | га из<br>ризводстваа |                       | Воз<br>нач | можное<br>ало |                  |          | Сумма        | 160627.<br>T  | 50 Количест     | во 5                    |                   |         |        |       |
| Och        | ювание               | Договор П             | окупател   | я №00414 1    | 7.10.201         | 1        | СебеСтоим    | Продаж        | ная стоимость   | экземпляра ТМЦ          |                   |         |        |       |
| Док        | (ументы (            | О Альтернат           | ав Имя     |               |                  |          |              |               |                 |                         |                   |         |        |       |
| Cos        | здать Докум          | ент Специфик          | ацня       | 00001         |                  | P        | С техпроцес  | сы            |                 |                         |                   |         |        |       |
| Att        | рибуты 🖡 Ана         | литика   Выполн       | ено Тех    | Процессы 🛛    | Комплект         | ация Мо  | дули Логисти | ıка ÌПолная К | омплектация     | Себестоимость Сер       | ийные Номера 🏾 Ко | нтроль  |        |       |
|            |                      |                       | 3arnva     | ить Молупи    | Oñ               | новить С | пенификания  | о Созлать     | Спенификан      | 410                     |                   | -       |        |       |
| JN₂        |                      | Модуль                |            | Код           | Кол-во           | Bcero    | Цена         | Стонмость     | Перемен-        | Характеристики          | Себестонность     | Глубина | Ширина | Едлям |
|            |                      |                       |            | _             |                  |          |              |               | ные             | модуля                  | модуля            |         |        |       |
| 1          | оперативн            | ая память             |            | 00011.к       | 1                | 5        | 200.00       | 1'000.00      |                 | оперативная             |                   |         |        | ШТ    |
|            |                      |                       |            | ·   0MI1.03   |                  |          |              |               |                 | Память,<br>Процессор=Со |                   |         |        |       |
|            |                      |                       |            |               |                  |          |              |               |                 | re 2 Duo 2.4 Ггц        |                   |         |        |       |
| 2          | материнск            | ая плата              |            | 00011.к       | 2                | 10       | 300.00       | 3'000.00      |                 |                         |                   |         |        | шт    |

На основе заказа клиента создается заказ в производство. В зависимости от структуры производства это может быть один заказ или несколько заказов в разные производственные участки.

омп.05

| Заявка в Прои               | изводство №00016 от                  | n 03. | 10.201 | 1      |         |          |                             |         |                 |                            |                    |                                                                            | <u>о</u> к    | О <u>т</u> мена           | Помощь |
|-----------------------------|--------------------------------------|-------|--------|--------|---------|----------|-----------------------------|---------|-----------------|----------------------------|--------------------|----------------------------------------------------------------------------|---------------|---------------------------|--------|
| Движение Док                | ументы Дерево Файлы                  |       |        |        |         |          |                             |         |                 |                            |                    |                                                                            |               | 🗵 Проводи                 | гь     |
| Заявка в Произво            | одство                               |       |        |        |         |          |                             |         |                 |                            |                    |                                                                            |               | Перв                      | ичка   |
| Документ Ne                 | 00016 от                             |       | 03.10  | 0.2011 | I       | отовн    | OCTL                        | 06.10.2 | 011             | Готоеность<br>Производства | 04.10.201          | 1                                                                          |               | Созда                     | ть Док |
| Произв-ное<br>Подразделение | Основное                             |       |        |        | ··· 🗢 🛙 | Vienezow | œp                          | Админи  | истратор        | •                          |                    | ··· 🗢                                                                      |               | Обработа Обработа Заверше |        |
| Договор                     |                                      |       |        |        | ··· 🗢 🤇 | Счет П   | экупателя                   | 00022 c | т 03.10.201     | 1                          |                    | 42                                                                         |               | Уда.                      | лить   |
| Филиал/Отдел                |                                      |       |        |        | ··· 💠 🖸 | /часто   | к Куда                      |         |                 |                            |                    | 4                                                                          |               |                           |        |
| Ochosanne                   | C Nº00022 03.10.2011                 |       |        |        |         |          |                             |         |                 |                            |                    | 4                                                                          |               |                           |        |
| Комментарий                 |                                      |       |        |        |         |          |                             |         |                 |                            |                    |                                                                            |               |                           |        |
| Отчет по Доку               |                                      |       |        |        |         |          |                             |         |                 |                            |                    |                                                                            |               |                           |        |
|                             |                                      |       |        |        |         |          |                             |         |                 |                            |                    |                                                                            |               |                           |        |
| Код ТМЦ, С                  | Имя ТМЦ                              |       | Кол 2  |        | Кол-во  | ġ        | Пронзв<br>едено/К<br>уплено | Склад   | Учетная<br>Цена | Учетная<br>Сумма           | Дата<br>Готовности | Эктерипляр ТМЦ                                                             |               | •                         |        |
| ТМЦ.00072                   | Эмаль ПФ-115 ГОСТ<br>BELTEX          |       | -      | меш    | Количе  | ство Т   | ЧЦ по позі                  | нции -  | -               | -                          | 06.10.11           | Эмаль ПФ-115 ГОСТ ВЕLTEX,<br>Цвет=светлый орех, фасовка=<br>размер=большой |               |                           |        |
| ТМЦ.00073                   | Эмаль ПФ-115 ГОСТ<br>"GOLDEN FARB "  |       | -      |        | 8       | кг       | 16                          | -       | -               | -                          | 06.10.11           | Эмаль ПФ-115 ГОСТ "GOLDEN FAI<br>Цвет=темный орех, фасовка=(               | RB " ,<br>).8 | *                         |        |
| ТМЦ.00074                   | Эмаль ПФ-115 ГОСТ<br>"GOLDEN PAINT " |       | -      |        | 12      | кг       | 24                          | -       | -               | -                          | 06.10.11           | Эмаль ПФ-115 ГОСТ "GOLDEN PAI<br>Цвет=светлый орех, фасовка=               | NT",<br>0.4   |                           |        |
| TMU.00075                   | Эмаль ПФ-115 "DEKOR"                 |       | -      |        | 22      | кг       | 22                          | -       | -               | -                          | 06.10.11 ,         | Эмаль ПФ-115 "DEKOR", Цвет=ры<br>фасовка=0.8                               | жий,          |                           |        |

Технологи из заявки в производство формируют на основе экземпляра изделия технологическую карту. Если спецификацию изделия под заказ клиента формируют менеджеры и конструктора/дизайнеры, то технологическую карту дорабатывает технолог под текущие возможности предприятия (наличие материалов, загрузка оборудования и т.д.). В технологической карте технолог видит требования клиента. По технологической карте планируется маршрут операций вместе с исполнителями.

|                                             | гическа                                              | я Карта Л                                                                                                    | 200017 om 0.                                                                     | 3.10.2011                                                    |                           |                                                              |                                                                                                    |                                   |                                         |                       |                            |                          |                                                            |                                        |                                                                |                                            |                              | <u>о</u> к                                                          | О <u>т</u> мена          | Помощь   |
|---------------------------------------------|------------------------------------------------------|----------------------------------------------------------------------------------------------------|----------------------------------------------------------------------------------|--------------------------------------------------------------|---------------------------|--------------------------------------------------------------|----------------------------------------------------------------------------------------------------|-----------------------------------|-----------------------------------------|-----------------------|----------------------------|--------------------------|------------------------------------------------------------|----------------------------------------|----------------------------------------------------------------|--------------------------------------------|------------------------------|---------------------------------------------------------------------|--------------------------|----------|
| Движени                                     | е Докума                                             | енты Дерев                                                                                                    | о Файлы ]                                                                        |                                                              |                           |                                                              |                                                                                                    |                                   |                                         |                       |                            |                          |                                                            |                                        |                                                                |                                            |                              |                                                                     |                          |          |
| Технологи                                   | ическая Кај                                          | oma                                                                                                    |                                                                                  |                                                              |                           |                                                              |                                                                                                    |                                   |                                         |                       |                            |                          |                                                            |                                        |                                                                |                                            |                              |                                                                     |                          | <b></b>  |
| Долумент                                    | n N≘ 00                                              | 017                                                                                                    | OT                                                                               | 03.10.2011                                                   |                           |                                                              |                                                                                                    |                                   |                                         |                       |                            |                          |                                                            |                                        |                                                                |                                            |                              |                                                                     |                          |          |
| Начало                                      | 03                                                   | .10.2011                                                                                                    | Готовность                                                                       | 06.10.2011                                                   |                           | Готовность Произ                                             | водства                                                                                             |                                   |                                         |                       |                            |                          |                                                            |                                        |                                                                |                                            |                              |                                                                     |                          |          |
| Мы                                          | Ha                                                   | ша Компания                                                                                                    |                                                                                  |                                                              | ф                         | Пронив-ное<br>Подразделение                                  | Основное                                                                                            |                                   |                                         |                       |                            | ф                        |                                                            |                                        |                                                                |                                            |                              |                                                                     |                          |          |
| Задание                                     | 00                                                   | 011                                                                                                    |                                                                                  |                                                              | ¢                         | Счет Покупателя                                              | 00022 от 03.                                                                                        | 10.2011                           |                                         |                       |                            | \$                       |                                                            | R                                      | ;                                                              |                                            |                              |                                                                     |                          |          |
| Залика и<br>Проникоде                       | -100<br>-100                                         | 016                                                                                                    |                                                                                  |                                                              | ф                         | Участок Куда                                                 |                                                                                                    |                                   |                                         |                       |                            | <b>4</b> =               |                                                            |                                        |                                                                |                                            |                              |                                                                     |                          |          |
| ТМЦ Куда                                    | ⊾ TM                                                 | Щ00072                                                                                                    | Кол-во Куда                                                                      | 4.00                                                         |                           | Экземпияр Куда                                               | Эмаль ПФ-1<br>орех, фасов                                                                           | 15 ГОСТ ВВ<br>ка=0.4, разм        | LTEX,Цвет<br>иер=больш                  | =светль<br>ой         | -й                         | ¢                        |                                                            |                                        |                                                                |                                            |                              |                                                                     |                          |          |
| Основание                                   | а 3П                                                 | 0001603.10.                                                                                                    | 2011                                                                             |                                                              |                           |                                                              |                                                                                                    |                                   |                                         |                       |                            | \$                       |                                                            |                                        |                                                                |                                            |                              |                                                                     |                          |          |
| Колиментар                                  | рий                                                  |                                                                                                    |                                                                                  |                                                              |                           |                                                              |                                                                                                    |                                   |                                         |                       |                            |                          |                                                            |                                        |                                                                |                                            |                              |                                                                     |                          |          |
| Себестони                                   | рсть 54                                              | .24                                                                                                    | Цена ТМЦ                                                                         | 13.56                                                        |                           | Цена Экземпияра                                              | 4000.00                                                                                             |                                   |                                         |                       |                            |                          |                                                            |                                        |                                                                |                                            |                              |                                                                     |                          |          |
| E                                           | ⊞ОД Из О1                                            | гчета                                                                                                    | ВВОД из Кар                                                                      | Т                                                            |                           |                                                              |                                                                                                    |                                   |                                         |                       |                            |                          |                                                            |                                        |                                                                |                                            |                              |                                                                     |                          |          |
| Атр                                         | нбут                                                 | Злемент                                                                                                    | Атрибутов                                                                        | Значение                                                     |                           | Мате                                                         | ернал                                                                                               |                                   |                                         |                       |                            |                          |                                                            |                                        |                                                                |                                            |                              |                                                                     |                          |          |
| Цвет                                        |                                                      | 0.0.000 million 0.000                                                                                                    |                                                                                  |                                                              |                           |                                                              |                                                                                                    |                                   |                                         |                       |                            |                          |                                                            |                                        |                                                                |                                            |                              |                                                                     |                          |          |
| deconvo                                     |                                                      | 0.4                                                                                                    | x                                                                                |                                                              |                           |                                                              |                                                                                                    | _                                 |                                         |                       |                            |                          |                                                            |                                        |                                                                |                                            |                              |                                                                     |                          |          |
| фасовка                                     |                                                      | 0.4<br>большой                                                                                                    | *X                                                                               |                                                              |                           |                                                              |                                                                                                    | =                                 |                                         |                       |                            |                          |                                                            |                                        |                                                                |                                            |                              |                                                                     |                          |          |
| фасовка<br>размер<br>Дала                   | Данжения г                                           | 0.4<br>большой<br>то Маршуртко:                                                                                                    | iX<br>ňKapre 03                                                                  | 3.10.2011                                                    |                           |                                                              |                                                                                                    |                                   | Маршр утна                              | ы Карта               | <b>\</b>                   |                          |                                                            |                                        |                                                                |                                            |                              | отк                                                                 |                          |          |
| фасовка<br>размер<br>Дала<br>№              | Деновения г<br>Участок                               | 0.4<br>большой<br>то Марцуртно:<br>Ол                                                                                                    | эх<br>й Карте ОЗ<br>перация И                                                    | 3.10.2011 ···<br>Рабознік Центр                              | Ед. И                     | ил. Время                                                    | Цена                                                                                                | Г. Козф                           | Маршр улна<br>6. Сложно                 | ык Карта<br>Тру       | уд Ј.                      | Іюли, Д                  | ата ныпуска                                                | а Дата выпу                            | roxa ,                                                         | Цата                                       | Подл                         | ОТК                                                                 | Конментари               |          |
| фасовка<br>размер<br>Дала<br>№<br>лат       | Денжения г<br>Участок                                | 0.4<br>большой<br>то Маршуртко:<br>Ол                                                                                                    | іх<br>й Карте ОЗ<br>перацыя І                                                    | 3.10.2011 ····<br>Рабознік Центр                             | En.H                      | ам. Время                                                    | Цека                                                                                                | Г<br>Козф                         | Маршрутна<br>Э. Сложно<br>сти           | ыя Карта<br>Тру       | уд J.                      | Іюди, Д<br>чел           | ата ныпучка<br>План                                        | а Дата њиц<br>Факт                     | icina ,                                                        | 4ara                                       | Подя                         | ОПК<br>нсъ                                                          | Коттектари               | ż        |
| фасовка<br>размер<br>Дала<br>Ме<br>лит      | Деновния г<br>Участок                                | 0.4<br>большой<br>то Маршуртко:<br>Ол<br>Ол<br>Ол<br>Ол<br>Ол                                                                                                    | іх<br>й Карте 00<br>перацяя Р<br>ПФ-115<br>EI TEX                                | 3.10.2011 ····<br><sup>Забозний</sup> Центр                  | <b>Ед. И</b><br>Итх<br>КГ | им. Время<br>ого:<br>4                                       | Цена                                                                                                | . Коэф                            | Маршр узна<br>6. Сложно<br>сзн          | ыя Карта<br>Тру<br>-  | уд Л.                      | иоди, Д<br>хел<br>З      | ата кыпуска<br>План<br>1.12.1899                           | а Дата њиц<br>Факт                     | /CKa ,                                                         | [ara                                       | Подл                         | ОТК                                                                 | Колиментари              | ž        |
| фасовка<br>размер<br>Дата<br>Ис<br>лит      | Денжения г<br>Участок                                | ола организация и представили организация и представии организация и представии организации организации организации организации организации организации организации организации организации организации организации организации организации организации организации организации организации организации организации организации организации организации организации орган<br>И представии организации организации организации организации организации организации организации организации организации организации организации организации организации организации организации организации организации организации орга | іх<br>й Карте 03<br>перацяя И<br>ПФ-115<br>ELTEX                                 | 3.10.2011 ····<br><sup>а</sup> абоънй Центр                  | <b>Ед. И</b><br>Ите       | ім. Время<br>ого:<br>4                                       | Цена<br>-                                                                                           | Козф                              | Маршрутна<br>). Сложно<br>сти           | ыя Карта<br>Тру<br>-  | уд Л.                      | Іюди, Д<br>чел<br>З      | ата кылучка<br>План<br>1.12.1899                           | а Дата выпу<br>Факт                    | иска ,                                                         | [ara                                       | Подя                         | ОТК                                                                 | Колиментари              | *        |
| фасовка<br>размер<br>Дала<br>Ле<br>пит      | Деновника г<br>Участок                               | о.4<br>большой<br>ю Марауртко:<br>Ол<br>                                                                                                    | х Карте 03<br>й Карте 03<br>перация И<br>ПФ-115<br>ELTEX                         | 3.10.2011<br><sup>а</sup> абоънй Центр                       | <b>Ед. И</b><br>Ито<br>КГ | ім. Время<br>2000:<br>4<br>Компле                            | Цена<br>-<br>-                                                                                      | Г Козф                            | Маршр узжа<br>Э. Сложно<br>сзн          | ы Карта<br>Тру<br>-   | уд Ј.                      | њоди, Д<br>хел<br>З      | ата кыпутка<br>План<br>1.12.1899                           | а Дата њиу<br>Фахт                     | лтка ,                                                         | 4ara                                       | Подл                         | ОТК                                                                 | Колиментари              | <b>i</b> |
| фасовка<br>размер<br>Дата<br>Ле<br>пи       | Деновник г<br>Участок<br>Участо                      | она организации организации организ<br>Соок организации организации организации организации организации организации организации организации организаци                                                                                                    | XX<br>XX Карте 00<br>перацоск F<br>ПФ-115 Г<br>ЕLTEX Операцоск                   | 3.10.2011 ····<br>Рабо юй Ценстр                             | <b>Ед. Н</b><br>Ите<br>Кг | ала Врезия<br>2000:<br>4<br>Имя ТМ                           | Цена<br>-<br>-<br>Ц                                                                                 | рта<br>Тюп<br>Ресурса             | Маршр узна<br>. Сложно<br>стяк<br>Кол 2 | er Kap ra<br>Tp:<br>- | х<br>уд J.<br>-<br>-<br>-  | Іюляя, Д<br>мел З<br>Скл | ата кыпучка<br>План<br>1.12.1899 "                         | а Дата выпу<br>Факт<br>-<br>Норма      | ужтная<br>Цена                                                 | Дата<br>Учетная<br>Сулппа                  | Поди<br>Фикс.<br>Цену        | OTK<br>BECL<br>Janxaza<br>Jan                                       | Кознанстари<br>Софудова  | *        |
| фасовка<br>размер<br>Дата<br>Уе<br>тик<br>1 | Дазована т<br>Участок<br>Участо<br>Участ<br>Основное | 0.4<br>большой<br>то Маршуртко:<br>, Эмаль I<br>гост Ві                                                                                                    | XX<br>й Карте 00<br>перацек В<br>ПФ-115<br>Сперацек<br>Операцек<br>Замаль ПФ-115 | 8.10.2011 ···<br>або вий Центр<br>Код ТМЦ<br>,, 00012.мет.01 | Ед. Н<br>Итч<br>Кг        | ам. Вреляя<br>ото:<br>4<br>Комитене<br>Имя ТМ<br>СОЛЬ Камене | Цена<br>-<br>-<br>-<br>-<br>-<br>-<br>-<br>-<br>-<br>-<br>-<br>-<br>-<br>-<br>-<br>-<br>-<br>-<br>- | арта<br>Бит<br>Ресурса<br>Материя | Маршрунна<br>). Сложно<br>ети<br>Кол 2  | ыя Карта<br>Тру<br>-  | а<br>уд J<br>солево<br>2 в | Іколис, Д<br>мел 3<br>З  | ата выпуска<br>План<br>1.12.1699 "<br>Вд На<br>Участи<br>е | а Дата ньиз<br>Факт<br>- Нороха<br>2 1 | тка ,<br>,,,<br>,,,<br>,,,<br>,,,<br>,,,<br>,,,<br>,,,,,,,,,,, | <b>Цата</b><br>Уметикан<br>Сумина<br>33.90 | Подл<br>Фикс.<br>Цену<br>Нет | OIK<br>BRCL<br>BRCL<br>BRCL<br>BRCL<br>BRCL<br>BRCL<br>BRCL<br>BRCL | Колянентари<br>Созружае: | ÷        |

#### На основе заявок в производство формируется производственное задание.

| Произво   | од <i>ствен</i> и | ioe 3i | идание 00011 от 03.                  | 10.2  | 011    |           |                             |                             |       |                            |                                                                                  |                                          |                   | <u>о</u> к | О <u>т</u> мена                               | Помощь |
|-----------|-------------------|--------|--------------------------------------|-------|--------|-----------|-----------------------------|-----------------------------|-------|----------------------------|----------------------------------------------------------------------------------|------------------------------------------|-------------------|------------|-----------------------------------------------|--------|
| Движени   | ие Докуме         | нты  , | Дерево Файлы                         |       |        |           |                             |                             |       |                            |                                                                                  |                                          |                   |            | 🗹 Проводи                                     | ть     |
| Производ  | ственное          | Задани | e                                    |       |        |           |                             |                             |       |                            |                                                                                  |                                          |                   |            | Перв                                          | ичка   |
| Документ  | <i>n H≥</i> 00    | 011    | от                                   | 03.10 | .2011  | F         | Іачало                      |                             |       | Готовность<br>Производства | 06.10.2011                                                                       |                                          |                   |            | Созда                                         | ть Док |
| Mar       | Ha                | ша Ком | пания                                |       |        | ф [I<br>I | Іронив-ное<br>Іодразделение | Основно                     | e     |                            | 40                                                                               |                                          |                   |            | <ul> <li>Обработа</li> <li>Заверше</li> </ul> | н      |
| Менеджер  | Aβ                | минис  | гратор                               |       |        | \$        | тдел/Участок                |                             |       |                            | 🗢                                                                                |                                          |                   |            | Конт                                          | роль   |
| Основания | e                 |        |                                      |       |        |           |                             |                             |       |                            | <b>4</b> 0                                                                       |                                          |                   |            |                                               |        |
| Коммента  | рий               |        |                                      |       |        |           |                             |                             |       |                            |                                                                                  |                                          |                   |            |                                               |        |
| Отчет п   | о Доку            |        |                                      |       |        |           |                             |                             |       |                            |                                                                                  |                                          |                   |            |                                               |        |
|           |                   |        |                                      |       |        |           |                             |                             |       |                            |                                                                                  |                                          |                   |            |                                               |        |
| N         | Код ТМЦ           | С      | Има ТМЦ                              |       | Кол-во |           | ТехноКарта/З<br>аяпка       | Проназ<br>едено/К<br>уплено | Склад | Дата<br>Готовности         | Экземплар ТМЦ                                                                    | Заказ-Наряд/<br>Заялка в<br>Производство | Счет<br>Закагияка |            |                                               |        |
|           | ТМЦ.000           | 72     | Эмаль ПФ-115 ГОСТ<br>BELTEX          |       | 4<br>T | кг        | 00017                       | 4.8                         | -     | 06.10.11                   | Эмаль ПФ-115 ГОСТ BELTEX,<br>Цвет=светлый орех, фасовка=0.4, ⊶<br>размер=большой | 00016                                    | 00022             |            |                                               |        |
|           | ТМЦ.000           | 73     | Эмаль ПФ-115 ГОСТ<br>"GOLDEN FARB "  |       | - 8    | кг        | 00018                       | 16                          |       | 06.10.11                   | Эмаль ПФ-115 ГОСТ "GOLDEN FARB ",                                                | 00016                                    | 00022 .           |            |                                               |        |
|           | ТМЦ.000           | 74     | Эмаль ПФ-115 ГОСТ<br>"GOLDEN PAINT " |       | 12     | кг        | 00019                       | 24                          |       | 06.10.11                   | Эмаль ПФ-115 ГОСТ "GOLDEN PAINT ",<br>Цвет=светлый орех, фасовка=0.4             | 00016                                    | 00022 .           | •          |                                               |        |
|           | ТМЦ.000           | 75     | Эмаль ПФ-115 "DEKOR"                 |       | 22     | кг        | 00020                       | 22                          |       | 06.10.11                   | Эмаль ПФ-115 "DEKOR", Цвет=рыжий,<br>фасовка=0.8                                 | 00016                                    | 00022 .           |            |                                               |        |

Под производственное задание на основе технологических карт и наличия остатков на складах и участках планируется закупка материалов.

| 5   |                   |                                       | -          | 2               |        |       | 5            |                  |                             |                         |                 |              |                 |                    |          |                     |                |                           | _                           |                | -          |                                   |
|-----|-------------------|---------------------------------------|------------|-----------------|--------|-------|--------------|------------------|-----------------------------|-------------------------|-----------------|--------------|-----------------|--------------------|----------|---------------------|----------------|---------------------------|-----------------------------|----------------|------------|-----------------------------------|
| Πα  | требно            | ть ТМЦ                                |            |                 |        |       |              |                  |                             |                         |                 |              |                 |                    |          |                     |                |                           |                             | <u>о</u> к     | ;          | О <u>т</u> мена Помо <u>щ</u> ь   |
|     | Период            |                                       |            |                 |        |       | Статус       |                  |                             |                         |                 |              |                 |                    |          |                     |                |                           |                             | -              |            | Утвердить                         |
| Мь  | I                 |                                       |            |                 |        |       |              |                  |                             |                         |                 |              |                 |                    |          |                     |                |                           |                             |                |            | Тип Расчета                       |
|     |                   |                                       |            | п               | OTP    | ЕБН   | ЮСТЬІ        | в тмц            |                             |                         |                 |              |                 |                    |          |                     |                |                           |                             |                |            | -                                 |
| Дат | ra                | 10.01.2011                            |            | д               | ата об | беспе | чения 1      | 1.01.2011        |                             |                         |                 |              |                 |                    |          |                     |                |                           |                             |                |            | Производство 🔹                    |
| Дат | га начала         | 10.01.2010                            |            | д               | ата ко | нца   | 10           | 0.01.2011        |                             |                         |                 |              |                 |                    |          |                     |                |                           |                             |                |            | Заполнить                         |
| Ho  | мер               | 00005                                 |            | п               | остав  | цик   |              |                  |                             |                         |                 |              |                 |                    |          |                     |                |                           |                             |                |            | В заявки на закулки               |
| Вид | q TMЦ:            | Pecypc                                |            | - Γ             | руппа  | TMI   | I T          |                  |                             |                         |                 |              |                 |                    |          |                     |                |                           |                             |                |            | товаров                           |
| Ие  | архия             |                                       |            | C               | клад   |       | -            |                  |                             |                         |                 |              |                 |                    |          |                     |                |                           |                             |                |            | В Заказы Товаров                  |
| Bar | вота              | руб                                   |            | T               | ип TN  | ſЦ    | 0            | сновные М        | Латериаль                   | 1                       |                 |              | -               |                    |          |                     |                |                           |                             |                |            |                                   |
| Тип | т Цены            |                                       |            | н               | аценк  | a/C H | ідс          |                  |                             | Лож                     | >               |              |                 |                    |          |                     |                |                           |                             |                |            | В заявки на закупки<br>материалов |
| Оп  | исание            | 'Потребность ТМ                       | Ц'00       | 005, 10.0       | 1.201  | 1     |              |                  |                             |                         |                 |              |                 |                    |          |                     |                |                           |                             |                |            | В Заказы<br>Материалов            |
| Ne  | Код               | Наниено з анне                        | Ед.<br>Инч | тып<br>ЦУД      | ABC    | 3     | МннЗапа<br>с | Потреб-<br>ность | Средне<br>днезной<br>Расход | Осталкн<br>на<br>складе | Резерв<br>всего | Свободн<br>о | В путн<br>всего | В<br>Заялжах<br>на | Заказать | Закупозн<br>ая цена | Сумиа          | Своб<br>остатка<br>плис в | Новая<br>потребно<br>сть до | Сж<br>1<br>жул |            | 🔽 Цены с НДС                      |
|     |                   |                                       |            |                 |        |       |              |                  |                             |                         |                 |              |                 | Jakymky            |          |                     |                | пути<br>хватит            | ння<br>очеспе те            | ло<br>н        |            | Обновить ТМЦ                      |
|     |                   |                                       |            |                 |        |       |              |                  |                             |                         |                 |              |                 |                    |          |                     |                | до                        |                             | o <b>5</b> .   | 14 million | Созданные<br>Документы            |
| 1   | 00011.ко<br>мп.01 | KODITYC                               | шт         |                 |        |       | 1.308        | 2.615            | 0.1                         | -5                      | 2               | -7           | 5               | -                  | 3.308    | -7'535.65           | -24'925.6<br>0 | 11.11.10                  | 0.262                       | 0.2            |            |                                   |
| 2   | 00011.ко<br>мп.02 | процессор                             | шт         |                 |        |       | 1.308        | 2.615            | 0.1                         | -5                      | 2               | -7           | 5               | -                  | 3.308    | -7'535.65           | -24'925.6<br>0 | 11.11.10                  | 0.262                       | 0.2            |            |                                   |
| 3   | 00011.ко<br>мп.03 | оперативная<br>память                 | шт         |                 |        |       | 1.308        | 2.615            | 0.1                         | -5                      | 2               | -7           | 5               | -                  | 3.308    | -7'535.65           | -24'925.6<br>0 | 11.11.10                  | 0.262                       | 0.2            |            |                                   |
| 4   | 00011.ко<br>мп.05 | материнская<br>плата                  | шт         |                 |        |       | 1.308        | 2.615            | 0.1                         | -5                      | 2               | -7           | 5               | -                  | 3.308    | -7'535.65           | -24'925.6<br>0 | 11.11.10                  | 0.262                       | 0.2            |            |                                   |
| 5   | 00011.ко<br>мп.06 | CD-ROM                                | шт         |                 | с      |       | 1.308        | 2.615            | 0.1                         | -27                     | 2               | -29          | 5               | -                  | 25.308   | 58.64               | 1'484.14       | 29.04.10                  | 0.262                       | 0.2            |            |                                   |
| 6   | 00041.00<br>042   | консультации по<br>эксплуатации<br>РС | ч          |                 | с      |       | 0.154        | 0.308            | -                           | 2.04                    | 5               | -2.96        | -               | -                  | 3.114    | 36'623.48           | 114'039.8<br>7 | 18.07.11                  | 0.031                       | 0.0            |            |                                   |
| 7   | TMLJ.000<br>14    | Станок                                | ч          | Оборуо<br>вание |        |       | 1.308        | 2.615            | 0.1                         | -24                     | 5               | -29          | -               | -                  | 30.308   | -112.50             | -3'409.62      | 22.05.10                  | 0.262                       | 0.2            |            |                                   |
| â   | 77.000            | Channer                               | l          | 1               | 1      | 1     | 4 000        | 2.047            | 0.4                         | ~                       | ~               | 70           |                 |                    | 74.000   | 1                   |                | 40.00.00                  | 0.000                       | ╘┲┙            |            |                                   |

В конце месяца распределяются зарплата рабочих, общепроизводственные и общехозяйственные затраты на себестоимость выпускаемых изделий под заказ клиентов.

|        |                                                                 | Расчет (                          | Себес       | тоимос         | ти Изделий    |                | <u>o</u> k    |        | О <u>т</u> мена  | Помощь           |          |             |        |        |            |            |          |         |            |           |
|--------|-----------------------------------------------------------------|-----------------------------------|-------------|----------------|---------------|----------------|---------------|--------|------------------|------------------|----------|-------------|--------|--------|------------|------------|----------|---------|------------|-----------|
| САна   | литикой 🔽                                                       | Hepeo 40                          |             | • <sup>д</sup> | ата           | 21.12.         | 2010 ••       | Пери   | од декаб<br>года | ірь 2010 <b></b> |          |             |        |        |            |            |          |         |            |           |
| Opras  | ню ация                                                         | Наша Компания                     |             | П              | о дразделение |                |               |        |                  |                  |          |             |        |        |            |            |          |         |            |           |
| Nº     | Производст                                                      | гвенный Участок/Фили              | ал          | 3/             | АРПЛАТА       | МАТЕРИ<br>ЗАТР | АЛЬНЫЕ<br>АТЫ | 06 u   | еПроизв. Р       | Раскоды          | Усл_Кол  | Обще хоз ра | смоды: | -      |            |            |          |         |            |           |
| 1      | Основное                                                        |                                   |             |                |               |                | 467'802.03    | 3      |                  |                  | 37.00    |             |        |        |            |            |          |         |            |           |
| Viroro |                                                                 |                                   |             |                |               |                | 467802.03     | 3      |                  |                  | 37.00    |             |        |        |            |            |          |         |            |           |
| N₂     | Экзе                                                            | емпляр ТМЦ                        | Коди        | изделия        | тмц           | Ед.из          | Тип Н         | (оэфф. | Счет             | Заявка в         | Филиал   | Отгружен    | Выпуще | Усл_ко | Marep      | риалы      | Зарплага | рабочих | Общепроизе | s. pacxo, |
|        |                                                                 |                                   |             |                |               | м              | · ·           | ложн.  | Клиента          | производст       | BO       | 0           | но     | л      | План       | Факт       | План     | Факт    | План       | Фак       |
| 1      | РС, кархас=чер<br>Ц≉ет=красный<br>(ТМЦ,00059/Вал                | ный металл,<br><br>пенки)         | 00029<br>01 | ).TOB          | PC            | шт             | 150           | 1.2    | 00012            | 00008            | Основное |             | 1      | 1      | 25'058.13  | 25'058.13  |          |         |            |           |
| 2      | РС, каркас=чер<br>Цает=красный<br>(ТМЦ,00059/Вал<br>=нестандарт | ный металл,<br>пенки), исполнение | 00029<br>01 | ).тов.<br>     | PC            | ШТ             | 150           | 1.2    | 00016            | 00011            | Основное |             | 30     | 36     | 442743.90  | 442743.90  |          |         |            |           |
| Vhroro |                                                                 |                                   |             |                | •             |                |               |        | •                | •                |          |             | 31.00  |        | 467'802.03 | 467'802.03 |          |         |            |           |

Распределения себестоимости производится по следующим объектам учета

- 1. Заказ клиента (счет клиента или договор)
- 2. Заявка в производство
- 3. Производственное Подразделение
- 4. Производственный участок
- 5. Экземпляр Изделия

При разнесении общих расходов анализируется текущее производство изделий. Затем рассчитываются прямые затраты. После чего распределяются общие затраты по нужному алгоритму. Если изделие было выпущено в этом месяце, оно помечается флагом "сдано на склад". Распределение себестоимости

дорабатывается в зависимости от бизнес-процессов в производстве (учет по фактическим или плановым ценам, механизм перераспределения себестоимости, аналитическая модель).

Основанием для позаказного производства может быть как внешний заказчик на основе счета или договора клиента, так и внутренний заказчик на основе заказ-наряда или финансовый отдел на основе прогноза продаж. Во всех случаях заказчик может вносить изменения в характеристики изделия, таким образом выпуская уникальное изделие под заказ.

Позаказное производство тесно интегрировано с другими модулями Turbo Fly ERP:

- 1. Продажи и CRM для определения потребностей клиентов;
- 2. Управление проектами для контроля качества выпускаемых изделий;
- 3. Управление цепочками поставок;
- 4. Транспортная логистика;
- 5. Бюджетирование.

Позаказное производство позволяет определить не только себестоимость конкретного изделия, но и улучшить клиенториентированность компании за счет знания того, что хочет клиент путем формирования отчетов по заказываемым характеристикам.

Отличительной особенностью TurboFly Позаказное Производство является гибкость процессора спецификации. На каждом этапе выполнения заказа можно поменять технологию производства изделия:

- 1. Выбор спецификации из реестра спецификаций данного изделия
- 2. Модификация спецификации менеджером по продажам или конструктором/дизайнером на основе требований клиента в экземпляре изделия
- 3. Доработка спецификации экземпляра изделия технологом под текущие возможности производства
- 4. Передача в участок материалов под заказ клиента в зависимости от складских остатков
- 5. Списание материалов в производство на основе наличия остатков в производственных участках

Аналитическая модель TurboFly позволяет сравнивать стандартные спецификации, спецификации конструкторов, спецификации технологов в производстве (план) с тем что было передано в участки и списано в производство (факт).

# 4. ЗАКАЗЫ 4.1 Договора Покупателей (10.12.15)

| Договор Поку   | упателя 00    | 415 om 26.04.    | 2013 Филин И      | ŧк                |                                 |                           |                |                 |                  |                |           | ¢              | • + Ð          | У Ил Ид         | х к п             | <u>О</u> К   | О <u>т</u> мена        | Помощь                 |
|----------------|---------------|------------------|-------------------|-------------------|---------------------------------|---------------------------|----------------|-----------------|------------------|----------------|-----------|----------------|----------------|-----------------|-------------------|--------------|------------------------|------------------------|
| Движение До    | окументы (Фай | лы (История (П   | ереговоры (Деревс | 1                 |                                 |                           |                |                 |                  |                |           |                |                |                 |                   |              | Создат                 | ъ Док                  |
| Договор Покупа | теля          |                  |                   |                   |                                 | Отче                      | ет по Доку     |                 |                  |                |           |                |                |                 |                   |              | Перв                   | ичка                   |
| Документ № 🔻   | 00415         | or 2             | 6.04.2013         | Валюта руб        | - Гибкий Курс О                 | ) Ky                      | рсЦБ 1         |                 |                  |                |           |                |                |                 |                   |              | 🔽 Проволит             |                        |
| Начало         | 26.04.13      | ••• Завершение   | 26.04.13          | Готовность        | 26.04.13                        | ··· Дата Подписан         | ния 26.04.13   |                 |                  |                |           |                |                |                 |                   |              | Завершен               |                        |
| Мы             | Наше Предпр   | иятие (Заполните | •) •••            | ⇔ Контрагент      | Филин Инк                       |                           |                | 🗢               |                  |                |           |                |                |                 |                   |              |                        |                        |
| Объект         |               |                  |                   | Подразделение     | Основное                        |                           |                | 🗢               |                  |                |           |                |                |                 |                   |              |                        |                        |
| Иерархия       |               |                  |                   | 🗢 Наш Рук.        |                                 |                           |                | 🗢               |                  |                |           |                |                |                 |                   |              |                        |                        |
| Менеджер       | Администрат   | ор               |                   | ф Заказ Покупател | коммерческое<br>26.04.2013 Фили | Предложение 000<br>ин Инк | 003 от         | 04              |                  |                |           |                |                |                 |                   |              | Контр                  | оль                    |
| Рук. Заказчика | Иванов        |                  |                   | 🗢 Контакт         | Сидоров                         |                           |                | 🗢               |                  |                |           |                |                |                 |                   |              | Расчет (               | Сроков                 |
| Проект         |               |                  |                   | 🗢 Тип Договора    |                                 |                           |                | 🗢               |                  |                |           |                |                |                 |                   |              | Vnor                   | INTL.                  |
| Усл.Оплаты     |               |                  |                   | ⇔ Тип Цен         | Розничная                       |                           |                | 🗢               |                  |                |           |                |                |                 |                   |              | Оферен                 | WITE .                 |
| Статус         | H-H-O-H       |                  |                   | Ф Состояние       |                                 |                           |                | 🗢               |                  |                |           |                |                |                 |                   |              | Сформи                 | ровать<br>ент          |
| Место Хранения |               |                  |                   | Ответственный     |                                 |                           |                | 🗢               |                  |                |           |                |                |                 |                   |              | Пересчита              | Th CTATVCH             |
| Комментарий    |               |                  |                   |                   |                                 |                           |                |                 |                  |                |           |                |                |                 |                   |              | Paquatin               | Duffu nu               |
| Название работ | Kannaanaara   |                  | 0002 26 04 2012 # | umuu Muse         |                                 |                           |                |                 |                  |                |           |                |                |                 |                   |              | Deseter                | риовли                 |
| Сумма Без НЛС  | 23'072.03     | Сумма            | 27'225.00 pv6     | вт.ч.НДС: 4'152   | 97 С Лоп.С                      | оглаш. 27'225             | .00 Лолг       |                 | 27'225.00        | 7              |           |                |                |                 |                   |              | Экземг                 | лировать               |
| Дата Оплаты    |               | Дата Отгрузки    | 26.04.13 Om       | ачено -           | Отгруже                         | но                        |                | 2005 0 30000000 |                  | _1             |           |                |                |                 |                   |              |                        |                        |
| 1              |               | -                |                   |                   |                                 | L Cynne                   | а внесте с дол | соглашения      |                  | _              |           |                |                |                 |                   |              | Бюджет Д               | оговора                |
|                |               |                  | Корректировь      | н/История Соглас  | овання                          |                           |                |                 |                  |                |           |                |                |                 |                   | ž            | Менедх                 | керов                  |
| Дата           | v             | Corre            | ояние             | Кем Сог           | ласовано                        | 1                         | Примечание     |                 | _                |                |           |                |                |                 |                   |              | Калькуляция            | я Договора             |
|                |               |                  |                   |                   |                                 |                           |                |                 |                  |                |           |                |                |                 |                   |              | Бюджет Д<br>Расходов п | оходов и<br>о Договору |
|                |               |                  |                   |                   |                                 |                           |                |                 |                  |                |           |                |                |                 |                   |              | Срок От                | прузки                 |
| Ввод из Пра    | ийса Ввод Из  | Отчета Вводи:    | з Карт            |                   |                                 |                           |                |                 |                  |                |           |                | -              |                 |                   |              | Срок О                 | платы                  |
| Этаг           | " N .         | Код ТМЩ С        | Имя ТМЦ           | ЕдИ<br>ЗМ         | ДАТА Дата I                     | Конца Кол-во              | Остат<br>ок    | Цена            | Сумма Без<br>НДС | ндс<br>18% ··· | Сумма НДС | Сумма е<br>НДС | Скндк<br>а (%) | Учетная<br>Цена | Себестон<br>мость | Фикі<br>Цен; |                        |                        |
| + ++ -         | 00            | 029.TOB.01 O P   | с                 | шт                |                                 |                           | 69             | 23'072.03       | 23'072.03 1      | 8%             | 4'152.97  | 27'225.00      | 0              | -               |                   | Нет          |                        |                        |
| •              |               |                  |                   | 1                 |                                 |                           |                |                 | 1                |                |           |                |                |                 |                   | F            |                        |                        |
|                |               |                  | TTATEX            | и и отгрузки      |                                 |                           | ·····          |                 | -                |                |           |                |                |                 |                   |              |                        |                        |
| N: Home        | р Дата        | Сумма            | Документ          | Комментари        | и Деб                           | ет Кредит От              | гружево Оп     | глачено         |                  |                |           |                |                |                 |                   |              |                        |                        |
| 1 00035        | 26.04.2013    | 27'225.00 0      | тгрузка ТМЦ       |                   | 62                              | 90.1                      |                |                 |                  |                |           |                |                |                 |                   |              |                        |                        |
|                |               |                  |                   |                   |                                 |                           |                |                 |                  |                |           |                |                |                 |                   |              |                        |                        |

Договор Покупателя

| Назначение:  | Договор Заказчика – базовый электронный документ, в котором формируются        |
|--------------|--------------------------------------------------------------------------------|
|              | позиции (спецификация договора), необходимые для исполнения данного договора   |
|              | и на основе которого выставляются акты Заказчику, на него разносятся затраты в |
|              | договорах и актах поставщиков, оплаты в банковской выписке. Договор            |
|              | заключается между нами и контрагентом. Все работы в систему ведутся по         |
|              | договору. Договор может быть генеральным договором, дополнительным             |
|              | соглашением, дополнением, а также одиночным договором. По договору             |
|              | формируются печатные формы, такие форма договора, ведомость, смета,            |
|              | календарный план. Данные по срокам (этапам), работам (ТМЦ), денежным           |
|              | средствам заносятся в договор. Договор становится бизнес-планом и основанием   |
|              | для операционного бюджета. Перемещение по документу осуществляется с           |
|              | помощью закладок: аналитика, суммы и даты и т.д. Вы можете настроить показ     |
|              | сразу нескольких закладок или показывать одну.                                 |
| Открытие:    | Бланк открывается в меню "Договора" или "Строительство" подраздел "Заказчики"  |
| Справочники: | Документы входят в справочник спрДвижениеТМЦ и формируют аналитику Заказ       |
|              | (синоним ДоговорЗаказчика) в проводках                                         |
| Проводки:    | Формируются технологические проводки:                                          |
|              | по дате проведения                                                             |
|              | +ДоговорПокупателей                                                            |
|              | по дате завершения                                                             |
|              | ЗавершениеЗаказов                                                              |
|              | по дате конца в позиции на основе Экземпляра                                   |
|              | +ДоходыЭкземпляров                                                             |
|              | по дате начала в позиции на основе Экземпляра                                  |
|              | +ЗатратыЭкземпляров                                                            |

# 1. ОТКУДА СОЗДАЕТСЯ

| 1. | Коммерческое             | : | Коммерческое предложение – коммерческое предложение по                                       |
|----|--------------------------|---|----------------------------------------------------------------------------------------------|
|    | Предложение              |   | выполнению работ или поставки оборудования.                                                  |
| 2. | ПредДоговорные<br>Работы | • | Преддоговорные работы представляют собой проекты договоров или работ на определенный период. |

# 2. ПОРЯДОК РАБОТЫ

## Пункт № 1. Ввод документа

1. Выбрать контрагента

2. Ввести номер договора

3. Выбрать исполнителей

4. Ввести условия оплаты

# Пункт № 2. Заполнение позиций (спецификации) договора

1 Выберите ТМЦ из картотеки. Если в поле Имя ТМЦ набрать текст, то картотека ТМЦ откроется с фильтром по этому тексту в формате «\*текст\*». После выбора ТМЦ автоматически заполнится Артикул, наличие на складе и ставка НДС.

2. Введите количество.

3. Введите Цену, или Цену с НДС, или Сумму без НДС, или Сумма НДС, или Сумма с НДС. Все поля доступны для редактирования, при вводе значений пересчитывается вся строка.

4. Плановые Затраты (плановые себестоимости по позициям и этапам договора) рассчитываются автоматически на основе данных Экземпляра ТМЦ. Плановые Затраты можно ввести руками и зафиксировать введенное значение (щелкнуть в ячейке Фикс – "да"). Чтобы текущее значение обновлялось, надо установить значение Фикс "нет". Плановые Затраты автоматически перестают обновляться после Отгрузки соответствующих позиций.

5. ДопНазвание – Дополнительное Название ТМЦ (название позиции, услуги, работы, в соответствии со спецификацией договора (если отличается от названия в каталоге)), попадает в первичные формы.

6. Экземпляр ТМЦ – уникальные изделие или работа, созданные под данный договор с уникальными характеристиками, – производная от выбранной позиции из справочника ТМЦ. Экземпляр содержит характеристики ТМЦ, спецификации, аналитику и контроль управления проектами. Название конкретного Экземпляра идентично или названию ТМЦ в картотеке, или соответствующей формулировке Дополнительно Названия.

При установке флага в "Общих Настройках" автоформирование экземпляров, они будут создаваться автоматически при проведении документа.

Экземпляр ТМЦ заполняется на основе ТМЦ (спецификация и другие характеристики) и текущей позиции (количество, сумма, объект строительства).

Таким образом, каждая позиция в документа становится самостоятельным документом со своими суммами и сроками. В Экземпляр ТМЦ вносятся пожелания клиента и другие характеристики будущей работы или изделия.

Экземпляр ТМЦ в качестве задачи может содержать подзадачи. В строительстве в экземпляр ТМЦ загружаются данные из сметы.

В дальнейшем все работы по заказу клиента помечаются признаком экземпляра тмц из документа заказа. При выборе экземпляра ТМЦ в договор или акт поставщика , позиции из документа поставщика подтягиваются в комплектацию экземпляра ТМЦ (работы заказчика).

На закладке Комплектация имеем возможность откорректировать Спецификацию изделия – эти изменения разовые и на Основную спецификацию ТМЦ не влияют.

На закладке Себестоимость имеем информацию о затратах на комплектующие и возможность

сформировать полную цену изделия, вместе с накладными расходами, и распечатать документ Расчет Цены. 7. Дата и Дата Готовности не трогаем.

8. Чтобы изменить позицию в строке спецификации Договора, по которому пошло движение надо: а.

перевыбрать ТМЦ б. на вкладке Сервисы нажать Переформировать Экземпляры в. войти в экземпляр, на вкладке Аналитика нажать Заменить ТМЦ во всех документах. Удалять или добавлять строку в спецификации Договора, по которому есть движение может только администратор.

9. Объект – каждая позиция договора может быть отнесена к своему объекту строительства. Если Объект заполнен в шапке, то в позициях автоматически будет проставляться из шапки.

10. N – автоматическая нумерация позиций

| Пункт № | 3. | Утвердить договор |
|---------|----|-------------------|
|         |    |                   |

1. Установить даты начала, завершения, подписания

2. Поставить флаг Проводить (Утвердить)

3. Сформировать первичные формы по договору

Пункт № 4. Сформировать документы

 Проверить на закладке документы автоматически сформировались плановые платежи. Плановые платежи могут формироваться из договора или счета, зависит от Сервис/Общие Настройки или от типа договора
 Создать документы по кнопке "Создать Док"

3. Посмотреть зависимости между документами на закладке Дерево (Иерархическая структура зависимости между документами)

4. Посмотреть список документов - Это интерфейс, в котором можно работать с полным списком

операционных документов, связанных с текущим документом, их свойствами и параметрами

5. Проверить отчеты по договору

#### 1. Прайс Групповой ввод из информации о товарах 2. Ввод Ввод из отчета 3. Отчет По Счету Отчет по документу 4. Ввод из Карт Групповой ввод из картотеки 5. Выбор Типа Документа. при нажатии на поле "..." можно поменять тип Тип Документа документа Договор (поле на закладке Движение идентично первому; если щелкнуть по полю "Документ №", список типов документов минимален). Документ № Смена типа документа на связанный (близкий по духу) тип документа 6. Дата Проведения/Утверждения документа 7. от 8. Валюта Валюта 9 Гибкий Курс Ввод гибкого (произвольного) курса валюта Внутренний курс валюты ЦентроБанка 10. Курс ЦБ 11. Начало Дата начала действия документа 12 Завершение дата завершения (окончания действия) документа 13. Готовность Готовность – дата готовности – дата выполнения работ по документу 14. Дата Подписания Дата Подписания Документа. Автоматически проставляется при установке флаг проводить (если не заполнено). При изменении Дата Подписания происходит пересчет сроков в этапах. 15. Мы Наше предприятие. В случае, если в правах доступа указана работа с одним нашим предприятиям, поле заблокировано. При выборе изменяется номер документа. 16. Контрагент Выберите контрагента. 17. Объект Объект Контрагента - в зависимости от структуры бизнеса может быть Объектом Строительства, Подразделением/Складом Контрагента, Помещением Аренды или Объектом Ремонтных или Регламентных Работ (Помещение/Оборудование/Машины) 18. Подразделение/Отделение/Склад для приходных документов Куда, для Подразделение расходных документов Откуда 19. Иерархия Иерархическая группа, в которой находится данный документ 20. Наш Рук. Наш руководитель, подписывающий документы 21. Менеджер Сотрудник, Менеджер или Материально-Ответственное Лицо (МОЛ) Откуда в документах перемещения ТМЦ 22. ПредЗаказ - в зависимости от структуры бизнес используется для Заказ Покупателя обозначения Дополнительного Соглашения/Договора в рамках которого заключен текущий Договор или Ведомость Исполнения Работ, Коммерческого Предложения или предыдущий договор (заказ) клиента 23. Рук. Заказчика Руководитель Контрагента, подписывающий документы Контактное Лицо Контрагента 24 Контакт

#### 3. НАЗНАЧЕНИЕ ПОЛЕЙ ШАПКИ

| 25. | Проект                                | : | Сделка в зависимости от структуры бизнеса используется как рамочный договор, группа работ (проект), наряд-заказ или для                                                                                                    |
|-----|---------------------------------------|---|----------------------------------------------------------------------------------------------------|
| 26. | Тип Договора                          | : | интеграцией с оухгалтерией в разрезе договоров<br>Тип договора может быть использован как тип договора, вид работ или<br>сценарий документа. На основе типа договора также определяется из<br>какого документа формируются плановые оплаты. |
| 27. | Усл.Оплаты                            | : | Правило (условие) оплаты. По конструктору оплат формируются плановые платежи                                                                                                    |
| 28. | Тип Цен                               | : | Тип (профиль) цен                                                                                                    |
| 29. | Статус                                | • | 1 буква - уровень оплаты (О-оплачен)<br>2 буква - уровень выполнения (В- выполнен)<br>3 буква - уровень отгрузки (О - отгружен)<br>4 буква - наличие на розничном складе (Г-готов)<br>H - нет, Ч- Частично                                  |
| 30. | Состояние                             | : | Используется для определения состояния или для воронки продаж                                                                                                    |
| 31. | Место Хранения                        | : | Место Хранения                                                                                                    |
| 32. | Ответственный                         | • | Ответственный по данном документу                                                                                                    |
| 33. | Комментарий                           | : | Комментарий                                                                                                    |
| 34. | Название работ                        | : | Название (предмет) работ                                                                                                    |
| 35. | Основание                             | : | Документ-Основание, на основании которого создан данный документ                                                                                                    |
| 36. | Сумма Без НДС                         | : | Сумма без НДС                                                                                                    |
| 37. | Сумма                                 | • | Сумма с НДС. Возможен ввод суммы документа, при этом сумма перераспределится по позициям                                                                                                    |
| 38. | Валюта                                | : | Валюта                                                                                                    |
| 39. | в т.ч. НДС:                           | : | Сумма НДС                                                                                                    |
| 40. | С Доп.Соглаш.                         | : | Сумма вместе с допсоглашениями                                                                                                    |
| 41. | Долг                                  | • | Долг по документу                                                                                                    |
| 42. | Дата Оплаты                           | : | Дата Последней Оплаты данного документа                                                                                                    |
| 43. | Дата Отгрузки                         | : | Дата Последней Отгрузки данного документа                                                                                                    |
| 44. | Оплачено                              | • | Оплачено по данному документу                                                                                                    |
| 45. | Отгружено                             | : | Отгружено по данному документу                                                                                                    |
| 46. | Пени, в день                          | : | Процент пени в день                                                                                                    |
| 47. | Корректировки/История<br>Согласования | : | История Согласования                                                                                                    |

# 4. НАЗНАЧЕНИЕ ПОЛЕЙ ПОЗИЦИЙ

1. Добавить новую позицию можно путем нажатия кнопки правой кнопкой мыши «добавить кадр», а также нажатием на клавиатура кнопки ins. Также можно простым копированием из таблицы, например MS Office, сразу вставить все скопированные позиции в Спецификацию документа (необходимо, чтобы копируемые названия позиций были в точности идентичны названиям ТМЦ соответствующего справочника.)

2. Удалить строку можно правой кнопкой мыши «удалить кадр» или на клавиатуре кнопкой «delete»

3. Чтобы удалить несколько строк, нужно выделить лишние строки и нажать кнопку «удалить строки» 4. При добавлении новой строки автоматически заполняются поля дата начала и дата конца в позициях, значения берутся из шапки. Дата начала и конца в дальнейшем можно откорректировать. 5. (Чтобы очистить значение дюбой ячейки, надо нажать Ctrl+Del.)

| 1. | +  | : | Удаление позиции                                                               |  |
|----|----|---|--------------------------------------------------------------------------------|--|
| 2. | ++ | : | Удаление позиции                                                               |  |
| 3. | -  | : | Удаление позиции                                                               |  |
| 4. | Ν  | • | Номер позиции. Можно проставить автоматически при нажатии на название столбца. |  |

| 5.  | Код ТМЦ          | : | Поле код ТМЦ для ручного ввода, возможно вставка значений путем                                                                 |
|-----|------------------|---|----------------------------------------------------------------------------------------------------|
|     |                  |   | копирования из стороннего приложения (excel например).                                                                          |
| 6.  | С                | : | Открытие отчета по текущим остаткам ТМЦ для данного позиции в                                                                   |
|     |                  |   | разрезе складов, счетов, партий (для партионного учета)                                                                         |
| 7.  | Имя ТМЦ          | : | Выбор ТМЦ из картотеки ТМЦ                                                                                                    |
| 8.  | ЕдИзм            | : | Код единицы измерения ТМЦ                                                                                                    |
| 9.  | ДАТА             | : | Дата Начала работ по данной позиции                                                                                             |
| 10. | Дата Конца       | : | Дата окончания работ по данной позиции                                                                                          |
| 11. | Кол-во           | : | Количество ТМЦ по позиции                                                                                                    |
| 12. | Остаток          | : | Остаток - Остаток на складе без учета данного документа.                                                                        |
|     |                  |   | Детализировать остаток можно в поле "код" по "".                                                                                |
| 13. | Цена             | : | Цена без скидки и наценки.                                                                                                    |
| 14. | Сумма Без НДС    | : | Сумма без НДС                                                                                                    |
| 15. | Ставка НДС       | : | Ставка НДС документа.                                                                                                    |
|     |                  |   | При выборе ставки будет предложено установить данную ставку в                                                                   |
|     |                  |   | позициях документа.                                                                                                    |
| 16. | Сумма НДС        | : | Сумма НДС                                                                                                    |
| 17. | Сумма с НДС      | : | Сумма с НДС                                                                                                    |
| 18. | Скидка (%)       | : | Скидка по данной позиции. В правах пользователя необходимо                                                                      |
|     |                  |   | разрешить устанавливать любую скидку, в противном случае скидка                                                                 |
|     |                  |   | ограничена максимальной скидкой, которая рассчитывается как                                                                     |
| 10  | X7 X1            | _ | минимальная (но не 0) скидка из правила скидки, 1МЦ, бренда, контра                                                             |
| 19. | Учетная Цена     | : | Учетная цена для бухгалтерских документов рассчитывается как                                                                    |
|     |                  |   | фактическая, для управленческих (договоров и счетов заказчиков) -                                                               |
|     |                  |   | плановая .                                                                                                    |
| 20. | Себестоимость    | : | Учетная Сумма для бухгалтерских документов рассчитывается как                                                                   |
|     |                  |   | фактическая, для управленческих (договоров и счетов заказчиков ) -                                                              |
|     |                  |   | плановая.                                                                                                    |
| 21  | Фила Пону        |   | Фиканараниа собостонисти. Боли в интерфейсе примения ТМИ                                                                        |
| 21. | Фикс. цену       | • | Фиксирование себестоимости. Если в интерфенсе движения тинц<br>установлен флаг "Фиксировать Цены" то после проведения документа |
|     |                  |   | , все цены булут зафиксированы.                                                                                                 |
| 22. | ДопНазвание      | : | Дополнительное название ТМЦ.                                                                                                    |
|     |                  |   | В дальнейшем попадает в название Экземпляра ТМЦ и первичные                                                                     |
|     |                  |   | формы.                                                                                                    |
|     |                  |   | В случае, если документ - приход от поставщика (заявка на закупку,                                                              |
|     |                  |   | счет/договор/акт поставщика, поступление ТМЦ) на базе ТМЦ                                                                       |
| 22  |                  |   | формируется код ТМЦ пост                                                                                                    |
| 23. | Дата Готовности  | : | дата I отовности Экземпляра I МЦ. Рассчитывается автоматически по                                                               |
|     |                  |   | 1. На основе дата окончания в позиции                                                                                           |
|     |                  |   | 2. По лате завершения этапя                                                                                                    |
|     |                  |   | 3. На основе срока производства или поставки ТМЦ                                                                                |
|     |                  |   | 4. По дате окончания документа (по самому д                                                                                     |
| 24. | Экземпляр Работы | : | Экземпляр ТМЦ (Работа Заказчика, Задача) - это ТМЦ, которые                                                                     |
|     |                  |   | изменяется под Заказ клиента. Экземпляры ТМЦ формируются из                                                                     |
|     |                  |   | заказов - Договор или Счета Заказчика, из также Заявок в                                                                        |
|     |                  |   | Производство (Внутренних Договоров) или планов работ. При                                                                       |
| 25  |                  |   | установке флаг                                                                                                    |
| 25. | Объект Заказчика | : | Ооъект Строительства                                                                                                    |
| 1   | 1                |   |                                                                                                    |

# 5. НАЗНАЧЕНИЕ СПЕЦОБЪЕКТОВ

| 1   | Плоточи             |   | Таблица "Платачки и Отгрузки":                                       |
|-----|---------------------|---|----------------------------------------------------------------------|
| 1.  | Платежи             | • | Таблица Плагежи и опрузки .                                          |
|     |                     |   | 1. информация об оплате и опрузке обновляется при нажатий на         |
|     |                     |   | «платежи и Отгрузки»                                                 |
|     |                     |   | 2. N - порядковыи номер;                                             |
|     |                     |   | 3. Номер - номер документа;                                          |
|     |                     |   | 4. Дата - дата документа;                                            |
|     |                     |   | 5. Сумма - сумма документа;                                          |
|     |                     |   | 6. Документ - тип документа;                                         |
|     |                     |   | 7. Комментарий - комментарий к документу;                            |
|     |                     |   | 8. Дебет - счет дебета;                                              |
|     |                     |   | 9. Кредит - счет кредита;                                            |
|     |                     |   | 10. Отгружено - отгружено по акту;                                   |
|     |                     |   | 11. Оплачено - оплачено по акту.                                     |
| 2.  | Документы Процессов | : | Посмотреть список документов - Это интерфейс, в котором можно        |
|     |                     |   | работать с полным списком операционных документов, связанных с       |
|     |                     |   | текушим локументом их свойствами и параметрами                       |
| 3   | Файлы               |   | Заклалка Файлы.                                                      |
| 5.  | T anoth             | • | Злесь можно приклалывать любой файл к логовору (текст самого         |
|     |                     |   |                                                                      |
|     |                     |   | договора, сто сканированную копию, протокол согласования,            |
|     |                     |   | спецификацию и 1.д.) в любом формате. Файл может храниться как на    |
|     |                     |   | фаилом сервере, так и в базе данных программы                        |
|     |                     |   | Если фаил приложен в операционном документе, ссылающемся на          |
|     |                     |   | данный договор (например, в акте или суоподрядном договоре           |
|     |                     |   | поставщика), то данное приложение отображается в картотеке           |
| 4.  | Переговоры          | : | Список встреч с контрагентом                                         |
| 5.  | Лог                 | : | На закладке История расположена таблица истории изменения            |
|     |                     |   | документа                                                            |
| 6.  | Дерево Процессов    | : | Посмотреть зависимости между документами на закладке Дерево          |
|     |                     |   | (Иерархическая структура зависимости между документами)              |
| 7   | Сервисная Панель    | • | Отображение сервисной панели (фрейм справа)                          |
| / . |                     |   |                                                                      |
| 8   | Созлать Локументы   |   | Созлание операционных документов непосредственно связанных с         |
| 0.  | Cooder 2 Hong       |   | ланным (отражаются на заклалке Локументы). При созлании нового       |
|     |                     |   | операционного локумента булет предложено выбрать этап (если такие    |
|     |                     |   | есть в покументе)                                                    |
| 0   | Парриниа            |   |                                                                      |
| ).  | первичка            | • | Паррицка формировать паррици в форми документор например             |
|     |                     |   | первичка – формировать первичные формы документов, например,         |
|     |                     |   | шаолоны договоров.                                                   |
|     |                     |   | а) при нажатии на кнопку «» оудет открыт текущии документ. Если      |
|     |                     |   | документ еще не создан (не заполнены столоцы № или последнии         |
|     |                     |   | столоец вложении), то оудет создан новыи документ.                   |
|     |                     |   | о) название документов в формате word задается в настроиках по F6 на |
|     |                     |   | закладке первичка. Если название документа было изменено, то         |
|     |                     |   | программа не увидит первичные документы Word со старым               |
|     |                     |   | названием.                                                           |
|     |                     |   | в) для обновления необходимо нажать кнопку «О». Для первички в       |
|     |                     |   | формате Word будет предложен выбор – Заменить Произвольным           |
|     |                     | 1 | Файлом (в том числе отредактированной формой Word) или обновить      |
|     |                     | 1 | г) X – удаление первичного документа                                 |
|     |                     | 1 | д) С – удаление связей между операционным и первичным документов     |
|     |                     |   | e) В – выбор первичного документа из картотеки                       |
| 10. | Проводить           | : | Утвердить документ                                                   |
| 11. | Завершен            | : | Завершен - работа с текущем документом завершена. Автоматически      |
|     | -                   | 1 | устанавливается для договоров, счетов и актов, если документ оплачен |
|     |                     | 1 | и отгружен.                                                          |
| L   | 1                   | 1 | 1 - r <i>j</i>                                                       |

| 12. | Обработан             | • | Если документ "Обработан" (Замок), то редактирование документа     |
|-----|-----------------------|---|--------------------------------------------------------------------|
|     |                       |   | (кроме комментария) запрещено. Автоматически устанавливается для   |
|     |                       |   | договоров, счетов и актов, если по ним было движение.              |
| 13. | Рамочный              | : | Договор является рамочным. Он автоматически не закрывается.        |
| 14. | СрокПоОплате          | : | При установке флага при приходе оплаты, готовности пересчитывается |
|     |                       |   | сроки завершения документа                                         |
| 15. | Удалить               | : | Удалить текущий документ и первичку по нему. Если созданы партии и |
|     |                       |   | экземпляры из данного документа, то они также будут удалены.       |
| 16. | Контроль              | : | Кнопка Контроля Согласования Документа                             |
| 17. | Заявка на закупку     | : | Создание документа "Заявка на закупку"                             |
| 18. | Заявка в производство | : | Создание документа "Заявка в производство"                         |
|     |                       |   |                                                                    |
| 19. | Расчет Сроков         | : | Сервис расчета сроков                                              |
| 20. | Отчеты                | : | Доступно отображение отчетов                                       |

# 6. СОЗДАТЬ ДОКУМЕНТ

| -  |                  |   |                                                                     |
|----|------------------|---|---------------------------------------------------------------------|
| 1. | Получение оплаты | : | Получение оплаты – оплата от клиента. Получение оплаты              |
|    |                  |   | формируется автоматически на основании условий оплат в договорах,   |
|    |                  |   | актах или счетах в зависимости от «Общих настроек». Также           |
|    |                  |   | «Получение Оплаты» формируется автоматически из «Выписки»           |
| 2. | Заявка на Расчет | : | Заявка на расчет себестоимости необходима для расчета продажной     |
|    | Себестоимости    |   | цены и плановой себестоимости уникального изделия, выполняемого     |
|    |                  |   | под заказ клиента. Для строительства Заявка на расчет себестоимости |
|    |                  |   | необходима для расчета цены работу.                                 |
| 3. | Отгрузка ТМЦ     | : | Документ отгрузки ТМЦ клиенту                                       |
| 4. | Счет Покупателю  | : | Счет Покупателя являет оформленным заказом покупателя и в           |
|    |                  |   | зависимости от бизнес-процессов основой для дальнейших действий     |
|    |                  |   | по заказу: начало производства, закупок, движения денежных средств. |
|    |                  |   | В зависимости от настроек может формировать плановые оплаты. Счет   |
|    |                  |   | Заказчику может формироваться тремя разными способами: из           |
|    |                  |   | Картотеки Счет Заказчику (когда Счет – сам по себе), из Договора    |
|    |                  |   | Заказчика и из Акта Заказчика. Счет Заказчика может быть Договор-   |
|    |                  |   | Счетом (не счетом на оплату), в этом случае назначение Счета        |
|    |                  |   | аналогично Договору.                                                |

# 7. ПЕРВИЧКА

# 8. СЕРВИСЫ

| 1. | Сформировать абонент          | : | Сформировать абонент       |
|----|-------------------------------|---|----------------------------|
| 2. | Пересчитать статусы           | : | Пересчитать статусы        |
| 3. | Переформировать<br>Экземпляры | : | Переформировать Экземпляры |
| 4. | Расчет прибыли                | : | Расчет прибыли             |

# 9. ОТЧЕТЫ

| 1. | Бюджет Договора Менеджеров            |
|----|---------------------------------------|
| 2. | Калькуляция Договора                  |
| 3. | Бюджет Доходов и Расходов по Договору |
| 4. | Срок Отгрузки                         |
| 5. | Срок Оплаты                           |

# 4.2 Счет Покупателя (10.12.15)

| Счет Покупа   | ателю 00035 от 16.07.2014 Филин <b>I</b> | Инк 🗢 + 8 у                                                         | ИлИДХКП <u>О</u> К О <u>т</u> мена Помо <u>щ</u> ь |
|---------------|------------------------------------------|---------------------------------------------------------------------|----------------------------------------------------|
|               |                                          |                                                                     | Создать Док                                        |
| Счет Покулате | лю                                       |                                                                     | Первичка                                           |
| Документ № •  | 00035 or 16.07.2014                      | ··· Вальота руб ··· Гибний Курс 0 Курс ЦБ 1                         |                                                    |
| Мы            | Наше Предприятие (Заполните)             | •• 🗇 Контрагент Филин Инк ••• 🔶                                     | Г Зараличи                                         |
| Наш Банк      | 40702810238300104297                     | ••• 🗢 Bark K. ••• 🗢                                                 | Толь                                               |
| Менеджер      | Администратор                            | 🔅 Тип Договора 🌣                                                    | Обработан                                          |
| Договор       |                                          | 🖕 O65ekt 🖕                                                          | Заявка На Закупку                                  |
| Покупателя    |                                          |                                                                     | В производство                                     |
| CTATVE        | Q-H-H-H                                  |                                                                     | Удалить                                            |
| Комментарий   |                                          |                                                                     | Пересчитать статусы                                |
| Сумма Без НДС | 100'000.00 Ставка НДС 18%                | ··· Сузыка 118'000.00 руб в т.ч.НДС: 18'000.00                      |                                                    |
| Дата Оплаты   | 16.07.14 Дата Отгрузки                   | Оплачено 118'000.00 Отгружено -                                     |                                                    |
|               |                                          |                                                                     |                                                    |
|               |                                          |                                                                     |                                                    |
|               |                                          | · · · · · · · · · · · · · · · · · · ·                               |                                                    |
| Ввод из Пра   | йса                                      |                                                                     |                                                    |
| Этап N        | Код ТМЦ С Имя ТМЦ                        | Кол-во ЕдИ Цена НДС Сумма НДС Сумма с ДовНазванне Экземпл<br>зм 18% | яр Работы                                          |
| 1             | ТМЦ.00092                                | 1 100'000.00 18% 18'000.00 118'000.00 Лифт, Назначение Зда          | ания=жилой                                         |
|               | О Лифт                                   | шт юмплекс (1000), маш                                              | линное …                                           |
|               |                                          | o teneme-ochaice                                                    |                                                    |
|               |                                          |                                                                     |                                                    |
|               |                                          |                                                                     |                                                    |
|               |                                          |                                                                     |                                                    |
|               |                                          |                                                                     |                                                    |
|               | ПІА                                      | IFXH 9 OTTPV3KH                                                     |                                                    |
| N: Home       | Дата Сумма Документ                      | Комментарий Дебет Кредит Отгружево Оплачево                         |                                                    |
| 1             | 16.07.2014 118'000.00 Получение          | 51 62                                                               |                                                    |
|               | оплаты                                   |                                                                     |                                                    |

Счет Покупателю

Назначение: Счет Покупателя являет оформленным заказом покупателя и в зависимости от бизнеспроцессов основой для дальнейших действий по заказу: начало производства, закупок, движения денежных средств. В зависимости от настроек может формировать плановые оплаты. Счет Заказчику может формироваться тремя разными способами: из Картотеки Счет Заказчику (когда Счет – сам по себе), из Договора Заказчика и из Акта Заказчика. Счет Заказчика может быть Договор-Счетом (не счетом на оплату), в этом случае назначение Счета аналогично Договору. Открытие: Бланк открывается в меню слева "Договора/Все Договора/Заказчики" или "Строительство/Заказчики" или меню сверху "Договора" Справочники: Документы входят в справочник спрДвижениеТМЦ и формируют аналитику СчетПокупателя Проводки: Формируются: Технологические проводки по дате проведения: +СчетаПокупателям/-ЗаказыПокупателей(если есть заказ) -ПланСеб по дате завершения -ЗавершениеСчетов Бухгалтерские проводки по курсовой разнице 6\*/9\* по дате закрытия Также формируются проводки по резервированию путем перемещения под заказа на счете склада (41) на закладке Резервирование.

# 1. ОТКУДА СОЗДАЕТСЯ

| 2. | Акт Покупателя | : Реализация услуг или продукции производится посредством выставленных       |
|----|----------------|------------------------------------------------------------------------------|
|    |                | актов. Это может быть в зависимости от типа реализации как операционный      |
|    |                | документ (отгрузка ТМЦ), так и первичный документ (отгрузка услуг). По       |
|    |                | бухгалтерскому и операционному учету акт формирует отгрузку продукции        |
|    |                | покупателю, а также зачет авансов. В зависимости от типа документа, отгрузка |
|    |                | может проводиться как актом в целом, так и по позициям (расширенный учет).   |
|    |                | Акт Заказчику формируется из Договора Заказчика по кнопке Создать            |
|    |                | Документ. Из договора можно создать несколько актов. Чтобы выбрать один      |
|    |                | этап, в появившемся окошке «Выберите этап» выбираем соответствующую          |
|    |                | строку. Чтобы добавить этап в акт (если актом закрывается несколько этапов): |
|    |                | двойной щелчок в поле Договор (курсор стоит на договоре для которого         |
|    |                | делается акт); «Выбрать»; в появившемся окошке «Подтверждение» Загрузить     |

|     |                             | из заказа? - выоираем «ДА»; Очистить позиции? – выоираем «НЕ1»; в<br>появившемся окошке «Выберите этап» выбираем соответствующую строку.                                                                                                    |
|-----|-----------------------------|----------------------------------------------------------------------------------------------------|
| 4.  | Договор<br>Покупателя       | <ul> <li>Договор Заказчика – базовый электронный документ, в котором формируются<br/>позиции (спецификация договора), необходимые для исполнения данного<br/>договора и на основе которого выставляются акты Заказчику, на него<br/>разносятся затраты в договорах и актах поставщиков, оплаты в банковской<br/>выписке. Договор заключается между нами и контрагентом. Все работы в<br/>систему ведутся по договору. Договор может быть генеральным договором,<br/>дополнительным соглашением, дополнением, а также одиночным договором.<br/>По договору формируются печатные формы, такие форма договора, ведомость,<br/>смета, календарный план. Данные по срокам (этапам), работам (ТМЦ),<br/>денежным средствам заносятся в договор. Договор становится бизнес-планом<br/>и основанием для операционного бюджета. Перемещение по документу<br/>осуществляется с помощью закладок: аналитика, суммы и даты и т.д. Вы<br/>можете настроить показ сразу нескольких закладок или показывать олну</li> </ul> |
| 6.  | Заказ<br>Покупателя         | <ul> <li>Заказ покупателя – это программа закупок клиентом товаров, на базе которых<br/>выставляются счета покупателей. Заказ покупателя – это аналог договор купли-<br/>продажи, но оформленный не как договор. Для торговли используется вместо<br/>договора покупателя. Может использоваться на стадии переговоров с клиентом<br/>в качестве документа «Коммерческого Предложения».</li> </ul>                                                                                                    |
| 7.  | Заявки<br>Клиентов          | <ul> <li>Заявка клиента в произвольной форме на закупку. Заявкой может выступать<br/>заказ из интернет-магазина или с сайта, письмо с желанием купить товар. При<br/>работе с заявками можно сформировать бизнес-цепочку: Заявка Клиента –<br/>Заказ Покупателя с Выставлением Коммерческого Предложения – Счет<br/>Покупателя – Оплата – Отгрузка – Доставка.</li> </ul>                                                                                                    |
| 8.  | Коммерческое<br>Предложение | : Коммерческое предложение – коммерческое предложение по выполнению работ или поставки оборудования                                                                                                    |
| 11. | Тендеры<br>Клиентов         | <ul> <li>Тендеры Клиента – наше участие в тендере заказчика. При работе с заявками<br/>можно сформировать бизнес-цепочку: Тендер Клиента – Заказ Покупателя с<br/>Выставлением Коммерческого Предложения – Счет Покупателя – Оплата –<br/>Отгрузка – Доставка.</li> </ul>                                                                                                    |

# 2. ПОРЯДОК РАБОТЫ

| Пункт № 1. | Ввод документа |
|------------|----------------|
|------------|----------------|

1. Выбирается контрагент.

2. Выбираются условия оплаты.

3. Счет может быть сформирован из договора или создан вручную. В последнем случае он выполняет функции Договор-Счета.

3. По условиям оплаты формируются плановые платежные документы, в которых в дальнейшем надо будет поставить дату, проводить, номер документа и, возможно, сумму. Если сумма не совпадает с плановой, во всех других плановых документах сумма будет пересчитана с учетом фактических оплат.

4. На основе группа ввода "Ввод из Прайс" (Информации о Товарах) заполняются позиции по документу. 5. В экземплярах заполняются уникальные технические характеристики. Для нестандартных товаров может поменяться цена товара (увеличится).

6. Формируются первичные документы (счет заказчика и коммерческое предложение)

7. Формируется документ на доставку клиенту. Если предусмотрен самовывоз, нужно установить соответствующий флаг и только потом формировать документы на доставку клиенту. утверждает при передаче в логистику: проставить галку утвердить, проставить дату передачи в логистику скорректировать дату доставки клиенту. Логист принимает заявку к исполнению, ставит галку обработан.

8. Ждем оплаты от клиента. С момента, оговоренного в правилах оплаты, счет становится активным к действиям. Появляются кнопки «В производство» и «Заявки На закупку». менеджер создает после пересчета сроков по счету(после получения оплаты).

9. Недостающие товары на складе либо отправляются в «Заявки на Закупки» либо «В производство».

10. В момент, когда позиция готова (соответствующий столбец — свободно на складе), создается документ на отгрузку клиенту.

По счету клиента также можно сформировать возврат товара, претензии (расширенный возврат товара), возврат денег.

# Пункт № 2. Заполнение позиций (спецификации) договора

1. Выберите ТМЦ из картотеки. Если в поле Имя ТМЦ набрать текст, то картотека ТМЦ откроется с фильтром по этому тексту в формате «\*текст\*». После выбора ТМЦ автоматически заполнится Артикул, наличие на складе и ставка НДС.

2. Введите количество.

3. Введите Цену, или Цену с НДС, или Сумму без НДС, или Сумма НДС, или Сумма с НДС. Все поля доступны для редактирования, при вводе значений пересчитывается вся строка.

4. ДопНазвание – Дополнительное Название ТМЦ (название позиции, услуги, работы, в соответствии со спецификацией договора (если отличается от названия в каталоге)), попадает в первичные формы.

5. Экземпляр Работы – уникальные изделие или работа, созданные под данный договор с уникальными характеристиками, – производная от выбранной позиции из справочника ТМЦ. Экземпляр содержит характеристики ТМЦ, спецификации, аналитику и контроль управления проектами. Название конкретного Экземпляра идентично или названию ТМЦ в картотеке, или соответствующей формулировке Дополнительно Названия.

При установке флага в "Общих Настройках" автоформирование экземпляров, они будут создаваться автоматически при проведении документа.

Экземпляр ТМЦ заполняется на основе ТМЦ (спецификация и другие характеристики) и текущей позиции (количество, сумма, объект строительства).

Таким образом, каждая позиция в документа становится самостоятельным документом со своими суммами и сроками. В Экземпляр ТМЦ вносятся пожелания клиента и другие характеристики будущей работы или изделия.

Экземпляр ТМЦ в качестве задачи может содержать подзадачи. В строительстве в экземпляр ТМЦ загружаются данные из сметы.

В дальнейшем все работы по заказу клиента помечаются признаком экземпляра тмц из документа заказа. При выборе экземпляра ТМЦ в договор или акт поставщика, позиции из документа поставщика подтягиваются в комплектацию экземпляра ТМЦ (работы заказчика).

На закладке Комплектация имеем возможность откорректировать Спецификацию изделия – эти изменения разовые и на Основную спецификацию ТМЦ не влияют.

На закладке Себестоимость имеем информацию о затратах на комплектующие и возможность

сформировать полную цену изделия, вместе с накладными расходами, и распечатать документ Расчет Цены. 6. Чтобы изменить позицию в строке спецификации Договора, по которому пошло движение надо: а.

перевыбрать ТМЦ б. на вкладке Сервисы нажать Переформировать Экземпляры в. войти в экземпляр, на вкладке Аналитика нажать Заменить ТМЦ во всех документах. Удалять или добавлять строку в

спецификации Договора, по которому есть движение может только администратор.

7. Объект – каждая позиция договора может быть отнесена к своему объекту строительства. Если Объект заполнен в шапке, то в позициях автоматически будет проставляться из шапки.

8. N – автоматическая нумерация позиций

### Пункт № 3. Утвердить Документ

1. Установить даты начала, завершения, подписания

2. Поставить флаг Проводить (Утвердить)

3. Проявленный интерес клиентов к товарам, которые не были куплены.

4 Сформировать первичные формы по документу

Пункт № 4. Сформировать документы

1. Проверить на закладке документы автоматически сформировались плановые платежи. Плановые платежи могут формироваться из договора или счета, зависит от Сервис/Общие Настройки или от типа договора 2. Создать документы по кнопке "Создать Док"

3. Посмотреть зависимости между документами на закладке Дерево (Иерархическая структура зависимости между документами)

4. Посмотреть список документов - Это интерфейс, в котором можно работать с полным списком операционных документов, связанных с текущим документом, их свойствами и параметрами

5. Проверить отчеты по документу

| 1.  | Прайс                 | : Групповой ввод из информации о товарах                                                                                                    |
|-----|-----------------------|----------------------------------------------------------------------------------------------------|
| 2.  | Тип Документа         | : Выбор Типа Документа. при нажатии на поле "" можно поменять тип                                                                                                    |
|     |                       | Шелкнуть по полю "Локумент №" список типов локументов минимален)                                                                                                    |
| 3.  | Документ №            | : Смена типа документа на связанный (близкий по духу) тип документа                                                                                                    |
| 4.  | ОТ                    | : Дата Проведения/Утверждения документа                                                                                                    |
| 5.  | Валюта                | : Валюта                                                                                                    |
| 6.  | Гибкий Курс           | : Ввод гибкого (произвольного) курса валюта                                                                                                    |
| 7.  | Курс ЦБ               | : Внутренний курс валюты ЦентроБанка                                                                                                    |
| 8.  | Мы                    | : Наше предприятие. В случае, если в правах доступа указана работа с одним<br>нашим предприятиям, поле заблокировано. При выборе изменяется номер<br>документа.                                                                           |
| 9.  | Контрагент            | : Выберите контрагента.                                                                                                    |
| 10. | Наш Банк              | : Наш банковский счет                                                                                                    |
| 11. | Банк К.               | : Банковский счет контрагента                                                                                                    |
| 12. | Менеджер              | : Сотрудник, Менеджер или Материально-Ответственное Лицо (МОЛ) Откуда в документах перемещения ТМЦ                                                                                                    |
| 13. | Тип Договора          | : Тип договора может быть использован как тип договора, вид работ или сценарий документа. На основе типа договора также определяется из какого документа формируются плановые оплаты.                                                     |
| 14. | Договор<br>Покупателя | : Договор покупателя, по которому был выписан данный документ                                                                                                    |
| 15. | Объект                | : Объект Контрагента - в зависимости от структуры бизнеса может быть<br>Объектом Строительства, Подразделением/Складом Контрагента, Помещением<br>Аренды или Объектом Ремонтных или Регламентных Работ<br>(Помещение/Оборудование/Машины) |
| 16. | Проект                | : Сделка в зависимости от структуры бизнеса используется как рамочный договор, группа работ (проект), наряд-заказ или для интеграцией с бухгалтерией в разрезе договоров                                                                  |
| 17. | Усл.Оплаты            | : Правило (условие) оплаты. По конструктору оплат формируются плановые платежи                                                                                                    |

## 3. НАЗНАЧЕНИЕ ПОЛЕЙ ШАПКИ

| 18. | Статус        | : | 1 буква - уровень оплаты (О-оплачен)                                   |
|-----|---------------|---|------------------------------------------------------------------------|
|     |               |   | 2 буква - уровень выполнения (В- выполнен)                             |
|     |               |   | 3 буква - уровень отгрузки (О - отгружен)                              |
|     |               |   | 4 буква - наличие на розничном складе (Г-готов)                        |
|     |               |   | Н - нет, Ч- Частично                                                   |
| 19. | Состояние     | : | Используется для определения состояния или для воронки продаж          |
| 20. | Комментарий   | : | Комментарий                                                            |
| 21. | Сумма Без НДС | : | Сумма без НДС                                                          |
| 22. | Ставка НДС    | : | Ставка НДС документа.                                                  |
|     |               |   | При выборе ставки будет предложено установить данную ставку в позициях |
|     |               |   | документа.                                                             |
| 23. | Сумма         | : | Сумма с НДС. Возможен ввод суммы документа, при этом сумма             |
|     |               |   | перераспределится по позициям                                          |
| 24. | Валюта        | : | Валюта                                                                 |
| 25. | в т.ч. НДС:   | : | Сумма НДС                                                              |
| 26. | Дата Оплаты   | : | Дата Последней Оплаты данного документа                                |
| 27. | Дата Отгрузки | : | Дата Последней Отгрузки данного документа                              |
| 28. | Оплачено      | : | Оплачено по данному документу                                          |
| 29. | Отгружено     | : | Отгружено по данному документу                                         |

# 4. НАЗНАЧЕНИЕ ПОЛЕЙ ПОЗИЦИЙ

1. Добавить новую позицию можно путем нажатия кнопки правой кнопкой мыши «добавить кадр», а также нажатием на клавиатура кнопки ins. Также можно простым копированием из таблицы, например MS Office, сразу вставить все скопированные позиции в Спецификацию документа (необходимо, чтобы копируемые названия позиций были в точности идентичны названиям ТМЦ соответствующего справочника.)

2. Удалить строку можно правой кнопкой мыши «удалить кадр» или на клавиатуре кнопкой «delete»

3. Чтобы удалить несколько строк, нужно выделить лишние строки и нажать кнопку «удалить строки»

 При добавлении новой строки автоматически заполняются поля дата начала и дата конца в позициях, значения берутся из шапки. Дата начала и конца в дальнейшем можно откорректировать.
 (Чтобы очистить значение любой ячейки, надо нажать Ctrl+Del.)

| 1.  | Этап        | : Выбор этапа из справочника                                                                                                    |
|-----|-------------|----------------------------------------------------------------------------------------------------|
| 2.  | N           | : Номер позиции. Можно проставить автоматически при нажатии на название столбца.                                                                                                    |
| 3.  | Код ТМЦ     | : Поле код ТМЦ для ручного ввода, возможно вставка значений путем копирования из стороннего приложения (excel например).                                                                                                    |
| 4.  | С           | : Открытие отчета по текущим остаткам ТМЦ для данного позиции в разрезе складов, счетов, партий (для партионного учета)                                                                                                    |
| 5.  | Имя ТМЦ     | : Выбор ТМЦ из картотеки ТМЦ                                                                                                    |
| 6.  | Кол-во      | : Количество ТМЦ по позиции                                                                                                    |
| 7.  | ЕдИзм       | : Код единицы измерения ТМЦ                                                                                                    |
| 8.  | Цена        | : Цена без скидки и наценки.                                                                                                    |
| 9.  | Ставка НДС  | : Ставка НДС документа.<br>При выборе ставки будет предложено установить данную ставку в позициях документа.                                                                                                    |
| 10. | Сумма НДС   | : Сумма НДС                                                                                                    |
| 11. | Сумма с НДС | : Сумма с НДС                                                                                                    |
| 12. | ДопНазвание | <ul> <li>Дополнительное название ТМЦ.</li> <li>В дальнейшем попадает в название Экземпляра ТМЦ и первичные формы.</li> <li>В случае, если документ - приход от поставщика (заявка на закупку, счет/договор/акт поставщика, поступление ТМЦ) на базе ТМЦ формируется код ТМЦ пост</li> </ul> |

| 13. | Экземпляр | : | Экземпляр ТМЦ (Работа Заказчика, Задача) - это ТМЦ, которые изменяется     |
|-----|-----------|---|----------------------------------------------------------------------------|
|     | Работы    |   | под Заказ клиента. Экземпляры ТМЦ формируются из заказов - Договор или     |
|     |           |   | Счета Заказчика, из также Заявок в Производство (Внутренних Договоров) или |
|     |           |   | планов работ. При установке флаг                                           |

# 5. НАЗНАЧЕНИЕ СПЕЦОБЪЕКТОВ

| 1. Платежи : Таблица "Платежи и Отгрузки":                                |                      |
|---------------------------------------------------------------------------|----------------------|
| 1. Информация об оплате и отгрузке обновляется при наж                    | атии на «Платежи и   |
| Отгрузки»                                                                 |                      |
| 2. N - порядковый номер;                                                  |                      |
| 3. Номер - номер документа;                                               |                      |
| 4. Дата - дата документа;                                                 |                      |
| 5. Сумма - сумма документа;                                               |                      |
| 6. Документ - тип документа;                                              |                      |
| 7. Комментарий - комментарий к документу;                                 |                      |
| 8. Дебет - счет дебета;                                                   |                      |
| 9. Кредит - счет кредита;                                                 |                      |
| 10. Отгружено - отгружено по акту;                                        |                      |
| 11. Оплачено - оплачено по акту.                                          |                      |
| 2. Интерес : Закладка с подтаблицей Интерес - проявленный интерес н       | лиентов к товарам,   |
| которые не были куплены.                                                  | 1 ,                  |
| 3. Файлы : Закладка Файлы:                                                |                      |
| Здесь можно прикладывать любой файл к договору (текст                     | самого договора, его |
| сканированную копию, протокол согласования, специфик                      | ацию и т.д.) в любом |
| формате. Файл может храниться как на файлом сервере, т                    | ак и в базе данных   |
| программы                                                                 |                      |
| Если файл приложен в операционном документе, ссылаю                       | шемся на данный      |
| договор (например, в акте или субподрядном договоре по                    | ставщика), то данное |
| приложение отображается в картотеке                                       |                      |
| 4. Лог : На закладке История расположена таблица истории измен            | ения документа       |
| 5. Переговоры : Список встреч с контрагентом                              |                      |
| 6. Сервисная : Отображение сервисной панели (фрейм справа) Панель         |                      |
| 7. Первичка : Кнопка создания первички:                                   |                      |
| Первичка – формировать первичные формы документов,                        | например, шаблоны    |
| договоров.                                                                |                      |
| a) при нажатии на кнопку «» будет открыт текущий док                      | умент. Если документ |
| еще не создан (не заполнены столбцы № или последний с                     | толбец вложений), то |
| будет создан новый документ.                                              |                      |
| б) название документов в формате Word задается в настро                   | ойках по F6 на       |
| закладке первичка. Если название документа было измене                    | ено, то программа не |
| увидит первичные документы Word со старым названием                       |                      |
| в) для обновления необходимо нажать кнопку «О». Для по                    | ервички в формате    |
| Word будет предложен выбор – Заменить Произвольным с                      | Файлом ( в том числе |
| отредактированной формой Word) или обновить                               |                      |
| г) X – удаление первичного документа                                      |                      |
| <ul> <li>д) С – удаление связей между операционным и первичных</li> </ul> | м документов         |
| е) В – выбор первичного документа из картотеки                            |                      |
| 8. Создать : Создание операционных документов, непосредственно св         | язанных с данным     |
| Документы (отражаются на закладке Документы). При создании ново           | го операционного     |
| документа будет предложено выбрать этап (если такие ес                    | гь в документе)      |
| 9. Проводить : Утвердить документ                                         |                      |
| 10. Завершен : Завершен - работа с текущем документом завершена. Авт      | оматически           |
| устанавливается для договоров, счетов и актов, если доку                  | мент оплачен и       |
| отгружен.                                                                 |                      |

| 11. | Обработан                | • | Если документ "Обработан" (Замок), то редактирование документа (кроме комментария) запрещено. Автоматически устанавливается для договоров, счетов и актов, если по ним было движение. |
|-----|--------------------------|---|----------------------------------------------------------------------------------------------------|
| 12. | Удалить                  | : | Удалить текущий документ и первичку по нему. Если созданы партии и экземпляры из данного документа, то они также будут удалены.                                                       |
| 13. | Заявка на<br>закупку     |   | Создание документа "Заявка на закупку"                                                                                                    |
| 14. | Заявка в<br>производство | : | Создание документа "Заявка в производство"                                                                                                    |
| 15. | Дерево<br>Процессов      | : | Посмотреть зависимости между документами на закладке Дерево<br>(Иерархическая структура зависимости между документами)                                                                |
| 16. | Документы<br>Процессов   | : | Посмотреть список документов - Это интерфейс, в котором можно работать с полным списком операционных документов, связанных с текущим документом, их свойствами и параметрами          |

# 6. СОЗДАТЬ ДОКУМЕНТ

| 1. | Отгрузка ТМЦ | : | Документ отгрузки ТМЦ клиенту                                                                                                    |
|----|--------------|---|----------------------------------------------------------------------------------------------------|
| 2. | Получение    | : | Получение оплаты – оплата от клиента. Получение оплаты формируется                                                                                                    |
|    | оплаты       |   | автоматически на основании условий оплат в договорах, актах или счетах в<br>зависимости от «Общих настроек». Также «Получение Оплаты» формируется<br>автоматически из «Выписки» |
| 3. | Претензия    | : | Претензия покупателя регистрирует замечания покупателей о браке продаваемых изделий.                                                                                            |

# 7. ПЕРВИЧКА

### 8. СЕРВИСЫ

| 1. | Пересчитать | : | Пересчитать статусы |
|----|-------------|---|---------------------|
|    | статусы     |   |                     |

### 4.3 Заказ Производства (10.12.15)

| Заказ Производства 00001 от 10.12.2015 Филин                               | <i>Инк</i> Ф + 8 у Ил Ид                                                                             | ХКП <u>О</u> КО <u>т</u> мен | на Помощь |
|----------------------------------------------------------------------------|----------------------------------------------------------------------------------------------------|------------------------------|-----------|
| /Движение (Документы (Файлы (Дерево (Расчет Цены)                          |                                                                                                    | Cor                          | здать Док |
| Заказ Производства                                                         | ••• Отчет по Доку Экземпляр                                                                          | 0                            | ервичка   |
| Документ № 🕶 00001 от 10.12.2015                                           | Готовность                                                                                           | 🔽 Прове                      | дить      |
| Мы Наше Предприятие (Заполните)                                            | м Ф Мекеджар Администратор и Ф                                                                       | Г Завер                      | шен       |
| Заказчик Подразделения                                                     | Ф Исполнаталь Основное Ф                                                                             | E 06pa6                      | OTON      |
| Заказ Покупателя Коммерческое Предложение 00003 от<br>26.04.2013 Филин Инк | ф Объект ф                                                                                           | K                            | онтроль   |
| Тип Договора                                                               |                                                                                                    | >                            | (далить   |
| Комментарий                                                                |                                                                                                    |                              |           |
| Название работ                                                             |                                                                                                    |                              |           |
| Сумма 33'201'165.97 руб в т.ч.НДС: 5'976'165.9                             | 37                                                                                                   |                              |           |
|                                                                            |                                                                                                    |                              |           |
|                                                                            |                                                                                                    |                              |           |
| Ввод из Прайса Ввод Из Отчета                                              | <b>▲▲</b>                                                                                            |                              |           |
| N ДАТА Код ТМЦ С Имя ТМЦ                                                   | Кол-во Остат Цена НДС Сумма НДС Сумма с Дата Экземпляр ГМЦ Остат IS%                                 | Объект Заказчика             |           |
| 00029.TOB.01 O PC                                                          | 1'000 шт 70 27'225.00 18% 5'976'165.97 33'201'165.97 26.04.13 РС, каркас=черный металл, Цвет=красный |                              |           |
|                                                                            |                                                                                                    |                              |           |

**Назначение:** Заказ Производства является основание для запуска серийного производства изделий. Заказ Производства формируется на основе Прогноза Продаж на будущий период.

# Открытие: Из меню Договора/Все Договора/Общее

Справочники: формирует справочник спрДвижениеТМЦ и аналитику Заказ

Проводки: Формируются технологические проводки:

- по дате проведения
- +ДоговорПокупателей
- по дате завершения
- ЗавершениеЗаказов
- по дате конца в позиции на основе Экземпляра
  - +ДоходыЭкземпляров
- по дате начала в позиции на основе Экземпляра
  - +ЗатратыЭкземпляров

### 1. ОТКУДА СОЗДАЕТСЯ

1. Прогноз продаж :

# 2. ПОРЯДОК РАБОТЫ

## Пункт № 1. Ввод документа

1. Выбрать контрагента

2. Ввести номер договора

# Пункт № 2. Заполнение позиций (спецификации) договора

1. Выберите ТМЦ из картотеки. Если в поле Имя ТМЦ набрать текст, то картотека ТМЦ откроется с фильтром по этому тексту в формате «\*текст\*». После выбора ТМЦ автоматически заполнится Артикул, наличие на складе и ставка НДС.

2. Введите количество.

3. Введите Цену, или Цену с НДС, или Сумму без НДС, или Сумма НДС, или Сумма с НДС. Все поля доступны для редактирования, при вводе значений пересчитывается вся строка.

4. Плановые Затраты (плановые себестоимости по позициям и этапам договора) рассчитываются автоматически на основе данных Экземпляра ТМЦ. Плановые Затраты можно ввести руками и зафиксировать введенное значение (щелкнуть в ячейке Фикс – "да"). Чтобы текущее значение обновлялось, надо установить значение Фикс "нет". Плановые Затраты автоматически перестают обновляться после Отгрузки соответствующих позиций.

5. ДопНазвание – Дополнительное Название ТМЦ (название позиции, услуги, работы, в соответствии со спецификацией договора (если отличается от названия в каталоге)), попадает в первичные формы.

6. Экземпляр ТМЦ – уникальные изделие или работа, созданные под данный договор с уникальными характеристиками, – производная от выбранной позиции из справочника ТМЦ. Экземпляр содержит характеристики ТМЦ, спецификации, аналитику и контроль управления проектами. Название конкретного Экземпляра идентично или названию ТМЦ в картотеке, или соответствующей формулировке Дополнительно Названия.

При установке флага в "Общих Настройках" автоформирование экземпляров, они будут создаваться автоматически при проведении документа.

Экземпляр ТМЦ заполняется на основе ТМЦ (спецификация и другие характеристики) и текущей позиции (количество, сумма, объект строительства).

Таким образом, каждая позиция в документа становится самостоятельным документом со своими суммами и сроками. В Экземпляр ТМЦ вносятся пожелания клиента и другие характеристики будущей работы или изделия.

Экземпляр ТМЦ в качестве задачи может содержать подзадачи. В строительстве в экземпляр ТМЦ загружаются данные из сметы.

В дальнейшем все работы по заказу клиента помечаются признаком экземпляра тмц из документа заказа. При выборе экземпляра ТМЦ в договор или акт поставщика, позиции из документа поставщика подтягиваются в комплектацию экземпляра ТМЦ (работы заказчика).

На закладке Комплектация имеем возможность откорректировать Спецификацию изделия – эти изменения разовые и на Основную спецификацию ТМЦ не влияют.

На закладке Себестоимость имеем информацию о затратах на комплектующие и возможность сформировать полную цену изделия, вместе с накладными расходами, и распечатать документ Расчет Цены. 7. Дата и Дата Готовности не трогаем.

8. Чтобы изменить позицию в строке спецификации Договора, по которому пошло движение надо: а. перевыбрать ТМЦ б. на вкладке Сервисы нажать Переформировать Экземпляры в. войти в экземпляр, на вкладке Аналитика нажать Заменить ТМЦ во всех документах. Удалять или добавлять строку в спецификации Договора, по которому есть движение может только администратор.

9. Объект – каждая позиция договора может быть отнесена к своему объекту строительства. Если Объект заполнен в шапке, то в позициях автоматически будет проставляться из шапки.

10. N – автоматическая нумерация позиций

11. Создаем Этапы (в карточке договора желательно должен быть хотя бы один формальный – этап; технология создания этапов такая же, как и в позициях), в соответствии условиями договора, условиями и сроками поставок и/или выполнения работ. Именуем их. (Если этапы равны позициям Спецификации, заходим на Закладку Сервисы, жмем на кнопку Этапы=Позициям: этапы формируются автоматически.)

Даты Начала и Окончания пока не трогаем.

12. Привязываем каждую позицию Спецификации к соответствующему этапу – нажимаем на "...", выбираем из списка.

Пункт № 3. Утвердить документ

1. Установить даты

2. Поставить флаг Проводить (Утвердить)

3. Сформировать первичные формы (если есть)

# Пункт № 4. Сформировать документы

1. Создать документы по кнопке "Создать Док"

2. Посмотреть зависимости между документами на закладке Дерево (Иерархическая структура зависимости между документами)

3. Посмотреть список документов - Это интерфейс, в котором можно работать с полным списком операционных документов, связанных с текущим документом, их свойствами и параметрами

| 1   | Ппайс            |   | Групповой ввод из информации о товарах                                                                                                    |
|-----|------------------|---|----------------------------------------------------------------------------------------------------|
| 2   | Ppor             | • | Род на отнота                                                                                                    |
| 2.  | рвод<br>О П С    | · |                                                                                                    |
| 3.  | Отчет По Счету   | : | Отчет по документу                                                                                                    |
| 4.  | НазвДок          | : | Выбор Типа Документа. при нажатии на поле "…" можно поменять тип документа Договор (поле на закладке Движение идентично первому; если щелкнуть по полю "Документ №", список типов документов минимален).                                                            |
| 5.  | Документ №       | : | Смена типа документа на связанный (близкий по духу) тип документа                                                                                                    |
| 6.  | ОТ               | : | Дата Проведения/Утверждения документа                                                                                                    |
| 7.  | Готовность       | : | Готовность – дата готовности – дата выполнения работ по документу                                                                                                    |
| 8.  | Завершение       | : | дата завершения (окончания действия) документа                                                                                                    |
| 9.  | Мы               | : | Наше предприятие. В случае, если в правах доступа указана работа с одним нашим предприятиям, поле заблокировано. При выборе изменяется номер документа.                                                                                                    |
| 10. | Менеджер         | : | Сотрудник, Менеджер или Материально-Ответственное Лицо (МОЛ) Откуда<br>в документах перемещения ТМЦ                                                                                                    |
| 11. | Заказчик         | : | Филиал, Отдел или Производственный Участок Откуда                                                                                                    |
| 12. | Исполнитель      | : | Подразделение/Отделение/Склад для приходных документов Куда, для расходных документов Откуда                                                                                                    |
| 13. | Заказ Покупателя | • | ПредЗаказ - в зависимости от структуры бизнес используется для<br>обозначения Дополнительного Соглашения/Договора в рамках которого<br>заключен текущий Договор или Ведомость Исполнения Работ, Коммерческого<br>Предложения или предыдущий договор (заказ) клиента |
| 14. | Объект           | : | Объект Контрагента - в зависимости от структуры бизнеса может быть<br>Объектом Строительства, Подразделением/Складом Контрагента,<br>Помещением Аренды или Объектом Ремонтных или Регламентных Работ<br>(Помещение/Оборудование/Машины)                             |
| 15. | Тип Договора     | : | Тип договора может быть использован как тип договора, вид работ или<br>сценарий документа. На основе типа договора также определяется из какого<br>документа формируются плановые оплаты.                                                                           |
| 16. | Состояние        | : | Используется для определения состояния или для воронки продаж                                                                                                    |
| 17. | Комментарий      | : | Комментарий                                                                                                    |
| 18. | Название работ   | : | Название (предмет) работ                                                                                                    |
| 19. | Сумма            | : | Сумма с НДС. Возможен ввод суммы документа, при этом сумма перераспределится по позициям                                                                                                    |
| 20. | Валюта           | : | Валюта                                                                                                    |
| 21. | в т.ч. НДС:      | : | Сумма НДС                                                                                                    |
| 22. | Экземпляр        | : | Карточка статуса (экземпляра) документа                                                                                                    |

### 3. НАЗНАЧЕНИЕ ПОЛЕЙ ШАПКИ
1. Добавить новую позицию можно путем нажатия кнопки правой кнопкой мыши «добавить кадр», а также нажатием на клавиатура кнопки ins. Также можно простым копированием из таблицы, например MS Office, сразу вставить все скопированные позиции в Спецификацию документа (необходимо, чтобы копируемые названия позиций были в точности идентичны названиям ТМЦ соответствующего справочника.)

2. Удалить строку можно правой кнопкой мыши «удалить кадр» или на клавиатуре кнопкой «delete»

3. Чтобы удалить несколько строк, нужно выделить лишние строки и нажать кнопку «удалить строки»

4. При добавлении новой строки автоматически заполняются поля дата начала и дата конца в позициях, значения берутся из шапки. Дата начала и конца в дальнейшем можно откорректировать.

5. (Чтобы очистить значение любой ячейки, надо нажать Ctrl+Del.)

| 1.  | Ν                | : | Номер позиции. Можно проставить автоматически при нажатии на название   |
|-----|------------------|---|-------------------------------------------------------------------------|
|     |                  |   | столбца.                                                                |
| 2.  | ДАТА             | : | Дата Начала работ по данной позиции                                     |
| 3.  | Код ТМЦ          | : | Поле код ТМЦ для ручного ввода, возможно вставка значений путем         |
|     |                  |   | копирования из стороннего приложения (excel например).                  |
| 4.  | С                | : | Открытие отчета по текущим остаткам ТМЦ для данного позиции в разрезе   |
|     |                  |   | складов, счетов, партий (для партионного учета)                         |
| 5.  | Имя ТМЦ          | : | Выбор ТМЦ из картотеки ТМЦ                                              |
| 6.  | Кол-во           | : | Количество ТМЦ по позиции                                               |
| 7.  | Ед.Изм.          | : | Код единицы измерения ТМЦ                                               |
| 8.  | Остаток          | : | Остаток - Остаток на складе без учета данного документа. Детализировать |
|     |                  |   | остаток можно в поле "код" по "".                                       |
| 9.  | Цена             | : | Цена без скидки и наценки.                                              |
| 10. | Ставка НДС       | : | Ставка НДС документа.                                                   |
|     |                  |   | При выборе ставки будет предложено установить данную ставку в позициях  |
|     |                  |   | документа.                                                              |
| 11. | Сумма НДС        | : | Сумма НДС                                                               |
| 12. | Сумма с НДС      | : | Сумма с НДС                                                             |
| 13. | Дата Готовности  | : | Дата Готовности Экземпляра ТМЦ. Рассчитывается автоматически по         |
|     |                  |   | нескольким алгоритмам:                                                  |
|     |                  |   | 1. На основе дата окончания в позиции                                   |
|     |                  |   | 2. По дате завершения этапа                                             |
|     |                  |   | <ol><li>На основе срока производства или поставки ТМЦ</li></ol>         |
|     |                  |   | 4. По дате окончания документа (по самому д                             |
| 14. | Экземпляр ТМЦ    | : | Экземпляр ТМЦ (Работа Заказчика, Задача) - это ТМЦ, которые изменяется  |
|     |                  |   | под Заказ клиента. Экземпляры ТМЦ формируются из заказов - Договор или  |
|     |                  |   | Счета Заказчика, из также Заявок в Производство (Внутренних Договоров)  |
|     |                  |   | или планов работ. При установке флаг                                    |
| 15. | Объект Заказчика | : | Объект Строительства                                                    |
|     |                  | 1 |                                                                         |

| 1. | Обработан | : | Если документ "Обработан" (Замок), то редактирование документа (кроме комментария) запрещено. Автоматически устанавливается для договоров, счетов и актов, если по ним было движение. |
|----|-----------|---|----------------------------------------------------------------------------------------------------|
| 2. | Завершен  | : | Завершен - работа с текущем документом завершена. Автоматически<br>устанавливается для договоров, счетов и актов, если документ оплачен и<br>отгружен.                                |
| 3. | Проводить | : | Утвердить документ                                                                                                    |
| 4. | Удалить   | : | Удалить текущий документ и первичку по нему. Если созданы партии и экземпляры из данного документа, то они также будут удалены.                                                       |

| 5.  | Сервисная        | : | Отображение сервисной панели (фрейм справа)                               |
|-----|------------------|---|---------------------------------------------------------------------------|
|     | Панель           |   |                                                                           |
| 6.  | Первичка         | : | Кнопка создания первички:                                                 |
|     |                  |   | Первичка – формировать первичные формы документов, например, шаблоны      |
|     |                  |   | договоров.                                                                |
|     |                  |   | a) при нажатии на кнопку «» будет открыт текущий документ. Если           |
|     |                  |   | документ еще не создан (не заполнены столбцы № или последний столбец      |
|     |                  |   | вложений), то будет создан новый документ.                                |
|     |                  |   | б) название документов в формате Word задается в настройках по F6 на      |
|     |                  |   | закладке первичка. Если название документа было изменено, то программа не |
|     |                  |   | увидит первичные документы Word со старым названием.                      |
|     |                  |   | в) для обновления необходимо нажать кнопку «О». Для первички в формате    |
|     |                  |   | Word будет предложен выбор – Заменить Произвольным Файлом ( в том         |
|     |                  |   | числе отредактированной формой Word) или обновить                         |
|     |                  |   | г) X – удаление первичного документа                                      |
|     |                  |   | д) C – удаление связей между операционным и первичным документов          |
|     |                  |   | <ul> <li>е) В – выбор первичного документа из картотеки</li> </ul>        |
| 7.  | Создать Док      | : | Создание операционных документов, непосредственно связанных с данным      |
|     |                  |   | (отражаются на закладке Документы). При создании нового операционного     |
|     |                  |   | документа будет предложено выбрать этап (если такие есть в документе)     |
| 8.  | Дерево Процессов | : | Посмотреть зависимости между документами на закладке Дерево               |
|     |                  |   | (Иерархическая структура зависимости между документами)                   |
| 9.  | Документы        | : | Посмотреть список документов - Это интерфейс, в котором можно работать с  |
|     | Процессов        |   | полным списком операционных документов, связанных с текущим               |
|     |                  |   | документом, их свойствами и параметрами                                   |
| 10. | Файлы            | : | Закладка Файлы:                                                           |
|     |                  |   | Здесь можно прикладывать любой файл к договору (текст самого договора,    |
|     |                  |   | его сканированную копию, протокол согласования, спецификацию и т.д.) в    |
|     |                  |   | любом формате. Файл может храниться как на файлом сервере, так и в базе   |
|     |                  |   | данных программы                                                          |
|     |                  |   | Если файл приложен в операционном документе, ссылающемся на данный        |
|     |                  |   | договор (например, в акте или субподрядном договоре поставщика), то       |
|     |                  |   | данное приложение отображается в картотеке                                |
| 11. | Расчет Цены      | : | Здесь формируется документ полуручного заполнения для расчета цены        |
|     | Договора         |   | договора по статьям затрат. Этот документ в качестве Приложения           |
|     |                  |   | включается в текст договора. А данные из этого отчета отражаются в        |
|     |                  |   | преднастроенном отчете по договору                                        |
| 12. | Контроль         | : | Кнопка Контроля Согласования Документа                                    |

| r  |                  | 1 |                                                                           |
|----|------------------|---|---------------------------------------------------------------------------|
| 1. | Заявка в         | : | «Заявка в производство» – документ, являющийся основанием для начала      |
|    | Производство     |   | производства (наряду с документом «Заказ-Наряд»). «Заявка в Производство» |
|    |                  |   | создается на основе «Договора Покупателя» или «Счет Покупателя» при       |
|    |                  |   | наличии предоплаты от клиента (или гарантийного письма), при этом         |
|    |                  |   | становится активной соответствующая кнопка справа в «Договоре             |
|    |                  |   | Покупателя»/ «Счет Покупателя». «Заявка в Производство» создается по      |
|    |                  |   | экземплярам и производителям по типу ТМЦ «Из Производства», причем        |
|    |                  |   | заявки создаются либо на одного производителя, либо одна на всех          |
|    |                  |   | производителей в зависимости от настроек в «Сервис/Общие Настройки». В    |
|    |                  |   | Экземпляр ТМЦ выбирается спецификация, которая может быть изменена        |
|    |                  |   | непосредственно для заказа. При создании «Заявки В Производство» из       |
|    |                  |   | «Договора Покупателя» заполняется «Дата Готовности» для Клиента. После    |
|    |                  |   | создания документа "Заявка в производство» и на основе Экземпляра ТМЦ     |
|    |                  |   | создается «Технологическая карта». При попадании «Заявки В Производство»  |
|    |                  |   | диспетчер производства ставит «дату готовности производства». Если «Дата  |
|    |                  |   | Готовности Менеджера» меньше «Дата готовности производства», то в         |
|    |                  |   | картотеке «Заявок» документ выводится желтым цветом для дальнейшего       |
|    |                  |   | согласования между отделами продаж и производства. Если же дата           |
|    |                  |   | менеджера просрочена, то документ выводится красным цветом. «Заявка в     |
|    |                  |   | Производство» становится обработанной после создания «Технологической     |
|    |                  |   | карты» по любому из изделий. При установке даты готовности производства,  |
|    |                  |   | эта дата попадает в экземпляр изделия и в технологическую карту.          |
| 2. | Договор          | : | Договор Поставщика – базовый электронный документ, в котором              |
|    | Поставщика       |   | фиксируется содержание договора поставки, отслеживается исполнение        |
|    |                  |   | обязательств Поставщика и учет затрат по данному договору. По нему        |
|    |                  |   | планируются оплаты. Договор с поставщиком может формироваться             |
|    |                  |   | автоматически на основе договоров с заказчиком.                           |
| 3. | Заявка на Расчет | : | Заявка на расчет себестоимости необходима для расчета продажной цены и    |
|    | Себестоимости    |   | плановой себестоимости уникального изделия, выполняемого под заказ        |
|    |                  |   | клиента. Для строительства Заявка на расчет себестоимости необходима для  |
|    |                  |   | расчета цены работу.                                                      |

## 4.4 Отгрузка ТМЦ (10.12.15)

| Отгрузка ТМ                 | Ц 00039 от 16.07.2014 Филин Инк             |                                 |                      |                      |                              |                      | 🗢 + & УИлИд ХКП | <u>0</u> K    | Отмена       | Помощь |
|-----------------------------|---------------------------------------------|---------------------------------|----------------------|----------------------|------------------------------|----------------------|-----------------|---------------|--------------|--------|
| /Движение (Доп              | Расходы (Документы (Файлы (Дерево)          |                                 |                      |                      |                              |                      |                 |               | Созда        | гь Док |
| Отгрузка ТМЦ                |                                             |                                 |                      | Отчет по Доку Экземи | ляр                          |                      |                 |               | <u>П</u> ерв | ичка   |
| Документ Не 🔻               | 00039 or 16.07.2014                         | Валюта руб                      | • Гибкий Курс 0      | Курс ЦБ 1            |                              |                      |                 |               | П Проволит   | ь      |
| Mar                         | Наше Предприятие (Заполните)                | ••• Ф Контрагент                | Филин Инк            |                      | <b>du</b>                    |                      |                 |               | ПЗавершен    |        |
| Проник-ное<br>Подразделение | Основное                                    | 🔶 Hans Bases                    | 40702810238300104297 |                      | \$                           |                      |                 |               | Обработа     | н      |
| Bann K.                     |                                             | Ф Менеджер                      | Администратор        |                      | <b>d</b> H                   |                      |                 |               | Удал         | ить    |
| Наш<br>Руководитель         |                                             | — ф Руководитель<br>Контрагента | Иванов               |                      | \$                           |                      |                 |               |              |        |
| Счет Покупателя             | 00035 ot 16.07.2014                         | ф Договор                       |                      |                      | <b>\$</b> *                  |                      |                 |               |              |        |
| Объект                      |                                             | ¢=                              |                      |                      |                              |                      |                 |               |              |        |
| Основание                   | Счет Покупателю 00035 от 16.07.2014 Филин И | к                               |                      | •••                  | <b>4</b>                     |                      |                 |               |              |        |
| Компентарий                 |                                             |                                 |                      |                      | _                            |                      |                 |               |              |        |
| Счет Контр.                 | 62 Сужика 118'000.00                        | руб в т.ч.НДС                   | : 18'000.00          |                      |                              |                      |                 | a             |              |        |
| Brot up Drože               | Co. Bros Ma Orugra                          |                                 | ( <b>A</b>           |                      |                              |                      |                 |               |              |        |
| N Kog T                     | ац родуно отчета МЦ С Изяя ТМЦ Кол          | • Остат I<br>ок                 | јена НДС Суж<br>18%  | вна НДС Сумина С     | Ъжда: Уметикая<br>а (%) Цена | Уметиая<br>Сумма Цен | допНазвание     | Дат<br>Готозн |              |        |
| 1 TMLI.000                  | 92 0 Лифт …                                 | 1 10                            | 0'000.00 18%         | 18'000.00 118'000.00 | 0 -                          | - Нет                |                 | 16.07.1-      |              |        |

Назначение: Документ отгрузки ТМЦ клиенту

Открытие: Интерфейсная Панель Торговля/Продажи

#### Справочники: Формируется справочник спрДвижениеТМЦ

Проводки: Бухгалтерские проводки по отгрузке по дате проведения:

- +90.2/4\* учет себестоимости
- +62/90\* выручка
- +62.1/62\* закрытие аванса

1. ОТКУДА СОЗДАЕТСЯ

| 1  | Акт        |   |                                                                               |
|----|------------|---|-------------------------------------------------------------------------------|
| 1. | Понупотоля | • | актор Это можат быть в зависимости от типа возписании как опованный           |
|    | покупателя |   | актов. Это может обла в зависимости от типа реализации как операционный       |
|    |            |   | документ (опрузка тиц), так и первичный документ (опрузка услуг). По          |
|    |            |   | оухгалтерскому и операционному учету акт формирует отгрузку продукции         |
|    |            |   | покупателю, а также зачет авансов. В зависимости от типа документа, отгрузка  |
|    |            |   | может проводиться как актом в целом, так и по позициям (расширенныи учет).    |
|    |            |   | Акт Заказчику формируется из Договора Заказчика по кнопке Создать             |
|    |            |   | Документ. Из договора можно создать несколько актов. Чтобы выбрать один       |
|    |            |   | этап, в появившемся окошке «Выберите этап» выбираем соответствующую           |
|    |            |   | строку. Чтобы добавить этап в акт (если актом закрывается несколько этапов):  |
|    |            |   | двойной щелчок в поле Договор (курсор стоит на договоре для которого          |
|    |            |   | делается акт); «Выбрать»; в появившемся окошке «Подтверждение» Загрузить      |
|    |            |   | из заказа? - выбираем «ДА»; Очистить позиции? – выбираем «НЕТ»; в             |
|    |            |   | появившемся окошке «Выберите этап» выбираем соответствующую строку.           |
| 2. | Выпуск со  | : | Выпуск со списанием материалов - документ создания выпускаемого изделия       |
|    | Списанием  |   | путем операции комплектации. Выпуск со списанием заменяет собой полный        |
|    | Материалов |   | цикл производства от Производственного Задания до Выпуска из Производства     |
| 3. | Договор    | : | Договор Заказчика – базовый электронный документ, в котором формируются       |
|    | Покупателя |   | позиции (спецификация договора), необходимые для исполнения данного           |
|    |            |   | договора и на основе которого выставляются акты Заказчику, на него разносятся |
|    |            |   | затраты в договорах и актах поставщиков, оплаты в банковской выписке.         |
|    |            |   | Договор заключается между нами и контрагентом. Все работы в систему           |
|    |            |   | ведутся по договору. Договор может быть генеральным договором,                |
|    |            |   | дополнительным соглашением, дополнением, а также одиночным договором.         |
|    |            |   | По договору формируются печатные формы, такие форма договора, ведомость,      |
|    |            |   | смета, календарный план. Данные по срокам (этапам), работам (ТМЦ),            |
|    |            |   | денежным средствам заносятся в договор. Договор становится бизнес-планом и    |
|    |            |   | основанием для операционного бюджета. Перемещение по документу                |
|    |            |   | осуществляется с помощью закладок: аналитика, суммы и даты и т.д. Вы          |
|    |            |   | можете настроить показ сразу нескольких закладок или показывать одну.         |
| 4. | Счет       | : | Счет Покупателя являет оформленным заказом покупателя и в зависимости от      |
|    | Покупателю |   | бизнес-процессов основой для дальнейших действий по заказу: начало            |
|    |            |   | производства, закупок, движения денежных средств. В зависимости от настроек   |
|    |            |   | может формировать плановые оплаты. Счет Заказчику может формироваться         |
|    |            |   | тремя разными способами: из Картотеки Счет Заказчику (когда Счет – сам по     |
|    |            |   | себе), из Договора Заказчика и из Акта Заказчика. Счет Заказчика может быть   |
|    |            |   | Договор-Счетом (не счетом на оплату), в этом случае назначение Счета          |
|    |            |   | аналогично Договору.                                                          |
|    | 1          |   |                                                                               |

## 2. ПОРЯДОК РАБОТЫ

Пункт № 1. Общий Порядок работы с бланком:

1. Заполните поля в шапке документа 2. Заполните поля в таблице позиций 3. Если каких-то полей нет или часть полей лишняя, нажмите F6 – после чего скройте/покажите не нужные поля. 4. Поставьте флаг проводить По кнопке «Создать док» можно создать договор или другой документ на основе данного документа. Список документов можно настроить по F6.

Пункт № 2. Утвердить Документ

1. Установить даты начала, завершения, подписания

2. Поставить флаг Проводить (Утвердить)

3. Проявленный интерес клиентов к товарам, которые не были куплены.

4 Сформировать первичные формы по документу

Пункт № 3. Сформировать документы

 Проверить на закладке документы автоматически сформировались плановые платежи. Плановые платежи могут формироваться из договора или счета, зависит от Сервис/Общие Настройки или от типа договора
 Создать документы по кнопке "Создать Док"

3. Посмотреть зависимости между документами на закладке Дерево (Иерархическая структура зависимости между документами)

4. Посмотреть список документов - Это интерфейс, в котором можно работать с полным списком

операционных документов, связанных с текущим документом, их свойствами и параметрами

5. Проверить отчеты по договору

| •••••••• |                                                                                                    |   |                                                                                                    |  |  |  |
|----------|----------------------------------------------------------------------------------------------------|---|----------------------------------------------------------------------------------------------------|--|--|--|
| 1.       | Прайс                                                                                                    | : | Групповой ввод из информации о товарах                                                                                                    |  |  |  |
| 2.       | Ввод                                                                                                    | : | Ввод из отчета                                                                                                    |  |  |  |
| 3.       | Отчет По Счету                                                                                                    | : | Отчет по документу                                                                                                    |  |  |  |
| 4.       | Экземпляр                                                                                                    | : | Карточка статуса (экземпляра) документа                                                                                                    |  |  |  |
| 5.       | Тип Документа : Выбор Типа Документа. при нажатии на поле "" можно поменять тип документа Договор (поле на закладке Движение идентично первому; если щелкнуть по полю "Документ №", список типов документов минимален). |   |                                                                                                    |  |  |  |
| 6.       | Документ №                                                                                                    | : | ена типа документа на связанный (близкий по духу) тип документа                                                                                                    |  |  |  |
| 7.       | ОТ                                                                                                    | : | Дата Проведения/Утверждения документа                                                                                                    |  |  |  |
| 8.       | Валюта                                                                                                    | : | Валюта                                                                                                    |  |  |  |
| 9.       | Гибкий Курс                                                                                                    | : | Ввод гибкого (произвольного) курса валюта                                                                                                    |  |  |  |
| 10.      | Курс ЦБ                                                                                                    | : | Внутренний курс валюты ЦентроБанка                                                                                                    |  |  |  |
| 11.      | Мы                                                                                                    | : | Наше предприятие. В случае, если в правах доступа указана работа с одним нашим предприятиям, поле заблокировано. При выборе изменяется номер документа.                                                                                 |  |  |  |
| 12.      | Контрагент                                                                                                    | : | Выберите контрагента.                                                                                                    |  |  |  |
| 13.      | Произв-ное<br>Подразделение                                                                                                    | : | Подразделение/Отделение/Склад для приходных документов Куда, для расходных документов Откуда                                                                                                    |  |  |  |
| 14.      | Наш Банк                                                                                                    | : | Наш банковский счет                                                                                                    |  |  |  |
| 15.      | Банк К.                                                                                                    | : | Банковский счет контрагента                                                                                                    |  |  |  |
| 16.      | Менеджер                                                                                                    | : | Сотрудник, Менеджер или Материально-Ответственное Лицо (МОЛ) Откуда в документах перемещения ТМЦ                                                                                                    |  |  |  |
| 17.      | Наш<br>Руководитель                                                                                                    | : | Наш руководитель, подписывающий документы                                                                                                    |  |  |  |
| 18.      | Руководитель<br>Контрагента                                                                                                    | : | Руководитель Контрагента, подписывающий документы                                                                                                    |  |  |  |
| 19.      | Счет<br>Покупателя                                                                                                    | : | Счет Покупателя/Заказчика                                                                                                    |  |  |  |
| 20.      | Договор                                                                                                    | : | Договор покупателя, по которому был выписан данный документ                                                                                                    |  |  |  |
| 21.      | Объект                                                                                                    | : | Объект Контрагента - в зависимости от структуры бизнеса может быть<br>Объектом Строительства, Подразделением/Складом Контрагента, Помещением<br>Аренды или Объектом Ремонтных или Регламентных Работ<br>(Помещение/Оборудование/Машины) |  |  |  |
| 22.      | Основание                                                                                                    | : | Документ-Основание, на основании которого создан данный документ                                                                                                    |  |  |  |
| 23.      | Комментарий                                                                                                    | : | Комментарий                                                                                                    |  |  |  |
| 24.      | Счет Контр.                                                                                                    | : | Бухгалтерский Счет Контрагента для бухгалтерских проводок                                                                                                    |  |  |  |
| 25.      | Сумма                                                                                                    | : | Сумма с НДС. Возможен ввод суммы документа, при этом сумма перераспределится по позициям                                                                                                    |  |  |  |
| 26.      | Валюта                                                                                                    | : | Валюта                                                                                                    |  |  |  |
| 27.      | в т.ч. НДС:                                                                                                    | : | Сумма НДС                                                                                                    |  |  |  |

1. Добавить новую позицию можно путем нажатия кнопки правой кнопкой мыши «добавить кадр», а также нажатием на клавиатура кнопки ins. Также можно простым копированием из таблицы, например MS Office, сразу вставить все скопированные позиции в Спецификацию документа (необходимо, чтобы копируемые названия позиций были в точности идентичны названиям ТМЦ соответствующего справочника.)

2. Удалить строку можно правой кнопкой мыши «удалить кадр» или на клавиатуре кнопкой «delete»

3. Чтобы удалить несколько строк, нужно выделить лишние строки и нажать кнопку «удалить строки» 4. При добавлении новой строки автоматически заполняются поля дата начала и дата конца в позициях, значения берутся из шапки. Дата начала и конца в дальнейшем можно откорректировать.

5. (Чтобы очистить значение любой ячейки, надо нажать Ctrl+Del.)

| 1.  | Ν             | : | Номер позиции. Можно проставить автоматически при нажатии на название                                                   |
|-----|---------------|---|----------------------------------------------------------------------------------------------------|
| 2   |               |   |                                                                                                    |
| 2.  | код плиц      | • | поле код тмпц для ручного ввода, возможно вставка значении путем копирования из стороннего приложения (excel например). |
| 3   | С             | • | Открытие отчета по текущим остаткам ТМИ для данного позиции в разрезе                                                   |
| 2.  |               |   | складов, счетов, партий (для партионного учета)                                                                         |
| 4.  | Имя ТМЦ       | : | Выбор ТМЦ из картотеки ТМЦ                                                                                              |
| 5.  | Кол-во        | : | Количество ТМЦ по позиции                                                                                               |
| 6.  | Ед.Изм.       | : | Код единицы измерения ТМЦ                                                                                               |
| 7.  | Остаток       | : | Остаток - Остаток на складе без учета данного документа. Детализировать                                                 |
|     |               |   | остаток можно в поле "код" по "".                                                                                       |
| 8.  | Цена          | : | Цена без скидки и наценки.                                                                                              |
| 9.  | Ставка НДС    | : | Ставка НДС документа.                                                                                                   |
|     |               |   | При выборе ставки будет предложено установить данную ставку в позициях                                                  |
| 1.0 |               |   | документа.                                                                                                    |
| 10. | Сумма НДС     | : | Сумма НДС                                                                                                    |
| 11. | Сумма         | : | Сумма с НДС                                                                                                    |
| 12. | Скидка (%)    | : | Скидка по данной позиции. В правах пользователя необходимо разрешить                                                    |
|     |               |   | устанавливать любую скидку, в противном случае скидка ограничена                                                        |
|     |               |   | максимальной скидкой, которая рассчитывается как минимальная (но не 0)                                                  |
| 12  | Vuotuog Houo  |   | скидка из правила скидки, тмпц, оренда, контра                                                                          |
| 13. | учетная цена  | • | учетная цена для бухгалтерских документов рассчитывается как фактическая,                                               |
|     |               |   |                                                                                                    |
|     |               |   |                                                                                                    |
| 14. | Учетная Сумма | : | Учетная Сумма для бухгалтерских документов рассчитывается как фактическая,                                              |
|     |               |   | для управленческих (договоров и счетов заказчиков ) - плановая.                                                         |
|     |               |   |                                                                                                    |
| 15. | Фикс.Цену     | : | Фиксирование себестоимости. Если в интерфейсе движения ТМЦ установлен                                                   |
|     |               |   | флаг "Фиксировать Цены", то после проведения документа, все цены будут                                                  |
|     |               |   | зафиксированы.                                                                                                    |
| 16. | ДопНазвание   | : | Дополнительное название ТМЦ.                                                                                            |
|     |               |   | В дальнейшем попадает в название Экземпляра ТМЦ и первичные формы.                                                      |
|     |               |   | В случае, если документ - приход от поставщика (заявка на закупку,                                                      |
|     |               |   | формируется, кол ТМЦ пост                                                                                               |
| 17  | Лата          |   | Лата Готовности Экземпляра ТМП. Рассчитывается автоматически по                                                         |
|     | Готовности    | [ | нескольким алгоритмам:                                                                                                  |
|     |               |   | 1. На основе дата окончания в позиции                                                                                   |
|     |               |   | 2. По дате завершения этапа                                                                                             |
|     |               |   | 3. На основе срока производства или поставки ТМЦ                                                                        |
|     |               | 1 | 4. По дате окончания документа (по самому д                                                                             |

| 18. | Экземпляр    | : | Экземпляр ТМЦ (Работа Заказчика, Задача) - это ТМЦ, которые изменяется под  |  |  |
|-----|--------------|---|-----------------------------------------------------------------------------|--|--|
|     | Работы       |   | каз клиента. Экземпляры ТМЦ формируются из заказов - Договор или Счет       |  |  |
|     |              |   | Заказчика, из также Заявок в Производство (Внутренних Договоров) или планов |  |  |
|     |              |   | работ. При установке флаг                                                   |  |  |
| 19. | Счет         | : | Счет учета ТМЦ                                                              |  |  |
| 20. | Счет Продаж  | : | Счет Продаж                                                                 |  |  |
| 21. | Партия       | : | Партия в партионном учете. Рассчитывается при проведении документа          |  |  |
|     |              |   | получения ТМЦ или Рейса. При расчете партии учитывается ГТД, счет           |  |  |
|     |              |   | покупателя (резервирование товара), экземпляра ТМЦ                          |  |  |
| 22. | Заказ-Наряд/ | : | Заявка в Производство /Заказ-Наряд/Внутренний Договор.                      |  |  |
|     | Заявка в     |   | При выборе Заказ-Наряда происходит разукомплектация документа по ТМЦ.       |  |  |
|     | Производство |   |                                                                             |  |  |

| 1. | ДопРасходы     | : | Закладка допрасходов:                                                         |
|----|----------------|---|-------------------------------------------------------------------------------|
|    |                |   | Назначение : Разнесение дополнительных расходов на документ в целом или на    |
|    |                |   | каждую позицию, при этом по каждой позиции допрасхода создается отдельный     |
|    |                |   | документ.                                                                     |
|    |                |   | Таблица:                                                                      |
|    |                |   | 1. N - номер позиции;                                                         |
|    |                |   | 2. V - проводить данную позицию;                                              |
|    |                |   | 3. Этап - Номер этапа, на который распределяются допрасходы. Если не указан   |
|    |                |   | распределяются в целом по документу;                                          |
|    |                |   | 4. Цена Факт - сумма фактических доп.расходов;                                |
|    |                |   | 5. Количество - количество доп.расходов;                                      |
|    |                |   | 6. Сумма Факт - кол*цена факт;                                                |
|    |                |   | 7. Дата - фактическая дата возникновения доп.расходов;                        |
|    |                |   | 8. Мы - наше предприятие;                                                     |
|    |                |   | 9. Разбить по ТМЦ - разнесение доп. расходов по ТМЦ;                          |
|    |                |   | 10. Наличные - оплата производилась наличными (через авансовый отчет);        |
|    |                |   | 11. Тип Распределения - тип распределения доп. расходов по позициям;          |
|    |                |   | 12. В Док - открытие бланка с доп.расходами.                                  |
| 2. | СТЗ            | : | СТЗ на закладке допрасходов                                                   |
|    | ДопРасходы     |   |                                                                               |
| 3. | Бух ДопРасходы | : | Бухгалтерские реквизиты допрасходов:                                          |
|    |                |   | 1. ДопАналитика - ДопАналитика;                                               |
|    |                |   | 2. Счет дебета - Счет дебета (счет ТМЦ);                                      |
|    |                |   | 3. Счет кредита - Счет Кредита (счет контрагента-поставщика);                 |
| 4. | Создать        | : | Создание операционных документов, непосредственно связанных с данным          |
|    | Документы      |   | (отражаются на закладке Документы). При создании нового операционного         |
|    |                |   | документа будет предложено выбрать этап (если такие есть в документе)         |
| 5. | Первичка       | : | Кнопка создания первички:                                                     |
|    |                |   | Первичка – формировать первичные формы документов, например, шаблоны          |
|    |                |   | договоров .                                                                   |
|    |                |   | а) при нажатии на кнопку «» будет открыт текущий документ. Если документ      |
|    |                |   | еще не создан (не заполнены столбцы № или последний столбец вложений), то     |
|    |                |   | будет создан новый документ.                                                  |
|    |                |   | б) название документов в формате Word задается в настройках по F6 на закладке |
|    |                |   | первичка. Если название документа было изменено, то программа не увидит       |
|    |                |   | первичные документы Word со старым названием.                                 |
|    |                |   | в) для обновления необходимо нажать кнопку «О». Для первички в формате        |
|    |                |   | Word будет предложен выбор – Заменить Произвольным Файлом ( в том числе       |
|    |                |   | отредактированной формой Word) или обновить                                   |
|    |                |   | г) X – удаление первичного документа                                          |
|    |                |   | д) С – удаление связей между операционным и первичным документов              |

|     |                 |   | е) В – выбор первичного документа из картотеки                                                                                                    |
|-----|-----------------|---|----------------------------------------------------------------------------------------------------|
|     |                 |   |                                                                                                    |
|     |                 |   |                                                                                                    |
|     |                 |   |                                                                                                    |
|     |                 |   |                                                                                                    |
|     |                 |   |                                                                                                    |
|     |                 |   |                                                                                                    |
|     |                 |   |                                                                                                    |
|     |                 |   |                                                                                                    |
|     |                 |   |                                                                                                    |
|     |                 |   |                                                                                                    |
|     |                 |   |                                                                                                    |
| 6   | Сервисная       |   | Отображение сервисной панели (фрейм справа)                                                                                                    |
| 0.  | Панель          |   | (the entry of the set of the set |
| 7.  | Проводить       | : | Утвердить документ                                                                                                    |
| 8.  | Завершен        | : | Завершен - работа с текущем документом завершена. Автоматически                                                                                                    |
|     |                 |   | устанавливается для договоров, счетов и актов, если документ оплачен и                                                                                                    |
|     |                 |   | отгружен.                                                                                                    |
| 9.  | Обработан       | : | Если документ "Обработан" (Замок), то редактирование документа (кроме                                                                                                    |
|     |                 |   | комментария) запрещено. Автоматически устанавливается для договоров,                                                                                                    |
| 10  | Vпапить         |   | Vиалить текущий покумент и первинку по нему. Если созданы партии и                                                                                                    |
| 10. | <i>з</i> далитв |   | экземпляры из ланного локумента то они также булут улалены                                                                                                    |
| 11. | Лерево          |   | Посмотреть зависимости межлу локументами на заклалке Лерево                                                                                                    |
|     | Процессов       |   | (Иерархическая структура зависимости между документами)                                                                                                    |
| 12. | Документы       | : | Посмотреть список документов - Это интерфейс, в котором можно работать с                                                                                                    |
|     | Процессов       |   | полным списком операционных документов, связанных с текущим документом,                                                                                                    |
|     |                 |   | их свойствами и параметрами                                                                                                    |
| 13. | Файлы           | : | Закладка Файлы:                                                                                                    |
|     |                 |   | Здесь можно прикладывать любой файл к договору (текст самого договора, его                                                                                                    |
|     |                 |   | сканированную копию, протокол согласования, спецификацию и т.д.) в любом                                                                                                    |
|     |                 |   | формате. Файл может храниться как на файлом сервере, так и в оазе данных программы                                                                                                    |
|     |                 |   | Если файл приложен в операционном документе, ссылающемся на данный                                                                                                    |
|     |                 |   | договор (например, в акте или субподрядном договоре поставшика), то ланное                                                                                                    |
|     |                 |   | приложение отображается в картотеке                                                                                                    |

| 1. | Получение                                                                      | : | Получение ТМЦ от внешнего поставщика (со счета 60) или от обособленного  |
|----|--------------------------------------------------------------------------------|---|--------------------------------------------------------------------------|
|    | ТМЦ                                                                            |   | подразделения/производства (со счета 79).                                |
| 2. | Перемещение : Документ «Перемещение ТМЦ» необходим для внутренней передачи ТМЦ |   | Документ «Перемещение ТМЦ» необходим для внутренней передачи ТМЦ со      |
|    | ТМЦ                                                                            |   | склада на склад.                                                         |
| 3. | Возврат ТМЦ                                                                    | : | Возврат ТМЦ нам/Возврат Акта заказчика предназначен для возврата ТМЦ или |
|    | нам                                                                            |   | Акта Покупателем                                                         |

#### 5. ПРОИЗВОДСТВО

| 5.1 Заявка в                     | производс                             | тво (10.1   | 2.15)      |                |         |                             |          |                 |                            |                    |                  |          |                           |            |
|----------------------------------|---------------------------------------|-------------|------------|----------------|---------|-----------------------------|----------|-----------------|----------------------------|--------------------|------------------|----------|---------------------------|------------|
| Заявка в Прои                    | ізводство №0                          | 001 om 21.0 | 1.2012     |                |         |                             |          |                 |                            |                    | <u>О</u> К       |          | О <u>т</u> мена           | Помощь     |
| Движение Док<br>Заявка в Произво | ументы Дерево<br>одс <i>тв</i> о      | Файлы       |            |                |         |                             |          |                 |                            |                    |                  |          | ✓ Проводи<br><u>П</u> ере | ть<br>нчка |
| <i>Документ</i> №                | 0001                                  | от          | 21.01.2012 |                | Готовно | ость                        | 03.02.20 | 012             | Готовность<br>Производства | 05.02.201          | 2                |          | Созда                     | ть Док     |
| Произв-ное<br>Подразделение      | Основное                              |             |            | <b>~</b>       | Менедя  | kep                         | Админи   | істратор        |                            |                    | 🗢                |          | ✓ Обработ<br>В Заверше    | BH<br>H    |
| Договор                          |                                       |             |            | ( <del>-</del> | Счет По | окупателя                   | 00030 o  | т 21.01.201     | 12                         |                    | 🗢                | Ξ        | Уда                       | лить       |
| Филиал/Отдел                     |                                       |             |            | ( <del>-</del> | Участо  | к Куда                      | Основн   | oe              |                            |                    | 🗢                |          |                           |            |
| Основание                        | C №00030 21.01.                       | 2012        |            |                |         |                             |          |                 |                            |                    | <b>(</b>         |          | Þ                         |            |
| Комментарий                      |                                       |             |            |                |         |                             |          |                 |                            |                    |                  |          |                           |            |
| Отчет по Доку                    |                                       |             |            |                |         |                             |          |                 |                            |                    |                  | +        |                           |            |
| Код ТМЦ С                        | Имя Т                                 | мц          | Кол 2 Ко   | 0л-во          |         | Пронзв<br>едено/К<br>уплено | Склад    | Учетная<br>Цена | Учетная<br>Сумма           | Дата<br>Готовности |                  |          | <b>.</b>                  |            |
| 00029.тов.01                     | PC                                    |             | 2 кг       | 1              | шт      | 2                           | 36       | -               | -                          | 03.02.12           | РС, каркас<br>(Т | =4<br>ML |                           |            |
| •                                | · · · · · · · · · · · · · · · · · · · |             | m          |                |         |                             |          |                 |                            |                    |                  | F        |                           |            |
| Ца                               |                                       | 20gpro p    | произвола  | <b>FDO</b>     |         |                             |          |                 | <u>ийод оон</u>            |                    |                  |          |                           |            |

Назначение: «Заявка в производство» – документ, являющийся основанием для начала производства (наряду с документом «Заказ-Наряд»).

**Открытие:** Интерфейсные Панели Производство/Производство или Строительство/Исполнение/Производство

Справочники: Формируется справочник спрДвижениеТМЦ и аналитика ПроцессЗатрат (синоним ПроизводственныйЗаказ)

**Проводки:** Формируются проводки по технологическим счетам по дате проведения «ЗаказВПроизводство» и по дате готовности «ПланВыпуска».

| 1. | Заказ Поставщику   | : | Запрос поставщику на удовлетворение внутренних потребностей в ТМЦ.    |
|----|--------------------|---|-----------------------------------------------------------------------|
|    |                    |   | «Заказ поставщику» может обобщать «Заявки на Закупки» в один          |
|    |                    |   | документ посредством «Потребности ТМЦ». На основе Заказа              |
|    |                    |   | Поставщика – поставщик выставляет Счет Поставщика.                    |
| 2. | Заказ Производства | : | Заказ Производства является основание для запуска серийного           |
|    |                    |   | производства изделий. Заказ Производства формируется на основе        |
|    |                    |   | Прогноза Продаж на будущий период.                                    |
| 3. | Заказ-Наряд        | : | «Заказ-Наряд» – это внутренняя «Заявка в Производство». «Заказ-наряд» |
|    |                    |   | создается либо на основе «Производственного Плана», сформированного   |
|    |                    |   | на базе Прогноза продаж, для формирования запасов полуфабрикатов на   |
|    |                    |   | складах.                                                              |
| 4. | Заявка в           | : | «Заявка в производство» – документ, являющийся основанием для начала  |
|    | Производство       |   | производства (наряду с документом «Заказ-Наряд»).                     |
| 5. | Заявка на Расчет   | : | Заявка на расчет себестоимости необходима для расчета продажной цены  |
|    | Себестоимости      |   | и плановой себестоимости уникального изделия, выполняемого под заказ  |
|    |                    |   | клиента. Для строительства Заявка на расчет себестоимости необходима  |
|    |                    |   | для расчета цены работу.                                              |
| 6. | Претензия          | : | Претензия покупателя регистрирует замечания покупателей о браке       |
|    |                    |   | продаваемых изделий.                                                  |
| 7. | Претензия          | : | Претензия поставщика регистрирует наши претензии по браку             |
|    | Поставщику         |   | закупаемых ТМЦ                                                        |

#### 1. ОТКУДА СОЗДАЕТСЯ

#### 2. ПОРЯДОК РАБОТЫ

| Пункт № 1. Концепция | ·          | -         |
|----------------------|------------|-----------|
|                      | Пункт № 1. | Концепция |

1. «Заявка в Производство» создается на основе «Договора Покупателя» или «Счет Покупателя» при наличии предоплаты от клиента (или гарантийного письма), при этом становится активной соответствующая кнопка справа в «Договоре Покупателя»/ «Счет Покупателя».

2. «Заявка в Производство» создается по экземплярам и производителям по типу ТМЦ «Из Производства», причем заявки создаются либо на одного производителя, либо одна на всех производителей в зависимости от настроек в «Сервис/Общие Настройки».

3. В Экземпляр ТМЦ выбирается спецификация, которая может быть изменена непосредственно для заказа. При создании «Заявки В Производство» из «Договора Покупателя» заполняется «Дата Готовности» для Клиента.

4. После создания документа "Заявка в производство» и на основе Экземпляра ТМЦ создается «Технологическая карта».

5. При попадании «Заявки В Производство» диспетчер производства ставит «дату готовности производства». Если «Дата Готовности Менеджера» меньше «Дата готовности производства», то в картотеке «Заявок» документ выводится желтым цветом для дальнейшего согласования между отделами продаж и производства.

6. Если же дата менеджера просрочена, то документ выводится красным цветом. «Заявка в Производство» становится обработанной после создания «Технологической карты» по любому из изделий. При установке даты готовности производства, эта дата попадает в экземпляр изделия и в технологическую карту.

#### Пункт № 2. Формирование заявки

1. Заявка в производство формируется из договора покупателя или счета покупателя по кнопке "Заявка в производство", которая становится активной после минимальной оплаты, задаваемой в условиях оплаты 2. Заполните дата готовности менеджера и дата готовности производства. При изменении дат приходят оповешения заинтересованным участникам

3. Установите флаг Проводить

4. Сформируйте первичные документы

5. Завершение заявки в производство происходит автоматически при выпуске из производства

Пункт № 3. Формирование технологических карт

 На основе заявки в производство необходимо сформировать технологические карты. Для этого надо войти в экземпляр тмц и нажать создать документ. Заявка в производство должна быть произведена.
 Из технологических карт в дальнейшем нужно сформировать производственное задание/выпуск/списание материалов или упрощенно выпуск со списанием

#### Отчет По Счету 1. Отчет по документу : 2. НазвДок Выбор Типа Документа. при нажатии на поле "..." можно поменять тип документа Договор (поле на закладке Движение идентично первому; если щелкнуть по полю "Документ №", список типов документов минимален). 3. Документ № Смена типа документа на связанный (близкий по духу) тип документа 4. от Дата Проведения/Утверждения документа 5. Готовность Готовность – дата готовности – дата выполнения работ по документу 6. Готовность Дата готовности производства Производства 7. Мы Наше предприятие. В случае, если в правах доступа указана работа с одним нашим предприятиям, поле заблокировано. При выборе изменяется номер документа. Подразделение/Отделение/Склад для приходных документов Куда, для 8. Произв-ное Подразделение расходных документов Откуда 9 Сотрудник. Менеджер или Материально-Ответственное Лицо (МОЛ) Менелжер Откуда в документах перемещения ТМЦ 10. Договор покупателя, по которому был выписан данный документ Договор 11. Счет Покупателя Счет Покупателя/Заказчика Филиал, Отдел или Производственный Участок Откуда 12 Филиал/Отдел 13. Участок Куда Филиал, Отдел или Производственный Участок Куда

| 14. | Статус      | : | 1 буква - уровень оплаты (О-оплачен)                             |
|-----|-------------|---|------------------------------------------------------------------|
|     |             |   | 2 буква - уровень выполнения (В- выполнен)                       |
|     |             |   | 3 буква - уровень отгрузки (О - отгружен)                        |
|     |             |   | 4 буква - наличие на розничном складе (Г-готов)                  |
|     |             |   | Н - нет, Ч- Частично                                             |
| 15. | Основание   | : | Документ-Основание, на основании которого создан данный документ |
| 16. | Комментарий | : | Комментарий                                                      |

 Добавить новую позицию можно путем нажатия кнопки правой кнопкой мыши «добавить кадр», а также нажатием на клавиатура кнопки ins. Также можно простым копированием из таблицы, например MS Office, сразу вставить все скопированные позиции в Спецификацию документа (необходимо, чтобы копируемые названия позиций были в точности идентичны названиям ТМЦ соответствующего справочника.)
 Удалить строку можно правой кнопкой мыши «удалить кадр» или на клавиатуре кнопкой «delete»
 Чтобы удалить несколько строк, нужно выделить лишние строки и нажать кнопку «удалить строки»
 При добавлении новой строки автоматически заполняются поля дата начала и дата конца в позициях, значения берутся из шапки. Дата начала и конца в дальнейшем можно откорректировать.
 (Чтобы очистить значение любой ячейки, надо нажать Ctrl+Del.)

| (   |                     |   |                                                                                                    |
|-----|---------------------|---|----------------------------------------------------------------------------------------------------|
| 1.  | Код ТМЦ             | : | Поле код ТМЦ для ручного ввода, возможно вставка значений путем копирования из стороннего приложения (excel например)                                                                                                    |
| 2.  | С                   | : | Открытие отчета по текущим остаткам ТМЦ для данного позиции в разрезе складов, счетов, партий (для партионного учета)                                                                                                    |
| 3.  | Имя ТМЦ             | : | Выбор ТМЦ из картотеки ТМЦ                                                                                                    |
| 4.  | Кол 2               | : | Количество по второй единице измерения (например, краска в банках и литрах). Связано через коэффициент пересчета в карточке ТМЦ на закладке "Характеристики" с основным количеством                                                                                  |
| 5.  | Ед.Изм. 2           | : | Код второй единицы измерения                                                                                                    |
| 6.  | Кол-во              | : | Количество ТМЦ по позиции                                                                                                    |
| 7.  | Ед.Изм.             | : | Код единицы измерения ТМЦ                                                                                                    |
| 8.  | Произведено/Куплено | : | Поступило Экземпляра ТМЦ на склад +(41! 40! 43!)/(00 60* 79* 20!) за вычетом вспомогательного производства (23!)/(10*)                                                                                                    |
| 9.  | Остаток             | : | Остаток - Остаток на складе без учета данного документа. Детализировать остаток можно в поле "код" по "".                                                                                                    |
| 10. | Учетная Цена        | : | Учетная цена для бухгалтерских документов рассчитывается как<br>фактическая, для управленческих (договоров и счетов заказчиков ) -<br>плановая .                                                                                                    |
| 11. | Учетная Сумма       | : | Учетная Сумма для бухгалтерских документов рассчитывается как<br>фактическая, для управленческих (договоров и счетов заказчиков ) -<br>плановая.                                                                                                    |
| 12. | Дата Готовности     | : | Дата Готовности Экземпляра ТМЦ. Рассчитывается автоматически по<br>нескольким алгоритмам:<br>1. На основе дата окончания в позиции<br>2. По дате завершения этапа<br>3. На основе срока производства или поставки ТМЦ<br>4. По дате окончания документа (по самому д |
| 13. | Экземпляр ТМЦ       | : | Экземпляр ТМЦ (Работа Заказчика, Задача) - это ТМЦ, которые<br>изменяется под Заказ клиента. Экземпляры ТМЦ формируются из заказов<br>- Договор или Счета Заказчика, из также Заявок в Производство<br>(Внутренних Договоров) или планов работ. При установке флаг   |

| 1.  | Обработан        | : | Если документ "Обработан" (Замок), то редактирование документа (кроме комментария) запрещено. Автоматически устанавливается для договоров, |
|-----|------------------|---|----------------------------------------------------------------------------------------------------|
|     |                  |   | счетов и актов, если по ним было движение.                                                                                                 |
| 2.  | Завершен         | : | Завершен - работа с текущем документом завершена. Автоматически<br>устанавливается для договоров, счетов и актов, если документ оплачен и  |
|     |                  |   | отгружен.                                                                                                    |
| 3.  | Проводить        | : | Утвердить документ                                                                                                    |
| 4.  | Удалить          | : | Удалить текущий документ и первичку по нему. Если созданы партии и                                                                         |
|     |                  |   | экземпляры из данного документа, то они также будут удалены.                                                                               |
| 5.  | Сервисная Панель | : | Отображение сервисной панели (фрейм справа)                                                                                                |
| 6.  | Первичка         | : | Кнопка создания первички:                                                                                                    |
|     |                  |   | Первичка – формировать первичные формы документов, например,                                                                               |
|     |                  |   | шаблоны договоров.                                                                                                    |
|     |                  |   | а) при нажатии на кнопку «» будет открыт текущий документ. Если                                                                            |
|     |                  |   | документ еще не создан (не заполнены столбцы № или последний столбец                                                                       |
|     |                  |   | вложений), то будет создан новый документ.                                                                                                 |
|     |                  |   | б) название документов в формате Word задается в настройках по F6 на                                                                       |
|     |                  |   | закладке первичка. Если название документа было изменено, то                                                                               |
|     |                  |   | программа не увидит первичные документы Word со старым названием.                                                                          |
|     |                  |   | в) для обновления необходимо нажать кнопку «О». Для первички в                                                                             |
|     |                  |   | формате Word будет предложен выбор – Заменить Произвольным Фаилом                                                                          |
|     |                  |   | (в том числе отредактированной формой word) или ооновить                                                                                   |
|     |                  |   | г) С удаление первичного документа                                                                                                    |
|     |                  |   | (a) C = удаление связей между операционным и первичным документов e) B = выбор первичного документа из картотеки                           |
| 7   | Создать Лок      |   | Создание операционных документов непосредственно связанных с                                                                               |
| / . | Coodmin don      |   | данным (отражаются на закладке Документы). При создании нового                                                                             |
|     |                  |   | операционного документа будет предложено выбрать этап (если такие                                                                          |
|     |                  |   | есть в документе)                                                                                                    |
| 8.  | Бух ДопРасходы   | : | Бухгалтерские реквизиты допрасходов:                                                                                                    |
|     |                  |   | 1. ДопАналитика - ДопАналитика;                                                                                                    |
|     |                  |   | 2. Счет дебета - Счет дебета (счет ТМЦ);                                                                                                   |
|     |                  |   | 3. Счет кредита - Счет Кредита (счет контрагента-поставщика);                                                                              |
| 9.  | СТЗ ДопРасходы   | : | СТЗ на закладке допрасходов                                                                                                    |
| 10. | Дерево Процессов | : | Посмотреть зависимости между документами на закладке Дерево                                                                                |
|     |                  |   | (Иерархическая структура зависимости между документами)                                                                                    |
| 11. | Документы        | : | Посмотреть список документов - Это интерфейс, в котором можно                                                                              |
|     | Процессов        |   | работать с полным списком операционных документов, связанных с                                                                             |
|     |                  |   | текущим документом, их свойствами и параметрами                                                                                            |
| 12. | Файлы            | : | Закладка Файлы:                                                                                                    |
|     |                  |   | Здесь можно прикладывать любой файл к договору (текст самого                                                                               |
|     |                  |   | договора, его сканированную копию, протокол согласования,                                                                                  |
|     |                  |   | спецификацию и т.д.) в любом формате. Файл может храниться как на                                                                          |
|     |                  |   | фаилом сервере, так и в базе данных программы                                                                                              |
|     |                  |   | Если фаил приложен в операционном документе, ссылающемся на                                                                                |
|     |                  |   | данныи договор (например, в акте или субподрядном договоре                                                                                 |
|     |                  |   | поставщика), то данное приложение отображается в картотеке                                                                                 |

| 1. | Получение ТМЦ | : | Получение ТМЦ от внешнего поставщика (со счета 60) или от обособленного подразделения/производства (со счета 79). |
|----|---------------|---|----------------------------------------------------------------------------------------------------|
| 2. | Заявка в      | : | «Заявка в производство» – документ, являющийся основанием для начала                                              |
|    | Производство  |   | производства (наряду с документом «Заказ-Наряд»).                                                                 |

| -  |                   |   |                                                                       |
|----|-------------------|---|-----------------------------------------------------------------------|
| 3. | Перемещение ТМЦ   | : | Документ «Перемещение ТМЦ» необходим для внутренней передачи          |
|    |                   |   | ТМЦ со склада на склад.                                               |
| 4. | Заявка на Закупку | : | Заявки на закупку материалов предназначены для регистрации            |
|    | Материалы         |   | потребности в материалов от производственных участков. Материалы      |
|    | -                 |   | могут быть по типу «основными» и «под заказ». Остаток основных        |
|    |                   |   | материалов поддерживается на основе контроля остатков и потребностей, |
|    |                   |   | на материалы под заказ формируется отдельный тип документы «Закупка   |
|    |                   |   | материалов под Заказ».                                                |
| 5. | Выпуск из         | : | Выпуск из Производства – операционный документ, по которому на        |
|    | Производства      |   | основании Сопроводительного Паспорта (документ ручного заполнения)    |
|    | _                 |   | приходуются изготовленные ТМЦ-изделия. Данный Документ                |
|    |                   |   | формируется из картотеки Выпуск из Производства (на правой серверной  |
|    |                   |   | панели Картотеки нажимаем кнопку Добавить).                           |
| 6. | Заказ-Наряд       | : | «Заказ-Наряд» – это внутренняя «Заявка в Производство». «Заказ-наряд» |
|    | -                 |   | создается либо на основе «Производственного Плана», сформированного   |
|    |                   |   | на базе Прогноза продаж, для формирования запасов полуфабрикатов на   |
|    |                   |   | складах.                                                              |

#### 5.2 Заявка на расчет себестоимости (10.12.15)

| Движение Документь Дайлы / Дерево         Заяка на Расчет Себестоимости         Доументь / Файлы / Дерево         Доументь / Файлы / Дерево         Доументь / Файлы / Дерево         Доументь / Файлы / Дерево         Ма       Наше Предприятие (Заколникот)         Наше Предприятие (Заколникот)       •••         Фологор       •••         Полупатело 00034 от 04.12.2013 Poc ЭнергоАтом       •••         Соколанае       •••         Коллове Колликита       •••         Симененарий       •••         Колликита       •••         Колликита       •••         Колликита       •••         •••       •••         •••       •••         •••       •••         •••       •••         •••       •••         •••       •••         •••       •••         •••       •••         •••       •••         •••       •••         •••       •••         •••       •••         •••       •••         •••       •••         •••       •••         •••       •••         ••• <t< th=""><th>Заявка на Рас</th><th>счет Себесто</th><th>имости</th><th>00005 om</th><th>ı 04.1</th><th>2.2013 Poe</th><th>Энерго.</th><th>Атом</th><th></th><th></th><th></th><th></th><th></th><th></th><th>¢</th><th>+ Û )</th><th>Ил Ид</th><th>хкп</th><th><u>о</u>К</th><th>О<u>т</u>мен</th><th>a</th></t<> | Заявка на Рас             | счет Себесто    | имости     | 00005 om      | ı 04.1 | 2.2013 Poe | Энерго.    | Атом     |         |                 |                     |                    |    |       | ¢        | + Û ) | Ил Ид | хкп                           | <u>о</u> К              | О <u>т</u> мен   | a |
|----------------------------------------------------------------------------------------------------|---------------------------|-----------------|------------|---------------|--------|------------|------------|----------|---------|-----------------|---------------------|--------------------|----|-------|----------|-------|-------|-------------------------------|-------------------------|------------------|---|
| 3asses us Factores Geferroutsocmu          Converter Adjournant Ma       00005       or       04.12.2013          Max       Huse Tpeqnpustrue (3anoniurre)        06 sex                                                                                                    | /Движение (Дон            | кументы (Файлы  | (Дерево \  |               |        |            |            |          |         |                 |                     |                    |    |       |          |       |       |                               |                         |                  |   |
| Approprie m/hb       CO0005       or       04.12.2013       ····       Base puestores       18.12.2013       ·····         Max       Haue Предприятие (Заполните)       ·····       ·····       Administration       ······       ······         Gootspon<br>Полутателях       ······       ······       ········       ··········       ·········         Center Loss and or<br>Kontreamentary       Center Toolsynatering       ···················       ····································                                                                                                    | Заявка на Расче.          | т Себестоимост  | 9          |               |        |            |            |          |         |                 |                     |                    |    |       |          |       |       |                               |                         |                  |   |
| Мах         Наве Предприятие (Заполните)          Фоколовст         Адменистратор          Ф           Догохор<br>Погодар<br>Полупателно<br>Союзанов           OGserr                                                                                                    | Документ Не 🔻             | 00005           | от 04      | .12.2013      |        | … Завери   | ue Hate    | 18.12.20 | 13 …    |                 |                     |                    |    |       |          |       |       |                               |                         |                  |   |
| Догозор<br>Покупателю<br>Сонознане<br>Коллонистарий                                                                                                    | Мы                        | Наше Предприяти | е (Заполн  | ите)          |        | 🗢 Эконо    | MINCT      | Админис  | стратор |                 |                     |                    | \$ |       |          |       |       |                               |                         |                  |   |
| Счет Покупателно 00034 от 04.12.2013 Рос.3нерго.Атом         Ф           Колленстарий         Ф                                                                                                    | Договор<br>Покупателя     |                 |            |               |        | ф Объек    | r          |          |         |                 |                     |                    | ¢  |       |          |       |       |                               |                         |                  |   |
| Коливентарий<br>Коливентарий<br>Кол ТМЦ С Ини ТМЦ Кол-зо Цена НДС Сузвиа НДС Сузвиа Сузвиа Сузвиа С Нане НДС Виса Готозности (%)<br>НДС Ини ТМЦ Кол-зо Цена Сузвиа Сузвиа Сузвиа Сузвиа Сузвиа Сузвиа С Сузвиа С Нане НДС (%)                                                                                                    | Основание                 | Счет Покупателк | 00034 от ( | 14 12 2013 Po | сЭнерг | оАтом      |            |          |         |                 |                     |                    | ф  |       |          |       |       |                               |                         |                  |   |
| Код IMII С Изия IMII Кол-зо Цена НДС Сузвиа НДС Сузвиа Сузвиа с Наце Дата Эксемилир Работах Учетиая Сузвиа Сузвиа Цена Сузвиа НДС изса Готозности (%)                                                                                                    |                           | ,,              |            |               |        |            |            |          |         |                 |                     |                    |    |       |          |       |       |                               |                         |                  |   |
| Код ТМЦ С Изыя ТМЦ Кол-зо Цена НДС Сузына НДС Сузына НДС Сузына с Нане Дата Эксемплиир Работал Учетная Учетная<br>НДС ию.а Готозности (%)                                                                                                    | Комментарий               |                 |            |               |        |            |            |          |         |                 |                     |                    |    |       |          |       |       |                               |                         |                  |   |
| Код ТМЦ С Изят ТМЦ Кол-зо Цена НДС Сузява НДС Сузява НДС Сузява С Наце Дата Экнемилир Работах Учетная Учетная<br>НДС 18% Сузява НДС 18% Сузява С Сузява С Сузява С Сузява С С Сузява С С Сузява С С С С С С С С С С С С С<br>(%)                                                                                                    | Комментарий               |                 |            |               |        |            |            |          |         |                 |                     |                    |    |       |          |       |       |                               |                         |                  |   |
| Код ТМЦ С Извя ТМЦ Кол-зо Цена НДС Сузвяа НДС Сузвяа НДС Сузвяа с Наце Дата<br>18% Сузвяа Сузвяа С Наце Дата Знлевниовр Работах Учетная Учетная Сузвяа<br>(%)                                                                                                    | Комментарий               |                 |            |               |        |            |            |          |         |                 |                     |                    |    |       |          |       |       |                               |                         |                  |   |
| Код ТМЦ С Изыя ТМЦ Кол-ло Цена НДС Сузная НДС Сузная НДС Сузная С Нане Дата Экземплир Работах Учетная Учетная Сузная<br>НДС виса НДС и Сузная НДС Сузная НДС Сузная С Сузная НДС Сузная С Чане Дата Экземплир Работах Цена Сузная Сузна<br>Экземплира Экземплира Экземплира                                                                                                    | Комментарий               |                 |            |               |        |            |            |          |         |                 |                     |                    |    |       |          |       |       |                               |                         |                  |   |
| Кол IMIЦ         С         Изия ТМЦ         Кол-зо         Цена         НДС<br>18%         Сузвяа НДС<br>18%         Сузвяа С<br>НДС         Наце<br>изи         Дата<br>иза         Эксемилор Работах         Учетная         Учетная           Цена         18%          18%            Эксемилор Работах         Учетная         Учетная           Цена         18%          0                                                                                                    | Контентарий               |                 |            |               |        |            |            |          |         |                 |                     |                    |    |       |          |       |       |                               |                         |                  |   |
| НДС изга Готозности Цена. Сузова<br>(%) Энсенитовра                                                                                                    | Комментарий               |                 |            |               |        |            |            |          |         |                 |                     |                    |    |       |          |       |       |                               |                         |                  |   |
|                                                                                                    | Комплентарий<br>Код ТМЦ С | Изая Т          | мц         | Кол-во        |        | Цена       | НДС        | Сузал    | иа НДС  | Сузвята с       | Haue                | Дата               |    | Экзел | пляр Раб | оњ    |       | Учетная                       | Учеты                   | 34               |   |
| 00029.тов.01 о рс … 1 шт 23072.03 18% " 4152.97 27225.00 0.0 18.12.13 РС, каркасччерный металл, Цвет-красный " -                                                                                                    | Контентарий<br>Код ТМЦ С  | Изык Т          | мщ         | Кол-во        |        | Цека       | НДС<br>18% | Cyan     | жа НДС  | Сулпял с<br>НДС | Hane<br>Hane<br>(%) | Дата<br>Готовности | r  | Эктел | пляр Раб | 9151  |       | Учеткая<br>Цена<br>Экземпляр- | Учети<br>Сули<br>Экзепи | an<br>Ia<br>Iapa |   |

Назначение: Заявка на расчет себестоимости необходима для расчета продажной цены и плановой себестоимости уникального изделия, выполняемого под заказ клиента. Для строительства Заявка на расчет себестоимости необходима для расчета цены работу.
 Открытие: Интерфейсная панель Производство/Производство

Справочники: справочники спрДвижениеТМЦ

Проводки: Не формируются

#### 1. ОТКУДА СОЗДАЕТСЯ

| 1  | Погорор      | Погоров Заказинка – базорый электронный документ в котором формириотов   |
|----|--------------|--------------------------------------------------------------------------|
| 1. | Договор      | Договор заказчика – базовый электронный документ, в котором формируются  |
|    | Покупателя   | позиции (спецификация договора), необходимые для исполнения данного      |
|    |              | договора и на основе которого выставляются акты Заказчику, на него       |
|    |              | разносятся затраты в договорах и актах поставщиков, оплаты в банковской  |
|    |              | выписке. Договор заключается между нами и контрагентом. Все работы в     |
|    |              | систему ведутся по договору. Договор может быть генеральным договором,   |
|    |              | дополнительным соглашением, дополнением, а также одиночным договором.    |
|    |              | По договору формируются печатные формы, такие форма договора, ведомость, |
|    |              | смета, календарный план. Данные по срокам (этапам), работам (ТМЦ),       |
|    |              | денежным средствам заносятся в договор. Договор становится бизнес-планом |
|    |              | и основанием для операционного бюджета. Перемещение по документу         |
|    |              | осуществляется с помощью закладок: аналитика, суммы и даты и т.д. Вы     |
|    |              | можете настроить показ сразу нескольких закладок или показывать одну.    |
| 2. | Заказ        | Заказ Производства является основание для запуска серийного производства |
|    | Производства | изделий. Заказ Производства формируется на основе Прогноза Продаж на     |

|  | будущий период. |
|--|-----------------|
|  |                 |

#### 2. ПОРЯДОК РАБОТЫ

Пункт № 1. Формирование

1. Заявка на расчет формируется из Договора или Счета

2. В экземплярах корректируется комплектацию

3. После документ утверждается, данные должны отображаться в заказе клиента

#### 3. НАЗНАЧЕНИЕ ПОЛЕЙ ШАПКИ

| 1.  | Тип Документа         | : | Выбор Типа Документа. при нажатии на поле "" можно поменять тип                                                                                                    |
|-----|-----------------------|---|----------------------------------------------------------------------------------------------------|
|     |                       |   | документа Договор (поле на закладке Движение идентично первому; если                                                                                                    |
|     |                       |   | щелкнуть по полю "Документ №", список типов документов минимален).                                                                                                    |
| 2.  | Документ №            | : | Смена типа документа на связанный (близкий по духу) тип документа                                                                                                    |
| 3.  | ОТ                    | : | Дата Проведения/Утверждения документа                                                                                                    |
| 4.  | Завершение            | : | дата завершения (окончания действия) документа                                                                                                    |
| 5.  | Мы                    | : | Наше предприятие. В случае, если в правах доступа указана работа с одним нашим предприятиям, поле заблокировано. При выборе изменяется номер документа.                                                                                 |
| 6.  | Экономист             | : | Сотрудник, Менеджер или Материально-Ответственное Лицо (МОЛ) Откуда в документах перемещения ТМЦ                                                                                                    |
| 7.  | Договор<br>Покупателя | : | Договор покупателя, по которому был выписан данный документ                                                                                                    |
| 8.  | Объект                | • | Объект Контрагента - в зависимости от структуры бизнеса может быть<br>Объектом Строительства, Подразделением/Складом Контрагента, Помещением<br>Аренды или Объектом Ремонтных или Регламентных Работ<br>(Помещение/Оборудование/Машины) |
| 9.  | Основание             | : | Документ-Основание, на основании которого создан данный документ                                                                                                    |
| 10. | Комментарий           | : | Комментарий                                                                                                    |

## 4. НАЗНАЧЕНИЕ ПОЛЕЙ ПОЗИЦИЙ

1. Добавить новую позицию можно путем нажатия кнопки правой кнопкой мыши «добавить кадр», а также нажатием на клавиатура кнопки ins. Также можно простым копированием из таблицы, например MS Office, сразу вставить все скопированные позиции в Спецификацию документа (необходимо, чтобы копируемые названия позиций были в точности идентичны названиям ТМЦ соответствующего справочника.)

Удалить строку можно правой кнопкой мыши «удалить кадр» или на клавиатуре кнопкой «delete»
 Чтобы удалить несколько строк, нужно выделить лишние строки и нажать кнопку «удалить строки»

чтобы удалить несколько строк, нужно выделить лишние строки и нажать кнопку «удалить строки»
 При добавлении новой строки автоматически заполняются поля дата начала и дата конца в позициях,

ч. при добавлении новои строки автоматически заполняются поля дата начала и дата конца в поз значения берутся из шапки. Дата начала и конца в дальнейшем можно откорректировать.

5. (Чтобы очистить значение любой ячейки, надо нажать Ctrl+Del.)

| (  |            |   |                                                                        |
|----|------------|---|------------------------------------------------------------------------|
| 1. | Код ТМЦ    | : | Поле код ТМЦ для ручного ввода, возможно вставка значений путем        |
|    |            |   | копирования из стороннего приложения (excel например).                 |
| 2. | С          | : | Открытие отчета по текущим остаткам ТМЦ для данного позиции в разрезе  |
|    |            |   | складов, счетов, партий (для партионного учета)                        |
| 3. | Имя ТМЦ    | : | Выбор ТМЦ из картотеки ТМЦ                                             |
| 4. | Кол-во     | : | Количество ТМЦ по позиции                                              |
| 5. | Ед.Изм.    | : | Код единицы измерения ТМЦ                                              |
| 6. | Цена       | : | Цена без скидки и наценки.                                             |
| 7. | Ставка НДС | : | Ставка НДС документа.                                                  |
|    |            |   | При выборе ставки будет предложено установить данную ставку в позициях |
|    |            |   | документа.                                                             |
| 8. | Сумма НДС  | : | Сумма НДС                                                              |

| 9.  | Сумма с НДС     | : | Сумма с НДС                                                                |  |  |  |  |
|-----|-----------------|---|----------------------------------------------------------------------------|--|--|--|--|
| 10. | Наценка (%)     | • | Наценка по позиции                                                         |  |  |  |  |
| 11. | Дата Готовности | : | Дата Готовности Экземпляра ТМЦ. Рассчитывается автоматически по            |  |  |  |  |
|     |                 |   | нескольким алгоритмам:                                                     |  |  |  |  |
|     |                 |   | 1. На основе дата окончания в позиции                                      |  |  |  |  |
|     |                 |   | 2. По дате завершения этапа                                                |  |  |  |  |
|     |                 |   | 3. На основе срока производства или поставки ТМЦ                           |  |  |  |  |
|     |                 |   | 4. По дате окончания документа (по самому д                                |  |  |  |  |
| 12. | Экземпляр       | : | Экземпляр ТМЦ (Работа Заказчика, Задача) - это ТМЦ, которые изменяется     |  |  |  |  |
|     | Работы          |   | под Заказ клиента. Экземпляры ТМЦ формируются из заказов - Договор или     |  |  |  |  |
|     |                 |   | Счета Заказчика, из также Заявок в Производство (Внутренних Договоров) или |  |  |  |  |
|     |                 |   | планов работ. При установке флаг                                           |  |  |  |  |
| 13. | Учетная Цена    | : | Учетная цена (себестоимость одного изделия) экземпляра состоит из          |  |  |  |  |
|     | Экземпляра      |   | стоимости комплектующих, а также трудоемкости (берется по коэффициенту     |  |  |  |  |
|     |                 |   | сложности), общехозяйственных и общепроизводственных расходов (из          |  |  |  |  |
|     |                 |   | выпускающего участка)                                                      |  |  |  |  |
| 14. | Учетная Сумма   | : | Учетная стоимость (себестоимость всех изделий) экземпляра тмц состоит из   |  |  |  |  |
|     | Экземпляра      |   | стоимости комплектующих, а также трудоемкости (берется по коэффициенту     |  |  |  |  |
|     | _               |   | сложности), общехозяйственных и общепроизводственных расходов (из          |  |  |  |  |
|     |                 |   | выпускающего участка)                                                      |  |  |  |  |

| 1. | Сервисная | : Отображение сервисной панели (фрейм справа)                                                                                                    |
|----|-----------|----------------------------------------------------------------------------------------------------|
|    | Панель    |                                                                                                    |
| 2. | Создать   | : Создание операционных документов, непосредственно связанных с данным                                                                              |
|    | Документы | (отражаются на закладке Документы). При создании нового операционного                                                                               |
|    |           | документа будет предложено выбрать этап (если такие есть в документе)                                                                               |
| 3. | Первичка  | : Кнопка создания первички:                                                                                                    |
|    |           | Первичка – формировать первичные формы документов, например, шаблоны договоров.                                                                     |
|    |           | a) при нажатии на кнопку «…» будет открыт текущий документ. Если документ еще не создан (не заполнены столбцы № или последний столбец вложений), то |
|    |           | будет создан новый документ.                                                                                                    |
|    |           | б) название документов в формате Word задается в настройках по F6 на                                                                                |
|    |           | закладке первичка. Если название документа было изменено, то программа не                                                                           |
|    |           | увидит первичные документы Word со старым названием.                                                                                                |
|    |           | в) для обновления необходимо нажать кнопку «О». Для первички в формате                                                                              |
|    |           | Word будет предложен выбор – Заменить Произвольным Файлом ( в том числе                                                                             |
|    |           | отредактированной формой Word) или обновить                                                                                                    |
|    |           | г) X – удаление первичного документа                                                                                                    |
|    |           | д) С – удаление связей между операционным и первичным документов                                                                                    |
|    |           | e) В – выбор первичного документа из картотеки                                                                                                    |
| 4. | Проводить | : Утвердить документ                                                                                                    |
| 5. | Завершен  | : Завершен - работа с текущем документом завершена. Автоматически                                                                                   |
|    |           | устанавливается для договоров, счетов и актов, если документ оплачен и                                                                              |
|    |           | отгружен.                                                                                                    |
| 6. | Обработан | : Если документ "Обработан" (Замок), то редактирование документа (кроме                                                                             |
|    |           | комментария) запрещено. Автоматически устанавливается для договоров,                                                                                |
|    |           | счетов и актов, если по ним было движение.                                                                                                    |
| 7. | Удалить   | : Удалить текущий документ и первичку по нему. Если созданы партии и                                                                                |
|    |           | экземпляры из данного документа, то они также будут удалены.                                                                                        |
| 8. | Дерево    | : Посмотреть зависимости между документами на закладке Дерево                                                                                       |
|    | Процессов | (Иерархическая структура зависимости между документами)                                                                                             |

| 9.  | Документы<br>Процессов | : | Посмотреть список документов - Это интерфейс, в котором можно работать с полным списком операционных документов, связанных с текущим |  |  |  |
|-----|------------------------|---|----------------------------------------------------------------------------------------------------|--|--|--|
|     |                        |   | документом, их своиствами и параметрами                                                                                              |  |  |  |
| 10. | Файлы                  | : | Закладка Файлы:                                                                                                    |  |  |  |
|     |                        |   | Здесь можно прикладывать любой файл к договору (текст самого договора, его                                                           |  |  |  |
|     |                        |   | сканированную копию протокол согласования спецификацию и т.л.) в любом                                                               |  |  |  |
|     |                        |   | $\phi$                                                                                                    |  |  |  |
|     |                        |   | формате. Фаил может храниться как на фаилом сервере, так и в оазе данных                                                             |  |  |  |
|     |                        |   | программы                                                                                                    |  |  |  |
|     |                        |   | Если файл приложен в операционном документе, ссылающемся на данный                                                                   |  |  |  |
|     |                        |   | договор (например, в акте или субподрядном договоре поставщика), то данное                                                           |  |  |  |
|     |                        |   | приложение отображается в картотеке                                                                                                  |  |  |  |

| 1. | Получение ТМЦ | : | Получение ТМЦ от внешнего поставщика (со счета 60) или от обособленного   |
|----|---------------|---|---------------------------------------------------------------------------|
|    |               |   | подразделения/производства (со счета 79).                                 |
| 2. | Заявка в      | : | «Заявка в производство» – документ, являющийся основанием для начала      |
|    | Производство  |   | производства (наряду с документом «Заказ-Наряд»).                         |
| 3. | Перемещение   | : | Документ «Перемещение ТМЦ» необходим для внутренней передачи ТМЦ со       |
|    | ТМЦ           |   | склада на склад.                                                          |
| 4. | Заявка на     | : | Заявки на закупку материалов предназначены для регистрации потребности в  |
|    | Закупку       |   | материалов от производственных участков. Материалы могут быть по типу     |
|    | Материалы     |   | «основными» и «под заказ». Остаток основных материалов поддерживается на  |
|    |               |   | основе контроля остатков и потребностей, на материалы под заказ           |
|    |               |   | формируется отдельный тип документы «Закупка материалов под Заказ».       |
| 5. | Заказ-Наряд   | : | «Заказ-Наряд» – это внутренняя «Заявка в Производство». «Заказ-наряд»     |
|    |               |   | создается либо на основе «Производственного Плана», сформированного на    |
|    |               |   | базе Прогноза продаж, для формирования запасов полуфабрикатов на складах. |

## 5.3 Заказ-Наряд(11.12.15)

| Заказ-Наряд 00002 от 28.07.2012 — <u>ОК</u> О <u>т</u> мена Пом                                 |                                                                             |            |                                                                                                    |                                                                                   |                                                                   |                    |                                                                            |
|-------------------------------------------------------------------------------------------------|-----------------------------------------------------------------------------|------------|----------------------------------------------------------------------------------------------------|-----------------------------------------------------------------------------------|-------------------------------------------------------------------|--------------------|----------------------------------------------------------------------------|
| Движение Док<br>Заказ-Наряд                                                                     | ументы Дерево Файлы                                                         | 28.07.2012 | Поториость                                                                                                    | 27.07.2012 Form                                                                   | NEW OFFICE 26 07 2012                                             | •                  | ✓ Проводить<br><u>П</u> ервичка<br>Создать Пок                             |
| Долумсий те<br>Мы<br>Произв-ное<br>Подр-ние Куда<br>Задание<br>Счет Покупателя<br>Отдел/Участок | Наше Предприятие (Заполните)<br>Основное<br>00030 от 21.01.2012<br>Основное |            | <ul> <li>Производитель</li> <li>Технологическая</li> <li>Карта</li> <li>Менелжер</li> <li>Заявка в<br/>Производство</li> <li>Участок Куда</li> </ul> | итазин "Soft"<br>Технологическая Карт<br>Администратор<br>0001<br>Цех "Сборочный" | a 00023 or 21.01.2012 (c)                                         | Е                  | <ul> <li>✓ Обработан</li> <li>✓ Завершен</li> <li>Корректировка</li> </ul> |
| Основание                                                                                       | ПЗ 00013 28.07.2012                                                         |            |                                                                                                    |                                                                                   |                                                                   | -                  |                                                                            |
| Код ТМЦ С                                                                                       | Имя ТМЦ К                                                                   | Кол-во Те  | ехноКарта/З Пронзв<br>аявка едено/К<br>уплено                                                                                                    | Склад Дата<br>Готовности                                                          | Экземпляр ТМЦ                                                     | Зака<br>За<br>Прон |                                                                            |
| 00029.тов.01                                                                                    | PC                                                                          | 1 шт 00    | 023 2                                                                                                    | - 03.02.12 ,,,                                                                    | РС, каркас=черный металл, Цвет=красный<br>(ТМЦ.00059/Валенки №20) | 0001               |                                                                            |
|                                                                                                 |                                                                             |            |                                                                                                    |                                                                                   |                                                                   |                    |                                                                            |

Заказ-Наряд

**Назначение:** «Заказ-Наряд» – это внутренняя «Заявка в Производство». «Заказ-наряд» создается либо на основе «Производственного Плана», сформированного на базе Прогноза продаж, для формирования запасов полуфабрикатов на складах.

#### Открытие: Интерфейсная Панель Производство/Производство

# Справочники: Формируется справочник спрДвижениеТМЦ и аналитика ПроцессЗатрат (ПроизводственныйЗаказ)

**Проводки:** Формируются проводки по технологическим счетам по дате проведения «ЗаказВПроизводство» и по дате готовности «ПланВыпуска».

#### 1. ОТКУДА СОЗДАЕТСЯ

| 1. | Заявка в<br>Производство          | : | «Заявка в производство» – документ, являющийся основанием для начала производства (наряду с документом «Заказ-Наряд»).                                                                                                    |
|----|-----------------------------------|---|----------------------------------------------------------------------------------------------------|
| 2. | Заявка на Расчет<br>Себестоимости | : | Заявка на расчет себестоимости необходима для расчета продажной цены и плановой себестоимости уникального изделия, выполняемого под заказ клиента. Для строительства Заявка на расчет себестоимости необходима для расчета цены работу. |
| 3. | Производственное<br>Задание       | : | «Производственное задание»» - документ, служащий для управления перечнем работ. Главный календарный план производства создается на базе «Производственных Заданий».                                                                     |

#### 2. ПОРЯДОК РАБОТЫ

#### Пункт № 1. Концепция

1. «Заказ-наряд» создается либо на основе «Производственного Плана», сформированного на базе Прогноза продаж, для формирования запасов полуфабрикатов на складах.

2. Либо как Заявка одного участка другому по изготовлению изделия из Производственного Задания выпускающего участка, причем из Производственного Задания на основе «Технологической карты» создается столько Заказ-Нарядов, сколько участков участвуют в маршрутной карте.

3. В «Заказ-Наряде» показывается какой участок ставит другому участку задачу. Обрабатывается «Заказ-Наряд» при попадании в «Производственное Задание».

4. В «Заказ-Наряде» «дата готовности» устанавливается участком-заказчиком, а «дата готовности производства» - участком-производителем.5. «Заказ-Наряд» на изготовление полуфабрикатов на склад создается только на одно изделие. Из Заказ-Наряда создается Экземпляр Полуфабриката.

6. В Экземпляре Полуфабриката выбирается спецификация, после чего создается «Технологическая Карта» полуфабриката, при этом она привязывается к Заказ-Наряду.

7. При выборе Заказ-Наряда в производственном задании одновременно выбирается из «Технологическая Карта».

| 1.  | Отчет По Счету              | : | Отчет по документу                                                                                                    |  |  |
|-----|-----------------------------|---|----------------------------------------------------------------------------------------------------|--|--|
| 2.  | Ввод из Карт                | : | Групповой ввод из картотеки                                                                                                    |  |  |
| 3.  | НазвДок                     | : | Выбор Типа Документа. при нажатии на поле "" можно поменять тип<br>документа Договор (поле на закладке Движение идентично первому; если<br>шелкнуть по полю "Документ №", список типов документов минимален) |  |  |
| 4.  | Документ №                  | : | Смена типа документа на связанный (близкий по духу) тип документа                                                                                                    |  |  |
| 5.  | ОТ                          | : | Дата Проведения/Утверждения документа                                                                                                    |  |  |
| 6.  | Готовность                  | : | Готовность – дата готовности – дата выполнения работ по документу                                                                                                    |  |  |
| 7.  | Готовность<br>Производства  | • | Дата готовности производства                                                                                                    |  |  |
| 8.  | Мы                          | : | Наше предприятие. В случае, если в правах доступа указана работа с одним нашим предприятиям, поле заблокировано. При выборе изменяется номер документа.                                                      |  |  |
| 9.  | Производитель               | : | Выберите контрагента.                                                                                                    |  |  |
| 10. | Произв-ное Подр-ние<br>Куда | • | Подразделение/Отделение/Склад, в который передается Заказ-Наряд                                                                                                    |  |  |
| 11. | Счет Покупателя             | : | Счет Покупателя/Заказчика                                                                                                    |  |  |

| 12. | Технологическая | : | В зависимости от типа документа - Заявка на закупку или Накопительное  |
|-----|-----------------|---|------------------------------------------------------------------------|
|     | Карта           |   | Требование                                                             |
| 13. | Задание         | : | Производственное Задание                                               |
| 14. | Заявка в        | : | Заявка в Производство/Внутренний Договор или Заводской Заказ (в        |
|     | Производство    |   | зависимости от структуры бизнеса) - основание для запуска производства |
| 15. | Менеджер        | : | Сотрудник, Менеджер или Материально-Ответственное Лицо (МОЛ)           |
|     |                 |   | Откуда в документах перемещения ТМЦ                                    |
| 16. | Отдел/Участок   | : | Филиал, Отдел или Производственный Участок Откуда                      |
| 17. | Участок Куда    | : | Филиал, Отдел или Производственный Участок Куда                        |
| 18. | Основание       | : | Документ-Основание, на основании которого создан данный документ       |
| 19. | Комментарий     | : | Комментарий                                                            |

 Добавить новую позицию можно путем нажатия кнопки правой кнопкой мыши «добавить кадр», а также нажатием на клавиатура кнопки ins. Также можно простым копированием из таблицы, например MS Office, сразу вставить все скопированные позиции в Спецификацию документа (необходимо, чтобы копируемые названия позиций были в точности идентичны названиям ТМЦ соответствующего справочника.)
 Удалить строку можно правой кнопкой мыши «удалить кадр» или на клавиатуре кнопкой «delete»
 Чтобы удалить несколько строк, нужно выделить лишние строки и нажать кнопку «удалить строки»
 При добавлении новой строки автоматически заполняются поля дата начала и дата конца в позициях, значения берутся из шапки. Дата начала и конца в дальнейшем можно откорректировать.
 (Чтобы очистить значение любой ячейки, надо нажать Ctrl+Del.)

| 1.  |                     | : |                                                                                                    |
|-----|---------------------|---|----------------------------------------------------------------------------------------------------|
| 2.  | Код ТМЦ             | : | Поле код ТМЦ для ручного ввода, возможно вставка значений путем                                                        |
|     |                     |   | копирования из стороннего приложения (excel например).                                                                 |
| 3.  | С                   | : | Открытие отчета по текущим остаткам ТМЦ для данного позиции в                                                          |
|     |                     |   | разрезе складов, счетов, партий (для партионного учета)                                                                |
| 4.  | Имя ТМЦ             | : | Выбор ТМЦ из картотеки ТМЦ                                                                                             |
| 5.  | Кол-во              | : | Количество ТМЦ по позиции                                                                                              |
| 6.  | Ед.Изм.             | : | Код единицы измерения ТМЦ                                                                                              |
| 7.  | ТехноКарта/Заявка   | : | В зависимости от типа документа поле для выбора Заявки на Закупку или<br>Технологической Карты                         |
| 8.  | Произведено/Куплено | : | Поступило Экземпляра ТМЦ на склад +(41! 40! 43!)/(00 60* 79* 20!) за вычетом вспомогательного производства (23!)/(10*) |
| 9.  | Остаток             | : | Остаток - Остаток на складе без учета данного документа. Детализировать остаток можно в поле "код" по "".              |
| 10. | Дата Готовности     | : | Дата Готовности Экземпляра ТМЦ. Рассчитывается автоматически по                                                        |
|     |                     |   | нескольким алгоритмам:                                                                                                 |
|     |                     |   | 1. На основе дата окончания в позиции                                                                                  |
|     |                     |   | 2. По дате завершения этапа                                                                                            |
|     |                     |   | 3. На основе срока производства или поставки ТМЦ                                                                       |
|     |                     |   | 4. По дате окончания документа (по самому д                                                                            |
| 11. | Экземпляр ТМЦ       | : | Экземпляр ТМЦ (Работа Заказчика, Задача) - это ТМЦ, которые                                                            |
|     |                     |   | изменяется под Заказ клиента. Экземпляры ТМЦ формируются из заказов                                                    |
|     |                     |   | - Договор или Счета Заказчика, из также Заявок в Производство                                                          |
|     |                     |   | (Внутренних Договоров) или планов работ. При установке флаг                                                            |
| 12. | Заказ-Наряд/ Заявка | : | Заявка в Производство /Заказ-Наряд/Внутренний Договор.                                                                 |
|     | в Производство      |   | При выборе Заказ-Наряда происходит разукомплектация документа по                                                       |
|     |                     | 1 | ITMII                                                                                                    |

| 1. | Сервисная Панель | : | Отображение сервисной панели (фрейм справа) |
|----|------------------|---|---------------------------------------------|
|    |                  |   |                                             |

| 2.  | Создать Документ | :       | Создание операционных документов, непосредственно связанных с данным (отражаются на закладке Документы). При создании нового |
|-----|------------------|---------|----------------------------------------------------------------------------------------------------|
|     |                  |         | есть в локументе)                                                                                                    |
| 3.  | Первичка         | :       | Кнопка создания первички:                                                                                                    |
|     | · <b>r</b> · ·   |         | Первичка – формировать первичные формы документов, например,                                                                 |
|     |                  |         | шаблоны договоров.                                                                                                    |
|     |                  |         | a) при нажатии на кнопку «» будет открыт текущий документ. Если                                                              |
|     |                  |         | документ еще не создан (не заполнены столбцы № или последний столбец                                                         |
|     |                  |         | вложений), то будет создан новый документ.                                                                                   |
|     |                  |         | б) название документов в формате Word задается в настройках по F6 на                                                         |
|     |                  |         | закладке первичка. Если название документа было изменено, то                                                                 |
|     |                  |         | программа не увидит первичные документы Word со старым названием.                                                            |
|     |                  |         | в) для обновления необходимо нажать кнопку «О». Для первички в                                                               |
|     |                  |         | формате Word оудет предложен выоор – Заменить Произвольным Фаилом                                                            |
|     |                  |         | (в том числе отредактированной формой word) или обновить $\mathbf{x}_{1}$                                                    |
|     |                  |         | $(1) \Lambda - удаление первичного документа (1) \Gamma - удаление срязей между операционным и первинным документор$         |
|     |                  |         | (a) C = удаление связеи между операционным и первичным документов e) B = выбор первициого документа из картотеки             |
| 4   | Проволить        | -<br> - | Утверлить локумент                                                                                                    |
| 5   | Зараршан         | ·       |                                                                                                    |
| 5.  | завершен         | •       | Завершен - работа с текущем документом завершена. Автоматически                                                              |
|     |                  |         | отгружен                                                                                                    |
| 6   | Обработан        |         | Если локумент "Обработан" (Замок) то релактирование локумента (кроме                                                         |
| 0.  | oopuoorun        | •       | комментария) запрешено Автоматически устанавливается для договоров                                                           |
|     |                  |         | счетов и актов, если по ним было движение.                                                                                   |
| 7.  | Корректировка    | :       | флаг "Корректировка" используется в случаях:                                                                                 |
|     |                  |         | 1. Документ был скорректирован после утверждения                                                                             |
|     |                  |         | 2. Документ является корректировочным к другому документу                                                                    |
| 8.  | Дерево Процессов | :       | Посмотреть зависимости между документами на закладке Дерево                                                                  |
|     |                  |         | (Иерархическая структура зависимости между документами)                                                                      |
| 9.  | Документы        | :       | Посмотреть список документов - Это интерфейс, в котором можно                                                                |
|     | Процессов        |         | работать с полным списком операционных документов, связанных с                                                               |
|     |                  |         | текущим документом, их свойствами и параметрами                                                                              |
| 10. | Файлы            | :       | Закладка Файлы:                                                                                                    |
|     |                  |         | Здесь можно прикладывать любой файл к договору (текст самого                                                                 |
|     |                  |         | договора, его сканированную копию, протокол согласования,                                                                    |
|     |                  |         | спецификацию и т.д.) в любом формате. Файл может храниться как на                                                            |
|     |                  |         | фаилом сервере, так и в оазе данных программы                                                                                |
|     |                  |         | если фаил приложен в операционном документе, ссылающемся на                                                                  |
|     |                  |         | данный договор (например, в акте или суоподрядном договоре                                                                   |
| 1   |                  |         | поставщика), то данное приложение отооражается в картотеке                                                                   |

| 1. Получение ТМ             | ИЦ : | Получение ТМЦ от внешнего поставщика (со счета 60) или от обособленного подразделения/производства (со счета 79).     |
|-----------------------------|------|----------------------------------------------------------------------------------------------------|
| 2. Заявка в<br>Произволство | :    | «Заявка в производство» – документ, являющийся основанием для начала произволства (наряду с документом «Заказ-Наряд») |

#### 5.4 Заявка в сервисную службу (11.12.15)

| 🝟 Карт. Заявка              | в сервисную служб | sy 🕱 🚺      | Заявка в серв | зисную | службу         | ,<br>00001 от 1: | 1.12.2010         | 🗴 🝟 Сменить наше предприятие                     |                   |                       |         |            |                 |        |
|-----------------------------|-------------------|-------------|---------------|--------|----------------|------------------|-------------------|--------------------------------------------------|-------------------|-----------------------|---------|------------|-----------------|--------|
| Заявка в сере               | писную служб      | v 00001 -   | om 11.12.2    | 010    |                |                  |                   |                                                  |                   | ⇔ + ⊕ )               | ИЛИДХКП | <u>о</u> к | О <u>т</u> мена | Помощь |
| / Лвижение У Ло             | жументы Уфайлы    | V Лерево \  | 1             |        |                |                  |                   |                                                  |                   |                       |         |            | Созда           | ъ Док  |
| Заявка в сервис             | ную службу        | (8-6        | ι .           |        |                |                  |                   |                                                  |                   |                       |         |            | <u>П</u> ерв    | ичка   |
| Документ На 🚽               | 00001             | от 1        | 1.12.2010     |        | 1              | Готовность       | 12.1              | 12.10 Готовность<br>Производства                 |                   |                       |         |            | 🔽 Проводит      | 5      |
| Мы                          | Наше Предприят    | ие (Заполн  | ите)          |        | •• 🗢 🛙         | Контрагент       | 3AC               | О "Аверас"                                       | <br>4             |                       |         |            | 🔽 Завершен      |        |
| Произв-ное<br>Подразделение | Москва            |             |               |        | 🌩 <sup>1</sup> | Менеджер         | Адм               | министратор                                      | <br><b>\$</b>     |                       |         |            | 🗖 Обработа      | н      |
| Kontant                     |                   |             |               |        | (              | Счет Покупа      | теля 0000         | 09 от 05.01.2010                                 | <br>4             |                       |         |            |                 |        |
| Основание                   | Счет Покупатели   | o N≌00009 ( | от 05.01.2010 |        |                |                  |                   |                                                  | <br>4             |                       |         |            |                 |        |
| Комментарий                 |                   |             |               |        |                |                  |                   |                                                  |                   |                       |         |            |                 |        |
|                             |                   |             |               |        |                |                  |                   |                                                  |                   |                       |         |            |                 |        |
|                             |                   |             |               |        |                |                  |                   | ( <b>AA</b> )                                    |                   |                       |         |            |                 |        |
| Ввод Из От                  | чета              |             |               |        |                |                  |                   |                                                  | -                 |                       |         |            |                 |        |
| Код ТМЦ С                   | Иля І             | мц          | Кол-во        |        | По<br>Счету    | остат<br>ок Г    | Дата<br>отозности | Экзерлилир ТМЩ<br>с                              | Счет<br>Заказчика | Оснояной<br>Поставщих |         |            |                 |        |
| 00029.тов.01 С              | PC                |             | 3             | шт З   |                | 16 19            | 9.01.10           | <ul> <li>РС, каркас=хром, Цвет=коньяк</li> </ul> | <br>00009         | магазин "Soft"        |         |            |                 |        |
|                             |                   |             |               |        |                |                  |                   |                                                  |                   |                       |         |            |                 |        |
|                             |                   |             |               |        |                |                  |                   |                                                  |                   |                       |         |            |                 |        |
|                             |                   |             |               |        |                |                  |                   |                                                  |                   |                       |         |            |                 |        |

Назначение: Заявка на сервисные работы, ремонт, гарантийное обслуживание

Открытие: Открывается из интерфейсной панели «Санкции».

Справочники: Формирует справочник спрДвижениеТМЦ.

Проводки: Не формируются

#### 1. ОТКУДА СОЗДАЕТСЯ

| 1. | Возврат ТМЦ | : | Возврат ТМЦ нам/Возврат Акта заказчика предназначен для возврата ТМЦ или |
|----|-------------|---|--------------------------------------------------------------------------|
|    | нам         |   | Акта Покупателем                                                         |
| 2. | Претензия   | : | Претензия покупателя регистрирует замечания покупателей о браке          |
|    |             |   | продаваемых изделий.                                                     |
| 3. | Претензия   | : | Претензия поставщика регистрирует наши претензии по браку закупаемых     |
|    | Поставщику  |   | ТМЦ                                                                      |

#### 2. ПОРЯДОК РАБОТЫ

#### Пункт № 1. Порядок заполнения бланка:

1. Документ может быть сформирован как автоматически из заказ, так и вручную.

2. Комментарий – Название, комментарий к проводке.

3. Дата – Дата документа, дата проводки.

4. Сумма – Сумма документа. В отличии от актов при расширенном учет сумма документа не

пересчитывается как функция позиций. При вводе суммы документа пересчитываются суммы позиций прямо пропорционально исходному документу (акту). При вводе суммы пересчитывается сумма НДС. 5. Сотрудник – Выбирается из картотеки сотрудников, заполняется автоматически при выборе акта или

договора.

7. Проводить – Утверждение документа

#### Пункт № 2. Общий Порядок работы с бланком:

1. Заполните поля в шапке документа

2. Заполните поля в таблице позиций

3. Если каких-то полей нет или часть полей лишняя, нажмите F6 – после чего скройте/покажите не нужные поля.

4. В случае необходимости поставьте документ на согласование/контроль

#### Пункт № 3. Позиции

1. Позиции могут заполняться вручную. Но рекомендуется использовать автоматическое заполнение при выборе актов или договоров.

- 2. При выборе ТМЦ откроется картотека ТМЦ.
- 3. Сотрудник проштрафившийся сотрудник
- 4. Сумма суммы в расширенном учете.
- 5. Кол-во позиции количество ТМЦ в исходном документе (акте).

| 1. Ввод : Ввод из отчета |
|--------------------------|
|--------------------------|

| 2   | II and II and | Ι. |                                                                          |
|-----|---------------|----|--------------------------------------------------------------------------|
| 2.  | пазвдок       | ŀ  | высор типа документа. при нажатии на поле можно поменять тип             |
|     |               |    | документа Договор (поле на закладке Движение идентично первому; если     |
|     |               |    | щелкнуть по полю "Документ №", список типов документов минимален).       |
| 3.  | Документ №    | :  | Смена типа документа на связанный (близкий по духу) тип документа        |
| 4.  | ОТ            | •  | Дата Проведения/Утверждения документа                                    |
| 5.  | Готовность    | :  | Готовность – дата готовности – дата выполнения работ по документу        |
| 6.  | Готовность    | :  | Дата готовности производства                                             |
|     | Производства  |    |                                                                          |
| 7.  | Мы            | :  | Наше предприятие. В случае, если в правах доступа указана работа с одним |
|     |               |    | нашим прелприятиям поле заблокировано. При выборе изменяется номер       |
|     |               |    |                                                                          |
| 0   | TC            |    |                                                                          |
| δ.  | контрагент    | •  | выоерите контрагента.                                                    |
| 9.  | Произв-ное    | :  | Подразделение/Отделение/Склад для приходных документов Куда, для         |
|     | Подразделение |    | расходных документов Откуда                                              |
| 10. | Менелжер      | :  | Сотрудник. Менеджер или Материально-Ответственное Лицо (МОЛ) Откуда в    |
|     |               |    | документах перемещения ТМЦ                                               |
| 11. | Контакт       | :  | Контактное Лицо Контрагента                                              |
| 12. | Счет          | •  | Счет Покупателя/Заказчика                                                |
|     | Покупателя    | ľ  |                                                                          |
| 13  |               |    | Покумент Основание, на основании которого создан данный документ         |
| 13. | основание     | ŀ  | документ-основание, на основании которото создан данный документ         |
| 14. | Комментарий   | :  | Комментарий                                                              |

1. Добавить новую позицию можно путем нажатия кнопки правой кнопкой мыши «добавить кадр», а также нажатием на клавиатура кнопки ins. Также можно простым копированием из таблицы, например MS Office, сразу вставить все скопированные позиции в Спецификацию документа (необходимо, чтобы копируемые названия позиций были в точности идентичны названиям ТМЦ соответствующего справочника.)

2. Удалить строку можно правой кнопкой мыши «удалить кадр» или на клавиатуре кнопкой «delete»

3. Чтобы удалить несколько строк, нужно выделить лишние строки и нажать кнопку «удалить строки»

 При добавлении новой строки автоматически заполняются поля дата начала и дата конца в позициях, значения берутся из шапки. Дата начала и конца в дальнейшем можно откорректировать.
 (Чтобы очистить значение любой ячейки, надо нажать Ctrl+Del.)

| 1.  | Код ТМЦ        | : | Поле код ТМЦ для ручного ввода, возможно вставка значений путем             |
|-----|----------------|---|-----------------------------------------------------------------------------|
|     |                |   | копирования из стороннего приложения (excel например).                      |
| 2.  | С              | : | Открытие отчета по текущим остаткам ТМЦ для данного позиции в разрезе       |
|     |                |   | складов, счетов, партий (для партионного учета)                             |
| 3.  | Имя ТМЦ        | : | Выбор ТМЦ из картотеки ТМЦ                                                  |
| 4.  | Кол-во         | : | Количество ТМЦ по позиции                                                   |
| 5.  | Ед.Изм.        | : | Код единицы измерения ТМЦ                                                   |
| 6.  | По Счету       | : | Количество из Экземпляра ТМЦ                                                |
| 7.  | Остаток        | : | Остаток - Остаток на складе без учета данного документа. Детализировать     |
|     |                |   | остаток можно в поле "код" по "".                                           |
| 8.  | Дата           | : | Дата Готовности Экземпляра ТМЦ. Рассчитывается автоматически по             |
|     | Готовности     |   | нескольким алгоритмам:                                                      |
|     |                |   | 1. На основе дата окончания в позиции                                       |
|     |                |   | 2. По дате завершения этапа                                                 |
|     |                |   | 3. На основе срока производства или поставки ТМЦ                            |
|     |                |   | 4. По дате окончания документа (по самому д                                 |
| 9.  | Экземпляр      | : | Экземпляр ТМЦ (Работа Заказчика, Задача) - это ТМЦ, которые изменяется под  |
|     | ТМЦ            |   | Заказ клиента. Экземпляры ТМЦ формируются из заказов - Договор или Счета    |
|     |                |   | Заказчика, из также Заявок в Производство (Внутренних Договоров) или планов |
|     |                |   | работ. При установке флаг                                                   |
| 10. | Счет Заказчика | : | Выбор счета покупателя/заказчика                                            |

| 11. | Основной  | : | Основной поставщик берется из карточки ТМЦ |
|-----|-----------|---|--------------------------------------------|
|     | Поставщик |   |                                            |

## 5. НАЗНАЧЕНИЕ СПЕЦОБЪЕКТОВ

| 1. | Создать   | : | Создание операционных документов, непосредственно связанных с данным            |
|----|-----------|---|---------------------------------------------------------------------------------|
|    | Документ  |   | (отражаются на закладке Документы). При создании нового операционного           |
|    |           |   | документа будет предложено выбрать этап (если такие есть в документе)           |
| 2. | Сервисная | : | Отображение сервисной панели (фрейм справа)                                     |
|    | Панель    |   |                                                                                 |
| 3. | Первичка  | : | Кнопка создания первички:                                                       |
|    |           |   | Первичка – формировать первичные формы документов, например, шаблоны            |
|    |           |   | договоров.                                                                      |
|    |           |   | a) при нажатии на кнопку «» будет открыт текущий документ. Если документ        |
|    |           |   | еще не создан (не заполнены столбцы № или последний столбец вложений), то       |
|    |           |   | будет создан новый документ.                                                    |
|    |           |   | б) название документов в формате Word задается в настройках по F6 на закладке   |
|    |           |   | первичка. Если название документа было изменено, то программа не увидит         |
|    |           |   | первичные документы Word со старым названием.                                   |
|    |           |   | в) для обновления необходимо нажать кнопку «О». Для первички в формате          |
|    |           |   | Word будет предложен выбор – Заменить Произвольным Файлом ( в том числе         |
|    |           |   | отредактированной формой Word) или обновить                                     |
|    |           |   | г) X – удаление первичного документа                                            |
|    |           |   | д) С – удаление связей между операционным и первичным документов                |
|    |           |   | е) В – выбор первичного документа из картотеки                                  |
| 4. | Проводить | : | Утвердить документ                                                              |
| 5. | Завершен  | : | Завершен - работа с текущем документом завершена. Автоматически                 |
|    |           |   | устанавливается для договоров, счетов и актов, если документ оплачен и          |
| _  |           |   | отгружен.                                                                       |
| 6. | Обработан | : | Если документ "Обработан" (Замок), то редактирование документа (кроме           |
|    |           |   | комментария) запрещено. Автоматически устанавливается для договоров,            |
| -  |           |   | счетов и актов, если по ним оыло движение.                                      |
| 7. | Дерево    | : | Посмотреть зависимости между документами на закладке Дерево                     |
| 0  | Процессов |   | (Иерархическая структура зависимости между документами)                         |
| 8. | Документы | : | Посмотреть список документов - Это интерфеис, в котором можно работать с        |
|    | Процессов |   | полным списком операционных документов, связанных с текущим документом,         |
| 0  | <b></b> ∪ | _ | их своиствами и параметрами                                                     |
| 9. | Фаилы     | : | Закладка Фаилы:                                                                 |
|    |           |   | здесь можно прикладывать любой файл к договору (текст самого договора, его      |
|    |           |   | сканированную копию, протокол согласования, спецификацию и т.д.) в любом        |
|    |           |   | формате. Фаил может храниться как на фаилом сервере, так и в оазе данных        |
|    |           |   | программы<br>Если файл приложан в операционном локументе, ссплающенся на лончий |
|    |           |   | погодор (например, в акте или субполрядном догодоре постариниса), то донное     |
|    |           |   | договор (например, в акте или суоподрядном договоре поставщика), то данное      |
|    |           |   | приложение отображается в картотеке                                             |

## 6. СОЗДАТЬ ДОКУМЕНТ

| 1. | Получение | : | Получение ТМЦ от внешнего поставщика (со счета 60) или от обособленного |
|----|-----------|---|-------------------------------------------------------------------------|
|    | ТМЦ       |   | подразделения/производства (со счета 79).                               |

#### 5.5 Технологическая карта (11.12.15)

| Text         | нологич                                       | еская Ка     | рта өө             | 023 om 23        | 1.01.20       | 012            |        |                             |                                    |                          |          |            |              |               |                 |                   |                     |                   |                |         |    |          | <u>о</u> к | Отмена  | Помо <u>щ</u> ь |
|--------------|-----------------------------------------------|--------------|--------------------|------------------|---------------|----------------|--------|-----------------------------|------------------------------------|--------------------------|----------|------------|--------------|---------------|-----------------|-------------------|---------------------|-------------------|----------------|---------|----|----------|------------|---------|-----------------|
| Дви          | жение Д                                       | Јокументы    | Дерево             | Файлы Ис         | стория        |                |        |                             |                                    |                          |          |            |              |               |                 |                   |                     |                   |                |         |    |          |            |         |                 |
| Text         | юлогичес                                      | кая Карта    |                    |                  |               |                | •••    |                             |                                    |                          |          |            |              |               |                 |                   |                     |                   |                |         |    |          |            |         |                 |
| Доку         | олент Na                                      | 00023        |                    | or               | 2             | 1.01.2012      |        |                             |                                    |                          |          |            |              |               |                 |                   |                     |                   |                |         |    |          |            |         |                 |
| Наче         | ло                                            | 28.07.20     | 12                 | Готовность       | 0             | 3.02.2012      |        | Готовность Пров             | водства                            |                          | 0        | 03.02.2012 |              |               |                 |                   |                     |                   |                |         |    |          |            |         |                 |
| Мы           |                                               | Наше Пр      | едприяти           | е (Заполнит      | e)            |                | ¢      | Произг-ное<br>Подразделение | Основное                           |                          |          |            | ÷ 💠          |               |                 |                   |                     |                   |                |         |    |          |            |         |                 |
| Задая        | ease                                          | 00015        |                    |                  |               |                | ф      | Счет Покупателя             | 00030 or 21.01.2                   | 012                      |          |            | da .         |               |                 |                   |                     |                   |                |         |    |          |            |         |                 |
| Зали<br>Прог | ка в<br>Продство                              | 0001         |                    |                  |               |                | \$     | Участок Куда                | Основное                           |                          |          |            | 4            |               |                 |                   |                     |                   |                |         |    |          |            |         |                 |
| TMI          | [ Куда                                        | 00029.T      | ов.01              | Кол-во Куда      | 1.            | .00            | _      | Экземпияр Куда              | РС, каркас=черн<br>(ТМЦ.00059/Вале | ый металл, t<br>нки №20) | Цвет=кра | юный       | 4+           |               |                 |                   |                     |                   |                |         |    |          |            |         |                 |
| Осно         | 2 934366                                      | 31 0001      | 21.01.20           | 12               |               |                |        |                             |                                    |                          |          |            | \$           |               |                 |                   |                     |                   |                |         |    |          |            |         |                 |
| Коло         | (conservapoi)                                 |              |                    |                  |               |                |        |                             |                                    |                          |          |            |              |               |                 |                   |                     |                   |                |         |    |          |            |         |                 |
| Себе         | CTORMOCTL                                     | 100'756.     | 15                 | Цена ТМЦ         | 1             | 00'756.15      |        | Цена Экземпияра             | 23072.03                           |                          |          |            |              |               |                 |                   |                     |                   |                |         |    |          |            |         |                 |
|              | ввод                                          | і, Из Отчета |                    | ВВОД из К        | (арт          |                |        |                             |                                    | -                        |          |            |              |               |                 |                   |                     |                   |                |         |    |          |            |         |                 |
|              | Атрибот Зтанацит Атриботор Здолжана Мотенцо т |              |                    |                  |               |                |        |                             |                                    |                          |          |            |              |               |                 |                   |                     |                   |                |         |    |          |            |         |                 |
| карки        | ac                                            | черн         | ый метал           | ມ                |               |                |        |                             |                                    | Т                        |          |            |              |               |                 |                   |                     |                   |                |         |    |          |            |         |                 |
| Цвет         | r                                             | крас         | ный                |                  |               |                |        |                             |                                    | 1                        |          |            |              |               |                 |                   |                     |                   |                |         |    |          |            |         |                 |
| c oro        | ньками                                        |              |                    |                  |               |                | E      | Эаленки №20                 | нки №20                            |                          |          |            |              |               |                 |                   |                     |                   |                |         |    |          |            |         |                 |
|              | Дата Дяю                                      | кения по Мај | шуртной            | Карте            | 21.01.2       | 012            | _      |                             |                                    | Марирутная Карта         |          |            |              | - Iz I z      |                 |                   |                     |                   | _              | OTK     |    |          | K          |         |                 |
| Л:<br>лп     | У ¥6                                          | ACTOR        | Оп                 | ерация           | Рабозя        | ий Центр       | En, Mz | т. Время                    | Цена                               | Коэф.Сла                 | жно      | Труд       | Льоди<br>чел | <b>г, Д</b> а | ата нып<br>План | yexa "Д           | ата ныпуск:<br>Факт | а Дата<br>гахрыти | а <sup>д</sup> | ата     | По | динсь    | Коми       | ентарий |                 |
|              |                                               |              |                    |                  | · · · · · ·   |                | Ито    | 2010:                       |                                    | 1.2                      |          |            |              |               |                 |                   |                     |                   |                |         |    |          |            |         |                 |
| 1            | Основное                                      | •            | Обработ<br>поверхн | ка<br>ости       | Главны        | ий офис ч      | I      | 5                           | 78'045.86                          | 0.5                      | 50.      | .00        | -            | 01.           | .01.2012        | 2 01              | .02.2012            | , 21.01.2012      |                |         |    |          |            |         |                 |
| 2            | Цех "Сбор                                     | очный" …     | Выпуска            | ющий …           | Лаб. 2        | 4              |        | 1                           | 3'329.41                           | 0.7                      | -        |            | -            | 02.           | .01.2012        | 2 04              | .01.2012 -          | 28.07.2012        |                |         |    |          |            |         |                 |
|              |                                               |              |                    |                  |               |                | _      | •                           |                                    |                          |          | •          |              | -             |                 |                   |                     |                   |                |         | ÷  |          |            |         |                 |
|              | N                                             | ¥7           |                    | 0                |               | Kee Thill      |        | Компл                       | ектовочная Карта                   | T                        | K        | K          |              |               |                 | п.                | TT                  | V                 | ¥              | dama 11 | 2  | <i>C</i> |            | _       | -               |
|              | N                                             | Jacr         | 99F                | Опера            | фак           | КОД ПМЦ        |        |                             | ен типц                            | ресурса                  | KUJI 2   | Кол        | -10          |               | Склад           | па<br>Участк<br>е | порма               | учетная<br>Цена   | Сумма          | ену     | ко | Сотр     | уднос      |         |                 |
| ++           |                                               | Основное     |                    | Обраб<br>поверхн | іотка<br>юсти | 00011.ком<br>1 | 1.0    | кор                         | nyc                                | Полуфа                   |          |            | 1 4          | ит            | -2              | -                 | 1                   | 20'857.52         | 20'857.52      | Нет     |    |          |            |         |                 |
| ++           |                                               | Основное     |                    | Обраб<br>поверхн | іотка<br>юсти | 00011.ком<br>2 | 1.0    | проц                        | eccop                              | Матери                   |          |            | 1 u          | υт            | -7              | -                 | 1                   | 21'857.52         | 21*857.52      | Нет     |    |          |            |         |                 |
| ++           |                                               | Основное     |                    | Обраб<br>поверхн | ботка<br>юсти | 00011.ком<br>3 | 1.0    | оператив                    | ая память                          | Матери                   |          |            | 1 "          | υт            | -2              |                   | 1                   | 8'940.29          | 8'940.29       | Нет     |    |          |            |         |                 |
| ++           |                                               | Основное     |                    | Обраб<br>поверхн | отка<br>юсти  | 00011.ком<br>5 | 1.0    | материно                    | кая плата                          | Материя                  | -        |            | 1 u          | υт            | -2              |                   | 1                   | 20'857.52         | 20'857.52      | Нет     |    |          |            |         | -               |

Назначение: «Технологическая карта» - документ, содержащий сведения для Производства, необходимые для изготовления Экземпляра ТМЦ. Создание «Технологической карты» инициируется «Заявкой в Производство», созданной на основе Экземпляра ТМЦ. Она содержит в себе плановые сроки исполнения, ссылочные сведения о связанных документах и изготавливаемом Экземпляре, Маршрутную и Комплектовочную карты, с указанием маршрута, материалов, оборудования и людей с привязкой к участкам. «Технологическая карта» включается в «Производственное Задание» выпускающего готовое изделие участка. При создании «Технологической Карты» «Заявка в Производство» становится обработанной. В «Технологической Карте» также можно поменять материалы и процессы. Этот документ является основанием для оценки потребности в материалах, оборудовании и людей. Восстановить изначальную комплектацию можно в сервисе документа. Дата техпроцессов по умолчанию проставляются относительно дата готовности производства по одному дню на операцию. По датам маршрутной карты осуществляется планирование загрузки людей и оборудования. После выполнения изделия технолог может указать сотрудников, которые участвовали в изготовлении. «Технологическая карта» становится обработанной после попадания в «Производственное Задание». В «Технологической карте» должны обязательно быть заполнены «Участки», по ним в дальнейшем будут формироваться «Накопительные Требования» по каждому участку. Открытие: Интерфейсная Панель Производство/Производство

Справочники: Формируется справочник спрДвижениеТМЦ и аналитика Заявка

- Проводки: Технологические проводки:
  - По маршрутной Карте по счете "ТехПроцессы"
  - По комплектовочной Карте "ТехноНормы"
  - По полной комплектации "ТехноНормыПолные"

| 1. | Заявка в     | : | «Заявка в производство» – документ, являющийся основанием для начала       |
|----|--------------|---|----------------------------------------------------------------------------|
|    | Производство |   | производства (наряду с документом «Заказ-Наряд»).                          |
| 2. | Экземпляр    | : | Экземпляр ТМЦ (Работа Заказчика, Задача) - это ТМЦ, которые изменяется     |
|    | ТМЦ          |   | под Заказ клиента. Экземпляры ТМЦ формируются из заказов - Договор или     |
|    |              |   | Счета Заказчика, из также Заявок в Производство (Внутренних Договоров) или |
|    |              |   | планов работ                                                               |

#### 1. ОТКУДА СОЗДАЕТСЯ

## 2. ПОРЯДОК РАБОТЫ

#### Пункт № 1. Концепция

1. Создание «Технологической карты» инициируется «Заявкой в Производство», созданной на основе Экземпляра ТМЦ.

2. Она содержит в себе плановые сроки исполнения, ссылочные сведения о связанных документах и изготавливаемом Экземпляре, Маршрутную и Комплектовочную карты, с указанием маршрута, материалов, оборудования и людей с привязкой к участкам. «Технологическая карта» включается в «Производственное Задание» выпускающего готовое изделие участка.

3. При создании «Технологической Карты» «Заявка в Производство» становится обработанной. В «Технологической Карте» также можно поменять материалы и процессы.

4. Этот документ является основанием для оценки потребности в материалах, оборудовании и людей.

5. Восстановить изначальную комплектацию можно в сервисе документа.

6. Дата техпроцессов по умолчанию проставляются относительно дата готовности производства по одному дню на операцию. По датам маршрутной карты осуществляется планирование загрузки людей и оборудования.

7. После выполнения изделия технолог может указать сотрудников, которые участвовали в изготовлении. «Технологическая карта» становится обработанной после попадания в «Производственное Задание».

8. В «Технологической карте» должны обязательно быть заполнены «Участки», по ним в дальнейшем будут формироваться «Накопительные Требования» по каждому участку.

#### Пункт № 2. ТехПроцессы

1. По технологическим картам строятся отчеты по техпроцесса

2. В Маршрутной карте указывается плановая дата выполнения, фактическая дата выполнения. Дата закрытия проставляется автоматически на основе выпуска.

3. При сохранении технологической карты автоматически заполняются из маршрутной карты в комплектовочную карту для трудозатрат и оборудования заполняется часть полей

| 1.  | Тип Документа    | : | Выбор Типа Документа. при нажатии на поле "" можно поменять тип      |
|-----|------------------|---|----------------------------------------------------------------------|
|     |                  |   | документа Договор (поле на закладке Движение идентично первому; если |
|     |                  |   | щелкнуть по полю "Документ №", список типов документов минимален).   |
| 2.  | Атрибуты         | : | Таблица атрибутов Экземпляра                                         |
|     | ЭкземплярТМЦКуда |   |                                                                      |
| 3.  | Маршрутная Карта | : | Таблица Маршрутная Карта                                             |
| 4.  | Документ №       | : | Смена типа документа на связанный (близкий по духу) тип документа    |
| 5.  | 0Т               | : | Дата Проведения/Утверждения документа                                |
| 6.  | Начало           | : | Дата начала действия документа                                       |
| 7.  | Готовность       | : | Готовность – дата готовности – дата выполнения работ по документу    |
| 8.  | Себестоимость    | : | Себестоимость                                                        |
| 9.  | Цена ТМЦ         | : | Средняя Цена ТМЦ                                                     |
| 10. | Цена Экземпляра  | : | Цена Экземпляра ТМЦ (работы заказчика)                               |
| 11. | Готовность       | : | Дата готовности производства                                         |
|     | Производства     |   |                                                                      |
| 12. | Мы               | : | Наше предприятие. В случае, если в правах доступа указана работа с   |
|     |                  |   | одним нашим предприятиям, поле заблокировано. При выборе изменяется  |
|     |                  |   | номер документа.                                                     |
| 13. | Произв-ное       | : | Подразделение/Отделение/Склад для приходных документов Куда, для     |
|     | Подразделение    |   | расходных документов Откуда                                          |
| 14. | Задание          | : | Производственное Задание                                             |
| 15. | Объект           | : | Объект Контрагента - в зависимости от структуры бизнеса может быть   |
|     |                  |   | Объектом Строительства, Подразделением/Складом Контрагента,          |
|     |                  |   | Помещением Аренды или Объектом Ремонтных или Регламентных Работ      |

|     |                    |   | (Помещение/Оборудование/Машины)                                        |
|-----|--------------------|---|------------------------------------------------------------------------|
|     |                    |   |                                                                        |
| 16. | Счет Покупателя    | : | Счет Покупателя/Заказчика                                              |
| 17. | Заявка в           | : | Заявка в Производство/Внутренний Договор или Заводской Заказ (в        |
|     | Производство       |   | зависимости от структуры бизнеса) - основание для запуска производства |
| 18. | Участок Куда       | : | Филиал, Отдел или Производственный Участок Куда                        |
| 19. | Договор Покупателя | : | Договор покупателя, по которому был выписан данный документ            |
| 20. | ТМЦ Куда           | : | ТМЦ Куда - используется в производстве для обозначения изделия, на     |
|     |                    |   | которое вешаются затраты                                               |
| 21. | Кол-во Куда        | : | Количество Куда - используется в производстве для обозначения          |
|     |                    |   | количества изделия, на которое вешаются затраты                        |
| 22. | Экземпляр Куда     | : | Экземпляр ТМЦ (Работы Заказчика) Куда - используется в производстве    |
|     |                    |   | для обозначения изделия, на которое вешаются затраты                   |
| 23. | Основание          | : | Документ-Основание, на основании которого создан данный документ       |
| 24. | Комментарий        | : | Комментарий                                                            |

1. Добавить новую позицию можно путем нажатия кнопки правой кнопкой мыши «добавить кадр», а также нажатием на клавиатура кнопки ins. Также можно простым копированием из таблицы, например MS Office, сразу вставить все скопированные позиции в Спецификацию документа (необходимо, чтобы копируемые названия позиций были в точности идентичны названиям ТМЦ соответствующего справочника.)

2. Удалить строку можно правой кнопкой мыши «удалить кадр» или на клавиатуре кнопкой «delete»

3. Чтобы удалить несколько строк, нужно выделить лишние строки и нажать кнопку «удалить строки»

4. При добавлении новой строки автоматически заполняются поля дата начала и дата конца в позициях, значения берутся из шапки. Дата начала и конца в дальнейшем можно откорректировать.

| 5. ( | (ЧТО | зы очистить | значение | лю | оои | ячеики, | надо | нажать | Ctrl+Del.) |
|------|------|-------------|----------|----|-----|---------|------|--------|------------|
| 5 1  | (Что | бы очистить | значение | пю | бой | ячейки  | нало | нажать | Ctrl+Del ) |

| 1. | Комплектовочная | : | Название таблицы ТМЦ                                                  |
|----|-----------------|---|-----------------------------------------------------------------------|
|    | Карта           |   |                                                                       |
| 2. | Ν               | : | Номер позиции. Можно проставить автоматически при нажатии на          |
|    |                 |   | название столбца.                                                     |
| 3. | Участок         | : | Производственный участок. Используется в управленческих проводках     |
|    |                 |   | производства (в технологических картах) по аналитике Филиал           |
|    |                 |   | (Производственный Участок)                                            |
| 4. | Операции        | : | Имя изделия, комплекта или технологической операции                   |
| 5. | Код ТМЦ         | : | Поле код ТМЦ для ручного ввода, возможно вставка значений путем       |
|    |                 |   | копирования из стороннего приложения (excel например).                |
| 6. | С               | : | Открытие отчета по текущим остаткам ТМЦ для данного позиции в         |
|    |                 |   | разрезе складов, счетов, партий (для партионного учета)               |
| 7. | Имя ТМЦ         | : | Выбор ТМЦ из картотеки ТМЦ                                            |
| 8. | Тип Ресурса     | : | Вид ТМЦ (экономическая роль). Берется из карточки ТМЦ.:               |
|    |                 |   | Bce 0                                                                 |
|    |                 |   | ТМЦ 100                                                               |
|    |                 |   | Товар 120 - перекупные товары для перепродажи                         |
|    |                 |   | Материал 130 - покупные ТМЦ для производства                          |
|    |                 |   | Полуфабрикат 140 - сборочные единицы, заготовки, из которых будут     |
|    |                 |   | созданы готовые изделия. Полуфабрикаты могут быть как покупные, так и |
|    |                 |   | из собственного производство                                          |
|    |                 |   | Изделие 150 - готовая продукция на продажу из собственного            |
|    |                 |   | производства                                                          |
|    |                 |   | Хоз. товар 160                                                        |
|    |                 |   | ДопРасходы 170                                                        |
|    |                 |   | Tapa 180                                                              |

|     |                           | 1 |                                                                         |
|-----|---------------------------|---|-------------------------------------------------------------------------|
|     |                           |   | Оборудование (ТМЦ) 190 - используемое в производстве ресурс-            |
|     |                           |   | оборудование                                                            |
|     |                           |   | Денежные документы 125                                                  |
|     |                           |   | 1 CM 131                                                                |
|     |                           |   | Шины 132                                                                |
|     |                           |   | Автозапчасти 133                                                        |
|     |                           |   | Услуга/200                                                              |
|     |                           |   |                                                                         |
|     |                           |   | TexTIpouecc/202                                                         |
|     |                           |   | Паркинг/203                                                             |
|     |                           |   | Аренда Офиса 204                                                        |
|     |                           |   | Транспортное средство 111                                               |
|     |                           |   | Двигатель 471                                                           |
|     |                           |   | Финансовый инструмент 300                                               |
|     |                           |   | Денежное средство 310                                                   |
|     |                           |   | Вексель 320                                                             |
|     |                           |   | Акция 330                                                               |
|     |                           |   | Оолигация/340                                                           |
|     |                           |   | Статья деятельности 400                                                 |
|     |                           |   | Продажи[410                                                             |
|     |                           |   | Закупки 420                                                             |
|     |                           |   |                                                                         |
|     |                           |   |                                                                         |
|     |                           |   | Расчеты с персоналом 450                                                |
|     |                           |   | Расчеты по фин. операциям/400                                           |
|     |                           |   | Капиталовложения 470                                                    |
|     |                           |   | Прудозатраты 500 - используемые в производстве трудовые ресурсы         |
|     |                           |   | Ресурс ооорудования 600                                                 |
|     |                           |   | Недвижимое имущество /00                                                |
| 0   | $\mathbf{U}_{\alpha} = 0$ |   | Пематериальный ресурсівої                                               |
| 9.  | Кол 2                     | : | Количество по второй единице измерения (например, краска в оанках и     |
|     |                           |   | литрах). Связано через коэффициент пересчета в карточке ГМЦ на          |
| 10  | Er Have 2                 |   | Закладке "Характеристики" с основным количеством                        |
| 10. | ЕД.ИЗМ. 2                 |   | Код второй единицы измерения                                            |
| 11. | Кол-во                    | : | Количество ІМЦ по позиции                                               |
| 12. | Ед.Изм.                   | : | Код единицы измерения ТМЦ                                               |
| 13. | Остаток                   | : | Остаток - Остаток на складе без учета данного документа. Детализировать |
|     |                           |   | остаток можно в поле "код" по "".                                       |
| 14. | На Участке                | : | Остаток на данном участке и складе                                      |
| 15. | Норма                     | : | Поле количество по документу используется в качестве поля Норма,        |
|     |                           |   | которая берется из спецификации или экземпляра ТМЦ. При установке       |
|     |                           |   | флага в Общих Настройках "Жесткие Нормы", превышение количества         |
|     |                           |   | больше чем в Норме запрещено. Количество по Документу (                 |
| 16. | Учетная Цена              | : | Учетная цена для бухгалтерских документов рассчитывается как            |
|     |                           |   | фактическая, для управленческих (договоров и счетов заказчиков) -       |
|     |                           |   | плановая.                                                               |
|     |                           |   |                                                                         |
| 17. | Учетная Сумма             | : | Учетная Сумма для бухгалтерских документов рассчитывается как           |
|     |                           |   | фактическая, для управленческих (договоров и счетов заказчиков ) -      |
|     |                           |   | плановая.                                                               |
| 10  | а II                      |   |                                                                         |
| 18. | Фикс.Цену                 | : | Фиксирование себестоимости. Если в интерфейсе движения ТМЦ              |
|     |                           |   | установлен флаг "Фиксировать Цены", то после проведения документа,      |
| 1.0 | 2                         | + | все цены будут зафиксированы.                                           |
| 19. | Заказано                  | : | Находится на текущий момент в заявках в производство или на закупку     |

| 20. | Сотрудник | : | Сотрудник (менеджер) - исполнитель по данной позиции, используется в |
|-----|-----------|---|----------------------------------------------------------------------|
|     |           |   | управленческих проводках, например, исполнитель в технологической    |
|     |           |   | карте или в плане (протоколе) работа                                 |

| 1.  | Маршрутная Карта            | : | Список техпроцессов для выполнения изделия                                                                                                    |
|-----|-----------------------------|---|----------------------------------------------------------------------------------------------------|
| 2.  | Полная<br>Комплектация      | : | Полная комплектация ресурсов, требуемая для выполнения изделия                                                                                                    |
| 3.  | Сервисная Панель            | : | Отображение сервисной панели (фрейм справа)                                                                                                    |
| 4.  | Создать Документ            | : | Создание операционных документов, непосредственно связанных с<br>данным (отражаются на закладке Документы). При создании нового<br>операционного документа будет предложено выбрать этап (если такие есть<br>в документе)                                                                                                    |
| 5.  | Первичка                    | : | <ul> <li>Кнопка создания первички:</li> <li>Первичка – формировать первичные формы документов, например, шаблоны договоров.</li> <li>а) при нажатии на кнопку «» будет открыт текущий документ. Если документ еще не создан (не заполнены столбцы № или последний столбец вложений), то будет создан новый документ.</li> <li>б) название документов в формате Word задается в настройках по F6 на закладке первичка. Если название документа было изменено, то программа не увидит первичные документы Word со старым названием.</li> <li>в) для обновления необходимо нажать кнопку «О». Для первички в формате Word будет предложен выбор – Заменить Произвольным Файлом (в том числе отредактированной формой Word) или обновить</li> <li>г) Х – удаление первичного документа</li> <li>в) Б – выбор первичного документа из картотеки</li> </ul> |
| 6.  | Проводить                   | : | Утвердить документ                                                                                                    |
| 7.  | Завершен                    | : | Завершен - работа с текущем документом завершена. Автоматически<br>устанавливается для договоров, счетов и актов, если документ оплачен и<br>отгружен.                                                                                                    |
| 8.  | Обработан                   | : | Если документ "Обработан" (Замок), то редактирование документа (кроме комментария) запрещено. Автоматически устанавливается для договоров, счетов и актов, если по ним было движение.                                                                                                    |
| 9.  | Корректировка               | : | флаг "Корректировка" используется в случаях:<br>1. Документ был скорректирован после утверждения<br>2. Документ является корректировочным к другому документу                                                                                                    |
| 10. | Не обновлять<br>автомат     | : | Не обновлять документ автоматически из документа, который создал<br>данный документ.                                                                                                    |
| 11. | Комплектация по<br>позициям | : | Запретить списание материалов по договору                                                                                                    |
| 12. | Удалить                     | : | Удалить текущий документ и первичку по нему. Если созданы партии и экземпляры из данного документа, то они также будут удалены.                                                                                                    |
| 13. | Дерево Процессов            | : | Посмотреть зависимости между документами на закладке Дерево<br>(Иерархическая структура зависимости между документами)                                                                                                    |
| 14. | Документы<br>Процессов      | : | Посмотреть список документов - Это интерфейс, в котором можно<br>работать с полным списком операционных документов, связанных с<br>текущим документом, их свойствами и параметрами                                                                                                    |

| 15. | Файлы | : | Закладка Файлы:                                                         |
|-----|-------|---|-------------------------------------------------------------------------|
|     |       |   | Здесь можно прикладывать любой файл к договору (текст самого договора,  |
|     |       |   | его сканированную копию, протокол согласования, спецификацию и т.д.) в  |
|     |       |   | любом формате. Файл может храниться как на файлом сервере, так и в базе |
|     |       |   | данных программы                                                        |
|     |       |   | Если файл приложен в операционном документе, ссылающемся на данный      |
|     |       |   | договор (например, в акте или субподрядном договоре поставщика), то     |
|     |       |   | данное приложение отображается в картотеке                              |
| 16. | Лог   | : | На закладке История расположена таблица истории изменения документа     |

| 1. | Перемещение ТМЦ   | : | Документ «Перемещение ТМЦ Материалы» необходим для внутренней          |
|----|-------------------|---|------------------------------------------------------------------------|
|    | Материалы         |   | передачи материалов со склада на склад.                                |
| 2. | Отгрузка          | : | Документ отгрузки материалов заказчику                                 |
|    | Материалов        |   |                                                                        |
| 3. | Перемещение между | : | Документ «Перемещение между участками» предназначен для передачи       |
|    | Участками         |   | материалов из одного участка производственного подразделения на другой |
|    |                   |   | участок этого или другого производственного подразделения.             |
| 4. | Списание          | : | Списание Материалов в Производство – операционный документ, по         |
|    | Материалов в      |   | которому происходит списание (формируются проводки списания на счет    |
|    | производство      |   | затрат) комплектующих материалов по изготовляемым ТМЦ-изделиям.        |
|    |                   |   | Данный Документ формируется из картотеки Выпуск из Производства (на    |
|    |                   |   | правой серверной панели Картотеки нажимаем кнопку Добавить)            |
| 6. | Заявка на Закупку | : | Заявки на закупку материалов предназначены для регистрации             |
|    | Материалы         |   | потребности в материалов от производственных участков. Материалы       |
|    |                   |   | могут быть по типу «основными» и «под заказ». Остаток основных         |
|    |                   |   | материалов поддерживается на основе контроля остатков и потребностей,  |
|    |                   |   | на материалы под заказ формируется отдельный тип документы «Закупка    |
|    |                   |   | материалов под Заказ».                                                 |
| 7. | Выпуск со         | : | Выпуск со списанием материалов - документ создания выпускаемого        |
|    | Списанием         |   | изделия путем операции комплектации. Выпуск со списанием заменяет      |
|    | Материалов        |   | собой полный цикл производства от Производственного Задания до         |
|    |                   |   | Выпуска из Производства                                                |

## 7. ПЕРВИЧКА

1. **M-29** 

## 8. СЕРВИСЫ

| 1. | Пересчет цен    | : | Пересчет цены Технокарты                |
|----|-----------------|---|-----------------------------------------|
| 2. | Обновление Норм | : | Обновление Норм в Технологической Карте |

#### 5.6 Единая Маршрутная Карта (11.12.15)

| Единая                                                | Маршрут                                                                                                    | ная Кар                                  | ma 00002                                         | om 31.01.2013                                                                                                    |                                                                                   |                                                                                                 |                         |         |                                  |                                                                                                    |                                                 |                                                                             |                                                    |                                                                           |                                                                               |                                                                                                    |                                              | ⇔ +                                       | Ф. УИлИд Х                                                                    | КП   | <u>О</u> К | О <u>т</u> мена | Помощь     |
|-------------------------------------------------------|----------------------------------------------------------------------------------------------------|------------------------------------------|--------------------------------------------------|----------------------------------------------------------------------------------------------------|-----------------------------------------------------------------------------------|-------------------------------------------------------------------------------------------------|-------------------------|---------|----------------------------------|----------------------------------------------------------------------------------------------------|-------------------------------------------------|-----------------------------------------------------------------------------|----------------------------------------------------|---------------------------------------------------------------------------|-------------------------------------------------------------------------------|----------------------------------------------------------------------------------------------------|----------------------------------------------|-------------------------------------------|-------------------------------------------------------------------------------|------|------------|-----------------|------------|
| Движен                                                | sexeeve (Jorymerns / Φοώπs / Дерево \                                                                                                    |                                          |                                                  |                                                                                                    |                                                                                   |                                                                                                 |                         |         |                                  |                                                                                                    |                                                 |                                                                             |                                                    |                                                                           |                                                                               |                                                                                                    |                                              |                                           |                                                                               |      |            |                 |            |
| Единая М                                              | аршрутная К                                                                                                    | apma                                     |                                                  |                                                                                                    |                                                                                   |                                                                                                 |                         |         |                                  |                                                                                                    |                                                 |                                                                             |                                                    |                                                                           |                                                                               |                                                                                                    |                                              |                                           |                                                                               |      |            |                 |            |
| Докумени                                              | Документ № 00002 от 31.01.2013 Начало 21.01.201 Готове                                                                                                    |                                          |                                                  |                                                                                                    |                                                                                   |                                                                                                 |                         | овность | 4                                | 31.01.13                                                                                                    | F                                               | отовность<br>Іроизводст                                                     | 03                                                 | 02.12 Cei                                                                 | бестоимос                                                                     | њ -                                                                                                    |                                              |                                           |                                                                               |      |            |                 |            |
| Мы                                                    | Наше Предприятие (Заполните) ф Контратент Наше Предприятие (Заполните) ф Прожиз-кое Основное ф                                                                                                    |                                          |                                                  |                                                                                                    |                                                                                   |                                                                                                 |                         |         |                                  |                                                                                                    |                                                 |                                                                             |                                                    |                                                                           |                                                                               |                                                                                                    |                                              |                                           |                                                                               |      |            |                 |            |
| Задание                                               | 0001                                                                                                    | 2                                        |                                                  | 🗢                                                                                                    | Счет По                                                                           | окупателя                                                                                       |                         |         |                                  |                                                                                                    | ф У                                             | часток Ку                                                                   | да Ос                                              | новное                                                                    |                                                                               |                                                                                                    | ••• 🗢                                        |                                           |                                                                               |      |            |                 |            |
| Основани                                              | можание Производственное Задание №00012 от 21.01.2012                                                                                                    |                                          |                                                  |                                                                                                    |                                                                                   |                                                                                                 |                         |         |                                  |                                                                                                    |                                                 |                                                                             |                                                    |                                                                           |                                                                               |                                                                                                    |                                              |                                           |                                                                               |      |            |                 |            |
| Коммента                                              | Annual de la constante de la constante de la const |                                          |                                                  |                                                                                                    |                                                                                   |                                                                                                 |                         |         |                                  |                                                                                                    |                                                 |                                                                             |                                                    |                                                                           |                                                                               |                                                                                                    |                                              |                                           |                                                                               |      |            |                 |            |
|                                                       |                                                                                                    |                                          |                                                  |                                                                                                    |                                                                                   |                                                                                                 |                         |         |                                  |                                                                                                    |                                                 |                                                                             |                                                    |                                                                           |                                                                               |                                                                                                    |                                              |                                           |                                                                               |      |            |                 |            |
|                                                       |                                                                                                    |                                          |                                                  |                                                                                                    |                                                                                   |                                                                                                 |                         |         |                                  |                                                                                                    |                                                 |                                                                             |                                                    |                                                                           |                                                                               |                                                                                                    |                                              |                                           |                                                                               |      |            |                 |            |
|                                                       | ۱۵                                                                                                    |                                          |                                                  |                                                                                                    |                                                                                   |                                                                                                 |                         |         |                                  |                                                                                                    |                                                 |                                                                             |                                                    |                                                                           |                                                                               |                                                                                                    |                                              |                                           |                                                                               |      |            |                 |            |
| Лата                                                  | Дата Дакемени по Маршуртвой Карте 31.01.2013 Маршуртвой Карте ОТК                                                                                                    |                                          |                                                  |                                                                                                    |                                                                                   |                                                                                                 |                         |         |                                  |                                                                                                    |                                                 |                                                                             |                                                    |                                                                           |                                                                               |                                                                                                    |                                              |                                           |                                                                               |      |            |                 |            |
|                                                       |                                                                                                    |                                          |                                                  |                                                                                                    |                                                                                   |                                                                                                 |                         |         |                                  |                                                                                                    |                                                 |                                                                             | by a many real                                     | 114                                                                       |                                                                               |                                                                                                    |                                              |                                           |                                                                               |      |            |                 |            |
| Ne<br>m                                               | Участок                                                                                                    | 0                                        | перация                                          | Рабочий Центр                                                                                                    | Ед.Из                                                                             | зм. Ресурс<br>Заказчика                                                                         | Время                   | C       | мена                             | п                                                                                                    | Цена                                            | Коэф                                                                        | р.Сложно<br>стн                                    | Труд                                                                      | Людн,<br>чел                                                                  | Дата выпу<br>План                                                                                               | ска Дата                                     | а выпуска<br>Факт                         | Дата<br>закрытия                                                              | Дата |            | Подпись         | Ком        |
| Ne<br>m                                               | Участок                                                                                                    | 0                                        | Лерация                                          | Рабочнй Центр                                                                                                    | Ед.Из                                                                             | зм. Ресурс<br>Заказчика<br>Итого                                                                | Время                   | C       | мена                             | Ш                                                                                                    | Цена                                            | Коэф<br>7.7                                                                 | .Сложно<br>сти                                     | Труд                                                                      | Людн,<br>чел                                                                  | Дата выпу<br>План                                                                                               | ска Дата                                     | а выпуска<br>Факт                         | Дата<br>закрытня                                                              | Дата |            | Подпись         | Ком        |
| <u>№</u><br>пп<br>1 Осн                               | Участок                                                                                                    | Oбраб                                    | отка повеј …                                     | Рабочий Центр<br>Главный офис                                                                                         | Ед.Из<br>ч                                                                        | ам. Ресурс<br>Заказчика<br>Итого                                                                | Время<br>:<br>15        | C       | мена                             |                                                                                                    | <b>Цена</b><br>5.86                             | 7.7<br>3.5                                                                  | .Сложно<br>стя                                     | Труд<br>350.00                                                            | Людн,<br>чел                                                                  | Дата выпу-<br>План<br>01.01.2012                                                                                | ска Дата<br>01.02                            | а выпуска<br>Факт<br>2.2012 …             | Дата<br>закрытня<br>21.01.2012 …                                              | Дата |            | Подпись         | Ком        |
| №<br>пп<br>1 Осн<br>2 Осн                             | Участок<br>овное<br>овное                                                                                                    | Обраб<br>Выпус                           | отка повеј …<br>кающий …                         | Рабочий Центр<br>Главный офис<br>Лаб. 2                                                                               | <b>Ед.И</b> З<br>Ч                                                                | ам. Ресурс<br>Заказчика<br>Итого                                                                | Время<br>:<br>15<br>5   | C       | мена                             |                                                                                                    | <b>Цена</b><br>5.86                             | 7.7<br>3.5<br>4.2                                                           | ).Сложно<br>сти                                    | Труд<br>350.00                                                            | Люди,<br>чел<br>-<br>-                                                        | Дата выпу-<br>План<br>01.01.2012<br>02.11.2011                                                                  | ска Дата<br>01.02<br>                        | а выпуска<br>Факт<br>2.2012 —<br>         | Дата<br>закрытня<br>21.01.2012 ···<br>21.01.2012 ···                          | Дата |            | Подпись         | Ком        |
| №<br>пп<br>1 Осн<br>2 Осн                             | Участок<br>овное<br>овное                                                                                                    | Обраб<br>Выпус                           | отка повеј …<br>кающий …                         | Рабочнй Центр<br>Главный офис<br>Лаб. 2                                                                               | Ед.Из<br>ч                                                                        | ам. Ресурс<br>Заказчика<br>Итого                                                                | Время<br>15<br>5        | C       | мена                             |                                                                                                    | <b>Цена</b><br>5.86                             | 7.7<br>3.5<br>4.2                                                           | р.Сложно<br>сти                                    | Труд<br>350.00<br>-                                                       | Людн,<br>чел<br>-                                                             | Дата выпу-<br>План<br>01.01.2012<br>02.11.2011                                                                  | ска Дата<br>••• 01.02                        | а выпуска<br>Факт<br>2.2012 —<br>         | Дата<br>закрытня<br>21.01.2012<br>21.01.2012                                  | Дата |            | Подпись         | Ком        |
| № пп<br>1 Осн<br>2 Осн<br>Ввод                        | Участок<br>овное<br>овное<br>Из Отчета                                                                                                    | Обраб<br>Выпус<br>Ввод из Кі             | отка повеј …<br>кающий …                         | Рабочнй Центр<br>Главный офис<br>Лаб. 2                                                                               | Ед.Из<br>ч                                                                        | ам. Ресурс<br>Заказчика<br>Итого                                                                | Время<br>:<br>15<br>5   | C       | мена                             |                                                                                                    | <b>Цена</b><br>5.86                             | 7.7<br>3.5<br>4.2                                                           | р.Сложно<br>сти                                    | Труд<br>350.00<br>-                                                       | Людн,<br>чел<br>-                                                             | Дата выпу-<br>План<br>01.01.2012<br>02.11.2011                                                                  | жа Дата<br>01.02                             | а выпуска<br>Факт<br>2.2012<br>           | Дата<br>закрытия<br>21.01.2012 ···<br>21.01.2012 ···                          | Дата |            | Подпись         | Ком<br>    |
| Ле<br>пп<br>1 Осн<br>2 Осн<br>Ввод<br>N               | Участок<br>овное<br>Из Отчета<br>Участоя                                                                                                    | Обраб<br>Выпус<br>Ввод из Ка             | отка повеј …<br>кающий …<br>арт<br>Операции      | Рабочий Центр<br>Главный офис<br>Лаб. 2<br>Код ТМЩ                                                                    | Ед. Из<br>ч<br>ч                                                                  | ам. Ресурс<br>Заказчика<br>Итого<br>П                                                           | Время<br>:<br>15<br>5   | Кол 2   | мена                             | Ш<br>78'045<br>                                                                                                    | <b>Цена</b><br>5.86                             | Коэф<br>7.7<br>3.5<br>4.2<br>Остат<br>ок                                    | р. Сложно<br>сти<br>Норма                          | Труд<br>350.00<br>-<br>Учетная<br>Цена                                    | Людн,<br>чел<br>-<br>-<br>Учетная<br>Сумма                                    | Дата выпу-<br>План<br>01.01.2012<br>02.11.2011<br>Фикс.<br>Цену                                                 | ска Дата<br>01.02<br><br>Заказа<br>во        | а выпуска<br>Факт<br>2.2012<br><br>Сотр   | Дата<br>закрытня<br>21.01.2012 ···<br>21.01.2012 ···                          | Дата |            | Подпись         | Ком        |
| № пп<br>1 Осн<br>2 Осн<br>Ввод<br>N                   | Участок<br>овное<br>овное<br>Из Отчета<br>Участон<br>Основное                                                                                                    | Обраб<br>Обраб<br>Выпус<br>Ввод из Ки    | отка повеј …<br>кающий …<br>арт<br>Операции      | Рабочий Центр           Главный офис           Лаб. 2           Код ТМЩ              ТМЦ.00015                        | Ед.Из<br>ч<br>ч                                                                   | 23м. Ресурс<br>Заказчика<br>Итого<br>П<br>Имя<br>Хборщик                                        | Время<br>15<br>5        | Кол 2   | мена                             | Ш<br>78'045<br>                                                                                                    | <b>Цена</b><br>5.86                             | Коэф<br>7.7<br>3.5<br>4.2<br>Остат<br>ок<br>-87                             | .Сложно<br>сти<br>Норма<br>15                      | Труд<br>350.00<br>-<br>Учетная<br>Цена<br>-                               | Людн,<br>чел<br>-<br>-<br>Учетная<br>Сумма                                    | Дата выпу-<br>Плая<br>01.01.2012<br>02.11.2011<br>Фикс.<br>Цену<br>Нет                                          | жа Дата<br>01.02<br>                         | а выпуска<br>Факт<br>2.2012 —<br><br>Сотр | Дата<br>закрытия<br>21.01.2012 ···<br>21.01.2012 ···<br>удинк                 | Дата |            | Подпись         | Ком        |
| № пп<br>1 Осн<br>2 Осн<br>Ввод<br>N                   | Участок<br>овное<br>овное<br>Из Отчета<br>Участо<br>Основное<br>Основное                                                                                                    | Обраб<br>Выпус<br>Ввод из Ки<br>с        | отка повеј …<br>кающий …<br>орт Операции         | Рабочий Центр           Главный сфис           Лаб. 2           Кол ТМЦ              ТМЦ.00015              ТМЦ 00014 | Ед.Из<br>ч<br>ч<br>ч                                                              | 23.1. Ресурс<br>Заказчика<br>Итого<br>П<br>Имя<br>Корцик                                        | Время<br>15<br>5<br>ТМЩ | Кол 2   | мена<br>5 ч<br>5 ч               | Ш<br>78'045<br>                                                                                                    | <b>Цена</b><br>5.86                             | Коэф<br>7.7<br>3.5<br>4.2<br>Остат<br>ок<br>-87<br>-22                      | .Сложно<br>стя<br>Норма<br>15<br>5                 | Труд<br>350.00<br>-<br>Учетная<br>Цена<br>-                               | Людн,<br>чел<br>-<br>-<br>-<br>Учетная<br>Сумма<br>-                          | Дата выпу-<br>Плая<br>01.01.2012<br>02.11.2011<br>02.11.2011<br>Фикс.<br>Цену<br>Нет<br>Нет                     | ака Дата<br>01.02<br>01.02<br>01.02<br>01.02 | а выпуска<br>Факт<br>2.2012<br><br>Сотр   | Дата<br>закрытия<br>21.01.2012 ···<br>21.01.2012 ···<br>удияк<br>             | Дата |            | Подпись         | Ком        |
| ления<br>ли<br>1 Осн<br>2 Осн<br>Ввод<br>N            | Участок<br>овное<br>овное<br>Из Отчета<br>Участоя<br>Основное<br>Основное<br>Основное                                                                                                    | Обраб<br>Выпус<br>Ввод из Ки<br><br><br> | отка повеј …<br>кающий …<br>арт Операции         | Рабочні Центр           Главний офис           Лаб. 2           Кол ТМЦ              ТИЦ.00015              ТМЦ 00014 | Ед.Из<br>ч<br>ч<br>ч                                                              | ам. Ресурс<br>Заказчика<br>Итого<br>П<br>Имя<br>Корцик<br>Танок                                 | Время   Бремя           | Кол 2   | мена<br>5 ч<br>5 ч               | Ш<br>78'045<br><br>Кол-во<br>15<br>5<br>5                                                                                          | <b>Цена</b><br>5.86<br>5 ч<br>5 ч<br>5 ч        | Козф<br>7.7<br>3.5<br>4.2<br>Остат<br>ок<br>-87<br>-22<br>-22               | .Сложно<br>стя<br>Норма<br>15<br>5<br>5            | Труд<br>350.00<br>-<br>Учетная<br>Цена<br>-<br>-                          | Людя,<br>чел<br>-<br>-<br>-<br>-<br>-<br>-<br>-<br>-<br>-<br>-                | Дата выпу-<br>План<br>01.01.2012<br>02.11.2011<br>02.11.2011<br>02.11.2011<br>Икс.<br>Цену<br>Нет<br>Нет<br>Нет | аказа<br>ио                                  | в выпуска<br>Факт<br>2.2012<br><br>Сотр   | Дата<br>закрытия<br>21.01.2012 ···<br>21.01.2012 ···<br>удинк<br><br><br>     | Дата |            | Подпись         | Ком        |
| ления<br>ления<br>1 Осн<br>2 Осн<br>Ввод<br>N         | Участок<br>овное<br>из Отчета<br>Участоя<br>Основное<br>Основное<br>Основное<br>Основное                                                                                                    | Обраб<br>Выпус<br>Ввод из Ки<br>с<br>    | отка повеј …<br>кающий …<br>отерации<br>Операции | Рабочий Центр<br>Главный офис<br>Лаб. 2<br>Кол ТМЦ<br>0015<br>ПМЦ 00015<br>ПМЦ 00014<br>ПМЦ 00016                     | ед. Из<br>ч<br>ч<br>ч<br>С<br>О С<br>О С<br>О С<br>О С                            | зм. Ресурс<br>Заказчика<br>Итого<br>П<br>Имя<br>Корщик<br>Танок<br>Танок                        | Время   Время           | Кол 2   | мена<br>5 ч<br>5 ч<br>5 ч        | — 78'045<br>→ 78'045<br>→ -       •••     -       Кол-во     15       5     5       10     10                                      | <b>Цена</b><br>5.86<br>5 ч<br>5 ч<br>5 ч<br>5 ч | Козф<br>7.7<br>3.5<br>4.2<br>Остат<br>ок<br>-87<br>-22<br>-22<br>-22<br>-57 | • Сложно<br>стя<br>Норма<br>15<br>5<br>5<br>10     | Труд<br>350.00<br>-<br>Учетная<br>Цена<br>-<br>-<br>-                     | Людя,<br>чел<br>-<br>-<br>-<br>-<br>-<br>-<br>-<br>-<br>-<br>-<br>-           | Дата выпу-<br>Плая<br>01.01.2012<br>02.11.2011<br>Фикс.<br>Цену<br>Нет<br>Нет<br>Нет<br>Нет<br>Нет              | аказа<br>но                                  | а выпуска<br>Факт<br>2.2012<br><br>Сотр   | Дата<br>закрытия<br>21.01.2012 ···<br>21.01.2012 ···<br>21.01.2012 ···        | Дата |            | Подпись         | <u>Ком</u> |
| Республика<br>Маниеров<br>1 Осн<br>2 Осн<br>Ввод<br>N | Участок<br>овное<br>овное<br>Из Отчета<br>Участон<br>Основное<br>Основное<br>Основное<br>Основное<br>Основное                                                                                                    | Обраб<br>Выпус<br>Ввод из Ки<br>         | отка повеј                                       | Рабочий Центр           Главный сфис           Даб. 2           Кол ТМЦ                                               | ед. Из<br>ч<br>ч<br>ч<br>ч<br>с<br>о<br>с<br>о<br>с<br>о<br>с<br>о<br>с<br>о<br>с | ам. Ресурс<br>Заказчика<br>Итого<br>П<br>П<br>П<br>Имя<br>Корщик<br>танок<br>стировщик<br>танок | Время                   | Кол 2   | мена<br>5 ч<br>5 ч<br>5 ч<br>5 ч | II           ····         78'045           ····         -           Кол-во         15           5         5           10         5 | цена<br>5.86<br>5 ч<br>5 ч<br>5 ч<br>5 ч<br>5 ч | Козф<br>7.7<br>3.5<br>4.2<br>Остат<br>ок<br>-87<br>-22<br>-22<br>-57<br>-22 | .Сложно<br>стя<br>Норма<br>15<br>5<br>5<br>10<br>5 | Труд<br>350.00<br>-<br>Учетная<br>Цена<br>-<br>-<br>-<br>-<br>-<br>-<br>- | Людя,<br>чел<br>-<br>-<br>-<br>-<br>-<br>-<br>-<br>-<br>-<br>-<br>-<br>-<br>- | Дата вышу<br>План<br>01.01.2012<br>02.11.2011<br>Фикс.<br>Цену<br>Нет<br>Нет<br>Нет<br>Нет<br>Нет<br>Нет        | жа Дата<br>01.02<br><br>Заказа<br>но         | выпуска<br>Факт<br>2.2012<br><br>Сотр     | Дата<br>закрытня<br>21.01.2012 ···<br>21.01.2012 ···<br>удинк<br><br><br><br> | Дата |            | Подянсь         | Kost       |

**Назначение:** Единая Маршрутная карта - технологический документ с перечнем последовательных операций, производимых при изготовлении продукции по данному производственному заданию и участку.

Открытие: Интерфейсная Панель Производство/Производство

Справочники: Формируется справочник спрДвижениеТМЦ

Проводки: Технологические проводки: По комплектовочный Карте "ТехноНормыУч"

#### 1. ОТКУДА СОЗДАЕТСЯ

|    | 1 1 1 1          |   |                                                                         |
|----|------------------|---|-------------------------------------------------------------------------|
| 1. | Производственное | : | «Производственное задание»» - документ, служащий для управления         |
|    | Задание          |   | перечнем работ. Главный календарный план производства создается на базе |
|    |                  |   | «Производственных Заданий».                                             |
| 2. | Производственное | : | «Производственное Задание Участка»» - документ, служащий для управления |
|    | Задание Участка  |   | перечнем работ вспомогательного участка.                                |
|    |                  |   |                                                                         |

#### 2. ПОРЯДОК РАБОТЫ

| Пункт №     | 1.                                                                                  | Концепция                                      |  |  |  |  |  |
|-------------|-------------------------------------------------------------------------------------|------------------------------------------------|--|--|--|--|--|
| 1. Единая М | 1. Единая Маршрутная Карта формируется как единый список технологических операций и |                                                |  |  |  |  |  |
| комплектую  | щих по                                                                              | производственному заданию.                     |  |  |  |  |  |
| 2. По данно | му доку                                                                             | менту контролируется список работ производства |  |  |  |  |  |

| 1. | Ввод                       | : | вод из отчета                                                                                                    |  |  |  |  |  |  |  |  |
|----|----------------------------|---|----------------------------------------------------------------------------------------------------|--|--|--|--|--|--|--|--|
| 2. | Ввод из Карт               | : | рупповой ввод из картотеки                                                                                                    |  |  |  |  |  |  |  |  |
| 3. | НазвДок                    | • | Выбор Типа Документа. при нажатии на поле "…" можно поменять тип документа Договор (поле на закладке Движение идентично первому; если щелкнуть по полю "Документ №", список типов документов минимален). |  |  |  |  |  |  |  |  |
| 4. | Маршрутная<br>Карта        | • | Габлица Маршрутная Карта                                                                                                    |  |  |  |  |  |  |  |  |
| 5. | Документ №                 | : | Смена типа документа на связанный (близкий по духу) тип документа                                                                                                    |  |  |  |  |  |  |  |  |
| 6. | от                         | : | Дата Проведения/Утверждения документа                                                                                                    |  |  |  |  |  |  |  |  |
| 7. | Начало                     | : | Дата начала действия документа                                                                                                    |  |  |  |  |  |  |  |  |
| 8. | Готовность                 | : | Готовность – дата готовности – дата выполнения работ по документу                                                                                                    |  |  |  |  |  |  |  |  |
| 9. | Готовность<br>Производства | : | Lата готовности производства                                                                                                    |  |  |  |  |  |  |  |  |

| 10. | Себестоимость               | : | ебестоимость                                                                                                    |  |  |  |  |  |  |  |
|-----|-----------------------------|---|----------------------------------------------------------------------------------------------------|--|--|--|--|--|--|--|
| 11. | Мы                          | : | Наше предприятие. В случае, если в правах доступа указана работа с одним нашим предприятиям, поле заблокировано. При выборе изменяется номер документа |  |  |  |  |  |  |  |
| 12. | Контрагент                  | : | Выберите контрагента.                                                                                                    |  |  |  |  |  |  |  |
| 13. | Произв-ное<br>Подразделение | : | Подразделение/Отделение/Склад для приходных документов Куда, для расходных документов Откуда                                                           |  |  |  |  |  |  |  |
| 14. | Задание                     | : | Производственное Задание                                                                                                    |  |  |  |  |  |  |  |
| 15. | Счет Покупателя             | : | Счет Покупателя/Заказчика                                                                                                    |  |  |  |  |  |  |  |
| 16. | Участок Куда                | : | Филиал, Отдел или Производственный Участок Куда                                                                                                    |  |  |  |  |  |  |  |
| 17. | Основание                   | : | Документ-Основание, на основании которого создан данный документ                                                                                       |  |  |  |  |  |  |  |
| 18. | Комментарий                 | : | омментарий                                                                                                    |  |  |  |  |  |  |  |

1. Добавить новую позицию можно путем нажатия кнопки правой кнопкой мыши «добавить кадр», а также нажатием на клавиатура кнопки ins. Также можно простым копированием из таблицы, например MS Office, сразу вставить все скопированные позиции в Спецификацию документа (необходимо, чтобы копируемые названия позиций были в точности идентичны названиям ТМЦ соответствующего справочника.)

2. Удалить строку можно правой кнопкой мыши «удалить кадр» или на клавиатуре кнопкой «delete»

3. Чтобы удалить несколько строк, нужно выделить лишние строки и нажать кнопку «удалить строки» 4. При добавлении новой строки автоматически заполняются поля дата начала и дата конца в позициях,

значения берутся из шапки. Дата начала и конца в дальнейшем можно откорректировать.

5. (Чтобы очистить значение любой ячейки, надо нажать Ctrl+Del.)

| 1.  | Ν            | : | Номер позиции. Можно проставить автоматически при нажатии на название     |
|-----|--------------|---|---------------------------------------------------------------------------|
| -   |              |   | столоца.                                                                  |
| 2.  | Участок      | : | Производственный участок. Используется в управленческих проводках         |
|     |              |   | производства (в технологических картах) по аналитике Филиал               |
|     |              |   | (ПроизводственныйУчасток)                                                 |
| 3.  | Операции     | : | Имя изделия, комплекта или технологической операции                       |
| 4.  | Код ТМЦ      | : | Поле код ТМЦ для ручного ввода, возможно вставка значений путем           |
|     |              |   | копирования из стороннего приложения (excel например).                    |
| 5.  | С            | : | Открытие отчета по текущим остаткам ТМЦ для данного позиции в разрезе     |
|     |              |   | складов, счетов, партий (для партионного учета)                           |
| 6.  | Имя ТМЦ      | • | Выбор ТМЦ из картотеки ТМЦ                                                |
| 7.  | Кол 2        | : | Количество по второй единице измерения (например, краска в банках и       |
|     |              |   | литрах). Связано через коэффициент пересчета в карточке ТМЦ на закладке   |
|     |              |   | "Характеристики" с основным количеством                                   |
| 8.  | Ед.Изм. 2    | : | Код второй единицы измерения                                              |
| 9.  | Кол-во       | : | Количество ТМЦ по позиции                                                 |
| 10. | Ед.Изм.      | : | Код единицы измерения ТМЦ                                                 |
| 11. | Остаток      | : | Остаток - Остаток на складе без учета данного документа. Детализировать   |
|     |              |   | остаток можно в поле "код" по "".                                         |
| 12. | Норма        | : | Поле количество по документу используется в качестве поля Норма, которая  |
|     | •            |   | берется из спецификации или экземпляра ТМЦ. При установке флага в         |
|     |              |   | Общих Настройках "Жесткие Нормы", превышение количества больше чем в      |
|     |              |   | Норме запрещено. Количество по Документу (                                |
| 13. | Учетная Цена | : | Учетная цена для бухгалтерских документов рассчитывается как фактическая, |
|     |              |   | для управленческих (договоров и счетов заказчиков) - плановая.            |
|     |              |   | Плановая себестоимость рассчитывается как себестоимость экземпляра,       |
|     |              |   | себестоимость спецификации, текущая плановая цена, текущая закупочная     |
|     |              |   | цена.                                                                     |
|     |              |   | При закрытии с 20 счета фактическая себестоимость рассчитывается не по    |
|     |              |   | ТМЦ, а по Экземпляру ТМЦ.                                                 |

|     |               | - |                                                                              |
|-----|---------------|---|------------------------------------------------------------------------------|
| 14. | Учетная Сумма | : | Учетная Сумма для бухгалтерских документов рассчитывается как                |
|     |               |   | фактическая, для управленческих (договоров и счетов заказчиков ) - плановая. |
|     |               |   | Плановая себестоимость рассчитывается как себестоимость экземпляра,          |
|     |               |   | себестоимость спецификации, текущая плановая цена, текущая закупочная        |
|     |               |   | цена.                                                                        |
|     |               |   | При закрытии с 20 счета фактическая себестоимость рассчитывается не по       |
|     |               |   | ТМЦ, а по Экземпляру ТМЦ.                                                    |
| 15. | Фикс.Цену     | : | Фиксирование себестоимости. Если в интерфейсе движения ТМЦ установлен        |
|     |               |   | флаг "Фиксировать Цены", то после проведения документа, все цены будут       |
|     |               |   | зафиксированы.                                                               |
| 16. | Заказано      | : | Находится на текущий момент в заявках в производство или на закупку          |
| 17. | Сотрудник     | : | Сотрудник (менеджер) - исполнитель по данной позиции, используется в         |
|     |               |   | управленческих проводках, например, исполнитель в технологической карте      |
|     |               |   | или в плане (протоколе) работа                                               |

| 1. | Обработан        | : | Если документ "Обработан" (Замок), то редактирование документа (кроме     |
|----|------------------|---|---------------------------------------------------------------------------|
|    |                  |   | комментария) запрещено. Автоматически устанавливается для договоров,      |
|    |                  |   | счетов и актов, если по ним было движение.                                |
| 2. | Завершен         | : | Завершен - работа с текущем документом завершена. Автоматически           |
|    | -                |   | устанавливается для договоров, счетов и актов, если документ оплачен и    |
|    |                  |   | отгружен.                                                                 |
| 3. | Проводить        | : | Утвердить документ                                                        |
| 4. | Маршрутная       | : | Список техпроцессов для выполнения изделия                                |
|    | Карта            |   |                                                                           |
| 5. | Сервисная        | : | Отображение сервисной панели (фрейм справа)                               |
|    | Панель           |   |                                                                           |
| 6. | Первичка         | : | Кнопка создания первички:                                                 |
|    |                  |   | Первичка – формировать первичные формы документов, например, шаблоны      |
|    |                  |   | договоров .                                                               |
|    |                  |   | a) при нажатии на кнопку «» будет открыт текущий документ. Если           |
|    |                  |   | документ еще не создан (не заполнены столбцы № или последний столбец      |
|    |                  |   | вложений), то будет создан новый документ.                                |
|    |                  |   | б) название документов в формате Word задается в настройках по F6 на      |
|    |                  |   | закладке первичка. Если название документа было изменено, то программа не |
|    |                  |   | увидит первичные документы Word со старым названием.                      |
|    |                  |   | в) для обновления необходимо нажать кнопку «О». Для первички в формате    |
|    |                  |   | Word будет предложен выбор – Заменить Произвольным Файлом ( в том         |
|    |                  |   | числе отредактированной формой Word) или обновить                         |
|    |                  |   | г) X – удаление первичного документа                                      |
|    |                  |   | д) С – удаление связей между операционным и первичным документов          |
|    |                  |   | е) В – выбор первичного документа из картотеки                            |
| 7. | Создать Документ | : | Создание операционных документов, непосредственно связанных с данным      |
|    |                  |   | (отражаются на закладке Документы). При создании нового операционного     |
|    |                  |   | документа будет предложено выбрать этап (если такие есть в документе)     |
| 8. | Дерево Процессов | : | Посмотреть зависимости между документами на закладке Дерево               |
|    |                  |   | (Иерархическая структура зависимости между документами)                   |
| 9. | Документы        | : | Посмотреть список документов - Это интерфейс, в котором можно работать с  |
|    | Процессов        |   | полным списком операционных документов, связанных с текущим               |
|    |                  |   | документом, их свойствами и параметрами                                   |

| 10. | Файлы | : | Закладка Файлы:                                                         |  |  |  |  |  |
|-----|-------|---|-------------------------------------------------------------------------|--|--|--|--|--|
|     |       |   | Здесь можно прикладывать любой файл к договору (текст самого договора,  |  |  |  |  |  |
|     |       |   | его сканированную копию, протокол согласования, спецификацию и т.д.) в  |  |  |  |  |  |
|     |       |   | любом формате. Файл может храниться как на файлом сервере, так и в базе |  |  |  |  |  |
|     |       |   | данных программы                                                        |  |  |  |  |  |
|     |       |   | Если файл приложен в операционном документе, ссылающемся на данный      |  |  |  |  |  |
|     |       |   | договор (например, в акте или субподрядном договоре поставщика), то     |  |  |  |  |  |
|     |       |   | данное приложение отображается в картотеке                              |  |  |  |  |  |

| 1. | Отгрузка        | : | Документ отгрузки материалов заказчику                                  |  |  |  |  |  |  |  |  |
|----|-----------------|---|-------------------------------------------------------------------------|--|--|--|--|--|--|--|--|
|    | Материалов      |   |                                                                         |  |  |  |  |  |  |  |  |
| 2. | Перемещение     | : | Документ «Перемещение между участками» предназначен для передачи        |  |  |  |  |  |  |  |  |
|    | между Участками |   | материалов из одного участка производственного подразделения на другой  |  |  |  |  |  |  |  |  |
|    |                 |   | участок этого или другого производственного подразделения.              |  |  |  |  |  |  |  |  |
| 3. | Списание        | : | Списание Материалов в Производство – операционный документ, по          |  |  |  |  |  |  |  |  |
|    | Материалов в    |   | которому происходит списание (формируются проводки списания на счет     |  |  |  |  |  |  |  |  |
|    | производство    |   | затрат) комплектующих материалов по изготовляемым ТМЦ-изделиям.         |  |  |  |  |  |  |  |  |
|    |                 |   | Данный Документ формируется из картотеки Выпуск из Производства (на     |  |  |  |  |  |  |  |  |
|    |                 |   | правой серверной панели Картотеки нажимаем кнопку Добавить)             |  |  |  |  |  |  |  |  |
| 4. | Заявка на       | : | "Заявки на закупку материалов под Заказ" предназначены для регистрации  |  |  |  |  |  |  |  |  |
|    | Закупку         |   | потребности в материалов от производственных участков. Материалы могут  |  |  |  |  |  |  |  |  |
|    | Материалы Под   |   | быть по типу «основными» и «под заказ». Остаток основных материалов     |  |  |  |  |  |  |  |  |
|    | Заказ           |   | поддерживается на основе контроля остатков и потребностей, на материалы |  |  |  |  |  |  |  |  |
|    |                 |   | под заказ формируется отдельный тип документы «Закупка материалов под   |  |  |  |  |  |  |  |  |
|    |                 |   | Заказ».                                                                 |  |  |  |  |  |  |  |  |

#### 5.7 Выпуск со списанием (11.12.15)

| Выпусь                                      | инуск со Списанием Материалов 00004 от 16.07.2014 ··· Ф + В У Ил Ид X К П <u>Q</u> К О <u>т</u> мена Помощь |       |       |                |                  |     |                      |                                       |       |          |            |      |      |   |           |     |  |  |            |   |  |
|---------------------------------------------|----------------------------------------------------------------------------------------------------|-------|-------|----------------|------------------|-----|----------------------|---------------------------------------|-------|----------|------------|------|------|---|-----------|-----|--|--|------------|---|--|
| /Списание (Прием (Документы) Файлы (Дерево) |                                                                                                    |       |       |                |                  |     |                      |                                       | ъ Док |          |            |      |      |   |           |     |  |  |            |   |  |
| Выпуск со Списанием Материалов              |                                                                                                    |       |       |                |                  |     |                      |                                       |       |          | Перв       | ичка |      |   |           |     |  |  |            |   |  |
| Докумен                                     | m N₂ →                                                                                                    | 00004 |       | от             | 16.07.2014       |     | ••• Мы               | Иы Наше Предприятие (Заполните) — 🖛 🗢 |       |          |            |      |      |   | Проволить |     |  |  |            |   |  |
| Произв-н<br>Попразле                        | юе<br>ление                                                                                                 | Основ | вное  |                |                  |     | ф Произе-<br>Попр-ни | ное<br>е Куда                         | Осно  | овное    |            |      |      | 4 |           |     |  |  | П Завершен |   |  |
| СТЗ                                         |                                                                                                    |       |       |                |                  |     | æ                    |                                       |       |          |            |      |      |   |           |     |  |  | 🗖 Обработа | н |  |
| Основани                                    | re .                                                                                                    | Техно | логи  | ческая Карта О | 0028 от 16.07.20 | )14 |                      |                                       |       |          |            |      |      | 4 |           |     |  |  |            |   |  |
| Коммент                                     | арий                                                                                                    | [     |       |                |                  |     |                      |                                       |       |          |            |      |      |   |           |     |  |  |            |   |  |
| Себестои                                    | мость                                                                                                    | 273'6 | 50.00 | )              |                  |     |                      |                                       |       |          |            |      |      |   |           |     |  |  |            |   |  |
|                                             |                                                                                                    |       |       |                |                  |     |                      |                                       |       |          |            |      |      |   |           |     |  |  |            |   |  |
|                                             |                                                                                                    |       |       |                |                  |     |                      |                                       |       |          |            |      |      |   |           |     |  |  |            |   |  |
|                                             |                                                                                                    |       |       |                |                  |     |                      |                                       |       |          |            |      |      |   |           |     |  |  |            |   |  |
| BBO                                         |                                                                                                    | та    |       |                |                  |     |                      | 14                                    |       |          |            |      |      |   |           |     |  |  |            |   |  |
|                                             |                                                                                                    |       |       |                |                  |     |                      |                                       |       |          |            |      |      |   |           |     |  |  |            |   |  |
| N                                           |                                                                                                    |       | -     | 11.11.1        |                  |     |                      |                                       | ок    | Цена     | Сумма      | Цену | Счет |   | Затрат    | CT3 |  |  |            |   |  |
|                                             | ТМЦ.000                                                                                                    | 88    | 0 /   | Армер-Болт М1  | 2                |     | 130                  | шт                                    | 130   | 1'005.00 | 130'650.00 | Нет  | 10.1 |   | 20        |     |  |  |            |   |  |
|                                             | ТМЦ.000                                                                                                    | 89    | 0     | айка М12       |                  |     | 130                  | шт                                    | 245   | 1'100.00 | 143'000.00 | Нет  | 10.1 |   | 20        |     |  |  |            |   |  |
|                                             |                                                                                                    |       | _     |                |                  |     |                      |                                       |       |          |            |      |      |   |           |     |  |  |            |   |  |

Назначение: Выпуск со списанием материалов - документ создания выпускаемого изделия путем операции комплектации. Выпуск со списанием заменяет собой полный цикл производства от Производственного Задания до Выпуска из Производства

**Открытие:** Интерфейсная Панель Производство/Производство , Строительство/Производство, Материалы/Давальческое Сырье

Справочники: Формируется справочник спрДвижениеТМЦ

Проводки: Бухгалтерские проводки:

по дате проведения +20/-10 по дате выпуска +43/-20

1. ОТКУДА СОЗДАЕТСЯ

| 1. | Смета                    | : Смета - комплектация выполняемых работ по строительству. Формируется на                                                                                                    |
|----|--------------------------|----------------------------------------------------------------------------------------------------|
|    |                          | основе комплектации экземпляра работ.                                                                                                    |
| 2. | Технологическая<br>Карта | <ul> <li>основе комплектации экземпляра работ.</li> <li>«Технологическая карта» - документ, содержащий сведения для Производства, необходимые для изготовления Экземпляра ТМЦ. Создание «Технологической карты» инициируется «Заявкой в Производство», созданной на основе</li> <li>Экземпляра ТМЦ. Она содержит в себе плановые сроки исполнения, ссылочные сведения о связанных документах и изготавливаемом Экземпляре, Маршрутную и Комплектовочную карты, с указанием маршрута, материалов, оборудования и людей с привязкой к участкам. «Технологическая карта» включается в «Производственное Задание» выпускающего готовое изделие участка. При создании «Технологической Карты» «Заявка в Производство» становится обработанной. В «Технологической Карте» также можно поменять материалы и процессы. Этот документ является основанием для оценки потребности в материалах, оборудовании и людей. Восстановить изначальную комплектацию можно в сервисе документа. Дата техпроцессов по умолчанию проставляются относительно дата готовности производства по одному дню на операцию. По датам маршрутной карты осуществляется планирование загрузки людей и оборудования. После выполнения изделия технологическая карта» становится обработанной сворты в изготовлении. «Технологическая карта» станованием до сервисе документа. Дата техпроцессов по умолчанию проставляются относительно дата готовности производства по одному дню на операцию. По датам маршрутной карты осуществляется планирование загрузки людей и оборудования. После выполнения изделия технологическая карта»</li> </ul> |
|    |                          | Задание». В «Технологической карте» должны обязательно быть заполнены                                                                                                    |
|    |                          | «Участки», по ним в дальнейшем оудут формироваться «Накопительные                                                                                                    |
|    |                          | Требования» по каждому участку.                                                                                                    |

## 2. ПОРЯДОК РАБОТЫ

| 2. ПОГИДО                                                                                                    | 'N IAI                                                                                                    |                                                                                             |  |  |  |  |  |
|----------------------------------------------------------------------------------------------------|----------------------------------------------------------------------------------------------------|---------------------------------------------------------------------------------------------|--|--|--|--|--|
| Пункт №                                                                                                    | 1.                                                                                                    | Концепция                                                                                   |  |  |  |  |  |
| 1. Выпуск с                                                                                                    | о спис                                                                                                    | анием формируется из Технологической Карты.                                                 |  |  |  |  |  |
| 2. В режиме                                                                                                    | 2. В режиме АвтоКомплектация, например, в Отгрузке ТМЦ, Выпуск со списанием формируется                                                                                                    |                                                                                             |  |  |  |  |  |
| автоматичес<br>новой парти                                                                                                    | автоматически при проведении Отгрузки ТМЦ, а в саму отгрузку проставляется полученный комплект с<br>новой партией                                                                                   |                                                                                             |  |  |  |  |  |
| 3. Выпуск э производств                                                                                                    | 3. Выпуск это документ, на одной закладке которого происходит передача (списание) ТМЦ (материалов) в производство, а на другой закладке - прием ТМЦ (изделий, комплектов) из производства. Документ |                                                                                             |  |  |  |  |  |
| применяется как для комплектации, так и для разукомплектации. Для операции «Комплектация» на закладке «Передача» находятся комплектующие ТМЦ, а на закладке «Прием» – комплекты. Для операции |                                                                                                    |                                                                                             |  |  |  |  |  |
| «Разукомпле<br>«Прием» - к                                                                                                    | ектаци<br>юмпле                                                                                                    | я» на закладке «Передача» находятся комплекты (изделия, детали), а на закладке ктующие ТМЦ. |  |  |  |  |  |

4. Комплектация и Разукомплектация можно делать в полуручном режиме по кнопке «Р» на базе основной спецификации. Для операции «Комплектация» кнопку «Р» надо жать на закладке «Прием», а для «Разукомплектация» – на закладке «Передача».

|    | 2        |        |                                                       |
|----|----------|--------|-------------------------------------------------------|
| Ι  | Іункт №  | 2.     | Заполнение                                            |
| 1. | Отредакт | ируйте | список комплектующих и склады, откуда они списываются |
| 2  | Vanara   |        |                                                       |

2. Установите на какой склад поступит изделие

| 1. | Ввод          | : | Ввод из отчета                                                                                                    |
|----|---------------|---|----------------------------------------------------------------------------------------------------|
| 2. | Тип Документа | : | Выбор Типа Документа. при нажатии на поле "…" можно поменять тип документа Договор (поле на закладке Движение идентично первому; если щелкнуть по полю "Документ №", список типов документов минимален). |
| 3. | Документ №    | : | Смена типа документа на связанный (близкий по духу) тип документа                                                                                                    |
| 4. | ОТ            | : | Дата Проведения/Утверждения документа                                                                                                    |
| 5. | Мы            | : | Наше предприятие. В случае, если в правах доступа указана работа с одним нашим предприятиям, поле заблокировано. При выборе изменяется номер документа.                                                  |

| 6.  | Произв-ное    | :   | Подразделение/Отделение/Склад для приходных документов Куда, для   |  |  |  |
|-----|---------------|-----|--------------------------------------------------------------------|--|--|--|
|     | Подразделение |     | расходных документов Откуда                                        |  |  |  |
| 7.  | Произв-ное    | •   | Подразделение/Отделение/Склад для приходных документов ОтКуда, для |  |  |  |
|     | Подр-ние Куда |     | расходных документов Куда                                          |  |  |  |
| 8.  | СТЗ           | •   | Статья Затрат                                                      |  |  |  |
| 9.  | Основание     | :   | Документ-Основание, на основании которого создан данный документ   |  |  |  |
| 10. | Комментарий   | :   | Комментарий                                                        |  |  |  |
| 11. | Себестоимость | ••• | Себестоимость                                                      |  |  |  |

 Добавить новую позицию можно путем нажатия кнопки правой кнопкой мыши «добавить кадр», а также нажатием на клавиатура кнопки ins. Также можно простым копированием из таблицы, например MS Office, сразу вставить все скопированные позиции в Спецификацию документа (необходимо, чтобы копируемые названия позиций были в точности идентичны названиям ТМЦ соответствующего справочника.)
 Удалить строку можно правой кнопкой мыши «удалить кадр» или на клавиатуре кнопкой «delete»
 Чтобы удалить несколько строк, нужно выделить лишние строки и нажать кнопку «удалить строки»

4. При добавлении новой строки автоматически заполняются поля дата начала и дата конца в позициях, значения берутся из шапки. Дата начала и конца в дальнейшем можно откорректировать.

5. (Чтобы очистить значение любой ячейки, надо нажать Ctrl+Del.)

| 1.  | Ν             | : Номер позиции. Можно проставить автоматически при нажатии на названи |                                                                                 |  |  |  |  |
|-----|---------------|------------------------------------------------------------------------|---------------------------------------------------------------------------------|--|--|--|--|
|     |               |                                                                        | столбца.                                                                        |  |  |  |  |
| 2.  | Код ТМЦ       | : Поле код ТМЦ для ручного ввода, возможно вставка значений путем      |                                                                                 |  |  |  |  |
|     |               |                                                                        | копирования из стороннего приложения (excel например).                          |  |  |  |  |
| 3.  | С             | :                                                                      | Открытие отчета по текущим остаткам ТМЦ для данного позиции в разрезе           |  |  |  |  |
|     |               | складов, счетов, партий (для партионного учета)                        |                                                                                 |  |  |  |  |
| 4.  | Имя ТМЦ       | :                                                                      | Выбор ТМЦ из картотеки ТМЦ                                                      |  |  |  |  |
| 5.  | Артикул       | :                                                                      | Поле артикул ТМЦ для ручного ввода, возможно вставка значений путем             |  |  |  |  |
|     |               |                                                                        | копирования из стороннего приложения (excel например).                          |  |  |  |  |
| 6.  | Кол-во        | :                                                                      | Количество ТМЦ по позиции                                                       |  |  |  |  |
| 7.  | Ед.Изм.       | :                                                                      | Код единицы измерения ТМЦ                                                       |  |  |  |  |
| 8.  | Остаток       | :                                                                      | Остаток - Остаток на складе без учета данного документа. Детализировать         |  |  |  |  |
|     |               |                                                                        | остаток можно в поле "код" по "".                                               |  |  |  |  |
| 9.  | Учетная Цена  | :                                                                      | Учетная цена для бухгалтерских документов рассчитывается как фактическая,       |  |  |  |  |
|     |               |                                                                        | для управленческих (договоров и счетов заказчиков) - плановая.                  |  |  |  |  |
|     |               |                                                                        | Плановая себестоимость рассчитывается как себестоимость экземпляра,             |  |  |  |  |
|     |               |                                                                        | себестоимость спецификации, текущая плановая цена, текущая закупочная           |  |  |  |  |
|     |               |                                                                        | uena.                                                                           |  |  |  |  |
|     |               |                                                                        | При закрытии с 20 счета фактическая себестоимость рассчитывается не по          |  |  |  |  |
| 10  | N C           |                                                                        | ІМЦ, а по Экземпляру ІМЦ.                                                       |  |  |  |  |
| 10. | учетная Сумма | :                                                                      | Учетная Сумма для бухгалтерских документов рассчитывается как                   |  |  |  |  |
|     |               |                                                                        | фактическая, для управленческих (договоров и счетов заказчиков) - плановая.     |  |  |  |  |
|     |               |                                                                        | плановая себестоимость рассчитывается как себестоимость экземпляра,             |  |  |  |  |
|     |               |                                                                        | себестоимость спецификации, текущая плановая цена, текущая закупочная           |  |  |  |  |
|     |               |                                                                        | цена.<br>При закрытии с 20 счета фактическая себестоимость рассчитывается не по |  |  |  |  |
|     |               |                                                                        | ТМЦ, а по Экземпляру ТМЦ.                                                       |  |  |  |  |
| 11. | Фикс.Цену     | :                                                                      | Фиксирование себестоимости. Если в интерфейсе движения ТМЦ установлен           |  |  |  |  |
|     | , ,           |                                                                        | флаг "Фиксировать Цены", то после проведения документа, все цены будут          |  |  |  |  |
|     |               |                                                                        | зафиксированы.                                                                  |  |  |  |  |
| 12. | Счет          | :                                                                      | Счет учета ТМЦ                                                                  |  |  |  |  |
| 13. | Счет Затрат   | :                                                                      | Счет Затрат                                                                     |  |  |  |  |
| 14. | СТЗ           | :                                                                      | Статья Затрат                                                                   |  |  |  |  |

## 5. НАЗНАЧЕНИЕ СПЕЦОБЪЕКТОВ

| 1.  | Списание               | Закладка со списание комплектующих                                                                                                    |  |  |  |  |
|-----|------------------------|----------------------------------------------------------------------------------------------------|--|--|--|--|
| 2.  | Выпуск                 | Закладка с выпускаемыми комплектами                                                                                                    |  |  |  |  |
| 3.  | Сервисная<br>Панель    | Отображение сервисной панели (фрейм справа)                                                                                                    |  |  |  |  |
| 4.  | Создать<br>Документы   | Создание операционных документов, непосредственно связанных с данным (отражаются на закладке Документы). При создании нового операционного документа будет предложено выбрать этап (если такие есть в документе)                                                                                                    |  |  |  |  |
| 5.  | Первичка               | <ul> <li>Кнопка создания первички:<br/>Первичка – формировать первичные формы документов, например, шаблоны договоров.</li> <li>а) при нажатии на кнопку «» будет открыт текущий документ. Если документ еще не создан (не заполнены столбцы № или последний столбец вложений), то будет создан новый документ.</li> <li>б) название документов в формате Word задается в настройках по F6 на закладке первичка. Если название документа было изменено, то программа не увидит первичные документы Word со старым названием.</li> <li>в) для обновления необходимо нажать кнопку «О». Для первички в формате Word будет предложен выбор – Заменить Произвольным Файлом ( в том числе отредактированной формой Word) или обновить</li> <li>г) Х – удаление первичного документа</li> <li>д) С – удаление связей между операционным и первичным документов</li> <li>е) В – выбор первичного документа из картотеки</li> </ul> |  |  |  |  |
| 6.  | Проводить              | Утвердить документ                                                                                                    |  |  |  |  |
| 7.  | Завершен               | Завершен - работа с текущем документом завершена. Автоматически<br>устанавливается для договоров, счетов и актов, если документ оплачен и<br>отгружен.                                                                                                    |  |  |  |  |
| 8.  | Обработан              | Если документ "Обработан" (Замок), то редактирование документа (кроме комментария) запрещено. Автоматически устанавливается для договоров, счетов и актов, если по ним было движение.                                                                                                    |  |  |  |  |
| 9.  | Дерево<br>Процессов    | Посмотреть зависимости между документами на закладке Дерево<br>(Иерархическая структура зависимости между документами)                                                                                                    |  |  |  |  |
| 10. | Документы<br>Процессов | Посмотреть список документов - Это интерфейс, в котором можно работать с полным списком операционных документов, связанных с текущим документом, их свойствами и параметрами                                                                                                    |  |  |  |  |
| 11. | Файлы                  | <ul> <li>Закладка Файлы:</li> <li>Здесь можно прикладывать любой файл к договору (текст самого договора, его сканированную копию, протокол согласования, спецификацию и т.д.) в любом формате. Файл может храниться как на файлом сервере, так и в базе данных программы</li> <li>Если файл приложен в операционном документе, ссылающемся на данный договор (например, в акте или субподрядном договоре поставщика), то данное приложение отображается в картотеке</li> </ul>                                                                                                    |  |  |  |  |

## 6. СОЗДАТЬ ДОКУМЕНТ

| 1. | Отгрузка ТМЦ | : | Документ отгрузки ТМЦ клиенту                                       |  |  |  |
|----|--------------|---|---------------------------------------------------------------------|--|--|--|
| 2. | Перемещение  | : | Документ «Перемещение ТМЦ» необходим для внутренней передачи ТМЦ со |  |  |  |
|    | ТМЦ          |   | склада на склад.                                                    |  |  |  |

#### 5.8 Производственное задание (13.12.15)

| Производственное Задание №00001 от 01.03.2009 |                                                             |         |          |       |                             |                             |       | О <u>т</u> мена Помо <u>щ</u> ь |                         |                      |                        |
|-----------------------------------------------|-------------------------------------------------------------|---------|----------|-------|-----------------------------|-----------------------------|-------|---------------------------------|-------------------------|----------------------|------------------------|
| Движение Д<br>Производстве                    | Движение Документы Дерево Файлы<br>Производственное Задание |         |          |       |                             |                             |       |                                 |                         | ✓ Проводить Первичка |                        |
| <i>Документ</i> №                             | 00001                                                       | от      | 01.03.20 | 009   | Начало                      |                             |       | Готовность                      | 02.03.2009              |                      | Создать Док            |
| Мы                                            | Мы Наше Предприятие (Заполните) 🖨                           |         |          |       | Произв-ное<br>Подразделение | изъ-кое Основное (а         |       |                                 |                         |                      | ✓ Обработан ✓ Завершен |
| Менеджер                                      | Менеджер … 🔄                                                |         |          |       |                             |                             |       |                                 |                         |                      | Контроль               |
| Основание 🖉                                   |                                                             |         |          |       |                             |                             |       |                                 |                         |                      |                        |
| Отчет по Доку                                 |                                                             |         |          |       |                             |                             |       |                                 | <b>F</b>                |                      |                        |
|                                               |                                                             |         |          |       |                             |                             |       |                                 |                         |                      |                        |
| N Ko,                                         | цТМЦ C                                                      | Имя ТМЦ | Ko       | 0Л-ВО | ТехноКарта/З<br>аявка       | Пронзв<br>едено/К<br>уплено | Склад | Дата<br>Готовности              | Экземпляр ТМ            | щ                    | · · · · · · •          |
| 0002                                          | .тов.01                                                     | PC      |          | 5 ц   | ит 00001                    | 10                          |       | 02.03.09                        | PC, Процессор=Core 2 Du | ю 2.4 Ггц            |                        |
|                                               |                                                             |         |          |       |                             |                             |       |                                 |                         |                      |                        |

Назначение: «Производственное задание»» - документ, служащий для управления перечнем работ. Главный календарный план производства создается на базе «Производственных Заданий».

Открытие: Интерфейсная Панель Производство/Производство

Справочники: Формируется справочник спрДвижениеТМЦ и аналитика Процесс.Задание

Проводки: Формируются технологически проводки по дате проведения по счете "Задание"

#### 1. ОТКУДА СОЗДАЕТСЯ

#### 2. ПОРЯДОК РАБОТЫ

#### Пункт № 1. Концепция

 «Производственные Задания» объединяют «Технологические Карты» или «Заказ-Наряды» в единый документ по участку с датой начала производства, датой выпуска и объемом работ. В «Производственное Задание» могут попасть только не обработанные «Технологические Карты» и «Заказ-Наряды», относящиеся к участку Задания. При попадании в Задание эти документы становятся Обработанными.

2. Заказ-Наряд» нельзя дважды выбрать в производственное задание. При утверждение (проведении) «Производственного Задания» в Экземпляры Изделий, Технологические Карты, Заявки в Производство и Заказ-Наряды проставляется признак текущего задания.

3. Для формирования потребности в ресурсах (материалы, полуфабрикаты, трудозатраты, оборудование) создается «Накопительное Требование». При создании «Накопительного требования» «Производственное Задание» становится обработанным.

4. Для передачи части работ по Изделию из одного участка в другой необходимо создать «Заказ-Наряды». «Заказ-Наряд» формируется по каждой позиции «Производственного Задания».

5. Выпуск по «Производственному Заданию» происходит при создании «Выпуска из Производства». На одно задание может быть несколько выпусков. При выпуске всех изделий из Задания, документ автоматически закрывается. При завершении производственного задания все документы по нему завершаются.

6. Если «Производственное Задание» создается не для выпуска конечного изделия, а для производства полуфабрикатов или полупродуктов (полупродукт – это технологически незавершенное изделие (процессизделия), переданное для изготовления в другой участок), то в этом случае производственное задание заполняется не «Технологическими Картами», а «Заказ-Нарядами».

| Пункт № | 2. | Заполнение |
|---------|----|------------|
|---------|----|------------|
1. Выберите технологическую карту или заказ-наряд. Все остальные значения в строке заполнятся

автоматически. У выбранных документов автоматически встанет флаг "Обработан" (Замок)

2. Сформируйте первичку

3. Сформируйте Накопительное Требование для оценки в потребности материалах

4. После готовности сформируйте Выпуск из Производства

|     |                | 1 |                                                                          |
|-----|----------------|---|--------------------------------------------------------------------------|
| 1.  | Отчет По Счету | : | Отчет по документу                                                       |
| 2.  | Тип Документа  | : | Выбор Типа Документа. при нажатии на поле "" можно поменять тип          |
|     |                |   | документа Договор (поле на закладке Движение идентично первому; если     |
|     |                |   | щелкнуть по полю "Документ №", список типов документов минимален).       |
| 3.  | Документ №     | : | Смена типа документа на связанный (близкий по духу) тип документа        |
| 4.  | от             | : | Дата Проведения/Утверждения документа                                    |
| 5.  | Начало         | : | Дата начала действия документа                                           |
| 6.  | Готовность     | : | Дата готовности производства                                             |
|     | Производства   |   |                                                                          |
| 7.  | Мы             | : | Наше предприятие. В случае, если в правах доступа указана работа с одним |
|     |                |   | нашим предприятиям, поле заблокировано. При выборе изменяется номер      |
|     |                |   | документа.                                                               |
| 8.  | Произв-ное     | : | Подразделение/Отделение/Склад для приходных документов Куда, для         |
|     | Подразделение  |   | расходных документов Откуда                                              |
| 9.  | Менеджер       | : | Сотрудник, Менеджер или Материально-Ответственное Лицо (МОЛ) Откуда в    |
|     | _              |   | документах перемещения ТМЦ                                               |
| 10. | Отдел/Участок  | : | Филиал, Отдел или Производственный Участок Откуда                        |
| 11. | Основание      | : | Документ-Основание, на основании которого создан данный документ         |
| 12. | Комментарий    | : | Комментарий                                                              |

# 3. НАЗНАЧЕНИЕ ПОЛЕЙ ШАПКИ

# 4. НАЗНАЧЕНИЕ ПОЛЕЙ ПОЗИЦИЙ

1. Добавить новую позицию можно путем нажатия кнопки правой кнопкой мыши «добавить кадр», а также нажатием на клавиатура кнопки ins. Также можно простым копированием из таблицы, например MS Office, сразу вставить все скопированные позиции в Спецификацию документа (необходимо, чтобы копируемые названия позиций были в точности идентичны названиям ТМЦ соответствующего справочника.)

2. Удалить строку можно правой кнопкой мыши «удалить кадр» или на клавиатуре кнопкой «delete»

3. Чтобы удалить несколько строк, нужно выделить лишние строки и нажать кнопку «удалить строки»

4. При добавлении новой строки автоматически заполняются поля дата начала и дата конца в позициях, значения берутся из шапки. Дата начала и конца в дальнейшем можно откорректировать.

5. (Чтобы очистить значение любой ячейки, надо нажать Ctrl+Del.)

| 0. ( 110 |             |   |                                                                              |
|----------|-------------|---|------------------------------------------------------------------------------|
| 1.       | Ν           | : | Номер позиции. Можно проставить автоматически при нажатии на название        |
|          |             |   | столбца.                                                                     |
| 2.       | Код ТМЦ     | : | Поле код ТМЦ для ручного ввода, возможно вставка значений путем              |
|          |             |   | копирования из стороннего приложения (excel например).                       |
| 3.       | С           | : | Открытие отчета по текущим остаткам ТМЦ для данного позиции в разрезе        |
|          |             |   | складов, счетов, партий (для партионного учета)                              |
| 4.       | Имя ТМЦ     | : | Выбор ТМЦ из картотеки ТМЦ                                                   |
| 5.       | Кол-во      | : | Количество ТМЦ по позиции                                                    |
| 6.       | Ед.Изм.     | : | Код единицы измерения ТМЦ                                                    |
| 7.       | ТехноКарта  | : | В зависимости от типа документа поле для выбора Заявки на Закупку или        |
|          |             |   | Технологической Карты                                                        |
| 8.       | Произведено | : | Поступило Экземпляра ТМЦ на склад +(41! 40! 43!)/(00 60* 79* 20!) за вычетом |
|          |             |   | вспомогательного производства (23!)/(10*)                                    |
| 9.       | Остаток     | : | Остаток - Остаток на складе без учета данного документа. Детализировать      |
|          |             |   | остаток можно в поле "код" по "".                                            |

| 10. | Дата                     | :        | Дата Готовности Экземпляра ТМЦ. Рассчитывается автоматически по                                                                                                    |
|-----|--------------------------|----------|----------------------------------------------------------------------------------------------------|
|     | Готовности               |          | нескольким алгоритмам:                                                                                                    |
|     |                          |          | 1. На основе дата окончания в позиции                                                                                                    |
|     |                          |          | 2. По дате завершения этапа                                                                                                    |
|     |                          |          | 3. На основе срока производства или поставки ТМЦ                                                                                                    |
|     |                          |          | 4. По дате окончания документа (по самому д                                                                                                    |
| 11. | Экземпляр<br>ТМЦ         |          | Экземпляр ТМЦ (Работа Заказчика, Задача) - это ТМЦ, которые изменяется под<br>Заказ клиента. Экземпляр ТМЦ – уникальные изделие или работа, созданные<br>под данный договор с уникальными характеристиками, – производная от<br>выбранной позиции из справочника ТМЦ. Экземпляр содержит характеристики<br>ТМЦ, спецификации, аналитику и контроль управления проектами. Название<br>конкретного Экземпляра идентично или названию ТМЦ в картотеке, или<br>соответствующей формулировке Дополнительно Названия.<br>При установке флага в "Общих Настройках" автоформирование экземпляров,<br>они будут создаваться автоматически при проведении документа.<br>Экземпляр ТМЦ заполняется на основе ТМЦ (спецификация и другие<br>характеристики) и текущей позиции (количество, сумма, объект строительства).<br>Таким образом, каждая позиция в документа становится самостоятельным<br>документом со своими суммами и сроками. В Экземпляр ТМЦ вносятся<br>пожелания клиента и другие характеристики будущей работы или изделия.<br>Экземпляр ТМЦ в качестве задачи может содержать подзадачи. В<br>строительстве в экземпляр ТМЦ загружаются данные из сметы.<br>В дальнейшем все работы по заказу клиента помечаются признаком экземпляра<br>тмц из документа заказа. При выборе экземпляра ТМЦ в договор или акт<br>поставщика, позиции из документа поставщика подтягиваются в комплектацию<br>экземпляр ТМЦ (работы заказчика). |
|     |                          |          | На закладке Комплектация имеем возможность откорректировать                                                                                                    |
|     |                          |          | Спецификацию изделия – эти изменения разовые и на Основную спецификацию                                                                                                    |
|     |                          |          | ТМЦ не влияют.                                                                                                    |
|     |                          |          | На закладке Себестоимость имеем информацию о затратах на комплектующие и                                                                                                    |
|     |                          |          | возможность сформировать полную цену изделия, вместе с накладными                                                                                                    |
| 12  | Zawan Hange              | <u> </u> | расходами, и распечатать документ гасчет цены.                                                                                                    |
| 12. | заказ-паряд/<br>Задрка в | •        | Баявка в производство / заказ-паряд/ Dнутреннии договор.                                                                                                    |
|     | Залока в<br>Произволство | 1        | при высоре заказ-паряда происходит разукомплектация документа по тищ.                                                                                                    |
| 13  | Счет Заказчика           | .        | Выбор счета покупателя/заказчика                                                                                                    |
| 14  | Объект                   | ·<br>  . |                                                                                                    |
| 14. | SARASANARA               | ŀ        |                                                                                                    |
| 1   | Janajinna                | 1        |                                                                                                    |

| 1. | Сервисная | : | Отображение сервисной панели (фрейм справа)                           |
|----|-----------|---|-----------------------------------------------------------------------|
|    | Панель    |   |                                                                       |
| 2. | Создать   | : | Создание операционных документов, непосредственно связанных с данным  |
|    | Документ  |   | (отражаются на закладке Документы). При создании нового операционного |
|    |           |   | документа будет предложено выбрать этап (если такие есть в документе) |

| 3.  | Первичка  | : | Кнопка создания первички:                                                     |
|-----|-----------|---|-------------------------------------------------------------------------------|
|     |           |   | Первичка – формировать первичные формы документов, например, шаблоны          |
|     |           |   | договоров .                                                                   |
|     |           |   | а) при нажатии на кнопку «» будет открыт текущий документ. Если документ      |
|     |           |   | еще не создан (не заполнены столбцы № или последний столбец вложений), то     |
|     |           |   | будет создан новый документ.                                                  |
|     |           |   | б) название документов в формате Word задается в настройках по F6 на закладке |
|     |           |   | первичка. Если название документа было изменено, то программа не увидит       |
|     |           |   | первичные документы Word со старым названием.                                 |
|     |           |   | в) для обновления необходимо нажать кнопку «О». Для первички в формате        |
|     |           |   | Word будет предложен выбор – Заменить Произвольным Файлом ( в том числе       |
|     |           |   | отредактированной формой Word) или обновить                                   |
|     |           |   | г) Х – удаление первичного документа                                          |
|     |           |   | д) С – удаление связеи между операционным и первичным документов              |
| 4   | <b>H</b>  |   | е) В – выоор первичного документа из картотеки                                |
| 4.  | Проводить | : | у твердить документ                                                           |
| 5.  | Завершен  | : | Завершен - работа с текущем документом завершена. Автоматически               |
|     |           |   | устанавливается для договоров, счетов и актов, если документ оплачен и        |
|     |           |   | отгружен.                                                                     |
| 6.  | Обработан | : | Если документ "Обработан" (Замок), то редактирование документа (кроме         |
|     |           |   | комментария) запрещено. Автоматически устанавливается для договоров,          |
| _   |           |   | счетов и актов, если по ним было движение.                                    |
| 7.  | Контроль  | : | Кнопка Контроля Согласования Документа                                        |
| 8.  | Дерево    | : | Посмотреть зависимости между документами на закладке Дерево                   |
|     | Процессов |   | (Иерархическая структура зависимости между документами)                       |
| 9.  | Документы | : | Посмотреть список документов - Это интерфейс, в котором можно работать с      |
|     | Процессов |   | полным списком операционных документов, связанных с текущим документом,       |
|     |           |   | их свойствами и параметрами                                                   |
| 10. | Файлы     | : | Закладка Файлы:                                                               |
|     |           |   | Здесь можно прикладывать любой файл к договору (текст самого договора, его    |
|     |           |   | сканированную копию, протокол согласования, спецификацию и т.д.) в любом      |
|     |           |   | формате. Файл может храниться как на файлом сервере, так и в базе данных      |
|     |           |   | программы                                                                     |
|     |           |   | Если файл приложен в операционном документе, ссылающемся на данный            |
|     |           |   | договор (например, в акте или субподрядном договоре поставщика), то данное    |
|     |           |   | приложение отображается в картотеке                                           |

| 1. | Накопительное | : | Для формирования потребности в ресурсах (материалы, полуфабрикаты,        |  |  |  |  |  |  |  |  |
|----|---------------|---|---------------------------------------------------------------------------|--|--|--|--|--|--|--|--|
|    | Требование    |   | удозатраты, оборудование) по «Производственному Заданию» создается        |  |  |  |  |  |  |  |  |
|    |               |   | Іакопительное Требование». При создании «Накопительного требования»       |  |  |  |  |  |  |  |  |
|    |               |   | Іроизводственное Задание» становится обработанным. Накопительное          |  |  |  |  |  |  |  |  |
|    |               |   | задание создается на определенный участок.                                |  |  |  |  |  |  |  |  |
| 2. | Выпуск из     | : | Выпуск из Производства – операционный документ, по которому приходуются   |  |  |  |  |  |  |  |  |
|    | Производства  |   | изделия из производства                                                   |  |  |  |  |  |  |  |  |
| 3. | Заказ-Наряд   | : | «Заказ-Наряд» – это внутренняя «Заявка в Производство». «Заказ-наряд»     |  |  |  |  |  |  |  |  |
|    |               |   | создается либо на основе «Производственного Плана», сформированного на    |  |  |  |  |  |  |  |  |
|    |               |   | базе Прогноза продаж, для формирования запасов полуфабрикатов на складах. |  |  |  |  |  |  |  |  |
| 4. | Выпуск из     | : | Выпуск из Участка – операционный документ, по которому приходуются        |  |  |  |  |  |  |  |  |
|    | Участка       |   | изделия из вспомогательного участка                                       |  |  |  |  |  |  |  |  |
| 5. | Единая        | : | Единая Маршрутная карта - технологический документ с перечнем             |  |  |  |  |  |  |  |  |
|    | Маршрутная    |   | последовательных операций, производимых при изготовлении продукции по     |  |  |  |  |  |  |  |  |
|    | Карта         |   | данному производственному заданию и участку.                              |  |  |  |  |  |  |  |  |

#### 5.7 Производственное задание участка (13.12.15)

| Производств                 | енное Задани      | е Учасі | тка 00001 от ( | 06.08. | 2012    |          |                     | •••                         |                        |                    |                           |                                     | ,          |                                          | ⇐ + ₽             | УИЛИДХКП | <u>О</u> К | О <u>т</u> мена      | Помощь |
|-----------------------------|-------------------|---------|----------------|--------|---------|----------|---------------------|-----------------------------|------------------------|--------------------|---------------------------|-------------------------------------|------------|------------------------------------------|-------------------|----------|------------|----------------------|--------|
| /Движение Фа                | йлы (Дерево \     |         |                |        |         |          |                     |                             |                        |                    |                           |                                     |            |                                          |                   |          |            | Создат               | ть Док |
| Производственн              | ное Задание Участ | ка      |                |        |         |          |                     |                             | 0                      | тчет по Доку       |                           |                                     |            |                                          |                   |          |            | Перв                 | ичка   |
| Документ № 🖕                | 00001             | от      | 06.08.2012     | -      | Готовно | ость     | 07.08.12            | . Ге                        | отовность<br>роизводст | 08.12<br>sa        | 15                        |                                     |            |                                          |                   |          |            | 🔽 Проводит           | ь      |
| Произв-ное<br>Подразделение | Основное          |         |                | \$     | Задание |          |                     |                             |                        |                    | 🗢                         |                                     |            |                                          |                   |          |            | Завершен<br>Обработа | н      |
| Менеджер                    | Администратор     |         |                | 🔅      | Счет По | жупателя | 00031 от 1          | 7.04.2013                   |                        |                    | 🌣                         |                                     |            |                                          |                   |          |            |                      |        |
| Отдел/Участок               | Комплектации      |         |                | 🗢      | Участо  | к Куда   | Комплекта           | ции                         |                        |                    | 🌣                         |                                     |            |                                          |                   |          |            |                      |        |
| Основание                   |                   |         |                |        |         |          |                     |                             |                        |                    | 🗢                         |                                     |            |                                          |                   |          |            |                      |        |
| Комментарий                 |                   |         |                |        |         |          |                     |                             |                        |                    |                           |                                     |            |                                          |                   |          |            |                      |        |
|                             |                   |         |                |        |         |          |                     |                             |                        | •                  |                           |                                     |            |                                          |                   |          |            |                      |        |
| Ваверш<br>N                 | иен Код ТМЦ       | с       | Имя ТМЦ        |        | Кол-во  | Те       | хноКарта/З<br>аявка | Пронзв<br>едено/К<br>уплено | Остат<br>ок            | Дата<br>Готовности |                           | Экземпляр ТМЦ                       | Į          | Заказ-Наряд/<br>Заявка в<br>Провзводство | Счет<br>Заказчика |          |            |                      |        |
| 1                           | 00029.тов.01      | O PC    |                |        | 5       | шт 00    |                     |                             | -                      | 18.04.13           | РС, каркас=<br>(ТМЦ.00059 | черный металл, Цв<br>9/Валенки №20) | ет=красный | 00004                                    | 00031             |          |            |                      |        |

Назначение: «Производственное задание Участка» - задание подготовительного (вспомогательного) участка.

Открытие: Интерфейсная Панель Производство/Производство

Справочники: Формируется справочник спрДвижениеТМЦ и аналитика Процесс.Задание

Проводки: Формируются технологически проводки по дате проведения по счете "Задание"

#### 1. ОТКУДА СОЗДАЕТСЯ

#### 2. ПОРЯДОК РАБОТЫ

| Пункт № 1. Концепция                                                                                 |  |  |  |  |  |  |  |  |
|----------------------------------------------------------------------------------------------------|--|--|--|--|--|--|--|--|
| 1. «Производственные Задания Участка» объединяют «Технологические Карты» или «Заказ-Наряды» в        |  |  |  |  |  |  |  |  |
| единый документ по участку с датой начала производства, датой выпуска и объемом работ.               |  |  |  |  |  |  |  |  |
| 2. В «Производственное Задание Участка» могут попасть только не обработанные «Технологические        |  |  |  |  |  |  |  |  |
| Карты» и «Заказ-Наряды», относящиеся к участку Задания. При попадании в Задание эти документы        |  |  |  |  |  |  |  |  |
| становятся Обработанными.                                                                            |  |  |  |  |  |  |  |  |
| 3. «Заказ-Наряд» нельзя дважды выбрать в производственное задание. При утверждение (проведении)      |  |  |  |  |  |  |  |  |
| «Производственного Задания Участка» в Экземпляры Изделий, Технологические Карты, Заявки в            |  |  |  |  |  |  |  |  |
| Производство и Заказ-Наряды проставляется признак текущего задания.                                  |  |  |  |  |  |  |  |  |
| 4. Для формирования потребности в ресурсах (материалы, полуфабрикаты, трудозатраты, оборудование)    |  |  |  |  |  |  |  |  |
| создается «Накопительное Требование».                                                                |  |  |  |  |  |  |  |  |
| 5. При создании «Накопительного требования» «Производственное Задание Участка» становится            |  |  |  |  |  |  |  |  |
| обработанным.                                                                                        |  |  |  |  |  |  |  |  |
| 6. Для передачи части работ по Изделию из одного участка в другой необходимо создать «Заказ-Наряды». |  |  |  |  |  |  |  |  |
| «Заказ-Наряд» формируется по каждой позиции «Производственного Задания».                             |  |  |  |  |  |  |  |  |
| 7. Выпуск по «Производственному Заданию Участка» происходит при создании «Выпуска из Участка». На    |  |  |  |  |  |  |  |  |
| одно задание может быть несколько выпусков.                                                          |  |  |  |  |  |  |  |  |
| 8. При выпуске всех изделий из Задания, документ автоматически закрывается.                          |  |  |  |  |  |  |  |  |
| 9. При завершении производственного задания все документы по нему завершаются.                       |  |  |  |  |  |  |  |  |
| 10. Если «Производственное Задание Участка» создается не для выпуска конечного изделия, а для        |  |  |  |  |  |  |  |  |
| производства полуфабрикатов или полупродуктов (полупродукт – это технологически незавершенное        |  |  |  |  |  |  |  |  |
| изделие, переданное для изготовления в другой участок), то в этом случае производственное задание    |  |  |  |  |  |  |  |  |
| заполняется не «Технологическими Картами», а «Заказ-Нарядами».                                       |  |  |  |  |  |  |  |  |
| Пункт № 2. Заполнение                                                                                |  |  |  |  |  |  |  |  |
| 1. Выберите технологическую карту или заказ-наряд. Все остальные значения в строке заполнятся        |  |  |  |  |  |  |  |  |
| автоматически. У выбранных документов автоматически встанет флаг "Обработан" (Замок)                 |  |  |  |  |  |  |  |  |
| 2. Сформируйте первичку                                                                              |  |  |  |  |  |  |  |  |
| 3. Сформируйте Накопительное Требование для оценки в потребности материалах                          |  |  |  |  |  |  |  |  |
| 4. После готовности сформируйте Выпуск из Производства                                               |  |  |  |  |  |  |  |  |
|                                                                                                    |  |  |  |  |  |  |  |  |
| 3. НАЗНАЧЕНИЕ ПОЛЕИ ШАПКИ                                                                            |  |  |  |  |  |  |  |  |

| 1.  | Отчет По Счету              | : | Отчет по документу                                                                                                    |
|-----|-----------------------------|---|----------------------------------------------------------------------------------------------------|
| 2.  | Накопительное<br>Требование | : | Накопительное Требование                                                                                                    |
| 3.  | НазвДок                     | : | Выбор Типа Документа. при нажатии на поле "…" можно поменять тип документа Договор (поле на закладке Движение идентично первому; если щелкнуть по полю "Документ №", список типов документов минимален). |
| 4.  | Документ №                  | : | Смена типа документа на связанный (близкий по духу) тип документа                                                                                                    |
| 5.  | ОТ                          | • | Дата Проведения/Утверждения документа                                                                                                    |
| 6.  | Готовность                  | : | Готовность – дата готовности – дата выполнения работ по документу                                                                                                    |
| 7.  | Готовность<br>Производства  | : | Дата готовности производства                                                                                                    |
| 8.  | Произв-ное<br>Подразделение | : | Подразделение/Отделение/Склад для приходных документов Куда, для расходных документов Откуда                                                                                                    |
| 9.  | Задание                     | : | Производственное Задание                                                                                                    |
| 10. | Менеджер                    | : | Сотрудник, Менеджер или Материально-Ответственное Лицо (МОЛ)<br>Откуда в документах перемещения ТМЦ                                                                                                    |
| 11. | Счет Покупателя             | : | Счет Покупателя/Заказчика                                                                                                    |
| 12. | Отдел/Участок               | : | Филиал, Отдел или Производственный Участок Откуда                                                                                                    |
| 13. | Участок Куда                | : | Филиал, Отдел или Производственный Участок Куда                                                                                                    |
| 14. | Основание                   | : | Документ-Основание, на основании которого создан данный документ                                                                                                    |
| 15. | Комментарий                 | : | Комментарий                                                                                                    |

# 4. НАЗНАЧЕНИЕ ПОЛЕЙ ПОЗИЦИЙ

1. Добавить новую позицию можно путем нажатия кнопки правой кнопкой мыши «добавить кадр», а также нажатием на клавиатура кнопки ins. Также можно простым копированием из таблицы, например MS Office, сразу вставить все скопированные позиции в Спецификацию документа (необходимо, чтобы копируемые названия позиций были в точности идентичны названиям ТМЦ соответствующего справочника.)

2. Удалить строку можно правой кнопкой мыши «удалить кадр» или на клавиатуре кнопкой «delete»

3. Чтобы удалить несколько строк, нужно выделить лишние строки и нажать кнопку «удалить строки»

4. При добавлении новой строки автоматически заполняются поля дата начала и дата конца в позициях, значения берутся из шапки. Дата начала и конца в дальнейшем можно откорректировать.

5. (Чтобы очистить значение любой ячейки, надо нажать Ctrl+Del.)

| 1.  | Ν                   | :   | Номер позиции. Можно проставить автоматически при нажатии на                                              |
|-----|---------------------|-----|----------------------------------------------------------------------------------------------------|
|     |                     |     | название столбца.                                                                                         |
| 2.  | Завершен            | :   | Данная позиция была завершена.                                                                            |
|     |                     |     | Может заполняться автоматически, например в производственном задании                                      |
|     |                     |     | на основе выпуска из производства.                                                                        |
| 3.  | Код ТМЦ             | :   | Поле код ТМЦ для ручного ввода, возможно вставка значений путем                                           |
|     |                     |     | копирования из стороннего приложения (excel например).                                                    |
| 4.  | С                   | :   | Открытие отчета по текущим остаткам ТМЦ для данного позиции в                                             |
|     |                     |     | разрезе складов, счетов, партий (для партионного учета)                                                   |
| 5.  | Имя ТМЦ             | ••• | Выбор ТМЦ из картотеки ТМЦ                                                                                |
| 6.  | Кол-во              | •   | Количество ТМЦ по позиции                                                                                 |
| 7.  | Ед.Изм.             | •   | Код единицы измерения ТМЦ                                                                                 |
| 8.  | ТехноКарта/Заявка   | :   | В зависимости от типа документа поле для выбора Заявки на Закупку или                                     |
|     |                     |     | Технологической Карты                                                                                     |
| 9.  | Произведено/Куплено | :   | Поступило Экземпляра ТМЦ на склад +(41! 40! 43!)/(00 60* 79* 20!) за                                      |
|     |                     |     | вычетом вспомогательного производства (23!)/(10*)                                                         |
| 10. | Остаток             | :   | Остаток - Остаток на складе без учета данного документа. Детализировать остаток можно в поле "код" по "". |

| 11. Дата Готовности     | : | Дата Готовности Экземпляра ТМЦ. Рассчитывается автоматически по      |
|-------------------------|---|----------------------------------------------------------------------|
|                         |   | нескольким алгоритмам:                                               |
|                         |   | 1. На основе дата окончания в позиции                                |
|                         |   | 2. По дате завершения этапа                                          |
|                         |   | 3. На основе срока производства или поставки ТМЦ                     |
|                         |   | 4. По дате окончания документа (по самому д                          |
| 12 Экземпляр ТМП        | • | Экземпляр ТМЦ (Работа Заказчика Залача) - это ТМЦ которые            |
|                         |   | изменяется под Заказ клиента Экземпляр ТМЦ – уникальные излелие или  |
|                         |   | пабота созланные под закный договор с уникальные изделие изи         |
|                         |   | – произволная от выбланной позиции из справочника TMU Экземпляр      |
|                         |   | производния от выоранной позиции из сприво ники типц. Экземпляр      |
|                         |   | управления проектами. Название конкретного Экземпляра илентницо или  |
|                         |   | управления просктами. Пазвание конкретного экземпляра идентично или  |
|                         |   | Пополнитоль но Норвония                                              |
|                         |   | Дополнительно пазвания.                                              |
|                         |   | при установке флага в Общих пастроиках автоформирование              |
|                         |   | экземпляров, они будут создаваться автоматически при проведении      |
|                         |   | Developmenta.                                                        |
|                         |   | Экземпляр Тмц заполняется на основе Тмц (спецификация и другие       |
|                         |   | характеристики) и текущеи позиции (количество, сумма, ооъект         |
|                         |   | строительства).                                                      |
|                         |   | Таким образом, каждая позиция в документа становится самостоятельным |
|                         |   | документом со своими суммами и сроками. В Экземпляр ТМЦ вносятся     |
|                         |   | пожелания клиента и другие характеристики будущей работы или         |
|                         |   | изделия.                                                             |
|                         |   | Экземпляр ТМЦ в качестве задачи может содержать подзадачи. В         |
|                         |   | строительстве в экземпляр ТМЦ загружаются данные из сметы.           |
|                         |   | В дальнейшем все работы по заказу клиента помечаются признаком       |
|                         |   | экземпляра тмц из документа заказа. При выборе экземпляра ТМЦ в      |
|                         |   | договор или акт поставщика, позиции из документа поставщика          |
|                         |   | подтягиваются в комплектацию экземпляра ТМЦ (работы заказчика).      |
|                         |   | На закладке Комплектация имеем возможность откорректировать          |
|                         |   | Спецификацию изделия – эти изменения разовые и на Основную           |
|                         |   | спецификацию ТМЦ не влияют.                                          |
|                         |   | На закладке Себестоимость имеем информацию о затратах на             |
|                         |   | комплектующие и возможность сформировать полную цену изделия,        |
|                         |   | вместе с накладными расходами, и распечатать документ Расчет Цены.   |
| 13. Заказ-Наряд/ Заявка | : | Заявка в Производство /Заказ-Наряд/Внутренний Договор.               |
| в Производство          | ľ | При выборе Заказ-Наряда происходит разукомплектация документа по     |
|                         |   | ТМЦ.                                                                 |
| 14. Счет Заказчика      | : | Выбор счета покупателя/заказчика                                     |

| 1. | Обработан        | • | Если документ "Обработан" (Замок), то редактирование документа (кроме комментария) запрещено. Автоматически устанавливается для договоров, счетов и актов, если по ним было движение. |
|----|------------------|---|----------------------------------------------------------------------------------------------------|
| 2. | Завершен         | • | Завершен - работа с текущем документом завершена. Автоматически<br>устанавливается для договоров, счетов и актов, если документ оплачен и<br>отгружен.                                |
| 3. | Проводить        | : | Утвердить документ                                                                                                    |
| 4. | Сервисная Панель | • | Отображение сервисной панели (фрейм справа)                                                                                                    |

| 5.  | Первичка         | : | Кнопка создания первички:                                                                                                    |
|-----|------------------|---|----------------------------------------------------------------------------------------------------|
|     |                  |   | Первичка – формировать первичные формы документов, например,                                                                      |
|     |                  |   | шаблоны договоров .                                                                                                    |
|     |                  |   | a) при нажатии на кнопку «» будет открыт текущий документ. Если                                                                   |
|     |                  |   | документ еще не создан (не заполнены столбцы № или последний столбец вложений), то будет создан новый документ.                   |
|     |                  |   | б) название документов в формате Word задается в настройках по F6 на закладке первичка. Если название документа было изменено, то |
|     |                  |   | программа не увидит первичные документы Word со старым названием.                                                                 |
|     |                  |   | в) для обновления необходимо нажать кнопку «О». Для первички в                                                                    |
|     |                  |   | формате Word будет предложен выбор – Заменить Произвольным Файлом                                                                 |
|     |                  |   | ( в том числе отредактированной формой Word) или обновить                                                                         |
|     |                  |   | г) X – удаление первичного документа                                                                                              |
|     |                  |   | д) С – удаление связей между операционным и первичным документов                                                                  |
|     |                  |   | е) В – выбор первичного документа из картотеки                                                                                    |
| 6.  | Создать Документ | : | Создание операционных документов, непосредственно связанных с                                                                     |
|     |                  |   | данным (отражаются на закладке Документы). При создании нового                                                                    |
|     |                  |   | операционного документа будет предложено выбрать этап (если такие                                                                 |
|     |                  |   | есть в документе)                                                                                                    |
| 9.  | Дерево Процессов | : | Посмотреть зависимости между документами на закладке Дерево                                                                       |
|     |                  |   | (Иерархическая структура зависимости между документами)                                                                           |
| 10. | Документы        | : | Посмотреть список документов - Это интерфейс, в котором можно                                                                     |
|     | Процессов        |   | работать с полным списком операционных документов, связанных с                                                                    |
|     |                  |   | текущим документом, их свойствами и параметрами                                                                                   |
| 11. | Файлы            | : | Закладка Файлы:                                                                                                    |
|     |                  |   | Здесь можно прикладывать любой файл к договору (текст самого                                                                      |
|     |                  |   | договора, его сканированную копию, протокол согласования,                                                                         |
|     |                  |   | спецификацию и т.д.) в любом формате. Файл может храниться как на                                                                 |
|     |                  |   | файлом сервере, так и в базе данных программы                                                                                     |
|     |                  |   | Если файл приложен в операционном документе, ссылающемся на                                                                       |
|     |                  |   | данный договор (например, в акте или субподрядном договоре                                                                        |
|     |                  |   | поставщика), то данное приложение отображается в картотеке                                                                        |

| 1. | Накопительное     | : | Для формирования потребности в ресурсах (материалы, полуфабрикаты,   |
|----|-------------------|---|----------------------------------------------------------------------|
|    | Требование        |   | трудозатраты, оборудование) по «Производственному Заданию» создается |
|    |                   |   | «Накопительное Требование». При создании «Накопительного             |
|    |                   |   | требования» «Производственное Задание» становится обработанным.      |
|    |                   |   | Накопительное задание создается на определенный участок.             |
| 2. | Выпуск из Участка | : | Выпуск из Участка – операционный документ, по которому приходуются   |
|    |                   |   | изделия из вспомогательного участка                                  |
| 3. | Единая Маршрутная | : | Единая Маршрутная карта - технологический документ с перечнем        |
|    | Карта             |   | последовательных операций, производимых при изготовлении продукции   |
|    |                   |   | по данному производственному заданию и участку.                      |

#### 5.8 Накопительное Требование (14.12.15)

| Накопитель                  | Такопительное Требование 00016 от 04.12.2013 ··· Ф + Ф У Ил Ид X К П <u>Q</u> К |         |                            |               |           |              |                           |          |             |           |                       |             |                  |           | Отмена       | Помо <u>щ</u> ь |  |                      |            |
|-----------------------------|---------------------------------------------------------------------------------|---------|----------------------------|---------------|-----------|--------------|---------------------------|----------|-------------|-----------|-----------------------|-------------|------------------|-----------|--------------|-----------------|--|----------------------|------------|
| Движение Д                  | /движение (Документы (Файлы) (Дерево                                            |         |                            |               |           |              |                           |          |             |           |                       | Создат      | Создать Док      |           |              |                 |  |                      |            |
| Накопительное               | Требова                                                                         | ние     |                            |               |           |              |                           |          |             |           | Отч                   | нет по Доку |                  |           |              |                 |  | <u>П</u> ерв         | ичка       |
| Документ №                  | 00016                                                                           |         | от 04.1                    | 12.2013       |           | <sup>1</sup> | Начало                    | 0        | 4.12.2013   | Гол<br>Пр | овность<br>оизводства | 15.12.      | 13               |           |              |                 |  | 🔽 Проводит           | ь          |
| Произв-ное<br>Подразделение | Осное                                                                           | ное     |                            |               |           | ¢            | Произв-ное<br>Подр-ние Ку | о<br>уда | сновное     |           |                       |             |                  | æ         |              |                 |  | Завершен<br>Обработа | н          |
| Задание                     | 00021                                                                           |         |                            |               |           | ¢            | Участок Ку                | ца Л     | аб. 2       |           |                       |             |                  | <b>\$</b> |              |                 |  | Обновлени            | е Норм в В |
| Основание                   | Произ                                                                           | водстве | нное Задание (             | 00021 от 04.1 | 2.2013 /C | 0003         | 34 04.12.20               | 13       |             |           |                       |             |                  | <b>\$</b> |              |                 |  | Накопит              | ельном     |
| Комментарий                 |                                                                                 |         |                            |               |           |              |                           |          |             |           |                       |             | Требо            | вании     |              |                 |  |                      |            |
|                             |                                                                                 |         |                            |               |           |              |                           |          |             |           |                       |             |                  |           |              |                 |  |                      |            |
|                             |                                                                                 |         |                            |               |           |              |                           |          |             |           |                       |             |                  |           |              |                 |  |                      |            |
|                             |                                                                                 |         |                            |               |           |              |                           |          |             |           |                       |             |                  |           |              |                 |  |                      |            |
| Ввод из Ка                  | рт                                                                              |         |                            |               |           |              |                           |          |             |           |                       |             |                  |           |              |                 |  |                      |            |
| Код                         | ТМЦ                                                                             | С       | Имя TML                    | I I           | Кол-во    |              | Переве                    | Остат    | Ha          | Норма     | Заказа                | Деловые     | Отходы           | К Раскрой | Коэффици     | Срок            |  |                      |            |
| N                           |                                                                                 |         |                            |               |           |              | зено                      | ОК       | Участк<br>е |           | HO                    | Отходы      | Распред<br>ленню | e         | ент<br>Нормы | Поставки        |  |                      |            |
| 00011.                      | комп.0                                                                          | О мате  | еринская плата             |               | 1         | шт           | 1                         | -        | -8          | 1         |                       |             |                  | 1         | 1            |                 |  | •                    |            |
| 00041.                      | 00042                                                                           | о конс  | ультации по<br>луатации РС |               | 1         | ч            | 1                         | -        | -7          | 1         |                       |             |                  | 1         | 1            |                 |  |                      |            |
| ТМЦ.0                       | 0016                                                                            | О Тест  | ировщик                    |               | 1         | Ч            | 1                         | -        | -12         | 1         |                       |             |                  | 1         | 1            |                 |  |                      |            |

Назначение: Для формирования потребности в ресурсах (материалы, полуфабрикаты, трудозатраты, оборудование) по «Производственному Заданию» создается «Накопительное Требование». При создании «Накопительного требования» «Производственное Задание» становится обработанным. Накопительное задание создается на определенный участок.

Открытие: Интерфейсная панель Производство/Производство

Справочники: Формируется справочник спрДвижениеТМЦ

Проводки: Технологические проводки по счету "Затребовано"

#### 1. ОТКУДА СОЗДАЕТСЯ

| 1. | Производственное<br>Задание         | : | «Производственное задание»» - документ, служащий для управления<br>перечнем работ. Главный календарный план производства создается на<br>базе «Произволственных Заланий» |
|----|-------------------------------------|---|----------------------------------------------------------------------------------------------------|
| 2. | Производственное<br>Задание Участка | : | «Производственное задание Участка» - задание подготовительного<br>(вспомогательного) участка.                                                                            |

# 2. ПОРЯДОК РАБОТЫ

| 11            |                                                                                                   |                                                                             |  |  |  |  |  |  |  |  |
|---------------|---------------------------------------------------------------------------------------------------|-----------------------------------------------------------------------------|--|--|--|--|--|--|--|--|
| Пункт №       | 1.                                                                                                | Концепция                                                                   |  |  |  |  |  |  |  |  |
| 1. Накопител  | ьное треб                                                                                         | ование формируется из Производственного Задания                             |  |  |  |  |  |  |  |  |
| 2. По накопит | 2. По накопительному требованию оценивается потребность в материалах для выполнения задания через |                                                                             |  |  |  |  |  |  |  |  |
| расчет "Потр  | ебность Т                                                                                         | МЦ" - тип расчета "Производство"                                            |  |  |  |  |  |  |  |  |
| 3. В накопите | ельно треб                                                                                        | ование могут быть загружены данные из программы раскроя.                    |  |  |  |  |  |  |  |  |
| 4. Из накопит | тельного т                                                                                        | ребования создаются "передачи в участок" и документы по перемещению отходов |  |  |  |  |  |  |  |  |
|               |                                                                                                   |                                                                             |  |  |  |  |  |  |  |  |

#### 3. НАЗНАЧЕНИЕ ПОЛЕЙ ШАПКИ

| 1. | Отчет По Счету | : | Отчет по документу                                                                                                    |
|----|----------------|---|----------------------------------------------------------------------------------------------------|
| 2. | Ввод из Карт   | : | Групповой ввод из картотеки                                                                                                    |
| 3. | НазвДок        | • | Выбор Типа Документа. при нажатии на поле "" можно поменять тип документа Договор (поле на закладке Движение идентично первому; если щелкнуть по полю "Документ №", список типов документов минимален). |
| 4. | Документ №     | : | Смена типа документа на связанный (близкий по духу) тип документа                                                                                                    |
| 5. | ОТ             | : | Дата Проведения/Утверждения документа                                                                                                    |
| 6. | Начало         | : | Дата начала действия документа                                                                                                    |
| 7. | Готовность     | : | Дата готовности производства                                                                                                    |
|    | Производства   |   |                                                                                                    |

| 8.  | Произв-ное          | : | Подразделение/Отделение/Склад для приходных документов Куда, для |
|-----|---------------------|---|------------------------------------------------------------------|
|     | Подразделение       |   | расходных документов Откуда                                      |
| 9.  | Произв-ное Подр-ние | : | Подразделение/Отделение/Склад для приходных документов ОтКуда,   |
|     | Куда                |   | для расходных документов Куда                                    |
| 10. | Задание             | : | Производственное Задание                                         |
| 11. | Участок Куда        | : | Филиал, Отдел или Производственный Участок Куда                  |
| 12. | Основание           | : | Документ-Основание, на основании которого создан данный документ |
| 13. | Комментарий         | : | Комментарий                                                      |

# 4. НАЗНАЧЕНИЕ ПОЛЕЙ ПОЗИЦИЙ

 Добавить новую позицию можно путем нажатия кнопки правой кнопкой мыши «добавить кадр», а также нажатием на клавиатура кнопки ins. Также можно простым копированием из таблицы, например MS Office, сразу вставить все скопированные позиции в Спецификацию документа (необходимо, чтобы копируемые названия позиций были в точности идентичны названиям ТМЦ соответствующего справочника.)
 Удалить строку можно правой кнопкой мыши «удалить кадр» или на клавиатуре кнопкой «delete»
 Чтобы удалить несколько строк, нужно выделить лишние строки и нажать кнопку «удалить строки»
 При добавлении новой строки автоматически заполняются поля дата начала и дата конца в позициях,

значения берутся из шапки. Дата начала и конца в дальнейшем можно откорректировать. 5. (Чтобы очистить значение любой ячейки, надо нажать Ctrl+Del.)

1. Ν Номер позиции. Можно проставить автоматически при нажатии на название столбца. 2. Код ТМЦ Поле код ТМЦ для ручного ввода, возможно вставка значений путем копирования из стороннего приложения (excel например). 3. С Открытие отчета по текущим остаткам ТМЦ для данного позиции в разрезе складов, счетов, партий (для партионного учета) 4 Имя ТМП Выбор ТМЦ из картотеки ТМЦ 5. Кол 2 Количество по второй единице измерения (например, краска в банках и литрах). Связано через коэффициент пересчета в карточке ТМЦ на закладке "Характеристики" с основным количеством Ел.Изм. 2 6. Код второй единицы измерения 7. Кол-во Количество ТМЦ по позиции 8. Ед.Изм. Код единицы измерения ТМЦ 9 Перевезено Уже списано(перевезено на другой склад) материалов по данному заказу 10 Остаток Остаток - Остаток на складе без учета данного документа. Детализировать остаток можно в поле "код" по "...". 11 На Участке Остаток на данном участке и складе 12 Норма Поле количество по документу используется в качестве поля Норма, которая берется из спецификации или экземпляра ТМЦ. При установке флага в Общих Настройках "Жесткие Нормы", превышение количества больше чем в Норме запрещено. Количество по Документу ( 13. Заказано Находится на текущий момент в заявках в производство или на закупку 14 Леловые Отхолы Деловые отходы используются в накопительном требовании производства. Это отходы - которые вернутся в производство. Разница между количество и раскроем попадает в деловые отходы. 15. ОтходыКРаспределению : Отходы к распределению - те отходы, которые могут быть списаны при производстве 16. Раскрой Количество, полученное при раскрое. Разница между количество и раскроем попадает в деловые отходы. 17. Коэффициент использования ТМЦ. Рассчитывается как разница между Коэффициент Нормы количество и деловыми расходами, деленные на норму. 18. Срок Поставки Срок доставки от поставщика, берется из карточки ТМЦ

| 1. | Сервисная Панель    | : | Отображение сервисной панели (фрейм справа)                                                                                                    |
|----|---------------------|---|----------------------------------------------------------------------------------------------------|
| 2. | Создать Документ    | : | Создание операционных документов, непосредственно связанных с<br>данным (отражаются на закладке Документы). При создании нового<br>операционного документа будет предложено выбрать этап (если такие<br>есть в документе)                                                                                                    |
| 3. | Первичка            |   | <ul> <li>Кнопка создания первички:</li> <li>Первичка – формировать первичные формы документов, например, шаблоны договоров.</li> <li>а) при нажатии на кнопку «» будет открыт текущий документ. Если документ еще не создан (не заполнены столбцы № или последний столбец вложений), то будет создан новый документ.</li> <li>б) название документов в формате Word задается в настройках по F6 на закладке первичка. Если название документы было изменено, то программа не увидит первичные документы Word со старым названием.</li> <li>в) для обновления необходимо нажать кнопку «О». Для первички в формате Word будет предложен выбор – Заменить Произвольным Файлом ( в том числе отредактированной формой Word) или обновить г) Х – удаление первичного документа документа документов е) В – выбор первичного документа из картотеки</li> </ul> |
| 4. | Проводить           | : | Утвердить документ                                                                                                    |
| 5. | Завершен            | : | Завершен - работа с текущем документом завершена. Автоматически<br>устанавливается для договоров, счетов и актов, если документ оплачен<br>и отгружен.                                                                                                    |
| 6. | Обработан           | : | Если документ "Обработан" (Замок), то редактирование документа (кроме комментария) запрещено. Автоматически устанавливается для договоров, счетов и актов, если по ним было движение.                                                                                                    |
| 7. | Дерево Процессов    | : | Посмотреть зависимости между документами на закладке Дерево<br>(Иерархическая структура зависимости между документами)                                                                                                    |
| 8. | Документы Процессов | : | Посмотреть список документов - Это интерфейс, в котором можно работать с полным списком операционных документов, связанных с текущим документом, их свойствами и параметрами                                                                                                    |
| 9. | Файлы               | : | Закладка Файлы:<br>Здесь можно прикладывать любой файл к договору (текст самого<br>договора, его сканированную копию, протокол согласования,<br>спецификацию и т.д.) в любом формате. Файл может храниться как на<br>файлом сервере, так и в базе данных программы<br>Если файл приложен в операционном документе, ссылающемся на<br>данный договор (например, в акте или субподрядном договоре<br>поставщика), то данное приложение отображается в картотеке                                                                                                    |

# 6. СОЗДАТЬ ДОКУМЕНТ

| 1. | Передача в Участок  | : | Документ «Передача в Участок» предназначен для оформления          |
|----|---------------------|---|--------------------------------------------------------------------|
|    |                     |   | передачи материалов со склада на производственный участок          |
| 2. | Прочее Списание     | : | Прочее списание материалов, не связанное напрямую с выпуском из    |
|    | Материалов          |   | производства – общехозяйственные и общепроизводственные расходы.   |
| 3. | Заявка на Закупку   | : | "Заявки на закупку материалов под Заказ" предназначены для         |
|    | Материалы Под Заказ |   | регистрации потребности в материалов от производственных участков. |
|    |                     |   | Материалы могут быть по типу «основными» и «под заказ». Остаток    |
|    |                     |   | основных материалов поддерживается на основе контроля остатков и   |
|    |                     |   | потребностей, на материалы под заказ формируется отдельный тип     |
|    |                     |   | документы «Закупка материалов под Заказ».                          |

| 4. | Перемещение между<br>Участками Отходов | : |                                                                                                    |
|----|----------------------------------------|---|----------------------------------------------------------------------------------------------------|
| 5. | Списание Материалов в<br>Брак          | : | Формирование документа-перечня материалов на списание в брак.                                                                         |
| 6. | Возврат Из Участка                     | • | Документ «Возврат из Участка» предназначен для оформления<br>возврата материалов из производственного участка на склад<br>материалов. |

#### 7. ПЕРВИЧКА

#### 8. СЕРВИСЫ

| 1. Обновление Норм в В      | : | Обновление Норм в В Накопительном Требовании |
|-----------------------------|---|----------------------------------------------|
| Накопительном<br>Требовании |   |                                              |

#### 5.9 Выпуск из производства

| Вытуск из Пр               | оизводства 00014 от 28.       | 07.2012    |                          |               |                             |          |                 |                  | •             | •                  |                                                                  |      |             |                                           |                      |                      |               | <u>OK</u>           | Отмена                 |
|----------------------------|-------------------------------|------------|--------------------------|---------------|-----------------------------|----------|-----------------|------------------|---------------|--------------------|------------------------------------------------------------------|------|-------------|-------------------------------------------|----------------------|----------------------|---------------|---------------------|------------------------|
| Движение                   | Дерево Файлы                  |            |                          |               |                             |          |                 |                  |               |                    |                                                                  |      |             |                                           |                      |                      |               |                     |                        |
| Выпуск и з Произе          | eo ó c m ea                   |            |                          |               |                             |          |                 |                  |               |                    |                                                                  |      |             |                                           |                      |                      |               |                     |                        |
| Документ №                 | 00014 or                      | 28.07.2012 | •••                      |               |                             |          |                 |                  |               |                    |                                                                  |      |             |                                           |                      |                      |               |                     |                        |
| Произеное<br>Подразделение | Основное                      |            | ••• 🖌 Прокана<br>Подр-ни | сов<br>в Худа | Основн                      | 09       |                 |                  |               | •                  |                                                                  |      |             |                                           |                      |                      |               |                     |                        |
| Задание                    | 00015                         |            | ••• 👝 Meregar            | <b>p</b>      | Админи                      | стратор  |                 |                  |               |                    |                                                                  |      |             |                                           |                      |                      |               |                     |                        |
| Отдел Участо к             | Цех "Оборочный"               |            | ••• 🕢 Участок            | Кура          | Цех "00                     | орочный" |                 |                  |               |                    |                                                                  |      |             |                                           |                      |                      |               |                     |                        |
| Осно ван ие                | TS 00015 28.07.2012/C00030 21 | .01.2012   |                          |               |                             |          |                 |                  |               |                    |                                                                  |      |             |                                           |                      |                      |               |                     |                        |
| Коми ен тар ий             |                               |            |                          |               |                             |          |                 |                  |               | _                  |                                                                  |      |             |                                           |                      |                      |               |                     |                        |
|                            |                               |            |                          |               |                             |          |                 |                  |               |                    |                                                                  |      |             |                                           |                      |                      |               |                     |                        |
| Код ТМЦ С                  | Имя ТМЦ                       | Кол-во     | ТехноКарт а/З<br>аявэя   | По<br>счету   | Произв<br>едено/К<br>уплено | Склад    | Учетняя<br>Ценя | Учетняя<br>Суммя | Фикс.Ц<br>ену | Дятя<br>Готовности | Экзем па ар ТМЦ<br>:                                             | Счет | Очет Затрат | Заказ-Наряд/<br>Заявка в<br>Производст во | Счет<br>покупят ел я | Су мма<br>Материалов | Тру дремкость | ОбщеХоз.Затр<br>аты | ОбщеПроизв.3<br>атраты |
| 00029.тов.01               | PC                            | 1 ШТ       | 00023                    | 1             | 2                           | 3        | 329.41          | 3'329.41         | Да            | 03.02.12           | РС, каркас-черный металл, Цвет-красный<br>(ТМЦ00059/Валенки №20) | 40   | 20          | 00002                                     | 00030                | 3329.41              | 0.00          | 0.00                | 0.00                   |

Назначение: Выпуск из Производства – операционный документ, по которому приходуются изделия из производства

Открытие: Интерфейсная Панель Производство/Производство

Справочники: Формируется справочник спрДвижениеТМЦ

**Проводки:** Технологичкеские проводки по кредиту "Задание" Бухгалтерские проводки +43/-20

#### 1. ОТКУДА СОЗДАЕТСЯ

| 1. | Заявка в         | : | «Заявка в производство» – документ, являющийся основанием для начала |
|----|------------------|---|----------------------------------------------------------------------|
|    | Производство     |   | производства (наряду с документом «Заказ-Наряд»).                    |
| 2. | Производственное | : | «Производственное задание»» - документ, служащий для управления      |
|    | Задание          |   | перечнем работ. Главный календарный план производства создается на   |
|    |                  |   | базе «Производственных Заданий».                                     |

# 2. ПОРЯДОК РАБОТЫ

| Пункт № | 1. | Концепция |
|---------|----|-----------|
|---------|----|-----------|

 «Выпуск из производства» создается из «производственного задания». Можно несколько раз создавать выпуск из «производственного задания» и каждый раз в выпуск будет попадать оставшиеся изделия. Остаток определяется не по «Выпуску из Производства», а «Получению ТМЦ» на склад. В самом «Выпуске из производства» стоит контроль количества, которое было заведено в «Производственное Задание». Контроль осуществляется по остатку на технологическом счете «Задание», проводки по которому формируются в документах «Производственное Задание» и «Выпуск из Производства».

2. В «Выпуске из Производства» рассчитывается плановая себестоимость на основе технологической карты в средних ценах на дату выпуска, а также по нормам участка: трудозатрат через коэффициент сложности, общепроизводственные и общехозяйственные затраты. Выпуск из производства формирует проводки Д40К20 и печатную форму MX-18.

3. Из «Выпуска из Производства» создается документ «Получение ТМЦ», который формирует принятие изделий на склад товаров с проводками Д41К79. Также из «Выпуска из Производства» создается пакет документов на «Списание Материалов из Производства», после чего нужно войти в эти документы, проверить наличие на складе материалов и провести документ. Материалы в списание попадают из технологической карты по выпускающему участку. Из «Выпуска из Производства» пересчитывается себестоимость «Технологической Карты» на дату выпуска.

4. По Создать Документ - Списание Материалов по Заказу формируется реестр "Списание Материалов в Производство". Их можно привести вручную каждый документ или нажать кнопку сервиса "Провести Списание"

| 1.  | Тип Документа       | : | Выбор Типа Документа. при нажатии на поле "" можно поменять тип      |
|-----|---------------------|---|----------------------------------------------------------------------|
|     |                     |   | документа Договор (поле на закладке Движение идентично первому; если |
|     |                     |   | щелкнуть по полю "Документ №", список типов документов минимален).   |
| 2.  | Документ №          | : | Смена типа документа на связанный (близкий по духу) тип документа    |
| 3.  | от                  | : | Дата Проведения/Утверждения документа                                |
| 4.  | Произв-ное          | : | Подразделение/Отделение/Склад для приходных документов Куда, для     |
|     | Подразделение       |   | расходных документов Откуда                                          |
| 5.  | Произв-ное Подр-ние | : | Подразделение/Отделение/Склад для приходных документов ОтКуда, для   |
|     | Куда                |   | расходных документов Куда                                            |
| 6.  | Задание             | • | Производственное Задание                                             |
| 7.  | Менеджер            | : | Сотрудник, Менеджер или Материально-Ответственное Лицо (МОЛ)         |
|     |                     |   | Откуда в документах перемещения ТМЦ                                  |
| 8.  | Отдел/Участок       | : | Филиал, Отдел или Производственный Участок Откуда                    |
| 9.  | Участок Куда        | : | Филиал, Отдел или Производственный Участок Куда                      |
| 10. | Основание           | : | Документ-Основание, на основании которого создан данный документ     |
| 11. | Комментарий         | : | Комментарий                                                          |

#### 3. НАЗНАЧЕНИЕ ПОЛЕЙ ШАПКИ

#### 4. НАЗНАЧЕНИЕ ПОЛЕЙ ПОЗИЦИЙ

1. Добавить новую позицию можно путем нажатия кнопки правой кнопкой мыши «добавить кадр», а также нажатием на клавиатура кнопки ins. Также можно простым копированием из таблицы, например MS Office, сразу вставить все скопированные позиции в Спецификацию документа (необходимо, чтобы копируемые названия позиций были в точности идентичны названиям ТМЦ соответствующего справочника.)

2. Удалить строку можно правой кнопкой мыши «удалить кадр» или на клавиатуре кнопкой «delete»

3. Чтобы удалить несколько строк, нужно выделить лишние строки и нажать кнопку «удалить строки» 4. При добавлении новой строки автоматически заполняются поля дата начала и дата конца в позициях, значения берутся из шапки. Дата начала и конца в дальнейшем можно откорректировать. 5. (Чтобы очистить значение любой янейки, надо нажать Ctrl+Del.)

| <i>J.</i> ( III | Jobi o merning sing tenne m | 00 | on a lenkn, hado hawarb Curr Del.)                              |
|-----------------|-----------------------------|----|-----------------------------------------------------------------|
| 1.              | Код ТМЦ                     | :  | Поле код ТМЦ для ручного ввода, возможно вставка значений путем |
|                 |                             |    | копирования из стороннего приложения (excel например).          |
| 2.              | С                           | :  | Открытие отчета по текущим остаткам ТМЦ для данного позиции в   |
|                 |                             |    | разрезе складов, счетов, партий (для партионного учета)         |
| 3.              | Имя ТМЦ                     | :  | Выбор ТМЦ из картотеки ТМЦ                                      |

| 4.  | Кол-во                                | : | Количество ТМЦ по позиции                                                                                                    |
|-----|---------------------------------------|---|----------------------------------------------------------------------------------------------------|
| 5.  | Ед.Изм.                               | : | Код единицы измерения ТМЦ                                                                                                    |
| 6.  | ТехноКарта/Заявка                     | : | В зависимости от типа документа поле для выбора Заявки на Закупку или<br>Технологической Карты                                                                                                    |
| 7.  | По Счету                              | : | Количество из Экземпляра ТМЦ                                                                                                    |
| 8.  | Произведено/Куплено                   | : | Поступило Экземпляра ТМЦ на склад +(41! 40! 43!)/(00 60* 79* 20!) за вычетом вспомогательного производства (23!)/(10*)                                                                                                    |
| 9.  | Остаток                               | • | Остаток - Остаток на складе без учета данного документа. Детализировать остаток можно в поле "код" по "".                                                                                                    |
| 10. | Учетная Цена                          | : | Учетная цена для бухгалтерских документов рассчитывается как<br>фактическая, для управленческих (договоров и счетов заказчиков) -<br>плановая . Плановая себестоимость рассчитывается как себестоимость<br>экземпляра, себестоимость спецификации.       |
| 11. | Учетная Сумма                         | • | Учетная Сумма для бухгалтерских документов рассчитывается как<br>фактическая, для управленческих (договоров и счетов заказчиков) -<br>плановая . Плановая себестоимость рассчитывается как себестоимость<br>экземпляра, себестоимость спецификации.      |
| 12. | Фикс.Цену                             | • | Фиксирование себестоимости. Если в интерфейсе движения ТМЦ<br>установлен флаг "Фиксировать Цены", то после проведения документа,<br>все цены будут зафиксированы.                                                                                        |
| 13. | Дата Готовности                       | : | Дата Готовности Экземпляра ТМЦ. Рассчитывается автоматически по<br>нескольким алгоритмам:<br>1. На основе дата окончания в позиции<br>2. По дате завершения этапа<br>3. На основе срока производства или поставки ТМЦ<br>4. По дате окончания документа. |
| 14. | Экземпляр ТМЦ                         | : | Экземпляр ТМЦ (Работа Заказчика, Задача) - это ТМЦ, которые<br>изменяется под Заказ клиента. Экземпляры ТМЦ формируются из заказов<br>- Договор или Счета Заказчика, из также Заявок в Производство<br>(Внутренних Договоров) или планов работ.          |
| 15. | Счет                                  | : | Счет учета ТМЦ                                                                                                    |
| 16. | Счет Затрат                           | • | Счет Затрат                                                                                                    |
| 17. | Заказ-Наряд/ Заявка<br>в Производство | • | Заявка в Производство /Заказ-Наряд/Внутренний Договор.<br>При выборе Заказ-Наряда происходит разукомплектация документа по<br>ТМЦ.                                                                                                    |
| 18. | Счет Заказчика                        | : | Выбор счета покупателя/заказчика                                                                                                    |
| 19. | Договор                               | : | Выбор договора заказчика для данной позиции. В случае, если договор заказчика выбран в шапке документа, данное поле будет обновление при сохранении документа.                                                                                           |
| 20. | Сумма Материалов                      | : | Сумма Материалов                                                                                                    |
| 21. | Трудоемкость                          | : | Трудоемкость                                                                                                    |
| 22. | ОбщеХоз.Затраты                       | : | Общехозяйственные Затраты                                                                                                    |
| 23. | ОбщеПроизв.Затраты                    | : | ОбщеПроизводственные Затраты                                                                                                    |

| 1. | Сервисная Панель | • | Отображение сервисной панели (фрейм справа)                                                                                                    |
|----|------------------|---|----------------------------------------------------------------------------------------------------|
| 2. | Создать Документ | • | Создание операционных документов, непосредственно связанных с данным (отражаются на закладке Документы). При создании нового операционного документа будет предложено выбрать этап (если такие есть в документе) |

| 3. | Первичка         | : | Кнопка создания первички:                                              |
|----|------------------|---|------------------------------------------------------------------------|
|    |                  |   | Первичка – формировать первичные формы документов, например,           |
|    |                  |   | шаблоны договоров.                                                     |
|    |                  |   | а) при нажатии на кнопку «» будет открыт текущий документ. Если        |
|    |                  |   | документ еще не создан (не заполнены столбцы № или последний столбец   |
|    |                  |   | вложений), то будет создан новый документ.                             |
|    |                  |   | б) название документов в формате Word задается в настройках по F6 на   |
|    |                  |   | закладке первичка. Если название документа было изменено, то           |
|    |                  |   | программа не увидит первичные документы Word со старым названием.      |
|    |                  |   | в) для обновления необходимо нажать кнопку «О». Для первички в         |
|    |                  |   | формате Word будет предложен выбор – Заменить Произвольным Файлом      |
|    |                  |   | (в том числе отредактированной формой Word) или обновить               |
|    |                  |   | г) X – удаление первичного документа                                   |
|    |                  |   | д) С – удаление связей между операционным и первичным документов       |
|    |                  |   | е) В – выбор первичного документа из картотеки                         |
| 4. | Проводить        | : | Утвердить документ                                                     |
| 5. | Завершен         | : | Завершен - работа с текущем документом завершена. Автоматически        |
|    |                  |   | устанавливается для договоров, счетов и актов, если документ оплачен и |
|    |                  |   | отгружен.                                                              |
| 6. | Обработан        | : | Если документ "Обработан" (Замок), то редактирование документа (кроме  |
|    |                  |   | комментария) запрещено. Автоматически устанавливается для договоров,   |
|    |                  |   | счетов и актов, если по ним было движение.                             |
| 7. | Дерево Процессов | : | Посмотреть зависимости между документами на закладке Дерево            |
|    |                  |   | (Иерархическая структура зависимости между документами)                |
| 8. | Документы        | : | Посмотреть список документов - Это интерфейс, в котором можно          |
|    | Процессов        |   | работать с полным списком операционных документов, связанных с         |
|    |                  |   | текущим документом, их свойствами и параметрами                        |
| 9. | Файлы            | : | Закладка Файлы:                                                        |
|    |                  |   | Здесь можно прикладывать любой файл к договору (текст самого           |
|    |                  |   | договора, его сканированную копию, протокол согласования,              |
|    |                  |   | спецификацию и т.д.) в любом формате. Файл может храниться как на      |
|    |                  |   | файлом сервере, так и в базе данных программы                          |
|    |                  | 1 | Если файл приложен в операционном документе, ссылающемся на            |
|    |                  |   | данный договор (например, в акте или субподрядном договоре             |
|    |                  | 1 | поставщика), то данное приложение отображается в картотеке             |

| 1. | Получение ТМЦ                  | : | Получение ТМЦ от внешнего поставщика (со счета 60) или от обособленного подразделения/производства (со счета 79).                |
|----|--------------------------------|---|----------------------------------------------------------------------------------------------------|
| 2. | Списание Заготовок             | : |                                                                                                    |
| 3. | Прочее Списание<br>Материалов  | : | Прочее списание материалов, не связанное напрямую с выпуском из производства – общехозяйственные и общепроизводственные расходы. |
| 4. | Получение<br>Полуфабрикатов    | : |                                                                                                    |
| 5. | Списание<br>Материалов в Брак  | : | Формирование документа-перечня материалов на списание в брак.                                                                    |
| 6. | Штраф Сотрудника               | : | Начисление штрафа сотрудникам.                                                                                                   |
| 7. | Списать Материалы<br>по Заказу | : | Списать Материалы по Заказу - пакетное создание документов "Списание материалов в производство"                                  |

# 7. ПЕРВИЧКА

#### 8. СЕРВИСЫ

| 1. | Пересчет цены     | : | Пересчет цены Технокарты |
|----|-------------------|---|--------------------------|
|    | Технокарты        |   |                          |
| 2. | Пересчет цен      | : | Пересчет цен выпуска     |
|    | выпуска           |   |                          |
| 3. | Провести списание | : | Провести списание        |
|    | -                 |   |                          |

#### 5.10 Выпуск из участка

| Выпуск из Уч                | настка 00001 от 14.12.20    | 915       |                |                          |                             | -           | •               |                  |               |                    |                                                                   | ⇔ + ₽ y | ИлИдХК         | п <u>о</u> к                             | О <u>т</u> мена   | Помощь        |
|-----------------------------|-----------------------------|-----------|----------------|--------------------------|-----------------------------|-------------|-----------------|------------------|---------------|--------------------|-------------------------------------------------------------------|---------|----------------|------------------------------------------|-------------------|---------------|
| /Движение (До               | кументы (Файлы (Дерево \    |           |                |                          |                             |             |                 |                  |               |                    |                                                                   |         |                |                                          |                   |               |
| Выпуск из Участ             | лка                         |           |                |                          |                             |             |                 |                  |               |                    |                                                                   |         |                |                                          |                   |               |
| Документ № 👻                | 00001 or 14.12              | 2015      |                |                          |                             |             |                 |                  |               |                    |                                                                   |         |                |                                          |                   |               |
| Мы                          | Холдинг                     |           | 🌣              | Контрагент               |                             |             |                 |                  |               | 4                  |                                                                   |         |                |                                          |                   |               |
| Произв-ное<br>Подразделение | Основное                    |           | &              | Задание                  |                             |             |                 |                  |               | ¢=                 |                                                                   |         |                |                                          |                   |               |
| Менедкер                    | Администратор               |           | 🗢              | Счет Покупателя          | 00031 0                     | r 17.04.20  | 113             |                  |               | æ                  |                                                                   |         |                |                                          |                   |               |
| Отдел/Участок               | Комплектации                |           | 🗢              | Участок Куда             | Комплен                     | стации      |                 |                  |               | æ                  |                                                                   |         |                |                                          |                   |               |
| Основание                   | Производственное Задание Уч | астка 000 | 01 от 06.08.20 | 012 /C 00031 17.0        | 4.2013                      |             |                 |                  |               | 4                  |                                                                   |         |                |                                          |                   |               |
| Комментарий                 |                             |           |                |                          |                             |             |                 |                  |               | _                  |                                                                   |         |                |                                          |                   |               |
|                             |                             |           |                |                          |                             |             |                 |                  |               | _                  |                                                                   |         |                |                                          |                   |               |
|                             |                             |           |                |                          |                             |             |                 |                  |               |                    |                                                                   |         |                |                                          |                   |               |
|                             |                             |           |                |                          |                             |             |                 |                  |               | <b>▲</b> 1         |                                                                   |         |                |                                          |                   |               |
| Код ТМЦ С                   | Имя ТМЦ                     | Кол-во    | Техно          | Карта/З По<br>Кака Счету | Пронзв<br>едено/К<br>уплено | Остат<br>ок | Учетная<br>Цена | Учетная<br>Сумма | Фикс.<br>Цену | Дата<br>Готовности | Экземпляр ТМЦ                                                     | Счет    | Счет<br>Затрат | Заказ-Наряд/<br>Заявка в<br>Производство | Счет<br>Заказчика | Сум<br>Матері |
| 00029.тов.01 О              | PC                          | 5         | шт 00024       | 5                        |                             | -           | 11'623.41       | 58'117.03        | Нет           | 18.04.13           | РС, каркас=черный металл, Цвет=красный<br>(ТМЦ.00059/Валенки №20) | 40      |                | 00004                                    | 00031             | 0.00          |
|                             |                             |           |                |                          |                             |             |                 |                  |               |                    |                                                                   |         |                |                                          |                   |               |
|                             |                             |           |                |                          |                             |             |                 |                  |               |                    |                                                                   |         |                |                                          |                   |               |

**Назначение:** Выпуск из Участка – операционный документ, по которому приходуются изделия из вспомогательного участка

Открытие: Интерфейсная Панель Производство/Производство

Справочники: Формируется справочник спрДвижениеТМЦ

**Проводки:** Технологические проводки по кредиту "Задание" Бухгалтерские проводки +43/-20

# 1. ОТКУДА СОЗДАЕТСЯ

| 1. | Производственное<br>Задание         | : | «Производственное задание»» - документ, служащий для управления<br>перечнем работ. Главный календарный план производства создается на<br>базе «Производственных Заданий». |
|----|-------------------------------------|---|----------------------------------------------------------------------------------------------------|
| 2. | Производственное<br>Задание Участка | : | «Производственное задание Участка» - задание подготовительного (вспомогательного) участка.                                                                                |

## 2. ПОРЯДОК РАБОТЫ

| пункт ж 1. Концепция |
|----------------------|
|----------------------|

1. «Выпуск из Участка» создается из «Производственного задания» или из «Производственного задания Участка». «Выпуск из Участка» полностью аналогичен «Выпуску из Производства», но предназначен для выпуска Полуфабрикатов на склад и Полупродуктов для других участков.

2. Итогом «Выпуска из Участка» становится «Получение полуфабрикатов» с проводками Д10.2К23 для Полуфабрикатов и Д10.2.МК23 для Полупродуктов.

3. Можно несколько раз создавать выпуск и каждый раз в выпуск будет попадать оставшиеся изделия. В самом «Выпуске из Участка» стоит контроль количества, которое было заведено в «Производственное Задание Участка».

4. Контроль осуществляется по остатку на технологическом счете «Задание», проводки по которому формируются в документах «Производственное Задание Участка» и «Выпуск из Участка».

5. В «Выпуске из Участка» рассчитывается плановая себестоимость на основе технологической карты в средних ценах на дату выпуска, а также по нормам участка: трудозатрат через коэффициент сложности, общепроизводственные и общехозяйственные затраты.

6. Выпуск из Участка формирует проводки Д40К20 и печатную форму МХ-18.

7. Из «Выпуска из Участка» создается документ «Получение ТМЦ», который формирует принятие изделий на склад товаров с проводками Д41К79.

8. Также из «Выпуска из Участка» создается пакет документов на «Списание Материалов из Производства», после чего нужно войти в эти документы, проверить наличие на складе материалов и провести документ.

9. Материалы в списание попадают из технологической карты по выпускающему участку.

10. Из «Выпуска из Участка» пересчитывается себестоимость «Технологической Карты» на дату выпуска.

| 1.  | НазвДок                     | : | Выбор Типа Документа. при нажатии на поле "" можно поменять тип документа Договор (поле на закладке Движение идентично первому; если и вакладке Движение идентично первому; если |  |  |  |  |  |
|-----|-----------------------------|---|----------------------------------------------------------------------------------------------------|--|--|--|--|--|
| 2.  | Документ №                  | : | Смена типа документа на связанный (близкий по духу) тип документа                                                                                                    |  |  |  |  |  |
| 3.  | ОТ                          | : | Дата Проведения/Утверждения документа                                                                                                    |  |  |  |  |  |
| 4.  | Мы                          | : | Наше предприятие. В случае, если в правах доступа указана работа с одним нашим предприятиям, поле заблокировано. При выборе изменяется номер документа.                          |  |  |  |  |  |
| 5.  | Контрагент                  | : | Выберите контрагента.                                                                                                    |  |  |  |  |  |
| 6.  | Произв-ное<br>Подразделение | : | Подразделение/Отделение/Склад для приходных документов Куда, для расходных документов Откуда                                                                                     |  |  |  |  |  |
| 7.  | Задание                     | : | Производственное Задание                                                                                                    |  |  |  |  |  |
| 8.  | Менеджер                    | : | Сотрудник, Менеджер или Материально-Ответственное Лицо (МОЛ)<br>Откуда в документах перемещения ТМЦ                                                                              |  |  |  |  |  |
| 9.  | Счет Покупателя             | : | Счет Покупателя/Заказчика                                                                                                    |  |  |  |  |  |
| 10. | Отдел/Участок               | : | Филиал, Отдел или Производственный Участок Откуда                                                                                                    |  |  |  |  |  |
| 11. | Участок Куда                | : | Филиал, Отдел или Производственный Участок Куда                                                                                                    |  |  |  |  |  |
| 12. | Основание                   | : | Документ-Основание, на основании которого создан данный документ                                                                                                    |  |  |  |  |  |
| 13. | Комментарий                 | : | Комментарий                                                                                                    |  |  |  |  |  |

#### 3. НАЗНАЧЕНИЕ ПОЛЕЙ ШАПКИ

# 4. НАЗНАЧЕНИЕ ПОЛЕЙ ПОЗИЦИЙ

1. Добавить новую позицию можно путем нажатия кнопки правой кнопкой мыши «добавить кадр», а также нажатием на клавиатура кнопки ins. Также можно простым копированием из таблицы, например MS Office, сразу вставить все скопированные позиции в Спецификацию документа (необходимо, чтобы копируемые названия позиций были в точности идентичны названиям ТМЦ соответствующего справочника.)

2. Удалить строку можно правой кнопкой мыши «удалить кадр» или на клавиатуре кнопкой «delete»

3. Чтобы удалить несколько строк, нужно выделить лишние строки и нажать кнопку «удалить строки»

4. При добавлении новой строки автоматически заполняются поля дата начала и дата конца в позициях, значения берутся из шапки. Дата начала и конца в дальнейшем можно откорректировать.

5. (Чтобы очистить значение любой ячейки, надо нажать Ctrl+Del.)

| 1.  | Код ТМЦ             | : | Поле код ТМЦ для ручного ввода, возможно вставка значений путем копирования из стороннего приложения (excel например).                                                                                                    |
|-----|---------------------|---|----------------------------------------------------------------------------------------------------|
| 2.  | С                   | : | Открытие отчета по текущим остаткам ТМЦ для данного позиции в разрезе складов, счетов, партий (для партионного учета)                                                                                                    |
| 3.  | Имя ТМЦ             | : | Выбор ТМЦ из картотеки ТМЦ                                                                                                    |
| 4.  | Кол-во              | : | Количество ТМЦ по позиции                                                                                                    |
| 5.  | Ед.Изм.             | : | Код единицы измерения ТМЦ                                                                                                    |
| 6.  | ТехноКарта/Заявка   | : | В зависимости от типа документа поле для выбора Заявки на Закупку или<br>Технологической Карты                                                                                                    |
| 7.  | По Счету            | : | Количество из Экземпляра ТМЦ                                                                                                    |
| 8.  | Произведено/Куплено | : | Поступило Экземпляра ТМЦ на склад +(41! 40! 43!)/(00 60* 79* 20!) за вычетом вспомогательного производства (23!)/(10*)                                                                                                    |
| 9.  | Остаток             | • | Остаток - Остаток на складе без учета данного документа. Детализировать остаток можно в поле "код" по "".                                                                                                    |
| 10. | Учетная Цена        | • | Учетная цена для бухгалтерских документов рассчитывается как<br>фактическая, для управленческих (договоров и счетов заказчиков) -<br>плановая.<br>Плановая себестоимость рассчитывается как себестоимость экземпляра,<br>себестоимость спецификации, текущая плановая цена, текущая<br>закупочная цена.<br>При закрытии с 20 счета фактическая себестоимость рассчитывается не<br>по ТМЦ, а по Экземпляру ТМЦ.  |
| 11. | Учетная Сумма       | • | Учетная Сумма для бухгалтерских документов рассчитывается как<br>фактическая, для управленческих (договоров и счетов заказчиков) -<br>плановая.<br>Плановая себестоимость рассчитывается как себестоимость экземпляра,<br>себестоимость спецификации, текущая плановая цена, текущая<br>закупочная цена.<br>При закрытии с 20 счета фактическая себестоимость рассчитывается не<br>по ТМЦ, а по Экземпляру ТМЦ. |
| 12. | Фикс.Цену           | : | Фиксирование себестоимости. Если в интерфейсе движения ТМЦ<br>установлен флаг "Фиксировать Цены", то после проведения документа,<br>все цены будут зафиксированы.                                                                                                    |
| 13. | Дата Готовности     | : | Дата Готовности Экземпляра ТМЦ. Рассчитывается автоматически по<br>нескольким алгоритмам:<br>1. На основе дата окончания в позиции<br>2. По дате завершения этапа<br>3. На основе срока производства или поставки ТМЦ<br>4. По дате окончания документа (по самому д                                                                                                    |

| 14. | Экземпляр ТМЦ       | : | Экземпляр ТМЦ (Работа Заказчика, Задача) - это ТМЦ, которые                             |
|-----|---------------------|---|-----------------------------------------------------------------------------------------|
|     |                     |   | изменяется под Заказ клиента. Экземпляр ТМЦ – уникальные изделие или                    |
|     |                     |   | работа, созданные под данный договор с уникальными характеристиками,                    |
|     |                     |   | – производная от выбранной позиции из справочника ТМЦ. Экземпляр                        |
|     |                     |   | содержит характеристики ТМЦ, спецификации, аналитику и контроль                         |
|     |                     |   | управления проектами. Название конкретного Экземпляра идентично или                     |
|     |                     |   | названию ТМЦ в картотеке, или соответствующей формулировке                              |
|     |                     |   | Дополнительно Названия.                                                                 |
|     |                     |   | При установке флага в "Общих Настройках" автоформирование                               |
|     |                     |   | экземпляров, они будут создаваться автоматически при проведении                         |
|     |                     |   | документа.<br>Экземпляр ТМЦ заполняется на основе ТМЦ (спецификация и пругие            |
|     |                     |   | узрактеристики) и текущей позиции (колицество, сулма, объект                            |
|     |                     |   | характеристики) и текущей позиции (количество, сумма, объект                            |
|     |                     |   | строительства).<br>Таким образом, каждая позиция в документа становится самостоятельным |
|     |                     |   | таким образом, каждая позиция в документа становится самостоятсявным                    |
|     |                     |   | документом со своими суммами и сроками. В экземплир тищ вносится                        |
|     |                     |   | изпелия                                                                                 |
|     |                     |   | Экземпляр ТМЦ в качестве залачи может солержать ползалачи В                             |
|     |                     |   | строительстве в экземпляр ТМЦ загружаются ланные из сметы                               |
|     |                     |   | В лальнейшем все работы по заказу клиента помечаются признаком                          |
|     |                     |   | экземпляра тиц из локумента заказа. При выборе экземпляра ТМЦ в                         |
|     |                     |   | логовор или акт поставшика . позиции из локумента поставщика                            |
|     |                     |   | полтягиваются в комплектацию экземпляра ТМЦ (работы заказчика).                         |
|     |                     |   | На заклалке Комплектация имеем возможность откорректировать                             |
|     |                     |   | Спецификацию изделия – эти изменения разовые и на Основную                              |
|     |                     |   | спецификацию ТМЦ не влияют.                                                             |
|     |                     |   | На закладке Себестоимость имеем информацию о затратах на                                |
|     |                     |   | комплектующие и возможность сформировать полную цену изделия,                           |
|     |                     |   | вместе с накладными расходами, и распечатать документ Расчет Цены.                      |
| 15. | Счет                | : | Счет учета ТМЦ                                                                          |
| 16. | Счет Затрат         | : | Счет Затрат                                                                             |
| 17. | Заказ-Наряд/ Заявка | : | Заявка в Производство /Заказ-Наряд/Внутренний Договор.                                  |
|     | в Производство      |   | При выборе Заказ-Наряда происходит разукомплектация документа по                        |
|     |                     |   | ТМЦ.                                                                                    |
| 18. | Счет Заказчика      | : | Выбор счета покупателя/заказчика                                                        |
| 19. | Сумма Материалов    | : | Сумма материалов                                                                        |
| 20. | Трудоемкость        | : | Трудоемкость                                                                            |
| 21. | ОбщеХоз.Затраты     | : | Общехозяйственные затраты                                                               |
| 22. | ОбщеПроизв.Затраты  | : | ОбщеПроизв. затраты                                                                     |
|     |                     |   |                                                                                         |

| 1. | Сервисная Панель | : | Отображение сервисной панели (фрейм справа)                                                                                                    |
|----|------------------|---|----------------------------------------------------------------------------------------------------|
| 2. | Создать Документ | • | Создание операционных документов, непосредственно связанных с данным (отражаются на закладке Документы). При создании нового операционного документа будет предложено выбрать этап (если такие есть в документе) |

| 3.  | Первичка               | : | Кнопка создания первички:<br>Первичка – формировать первичные формы документов, например,<br>шаблоны договоров .<br>а) при нажатии на кнопку «…» будет открыт текущий документ. Если<br>документ еще не создан (не заполнены столбцы № или последний столбец                                                                                                    |
|-----|------------------------|---|----------------------------------------------------------------------------------------------------|
|     |                        |   | вложении), то оудет создан новыи документ.<br>б) название документов в формате Word задается в настройках по F6 на<br>закладке первичка. Если название документа было изменено, то<br>программа не увидит первичные документы Word со старым названием.<br>в) для обновления необходимо нажать кнопку «О». Для первички в<br>формате Word будет предложен выбор – Заменить Произвольным Файлом<br>( в том числе отредактированной формой Word) или обновить<br>г) X – улаление первичного локумента |
|     |                        |   | <ul> <li>д) С – удаление связей между операционным и первичным документов</li> <li>е) В – выбор первичного документа из картотеки</li> </ul>                                                                                                    |
| 4.  | Проводить              | : | Утвердить документ                                                                                                    |
| 5.  | Завершен               | : | Завершен - работа с текущем документом завершена. Автоматически<br>устанавливается для договоров, счетов и актов, если документ оплачен и<br>отгружен.                                                                                                    |
| 6.  | Обработан              | : | Если документ "Обработан" (Замок), то редактирование документа (кроме комментария) запрещено. Автоматически устанавливается для договоров, счетов и актов, если по ним было движение.                                                                                                    |
| 7.  | Удалить                | : | Удалить текущий документ и первичку по нему. Если созданы партии и экземпляры из данного документа, то они также будут удалены.                                                                                                    |
| 8.  | Дерево Процессов       | : | Посмотреть зависимости между документами на закладке Дерево (Иерархическая структура зависимости между документами)                                                                                                    |
| 9.  | Документы<br>Процессов | : | Посмотреть список документов - Это интерфейс, в котором можно работать с полным списком операционных документов, связанных с текущим документом, их свойствами и параметрами                                                                                                    |
| 10. | Файлы                  |   | Закладка Файлы:<br>Здесь можно прикладывать любой файл к договору (текст самого<br>договора, его сканированную копию, протокол согласования,<br>спецификацию и т.д.) в любом формате. Файл может храниться как на<br>файлом сервере, так и в базе данных программы<br>Если файл приложен в операционном документе, ссылающемся на<br>данный договор (например, в акте или субподрядном договоре<br>поставшика), то данное приложение отображается в картотеке                                       |

| 1. | Получение      | олучение Полуфабрикатов - получение полуфабрикатов из           |        |
|----|----------------|-----------------------------------------------------------------|--------|
|    | Полуфабрикатов | роизводственного склада (счет 43) на склад полуфабрикатов (счет | · 10). |

#### 5.11 Списание Материалов в производство

| Списани    | ue Man    | периалов    | в в произвое   | )cm   | 60 00015 om 04.1  | 12.201     | 3                |          |             |           |        |           |             |    |      |               |           |      | ¢         | + Ф У Иг | Ид ХКП | <u>О</u> К | О <u>т</u> мена | Помо <u>щ</u> ь  |
|------------|-----------|-------------|----------------|-------|-------------------|------------|------------------|----------|-------------|-----------|--------|-----------|-------------|----|------|---------------|-----------|------|-----------|----------|--------|------------|-----------------|------------------|
| Движени    | ie V Доку | менты V Фа  | айлы Уистори   | ٩VΔ   | lepeno \          |            |                  |          |             |           |        |           |             |    |      |               |           |      |           |          |        |            | Созда           | іть Док          |
| Списание   | Mamepu    | алов в прои | ізводство      | . (-  |                   |            |                  |          |             |           |        |           |             |    |      |               |           |      |           |          |        |            | Пер             | вичка            |
| Документ   | nN₂ ▼     | 00015       | от             | 04.12 | 2.2013            |            |                  |          |             |           |        |           |             |    |      |               |           |      |           |          |        |            |                 | TL.              |
| Мы         |           | Наше Предп  | приятие (Запол | ните  | e) (              | ⊊ Прои     | в-ное            |          | Основное    |           |        |           |             |    |      |               |           |      |           |          |        |            | П Зарелине      |                  |
| Произв-но  | -<br>-    | Основное    |                |       |                   | Подра      | иделен<br>(Карта | кие<br>а | Технологич  | еская Кар | та 00  | 027 от 04 | 12.2013     |    | -    |               |           |      |           |          |        |            |                 |                  |
| Подр-ние І | Куда      |             |                |       |                   | <b>0</b> * |                  |          |             |           |        |           |             |    |      |               |           |      |           |          |        |            | Обновит         | VUETULIE         |
| Задание    |           | 00021       |                |       |                   | ⇔ Счет I   | Токуп            | ателя    | 00034 от 04 | .12.2013  |        |           |             |    | \$   |               |           |      |           |          |        |            | Ц               | ны               |
| Заявка в   | 780       | 00025       |                |       |                   | ⇔ Отдел    | /Учас            | TOK      | Лаб. 2      |           |        |           |             |    |      |               |           |      |           |          |        |            | Обновлени       | е Списания       |
| Участок К  | уда       | Лаб. 2      |                | _     |                   | ⇔ CT3      |                  |          | 11.01 Матер | малы      |        |           |             |    |      |               |           |      |           |          |        |            | Матери          | алов по<br>Карте |
| Договор    |           |             |                |       |                   | ⇔ ′Стат    | ья За            | трат     |             |           |        |           |             |    | -    |               |           |      |           |          |        |            |                 | , apro           |
| TMILKyna   |           | 00029 TOB 0 | 1 Кол-во Н     | (vna  | 1.00              | Экзем      | nnao F           | Gyma     | РС каркас=  | черный м  | етапп  | Пвет-ка   | асный       |    | -    |               |           |      |           |          |        |            |                 |                  |
|            |           |             |                |       |                   | _          |                  |          | (ТМЦ.00059/ | Валенки І | №20)   |           |             |    |      |               |           |      |           |          |        |            |                 |                  |
| Основание  | · .       | Выпуск из Г | 1роизводства ( | 0001  | 7 от 04.12.2013   |            |                  |          |             |           |        |           |             |    | \$   |               |           |      |           |          |        |            |                 |                  |
| Комментар  | рий       |             |                |       |                   | 1.         |                  |          |             |           |        |           |             |    |      |               |           |      | 1         |          |        |            |                 |                  |
| Себестоим  | юсть      | 13'940.43   | Создал         |       |                   | Адми       | нистр            | атор     |             | ¢= Да     | ra Cos | дания     |             |    | 0    | 4.12.13 15:04 | +         | 4    |           |          |        |            |                 |                  |
|            |           |             |                |       |                   |            |                  |          |             |           |        |           |             |    |      |               |           |      |           |          |        |            |                 |                  |
| Ввод       | Из Отче   | та          |                |       |                   |            |                  |          |             |           | 1.     |           | <b>•</b> 1  |    |      |               |           |      |           |          |        | _          |                 |                  |
|            | Оп        | ерация      | Код ТМЦ        | C     | Имя ТМЦ           |            |                  | Зам      | Тнп         | Кол-во    |        | Остат     | Ha          | Ho | орма | Учетная       | Учетная   | Фикс | Сотрудник |          | Cuer   |            |                 |                  |
| N          |           |             |                |       |                   |            |                  | ена      | Pecypca     |           |        | ок        | Участк<br>е |    |      | Цена          | Сумма     | Цену |           | Счет     | Затрат |            |                 |                  |
|            | Выпуска   | ющий        | 00011.комп.0   |       |                   |            |                  |          |             | 1         |        | -12       | 3           | 1  |      | -             | -         | Нет  |           | 10.1.M   | 20     | 11.01      |                 |                  |
|            |           |             | 5              | 0     | материнская плата |            | P                |          | Материал    |           | шт     |           |             |    |      |               |           |      | -         | .        |        | - Матер    |                 |                  |
|            | Выпуска   | ющий        | 00041.00042    | _     | консультации по   |            | _                |          | 200         | 1         |        | 2.3       | -6          | -  |      | 13'940.43     | 13'940.43 | Нет  |           | 10.1     | 20     | 11.01      |                 |                  |
|            |           |             |                | 0     | эксплуатации РС   |            | P                |          |             |           | ч      |           |             |    |      |               |           |      |           | ·        |        | Матер      |                 |                  |
| 1          | Выпуска   | ющий        | ТМЦ.00016      |       |                   |            |                  |          | 500         | 1         |        | -68       | -11         | -  |      | -             | -         | Нет  |           | 10.Люди  | 20     | 11.01      |                 |                  |
|            |           |             |                | 0     | Тестировщик       |            | P                |          |             |           | ч      |           |             |    |      |               |           |      |           | ·        |        | Матер      |                 |                  |
|            |           |             | 1              |       |                   |            | _                |          |             |           |        |           |             |    | _    |               | 1         | 1    |           | 1        |        |            |                 |                  |

- Назначение: Списание Материалов в Производство операционный документ, по которому происходит списание (формируются проводки списания на счет затрат) комплектующих материалов по изготовляемым ТМЦ-изделиям. Данный Документ формируется из картотеки Выпуск из Производства (на правой серверной панели Картотеки нажимаем кнопку Добавить)
- Открытие: Интерфейсная Панель Производство/Производство
- Справочники: Формируется справочник спрДвижениеТМЦ

Проводки: Бухгалтерские проводки: +20/-10

| 1. | Единая          | : | Единая Маршрутная карта - технологический документ с перечнем             |
|----|-----------------|---|---------------------------------------------------------------------------|
|    | Маршрутная      |   | последовательных операций, производимых при изготовлении продукции по     |
|    | Карта           |   | данному производственному заданию и участку.                              |
| 2. | Смета           | : | Смета - комплектация выполняемых работ по строительству. Формируется на   |
|    |                 |   | основе комплектации экземпляра работ.                                     |
| 3. | Технологическая | : | «Технологическая карта» - документ, содержащий сведения для Производства, |
|    | Карта           |   | необходимые для изготовления Экземпляра ТМЦ. Создание «Технологической    |
|    |                 |   | карты» инициируется «Заявкой в Производство», созданной на основе         |
|    |                 |   | Экземпляра ТМЦ. Она содержит в себе плановые сроки исполнения,            |
|    |                 |   | ссылочные сведения о связанных документах и изготавливаемом Экземпляре,   |
|    |                 |   | Маршрутную и Комплектовочную карты, с указанием маршрута, материалов,     |
|    |                 |   | оборудования и людей с привязкой к участкам. «Технологическая карта»      |
|    |                 |   | включается в «Производственное Задание» выпускающего готовое изделие      |
|    |                 |   | участка. При создании «Технологической Карты» «Заявка в Производство»     |
|    |                 |   | становится обработанной. В «Технологической Карте» также можно поменять   |
|    |                 |   | материалы и процессы. Этот документ является основанием для оценки        |
|    |                 |   | потребности в материалах, оборудовании и людей. Восстановить изначальную  |
|    |                 |   | комплектацию можно в сервисе документа. Дата техпроцессов по умолчанию    |
|    |                 |   | проставляются относительно дата готовности производства по одному дню на  |
|    |                 |   | операцию. По датам маршрутной карты осуществляется планирование           |
|    |                 |   | загрузки людей и оборудования. После выполнения изделия технолог может    |
|    |                 |   | указать сотрудников, которые участвовали в изготовлении. «Технологическая |
|    |                 |   | карта» становится обработанной после попадания в «Производственное        |
|    |                 |   | Задание». В «Технологической карте» должны обязательно быть заполнены     |
|    |                 |   | «Участки», по ним в дальнейшем будут формироваться «Накопительные         |
|    |                 |   | Требования» по каждому участку.                                           |

#### 1. ОТКУДА СОЗДАЕТСЯ

# 2. ПОРЯДОК РАБОТЫ

# Пункт № 1. Концепция «Списание Материалов в Производство» создается из «Выпуска из Производства» или «Выпуска из Участка» на основе «Технологической Карты» по выпускающему участку. При этом формируются проводки Д20К10.1.М для материалов, Д20.РесК10.Люди(10.Обор) для людей и оборудования, Д20К10.2.М для полупродуктов. При проведении списания программа автоматически находит выпущенный полупродукт (тоже самое изготовленное изделие но на счете 10.2.М) с других участков и добавляет его в конец таблицы. Наличие материалов проверяется по участкам и справочно дается в целом по складу. Пункт № 2. Заполнение

1. Списание формируется на основе комплектации технологической карты

2. Документ не даст больше списать материалов, чем в норме

3.Вместо плановых цен Технологической Карты проставятся учетные цены на складе

| 1.  | Ввод                  | :   | Ввод из отчета                                                                                                    |
|-----|-----------------------|-----|----------------------------------------------------------------------------------------------------|
| 2.  | Тип Документа         | ••• | Выбор Типа Документа. при нажатии на поле "…" можно поменять тип документа Договор (поле на закладке Движение идентично первому; если щелкнуть по полю "Документ №", список типов документов минимален).                                |
| 3.  | Документ №            | :   | Смена типа документа на связанный (близкий по духу) тип документа                                                                                                    |
| 4.  | ОТ                    | :   | Дата Проведения/Утверждения документа                                                                                                    |
| 5.  | Мы                    | •   | Наше предприятие. В случае, если в правах доступа указана работа с одним нашим предприятиям, поле заблокировано. При выборе изменяется номер документа.                                                                                 |
| 6.  | Произв-ное            | :   | Подразделение/Отделение/Склад для приходных документов Куда, для                                                                                                    |
|     | Подразделение         |     | расходных документов Откуда                                                                                                    |
| 7.  | Произв-ное            | :   | Подразделение/Отделение/Склад для приходных документов ОтКуда, для                                                                                                    |
| 0   | подр-ние куда         | _   | расходных документов куда                                                                                                    |
| 8.  | Технокарта            | :   | В зависимости от типа документа - заявка на закупку или накопительное<br>Требование                                                                                                    |
| 9.  | Задание               | :   | Производственное Задание                                                                                                    |
| 10. | Счет Покупателя       | :   | Счет Покупателя/Заказчика                                                                                                    |
| 11. | Заявка в              | :   | Заявка в Производство/Внутренний Договор или Заводской Заказ (в                                                                                                    |
|     | Производство          |     | зависимости от структуры бизнеса) - основание для запуска производства                                                                                                    |
| 12. | Отдел/Участок         | :   | Филиал, Отдел или Производственный Участок Откуда                                                                                                    |
| 13. | Участок Куда          | :   | Филиал, Отдел или Производственный Участок Куда                                                                                                    |
| 14. | СТЗ                   | •   | Статья Затрат                                                                                                    |
| 15. | Договор<br>Покупателя | •   | Договор покупателя, по которому был выписан данный документ                                                                                                    |
| 16. | Объект                | :   | Объект Контрагента - в зависимости от структуры бизнеса может быть<br>Объектом Строительства, Подразделением/Складом Контрагента,<br>Помещением Аренды или Объектом Ремонтных или Регламентных Работ<br>(Помещение/Оборудование/Машины) |
| 17. | ТМЦ Куда              | :   | ТМЦ Куда - используется в производстве для обозначения изделия, на которое вешаются затраты                                                                                                    |
| 18. | Кол-во Куда           | :   | Количество Куда - используется в производстве для обозначения количества изделия, на которое вешаются затраты                                                                                                    |
| 19. | Экземпляр Куда        | :   | Экземпляр ТМЦ (Работы Заказчика) Куда - используется в производстве для обозначения изделия, на которое вешаются затраты                                                                                                    |
| 20. | Основание             | :   | Документ-Основание, на основании которого создан данный документ                                                                                                    |
| 21. | Комментарий           | :   | Комментарий                                                                                                    |
| 22. | Себестоимость         | :   | Себестоимость                                                                                                    |
| 23. | Создал                | :   | Создал                                                                                                    |
| 24. | Дата Создания         | :   | Дата Создания                                                                                                    |

# 3. НАЗНАЧЕНИЕ ПОЛЕЙ ШАПКИ

# 4. НАЗНАЧЕНИЕ ПОЛЕЙ ПОЗИЦИЙ

1. Добавить новую позицию можно путем нажатия кнопки правой кнопкой мыши «добавить кадр», а также нажатием на клавиатура кнопки ins. Также можно простым копированием из таблицы, например MS Office, сразу вставить все скопированные позиции в Спецификацию документа (необходимо, чтобы копируемые названия позиций были в точности идентичны названиям ТМЦ соответствующего справочника.)

2. Удалить строку можно правой кнопкой мыши «удалить кадр» или на клавиатуре кнопкой «delete»

3. Чтобы удалить несколько строк, нужно выделить лишние строки и нажать кнопку «удалить строки» 4. При добавлении новой строки автоматически заполняются поля дата начала и дата конца в позициях, значения берутся из шапки. Дата начала и конца в дальнейшем можно откорректировать. 5. (Чтобы очистить значение любой ячейки, надо нажать Ctrl+Del.)

1. N Номер позиции. Можно проставить автоматически при нажатии на название столбна. 2. Операция Имя изделия, комплекта или технологической операции : 3 Кол ТМЦ Поле код ТМЦ для ручного ввода, возможно вставка значений путем копирования из стороннего приложения (excel например). 4. С Открытие отчета по текущим остаткам ТМЦ для данного позиции в разрезе складов, счетов, партий (для партионного учета) 5. Имя ТМЦ Выбор ТМЦ из картотеки ТМЦ Р Разукомплектация из основной спецификации ТМЦ данной позиции. В случае 6. отсутствия спецификации обратитесь к экономисту/конструктору/технологу для создания спецификации. 7. Замена Выберите "заменители" из списка. Для этого их надо заполнить в карточке ТМЦ на закладке "Характеристики"

| 8.  | Тип Ресурса | : Вид ТМЦ (экономическая роль). Берется из карточки ТМЦ.:                  |
|-----|-------------|----------------------------------------------------------------------------|
|     |             | Bce 0                                                                      |
|     |             | ТМЦ 100                                                                    |
|     |             | Товар 120 - перекупные товары для перепродажи                              |
|     |             | Материал 130 - покупные ТМЦ для производства                               |
|     |             | Полуфабрикат 140 - сборочные единицы, заготовки, из которых будут          |
|     |             | созданы готовые изделия. Полуфабрикаты могут быть как покупные, так и из   |
|     |             | собственного производство                                                  |
|     |             | Изделие 150 - готовая продукция на продажу из собственного производства    |
|     |             | Хоз. товар 160                                                             |
|     |             | ДопРасходы 170                                                             |
|     |             | Tapa 180                                                                   |
|     |             | Оборудование (ТМЦ) 190 - используемое в производстве ресурс-               |
|     |             | оборудование                                                               |
|     |             | Денежные документы 125                                                     |
|     |             | ΓCM 131                                                                    |
|     |             | Шины 132                                                                   |
|     |             | Автозапчасти 133                                                           |
|     |             | Услуга 200                                                                 |
|     |             | ПО 201                                                                     |
|     |             | ТехПроцесс 202                                                             |
|     |             | Паркинг 203                                                                |
|     |             | Аренда Офиса 204                                                           |
|     |             | Транспортное средство 111                                                  |
|     |             | Двигатель 471                                                              |
|     |             | Финансовый инструмент 300                                                  |
|     |             | Денежное средство 310                                                      |
|     |             | Вексель 320                                                                |
|     |             | Акция 330                                                                  |
|     |             | Облигация 340                                                              |
|     |             | Статья деятельности 400                                                    |
|     |             | Продажи 410                                                                |
|     |             | Закупки 420                                                                |
|     |             | Производство 430                                                           |
|     |             | Налог, сбор 440                                                            |
|     |             | Расчеты с персоналом 450                                                   |
|     |             | Расчеты по фин. операциям 460                                              |
|     |             | Капиталовложения 470                                                       |
|     |             | Трудозатраты 500 - используемые в производстве трудовые ресурсы            |
|     |             | Ресурс оборудования 600                                                    |
|     |             | Недвижимое имущество 700                                                   |
| -   |             | Нематериальный ресурс 800                                                  |
| 9.  | Кол-во      | : Количество ТМЦ по позиции                                                |
| 10. | Ед.Изм.     | : Код единицы измерения ТМЦ                                                |
| 11. | Остаток     | : Остаток - Остаток на складе без учета данного документа. Детализировать  |
|     |             | остаток можно в поле "код" по "".                                          |
| 12. | На Участке  | : Остаток на данном участке и складе                                       |
| 13. | Норма       | : Поле количество по документу используется в качестве поля Норма, которая |
|     |             | берется из спецификации или экземпляра ТМЦ. При установке флага в Общих    |
|     |             | Настройках "Жесткие Нормы", превышение количества больше чем в Норме       |
|     |             | запрещено. Количество по Документу (                                       |

| 14. | Учетная Цена   | : Учетная цена для бухгалтерских документов рассчитывается как фактическая,  |
|-----|----------------|------------------------------------------------------------------------------|
|     |                | для управленческих (договоров и счетов заказчиков) - плановая.               |
|     |                | Плановая себестоимость рассчитывается как себестоимость экземпляра,          |
|     |                | себестоимость спецификации, текущая плановая цена, текущая закупочная        |
|     |                | цена.                                                                        |
|     |                | При закрытии с 20 счета фактическая себестоимость рассчитывается не по       |
|     |                | ТМЦ, а по Экземпляру ТМЦ.                                                    |
| 15. | Учетная Сумма  | : Учетная Сумма для бухгалтерских документов рассчитывается как              |
|     |                | фактическая, для управленческих (договоров и счетов заказчиков ) - плановая. |
|     |                | Плановая себестоимость рассчитывается как себестоимость экземпляра,          |
|     |                | себестоимость спецификации, текущая плановая цена, текущая закупочная        |
|     |                | цена.                                                                        |
|     |                | При закрытии с 20 счета фактическая себестоимость рассчитывается не по       |
|     |                | ТМЦ, а по Экземпляру ТМЦ.                                                    |
| 16. | Фикс. Цену     | : Фиксирование себестоимости. Если в интерфейсе движения ТМЦ установлен      |
|     |                | флаг "Фиксировать Цены", то после проведения документа, все цены будут       |
|     |                | зафиксированы.                                                               |
| 17. | Сотрудник      | : Сотрудник (менеджер) - исполнитель по данной позиции, используется в       |
|     |                | управленческих проводках, например, исполнитель в технологической карте      |
|     |                | или в плане (протоколе) работа                                               |
| 18. | Счет           | : Счет учета ТМЦ                                                             |
| 19. | Счет Затрат    | : Счет Затрат                                                                |
| 20. | CT3            | : Статья Затрат                                                              |
| 21. | Доп. аналитика | : Дополнительная аналитика к позиции                                         |

| 1. | Сервисная            | : Отображение сервисной панели (фрейм справа)                                                                                                    |
|----|----------------------|----------------------------------------------------------------------------------------------------|
| 2. | Создать<br>Документы | : Создание операционных документов, непосредственно связанных с данным<br>(отражаются на закладке Документы). При создании нового операционного<br>документа будет предложено выбрать этап (если такие есть в документе)                                                                                                    |
| 3. | Первичка             | <ul> <li>Кнопка создания первички:<br/>Первичка – формировать первичные формы документов, например, шаблоны договоров.</li> <li>а) при нажатии на кнопку «» будет открыт текущий документ. Если документ еще не создан (не заполнены столбцы № или последний столбец вложений), то будет создан новый документ.</li> <li>б) название документов в формате Word задается в настройках по F6 на закладке первичка. Если название документа было изменено, то программа не увидит первичные документы Word со старым названием.</li> <li>в) для обновления необходимо нажать кнопку «О». Для первички в формате Word будет предложен выбор – Заменить Произвольным Файлом ( в том числе отредактированной формой Word) или обновить</li> <li>г) Х – удаление первичного документа</li> <li>д) С – удаление связей между операционным и первичным документов</li> <li>е) В – выбор первичного документа из картотеки</li> </ul> |
| 4. | Проводить            | : Утвердить документ                                                                                                    |
| 5. | Завершен             | : Завершен - работа с текущем документом завершена. Автоматически<br>устанавливается для договоров, счетов и актов, если документ оплачен и<br>отгружен.                                                                                                    |
| 6. | Обработан            | : Если документ "Обработан" (Замок), то редактирование документа (кроме комментария) запрещено. Автоматически устанавливается для договоров, счетов и актов, если по ним было движение.                                                                                                    |

| 7.<br>8. | Дерево<br>Процессов<br>Документы<br>Процессов | : | Посмотреть зависимости между документами на закладке Дерево<br>(Иерархическая структура зависимости между документами)<br>Посмотреть список документов - Это интерфейс, в котором можно работать с<br>полным списком операционных документов, связанных с текущим                                                                                                    |
|----------|-----------------------------------------------|---|----------------------------------------------------------------------------------------------------|
| 9.       | Файлы                                         | • | Закладка Файлы:<br>Здесь можно прикладывать любой файл к договору (текст самого договора, его<br>сканированную копию, протокол согласования, спецификацию и т.д.) в любом<br>формате. Файл может храниться как на файлом сервере, так и в базе данных<br>программы<br>Если файл приложен в операционном документе, ссылающемся на данный<br>договор (например, в акте или субподрядном договоре поставщика), то данное<br>приложение отображается в картотеке |
| 10.      | Лог                                           | : | На закладке История расположена таблица истории изменения документа                                                                                                    |

#### 7. ПЕРВИЧКА

| 1. | Акт На Списание      |
|----|----------------------|
| 2. | Комплектовочный Лист |

#### 8. СЕРВИСЫ

| 1. | Обновить<br>Учетные Цены                              | : | Обновить Учетные Цены                        |
|----|-------------------------------------------------------|---|----------------------------------------------|
| 2. | Обновление<br>Списания<br>Материалов по<br>ТехноКарте | • | Обновление Списания Материалов по ТехноКарте |

#### 5.12 Прочее Списание Материалов

| Прочее Списание Материалов 00002 от 15.12.2015 ···· Ф + 🕏 У Ил Ид X К П <u>Q</u> К |                                      |                           |                   |           |            |                          |                   |                 |                  | О <u>т</u> мена | Помо <u>щ</u> ь |                |   |  |              |        |
|------------------------------------------------------------------------------------|--------------------------------------|---------------------------|-------------------|-----------|------------|--------------------------|-------------------|-----------------|------------------|-----------------|-----------------|----------------|---|--|--------------|--------|
| /Движение Дон                                                                      | ументы                               | (Файлы (Дерев             | 10                |           |            |                          |                   |                 |                  |                 |                 |                |   |  | Созда        | ть Док |
| Прочее Списание                                                                    | Прочее Списание Материалов           |                           |                   |           |            |                          |                   |                 |                  |                 |                 |                |   |  | <u>П</u> ерв | ичка   |
| Документ № 📼                                                                       | 00002                                | от                        | 15.12.2015        |           | (          | Себестоим                | ость 1            | 13'940.43       |                  |                 |                 |                |   |  |              |        |
| Мы                                                                                 | Наше Пр                              | едприятие (Зап            | олните)           |           | <u>م</u> : | Заявка в                 | -                 |                 |                  |                 |                 | <u>-</u>       |   |  | Проводин     | P      |
|                                                                                    |                                      |                           |                   |           | Ī          | Производст               | гво               |                 |                  |                 |                 |                |   |  | Завершен     | 1      |
| Произв-ное<br>Подразделение                                                        | Основно                              | e                         |                   |           | ¢ [<br>]   | Произв-ное<br>Подр-ние К | е (<br>Суда       | Основное        |                  |                 |                 | ••• \          |   |  | 🗌 Обработа   | Η      |
| Отдел/Участок                                                                      | Лаб. 2                               |                           |                   |           | ⇔ 1        | УчастокКу,               | да Ј              | Лаб. 2          |                  |                 |                 | ··· 🗢          |   |  |              |        |
| Основание                                                                          | Накопит                              | ельное Требова            | ние 00016 от 04.1 | 2.2013 /C | 0003       | 4 04.12.20               | 13                |                 |                  |                 |                 | ··· 🗢          |   |  |              |        |
| Комментарий                                                                        |                                      |                           |                   |           |            |                          |                   |                 |                  |                 |                 |                |   |  |              |        |
| Ввод Из Отч                                                                        | Ввод Из Отчета Ввод из Карт          |                           |                   |           |            |                          |                   |                 |                  |                 |                 |                |   |  |              |        |
| Код Т<br>N                                                                         | Код ТМЦ С Имя ТМЦ Кол-во             |                           |                   |           |            | Остат<br>ок              | На<br>Участк<br>е | Учетная<br>Цена | Учетная<br>Сумма | Фикс.<br>Цену   | Счет            | Счет<br>Затрат | , |  |              |        |
| 00011.к<br>5                                                                       | комп.0 0 1Выбор ТМЦ из картотеки ТМЦ |                           |                   | 1         | шт         | -13                      | 2                 | -               | -                | Нет             | 10.1.M          | 25             |   |  | Þ            |        |
| 00041.0                                                                            | <sup>0042</sup> 0                    | консультации эксплуатации | 1                 | ч         | 15         | 1                        | 13'940.43         | 13'940.43       | Нет              | 10.1.M          | 25              |                |   |  |              |        |
| ТМЦ.000                                                                            | ТМЦ.00016 О Тестировщик              |                           |                   | 1         | ч          | -69                      | -12               | -               | -                | Нет             | 10.Люди -       | 25             |   |  |              |        |
|                                                                                    |                                      |                           |                   |           |            |                          |                   |                 |                  |                 |                 |                |   |  | <u>▶</u>     |        |

**Назначение:** Прочее списание материалов, не связанное напрямую с выпуском из производства – общехозяйственные и общепроизводственные расходы.

**Открытие:** Интерфейсная панель Производство/Производство или Материалы/Учет Материалов **Справочники:** Формируется справочник спрДвижениеТМЦ

Проводки: Бухгалтерские проводки Д25К10

#### 1. ОТКУДА СОЗДАЕТСЯ

| 1. | Выпуск из      | : Выпуск из Производства – операционный документ, по которому приходуются  |  |  |  |  |  |  |  |  |
|----|----------------|----------------------------------------------------------------------------|--|--|--|--|--|--|--|--|
|    | Производства   | изделия из производства                                                    |  |  |  |  |  |  |  |  |
| 2. | Накопительное  | Іля формирования потребности в ресурсах (материалы, полуфабрикаты,         |  |  |  |  |  |  |  |  |
|    | Требование     | трудозатраты, оборудование) по «Производственному Заданию» создается       |  |  |  |  |  |  |  |  |
|    | _              | «Накопительное Требование». При создании «Накопительного требования»       |  |  |  |  |  |  |  |  |
|    |                | Іроизводственное Задание» становится обработанным. Накопительное           |  |  |  |  |  |  |  |  |
|    |                | ание создается на определенный участок.                                    |  |  |  |  |  |  |  |  |
| 3. | Получение      | : Получение Полуфабрикатов - получение полуфабрикатов из производственного |  |  |  |  |  |  |  |  |
|    | Полуфабрикатов | склада (счет 43) на склад полуфабрикатов (счет 10).                        |  |  |  |  |  |  |  |  |
| 4. | Получение ТМЦ  | : Получение ТМЦ от поставщиков материалов.                                 |  |  |  |  |  |  |  |  |
|    | Материалы      | Получение ТМЦ Материалы – операционный документ, по которому               |  |  |  |  |  |  |  |  |
|    |                | приходуется получение ТМЦ от внешнего Поставщика. Данный Документ          |  |  |  |  |  |  |  |  |
|    |                | формируется из картотеки Получение ТМЦ Материалы (на правой серверной      |  |  |  |  |  |  |  |  |
|    |                | панели Картотеки нажимаем кнопку Добавить)                                 |  |  |  |  |  |  |  |  |

#### 2. ПОРЯДОК РАБОТЫ

#### Пункт № 1. Порядок Заполнения

1. Прочее списание может быть сформировано как из других документов, так и введено вручную

- При ручном заполнении необходимо выбрать какие материалы будут списаны
   После поставить флаг "Проводить"
   Сформировать "Первичку"

# 3. НАЗНАЧЕНИЕ ПОЛЕЙ ШАПКИ

| 1.  | Ввод                        | : | Ввод из отчета                                                                                                    |
|-----|-----------------------------|---|----------------------------------------------------------------------------------------------------|
| 2.  | Ввод из Карт                | : | Групповой ввод из картотеки                                                                                                    |
| 3.  | НазвДок                     | : | Выбор Типа Документа. при нажатии на поле "…" можно поменять тип документа Договор (поле на закладке Движение идентично первому; если щелкнуть по полю "Документ №", список типов документов минимален). |
| 4.  | Документ №                  | : | Смена типа документа на связанный (близкий по духу) тип документа                                                                                                    |
| 5.  | от                          | : | Дата Проведения/Утверждения документа                                                                                                    |
| 6.  | Себестоимость               | : | Себестоимость                                                                                                    |
| 7.  | Мы                          | : | Наше предприятие. В случае, если в правах доступа указана работа с одним нашим предприятиям, поле заблокировано. При выборе изменяется номер документа.                                                  |
| 8.  | Заявка в<br>Производство    | : | Заявка в Производство/Внутренний Договор или Заводской Заказ (в<br>зависимости от структуры бизнеса) - основание для запуска производства                                                                |
| 9.  | Произв-ное<br>Подразделение | • | Подразделение/Отделение/Склад для приходных документов Куда, для расходных документов Откуда                                                                                                    |
| 10. | Произв-ное<br>Подр-ние Куда | : | Подразделение/Отделение/Склад для приходных документов ОтКуда, для расходных документов Куда                                                                                                    |
| 11. | Отдел/Участок               | : | Филиал, Отдел или Производственный Участок Откуда                                                                                                    |
| 12. | УчастокКуда                 | : | Филиал, Отдел или Производственный Участок Куда                                                                                                    |
| 13. | Основание                   | : | Документ-Основание, на основании которого создан данный документ                                                                                                    |
| 14. | Комментарий                 | : | Комментарий                                                                                                    |

# 4. НАЗНАЧЕНИЕ ПОЛЕЙ ПОЗИЦИЙ

 Добавить новую позицию можно путем нажатия кнопки правой кнопкой мыши «добавить кадр», а также нажатием на клавиатура кнопки ins. Также можно простым копированием из таблицы, например MS Office, сразу вставить все скопированные позиции в Спецификацию документа (необходимо, чтобы копируемые названия позиций были в точности идентичны названиям ТМЦ соответствующего справочника.)
 Удалить строку можно правой кнопкой мыши «удалить кадр» или на клавиатуре кнопкой «delete»
 Чтобы удалить несколько строк, нужно выделить лишние строки и нажать кнопку «удалить строки»

4. При добавлении новой строки автоматически заполняются поля дата начала и дата конца в позициях,

значения берутся из шапки. Дата начала и конца в дальнейшем можно откорректировать.

5. (Чтобы очистить значение любой ячейки, надо нажать Ctrl+Del.)

| 1.      | Ν                             | : Номер позиции. Можно проставить автоматически при нажатии на название                                                                                                    |
|---------|-------------------------------|----------------------------------------------------------------------------------------------------|
| 2       | Kon TMH                       | · Поле код ТМЦ иля рушного реода, розможно ретарка значений путам                                                                                                    |
| 2.      | КОД ПИНЦ                      | копирования из стороннего приложения (excel например)                                                                                                    |
| 2       | C                             | конирования из сторонного приложения (схест например).                                                                                                    |
| 5.      | C                             | Складов, систов, партий (для партионного уцета)                                                                                                    |
| 1       |                               | · Bufon TML Ha Kantoteku TML                                                                                                    |
| 4.<br>6 |                               |                                                                                                    |
| 5.      | Кол-во                        | : Количество ІМЦ по позиции                                                                                                    |
| 6.      | Ед.Изм.                       | : Код единицы измерения ТМЦ                                                                                                    |
| 7.      | Остаток                       | : Остаток - Остаток на складе без учета данного документа. Детализировать остаток можно в поле "код" по "".                                                                                                    |
| 8.      | На Участке                    | : Остаток на данном участке и складе                                                                                                    |
| 9.      | Учетная Цена<br>Учетная Сумма | <ul> <li>Учетная цена для бухгалтерских документов рассчитывается как фактическая,<br/>для управленческих (договоров и счетов заказчиков) - плановая.<br/>Плановая себестоимость рассчитывается как себестоимость экземпляра,<br/>себестоимость спецификации, текущая плановая цена, текущая закупочная<br/>цена.<br/>При закрытии с 20 счета фактическая себестоимость рассчитывается не по<br/>ТМЦ, а по Экземпляру ТМЦ.</li> <li>Учетная Сумма для бухгалтерских документов рассчитывается как<br/>фактическая, для управленческих (договоров и счетов заказчиков) - плановая.<br/>Плановая себестоимость рассчитывается как<br/>ебестоимость экземпляра,<br/>себестоимость спецификации, текущая плановая цена, текущая закупочная<br/>цена.</li> </ul> |
|         |                               | ТМЦ, а по Экземпляру ТМЦ.                                                                                                    |
| 11.     | Фикс.Цену                     | : Фиксирование себестоимости. Если в интерфейсе движения ТМЦ установлен<br>флаг "Фиксировать Цены", то после проведения документа, все цены будут<br>зафиксированы.                                                                                                    |
| 12.     | Счет                          | : Счет учета ТМЦ                                                                                                    |
| 13.     | Счет Затрат                   | : Счет Затрат                                                                                                    |

| 1. | Обработан           | : | Если документ "Обработан" (Замок), то редактирование документа (кроме комментария) запрещено. Автоматически устанавливается для договоров,             |
|----|---------------------|---|----------------------------------------------------------------------------------------------------|
|    |                     |   | счетов и актов, если по ним было движение.                                                                                                    |
| 2. | Завершен            | : | Завершен - работа с текущем документом завершена. Автоматически<br>устанавливается для договоров, счетов и актов, если документ оплачен и<br>отгружен. |
| 3. | Проводить           | : | Утвердить документ                                                                                                    |
| 4. | Сервисная<br>Панель | : | Отображение сервисной панели (фрейм справа)                                                                                                    |

| 5.  | Первичка       | : Кнопка создания первички:                                                |
|-----|----------------|----------------------------------------------------------------------------|
|     |                | Первичка – формировать первичные формы документов, например, шаблоны       |
|     |                | договоров .                                                                |
|     |                | a) при нажатии на кнопку «» будет открыт текущий документ. Если документ   |
|     |                | еще не создан (не заполнены столбцы № или последний столбец вложений), то  |
|     |                | будет создан новый документ.                                               |
|     |                | б) название документов в формате Word задается в настройках по F6 на       |
|     |                | закладке первичка. Если название документа было изменено, то программа не  |
|     |                | увидит первичные документы Word со старым названием.                       |
|     |                | в) для обновления необходимо нажать кнопку «О». Для первички в формате     |
|     |                | Word будет предложен выбор – Заменить Произвольным Файлом ( в том числе    |
|     |                | отредактированной формой Word) или обновить                                |
|     |                | г) X – удаление первичного документа                                       |
|     |                | д) С – удаление связей между операционным и первичным документов           |
|     |                | е) В – выбор первичного документа из картотеки                             |
| 6.  | Создать        | : Создание операционных документов, непосредственно связанных с данным     |
|     | Документ       | (отражаются на закладке Документы). При создании нового операционного      |
| _   |                | документа будет предложено выбрать этап (если такие есть в документе)      |
| 7.  | Бух ДопРасходы | : Бухгалтерские реквизиты допрасходов:                                     |
|     |                | 1. ДопАналитика - ДопАналитика;                                            |
|     |                | 2. Счет дебета - Счет дебета (счет ТМЦ);                                   |
| 0   |                | 3. Счет кредита - Счет Кредита (счет контрагента-поставщика);              |
| 8.  | СТЗ ДопРасходы | : СТЗ на закладке допрасходов                                              |
| 9.  | Дерево         | : Посмотреть зависимости между документами на закладке Дерево              |
|     | Процессов      | (Иерархическая структура зависимости между документами)                    |
| 10. | Документы      | : Посмотреть список документов - Это интерфейс, в котором можно работать с |
|     | Процессов      | полным списком операционных документов, связанных с текущим документом,    |
|     |                | их свойствами и параметрами                                                |
| 11. | Файлы          | : Закладка Файлы:                                                          |
|     |                | Здесь можно прикладывать любой файл к договору (текст самого договора, его |
|     |                | сканированную копию, протокол согласования, спецификацию и т.д.) в любом   |
|     |                | формате. Файл может храниться как на файлом сервере, так и в базе данных   |
|     |                | программы                                                                  |
|     |                | Если файл приложен в операционном документе, ссылающемся на данный         |
|     |                | договор (например, в акте или субподрядном договоре поставщика), то данное |
|     |                | приложение отображается в картотеке                                        |

# 7. ПЕРВИЧКА

| 1. | Акт На Списание |
|----|-----------------|
|    |                 |

# 5.13 Списание Изделий в Брак

| Списание Из                          | делий в Бр   | ак 00001 от 1   | 15.12.2015         |                             |                   | •                | -             |        |                |                       |         | 🗢 + 🕀 У ИлИд Х К П                                                | <u>О</u> К | О <u>т</u> мена | Помощь |
|--------------------------------------|--------------|-----------------|--------------------|-----------------------------|-------------------|------------------|---------------|--------|----------------|-----------------------|---------|-------------------------------------------------------------------|------------|-----------------|--------|
| /Движение (Документы (Файлы (Дерево) |              |                 |                    |                             |                   |                  |               | гь Док |                |                       |         |                                                                   |            |                 |        |
| Списание Издели                      | ий в Брак    |                 |                    |                             |                   |                  |               |        |                |                       |         |                                                                   |            | <u>П</u> ерв    | ичка   |
| Документ № 👻                         | 00001        | or 15.12.20     | 15 1               | dia:                        | Холдинг           |                  |               | 🌣      | 1              |                       |         |                                                                   |            |                 | L.     |
| Произв-ное<br>Подразделение          | Основное     |                 | \& I               | Іроизв-ное<br>Іодр-ние Куда | Основное          |                  |               | 🗢      |                |                       |         |                                                                   |            | 🗖 Завершен      |        |
| Отдел/Участок                        | Лаб. 2       |                 | 🗢 🧎                | часток Куда                 | Лаб. 2            |                  |               | 🌣      |                |                       |         |                                                                   |            | 🔲 Обработа      | н      |
| Основание                            | Выпуск из Пр | оизводства 0001 | 7 or 04.12.2013 /C | 00034 04.12.2               | 113               |                  |               |        | 4              |                       |         |                                                                   |            |                 |        |
| Задание                              | 00021        |                 | 🗢 (                | Себестоимость               | -                 |                  |               |        |                |                       |         |                                                                   |            |                 |        |
| Комментарий                          |              |                 |                    |                             |                   |                  |               |        |                |                       |         |                                                                   |            |                 |        |
|                                      |              |                 |                    |                             |                   |                  |               |        |                |                       |         |                                                                   |            |                 |        |
|                                      |              |                 |                    |                             |                   |                  |               |        |                |                       |         |                                                                   | ,          |                 |        |
|                                      |              |                 |                    |                             |                   |                  |               |        |                |                       |         |                                                                   |            |                 |        |
| Ввод Из Отч                          | чета         |                 |                    |                             |                   |                  |               |        |                |                       |         |                                                                   |            |                 |        |
| N Код Т                              | гмщ с        | Имя ТМЦ         | Кол-в              | о Оста<br>ок                | т Учетная<br>Цена | Учетная<br>Сумма | Фикс.<br>Цену | Счет   | Счет<br>Затрат | ТехноКарта/З<br>аявка | Договор | Экземпляр ТМЦ                                                     |            |                 |        |
| 1 00029.т                            | O PC         |                 |                    | <sup>1</sup> шт             | • •               | -                | Нет           | 40     | Счет Затрат    | 00027                 |         | РС, каркас=черный металл, Цвет=красный<br>(ТМЦ.00059/Валенки №20) |            |                 |        |
|                                      |              |                 |                    |                             |                   |                  |               |        |                |                       |         |                                                                   |            |                 |        |

# Назначение: Списание Изделий в Брак - после выпуска из производства изделие поступает не на склад, а в брак

Открытие: Интерфейсная панель Производство/Производство

Справочники: Формируется спрДвижениеТМЦ

Проводки: Бухгалтерские проводки Д20К40

#### 1. ОТКУДА СОЗДАЕТСЯ

| 1. | Выпуск из    | : | Выпуск из Производства – операционный документ, по которому |
|----|--------------|---|-------------------------------------------------------------|
|    | Производства |   | приходуются изделия из производства                         |

#### 2. ПОРЯДОК РАБОТЫ

| Пункт № 1.       | Порядок                            |
|------------------|------------------------------------|
| 1. Списание Изде | елий заполняется на основе Выпуска |
| 2. Формируется п | тервичка и штрафы исполнителям     |

#### 3. НАЗНАЧЕНИЕ ПОЛЕЙ ШАПКИ

| 1.  | Ввод                         | : | Ввод из отчета                                                                                                    |  |  |  |  |
|-----|------------------------------|---|----------------------------------------------------------------------------------------------------|--|--|--|--|
| 2.  | НазвДок                      | : | Выбор Типа Документа. при нажатии на поле "…" можно поменять тип<br>документа Договор (поле на закладке Движение идентично первому; если<br>щелкнуть по полю "Документ №", список типов документов минимален). |  |  |  |  |
| 3.  | Документ №                   | : | Смена типа документа на связанный (близкий по духу) тип документа                                                                                                    |  |  |  |  |
| 4.  | ОТ                           | : | Дата Проведения/Утверждения документа                                                                                                    |  |  |  |  |
| 5.  | Мы                           | : | Наше предприятие. В случае, если в правах доступа указана работа с одним нашим предприятиям, поле заблокировано. При выборе изменяется номер документа.                                                        |  |  |  |  |
| 6.  | Произв-ное<br>Подразделение  | : | Подразделение/Отделение/Склад для приходных документов Куда, для расходных документов Откуда                                                                                                    |  |  |  |  |
| 7.  | Произв-ное Подр-<br>ние Куда | : | Подразделение/Отделение/Склад для приходных документов ОтКуда, для расходных документов Куда                                                                                                    |  |  |  |  |
| 8.  | Отдел/Участок                | : | Филиал, Отдел или Производственный Участок Откуда                                                                                                    |  |  |  |  |
| 9.  | Участок Куда                 | : | Филиал, Отдел или Производственный Участок Куда                                                                                                    |  |  |  |  |
| 10. | Основание                    | : | Документ-Основание, на основании которого создан данный документ                                                                                                    |  |  |  |  |
| 11. | Задание                      | : | Производственное Задание                                                                                                    |  |  |  |  |
| 12. | Себестоимость                | : | Себестоимость                                                                                                    |  |  |  |  |
| 13. | Комментарий                  | : | Комментарий                                                                                                    |  |  |  |  |

#### 4. НАЗНАЧЕНИЕ ПОЛЕЙ ПОЗИЦИЙ

1. Добавить новую позицию можно путем нажатия кнопки правой кнопкой мыши «добавить кадр», а также нажатием на клавиатура кнопки ins. Также можно простым копированием из таблицы, например MS Office, сразу вставить все скопированные позиции в Спецификацию документа (необходимо, чтобы копируемые названия позиций были в точности идентичны названиям ТМЦ соответствующего справочника.)

2. Удалить строку можно правой кнопкой мыши «удалить кадр» или на клавиатуре кнопкой «delete»

3. Чтобы удалить несколько строк, нужно выделить лишние строки и нажать кнопку «удалить строки» 4. При добавлении новой строки автоматически заполняются поля дата начала и дата конца в позициях,

4. При дооавлении новои строки автоматически заполняются поля дата начала и дата конца в позици значения берутся из шапки. Дата начала и конца в дальнейшем можно откорректировать. 5. (Чтобы оцистить значение побой днейки, надо нажать Ctrl+Del.)

| 5. (11 | . ( 1100bi o merrito snu tenne snoton z tenkn, nugo nukurb etri ( Del.) |   |                                                                       |  |  |  |  |  |
|--------|-------------------------------------------------------------------------|---|-----------------------------------------------------------------------|--|--|--|--|--|
| 1.     | Ν                                                                       | : | Іомер позиции. Можно проставить автоматически при нажатии на названи  |  |  |  |  |  |
|        |                                                                         |   | столбца.                                                              |  |  |  |  |  |
| 2.     | Код ТМЦ                                                                 | : | Поле код ТМЦ для ручного ввода, возможно вставка значений путем       |  |  |  |  |  |
|        |                                                                         |   | копирования из стороннего приложения (excel например).                |  |  |  |  |  |
| 3.     | С                                                                       | : | Открытие отчета по текущим остаткам ТМЦ для данного позиции в разрезе |  |  |  |  |  |
|        |                                                                         |   | складов, счетов, партий (для партионного учета)                       |  |  |  |  |  |

| 4.  | Имя ТМЦ                               | : | Выбор ТМЦ из картотеки ТМЦ                                                                                                    |
|-----|---------------------------------------|---|----------------------------------------------------------------------------------------------------|
| 5.  | Кол-во                                | : | Количество ТМЦ по позиции                                                                                                    |
| 6.  | Ед.Изм.                               | : | Код единицы измерения ТМЦ                                                                                                    |
| 7.  | Остаток                               | : | Остаток - Остаток на складе без учета данного документа. Детализировать                                                                                                    |
|     |                                       |   | остаток можно в поле "код" по "".                                                                                                    |
| 8.  | Учетная Цена                          | : | Учетная цена для бухгалтерских документов рассчитывается как<br>фактическая, для управленческих (договоров и счетов заказчиков) -<br>плановая.<br>Плановая себестоимость рассчитывается как себестоимость экземпляра,<br>себестоимость спецификации, текущая плановая цена, текущая закупочная                                                                                                    |
|     |                                       |   | цена.<br>При закрытии с 20 счета фактическая себестоимость рассчитывается не по<br>ТМЦ, а по Экземпляру ТМЦ.                                                                                                    |
| 9.  | Учетная Сумма                         | : | Учетная Сумма для бухгалтерских документов рассчитывается как<br>фактическая, для управленческих (договоров и счетов заказчиков) -<br>плановая.<br>Плановая себестоимость рассчитывается как себестоимость экземпляра,<br>себестоимость спецификации, текущая плановая цена, текущая закупочная<br>цена.<br>При закрытии с 20 счета фактическая себестоимость рассчитывается не по<br>TMU а по Экзомпляру TMU                                                                                                    |
| 10. | Фикс. Цену                            | : | Фиксирование себестоимости. Если в интерфейсе движения ТМЦ<br>установлен флаг "Фиксировать Цены", то после проведения документа, все<br>цены будут зафиксированы.                                                                                                    |
| 11. | Счет                                  | : | Счет учета ТМЦ                                                                                                    |
| 12. | Счет Затрат                           | : | Счет Затрат                                                                                                    |
| 13  | ТехноКарта/Заявка                     |   | В зависимости от типа документа поле для выбора Заявки на Закупку или                                                                                                    |
|     | · · · · · · · · · · · · · · · · · · · |   | Технологической Карты                                                                                                    |
| 14. | Договор                               | : | Выбор договора заказчика для данной позиции. В случае, если договор заказчика выбран в шапке документа, данное поле будет обновление при сохранении документа.                                                                                                    |
| 15. | Экземпляр ТМЦ                         |   | Экземпляр ТМЦ (Работа Заказчика, Задача) - это ТМЦ, которые изменяется под Заказ клиента. Экземпляр ТМЦ – уникальные изделие или работа, созданные под данный договор с уникальными характеристиками, – производная от выбранной позиции из справочника ТМЦ. Экземпляр содержит характеристики ТМЦ, спецификации, аналитику и контроль управления проектами. Название конкретного Экземпляра идентично или названию ТМЦ в картотеке, или соответствующей формулировке Дополнительно Названия. При установке флага в "Общих Настройках" автоформирование экземпляров, они будут создаваться автоматически при проведении документа. Экземпляр ТМЦ заполняется на основе ТМЦ (спецификация и другие характеристики) и текущей позиции (количество, сумма, объект строительства). Таким образом, каждая позиция в документа становится самостоятельным документа и другие характеристики будущей работы или изделия. Экземпляр ТМЦ в качестве задачи может содержать подзадачи. В строительстве в экземпляр ТМЦ загружаются данные из сметы. В дальнейшем все работы по заказу клиента помечаются признаком экземпляра ТМЦ из документа заказа. При выборе экземпляра ТМЦ в договор или акт поставщика , позиции из документа поставщика подтягиваются в комплектацию экземпляра ТМЦ (работы заказчика). На закладке Комплектация имеем возможность откорректировать |

|  | Спецификацию изделия – эти изменения разовые и на Основную           |
|--|----------------------------------------------------------------------|
|  | спецификацию ТМЦ не влияют.                                          |
|  | На закладке Себестоимость имеем информацию о затратах на             |
|  | комплектующие и возможность сформировать полную цену изделия, вместе |
|  | с накладными расходами, и распечатать документ Расчет Цены.          |

| 1. | Обработан               | : | Если документ "Обработан" (Замок), то редактирование документа (кроме                                                                                                    |
|----|-------------------------|---|----------------------------------------------------------------------------------------------------|
|    |                         |   | комментария) запрещено. Автоматически устанавливается для договоров,                                                                                                    |
|    |                         |   | счетов и актов, если по ним было движение.                                                                                                    |
| 2. | Завершен                | : | Завершен - работа с текущем документом завершена. Автоматически                                                                                                    |
|    |                         |   | устанавливается для договоров, счетов и актов, если документ оплачен и                                                                                                    |
|    |                         |   | отгружен.                                                                                                    |
| 3. | Проводить               | : | Утвердить документ                                                                                                    |
| 4. | Сервисная Панель        | : | Отображение сервисной панели (фрейм справа)                                                                                                    |
| 5. | Первичка                | : | Кнопка создания первички:                                                                                                    |
|    |                         |   | Первичка – формировать первичные формы документов, например, шаблоны договоров.                                                                                                    |
|    |                         |   | а) при нажатии на кнопку «» будет открыт текущий документ. Если                                                                                                    |
|    |                         |   | документ еще не создан (не заполнены столбцы № или последний столбец<br>вложений), то будет создан новый документ.                                                                                                    |
|    |                         |   | б) название документов в формате Word задается в настройках по F6 на                                                                                                    |
|    |                         |   | закладке первичка. Если название документа было изменено, то программа                                                                                                    |
|    |                         |   | не увидит первичные документы Word со старым названием.                                                                                                    |
|    |                         |   | в) для обновления необходимо нажать кнопку «О». Для первички в формате                                                                                                    |
|    |                         |   | Word будет предложен выбор – Заменить Произвольным Файлом ( в том                                                                                                    |
|    |                         |   | числе отредактированной формой Word) или обновить                                                                                                    |
|    |                         |   | г) X – удаление первичного документа                                                                                                    |
|    |                         |   | д) С – удаление связей между операционным и первичным документов                                                                                                    |
| 6  | <b>C T</b>              | - | е) В – выбор первичного документа из картотеки                                                                                                    |
| 6. | Создать Документ        | : | Создание операционных документов, непосредственно связанных с данным                                                                                                    |
|    |                         |   | (отражаются на закладке Документы). При создании нового операционного                                                                                                    |
| -  | <b>.</b>                | - | документа будет предложено выбрать этап (если такие есть в документе)                                                                                                    |
| 7. | Дерево Процессов        | : | Посмотреть зависимости между документами на закладке Дерево                                                                                                    |
| 0  | π                       | - | (иерархическая структура зависимости между документами)                                                                                                    |
| 8. | Документы               |   | Посмотреть список документов - Это интерфеис, в котором можно работать                                                                                                    |
|    | процессов               |   | с полным списком операционных документов, связанных с текущим                                                                                                    |
| 0  | <b>Ф</b> - <sup>ч</sup> |   | документом, их своиствами и параметрами                                                                                                    |
| 9. | Фаилы                   | : | Закладка Фаилы:                                                                                                    |
|    |                         |   | здесь можно прикладывать любой файл к договору (текст самого договора,                                                                                                    |
|    |                         |   | но сканированную копию, протокол согласования, спецификацию и т.д.) в                                                                                                    |
|    |                         |   | любом формате. Фаил может храниться как на фаилом сервере, так и в базе                                                                                                    |
|    |                         |   | даппыл программы<br>Если файл приложен в операционном локументе, ссылающемся на ланный                                                                                                    |
|    |                         |   | логовор (например в акте или субполрядном договоре поставшика) то                                                                                                    |
|    |                         |   | договор (папример, в акте или субподрядном договоре поставщика), то                                                                                                    |
|    |                         |   | Здесь можно прикладывать любой файл к договору (текст самого договора,<br>его сканированную копию, протокол согласования, спецификацию и т.д.) в<br>любом формате. Файл может храниться как на файлом сервере, так и в базе<br>данных программы<br>Если файл приложен в операционном документе, ссылающемся на данный<br>договор (например, в акте или субподрядном договоре поставщика), то<br>данное приложение отображается в картотеке |

# 6. СОЗДАТЬ ДОКУМЕНТ

| 1. | Штраф       | : | Начисление штрафа сотрудникам.                                   |
|----|-------------|---|------------------------------------------------------------------|
|    | Сотрудника  |   |                                                                  |
| 2. | Перемещение | : | Документ «Перемещение ТМЦ» необходим для внутренней передачи ТМЦ |
|    | ТМЦ         |   | со склада на склад.                                              |

#### 5.14 Возвратный Брак

| Возвратный                  | Брак 00001 от    | 15.12.2015      |               |                             |                 |                  | •             |        |                |                       |         |                         | 🗢 + 🗄 У Ил Ид Х К П                            | <u>О</u> К | О <u>т</u> мена | Помо <u>щ</u> ь |
|-----------------------------|------------------|-----------------|---------------|-----------------------------|-----------------|------------------|---------------|--------|----------------|-----------------------|---------|-------------------------|------------------------------------------------|------------|-----------------|-----------------|
| /Движение (До               | кументы (Файлы ( | Дерево \        |               |                             |                 |                  |               |        |                |                       |         |                         |                                                |            | Создат          | ть Док          |
| Возератный Бра              | к                |                 |               |                             |                 |                  |               |        |                |                       |         |                         |                                                |            | Перв            | ичка            |
| Документ № 👻                | 00001 от         | 15.12.2015      | 2             | dat .                       | Холдинг         |                  |               | 🗢 🔸    |                |                       |         |                         |                                                |            | 🔽 Проволит      | ь               |
| Произв-ное<br>Подразделение | Основное         |                 | ··· ⇐ + I     | Іроиза-ное<br>Іодр-ние Куда | Основное        |                  |               | 🗢 +    |                |                       |         |                         |                                                |            | 🗖 Завершен      | -               |
| Отдел/Участок               | Лаб. 2           |                 | 4= + 3        | (часток Куда                | Лаб. 2          |                  |               | 🌣 🔸    |                |                       |         |                         |                                                |            | 🗌 Обработа      | н               |
| Задание                     | 00021            |                 | (= + (        | Себестонмость               | -               |                  |               |        | -              |                       |         |                         |                                                |            |                 |                 |
| Основание                   | Списание Изделий | в Брак 00001 от | 15.12.2015 /0 | 00034 04.12.20              | 13              |                  |               | 🗢      |                |                       |         |                         |                                                |            |                 |                 |
| Комментарий                 |                  |                 |               |                             |                 |                  |               |        | -              |                       |         |                         |                                                |            |                 |                 |
|                             |                  |                 |               |                             |                 |                  |               |        | -              |                       |         |                         |                                                |            |                 |                 |
|                             |                  |                 |               |                             |                 |                  |               |        |                |                       |         |                         |                                                |            |                 |                 |
|                             | _                |                 |               |                             |                 |                  |               | •••••• |                |                       |         |                         |                                                |            |                 |                 |
| Ввод Из Отч                 | нета             |                 |               |                             |                 |                  |               |        | ,              | ,                     |         |                         |                                                |            |                 |                 |
| N Код Т                     | мщ с             | Имя ТМЦ         | Кол-в         | • Остат                     | Учетная<br>Цена | Учетная<br>Сумма | Фикс.<br>Цену | Счет   | Счет<br>Затрат | ТехноКарта/З<br>аявка | Договор |                         | Экземпляр ТМЦ                                  |            |                 |                 |
| 1 00029.т                   | O PC             |                 |               | <sup>1</sup> шт             | -               | -                | Нет 4         | 40 .   | . 20 .         | 00027                 |         | PC, каркас<br>(ТМЦ.0005 | =черный металл, Цвет=красный<br>9/Валенки №20) |            |                 |                 |
|                             |                  |                 |               | Код единица                 | измерения Т     | мц               |               |        |                |                       |         |                         |                                                |            |                 |                 |

Код единици ТИЦІ Назначение: Возвратный Брак - возврат из брака (производства) выпущенного изделия Открытие: Интерфейсная панель Производство/Производство

#### Справочники: Формируется спрДвижениеТМЦ

Проводки: Бухгалтерские проводки Д40К20

#### 1. ОТКУДА СОЗДАЕТСЯ

|    | 1 1 1            |   |                                                                 |
|----|------------------|---|-----------------------------------------------------------------|
| 1. | Списание Изделий | : | Списание Изделий в Брак - после выпуска из производства изделие |
|    | в Брак           |   | поступает не на склад, а в брак                                 |

#### 2. ПОРЯДОК РАБОТЫ

| Пункт № 1.         | Порядок                                          |  |  |  |  |  |
|--------------------|--------------------------------------------------|--|--|--|--|--|
| 1. Списание Издели | . Списание Изделий заполняется на основе Выпуска |  |  |  |  |  |
| 2. Формируется пер | эвичка и штрафы исполнителям                     |  |  |  |  |  |

# 3. НАЗНАЧЕНИЕ ПОЛЕЙ ШАПКИ

| 1.  | Ввод                         | : | Ввод из отчета                                                                                                    |
|-----|------------------------------|---|----------------------------------------------------------------------------------------------------|
| 2.  | Тип Документа                | : | Выбор Типа Документа. при нажатии на поле "…" можно поменять тип<br>документа Договор (поле на закладке Движение идентично первому; если<br>щелкнуть по полю "Документ №", список типов документов минимален). |
| 3.  | Документ №                   | : | Смена типа документа на связанный (близкий по духу) тип документа                                                                                                    |
| 4.  | ОТ                           | : | Дата Проведения/Утверждения документа                                                                                                    |
| 5.  | Мы                           | : | Наше предприятие. В случае, если в правах доступа указана работа с одним нашим предприятиям, поле заблокировано. При выборе изменяется номер документа.                                                        |
| 6.  | Произв-ное<br>Подразделение  | : | Подразделение/Отделение/Склад для приходных документов Куда, для расходных документов Откуда                                                                                                    |
| 7.  | Произв-ное Подр-<br>ние Куда | : | Подразделение/Отделение/Склад для приходных документов ОтКуда, для расходных документов Куда                                                                                                    |
| 8.  | Отдел/Участок                | : | Филиал, Отдел или Производственный Участок Откуда                                                                                                    |
| 9.  | Участок Куда                 | : | Филиал, Отдел или Производственный Участок Куда                                                                                                    |
| 10. | Задание                      | : | Производственное Задание                                                                                                    |
| 11. | Себестоимость                | : | Себестоимость                                                                                                    |
| 12. | Основание                    | : | Документ-Основание, на основании которого создан данный документ                                                                                                    |
| 13. | Комментарий                  | : | Комментарий                                                                                                    |

# 4. НАЗНАЧЕНИЕ ПОЛЕЙ ПОЗИЦИЙ

 Добавить новую позицию можно путем нажатия кнопки правой кнопкой мыши «добавить кадр», а также нажатием на клавиатура кнопки ins. Также можно простым копированием из таблицы, например MS Office, сразу вставить все скопированные позиции в Спецификацию документа (необходимо, чтобы копируемые названия позиций были в точности идентичны названиям ТМЦ соответствующего справочника.)
 Удалить строку можно правой кнопкой мыши «удалить кадр» или на клавиатуре кнопкой «delete»
 Чтобы удалить несколько строк, нужно выделить лишние строки и нажать кнопку «удалить строки»
 При добавлении новой строки автоматически заполняются поля дата начала и дата конца в позициях,

значения берутся из шапки. Дата начала и конца в дальнейшем можно откорректировать.

5. (Чтобы очистить значение любой ячейки, надо нажать Ctrl+Del.)

| 1.  | Ν                 | : | Номер позиции. Можно проставить автоматически при нажатии на название   |  |  |  |
|-----|-------------------|---|-------------------------------------------------------------------------|--|--|--|
|     |                   |   | столбца.                                                                |  |  |  |
| 2.  | Код ТМЦ           | : | Поле код ТМЦ для ручного ввода, возможно вставка значений путем         |  |  |  |
|     |                   |   | копирования из стороннего приложения (excel например).                  |  |  |  |
| 3.  | С                 | : | Открытие отчета по текущим остаткам ТМЦ для данного позиции в разрезе   |  |  |  |
|     |                   |   | складов, счетов, партий (для партионного учета)                         |  |  |  |
| 4.  | Имя ТМЦ           | : | Выбор ТМЦ из картотеки ТМЦ                                              |  |  |  |
| 5.  | Кол-во            | : | Количество ТМЦ по позиции                                               |  |  |  |
| 6.  | Ед.Изм.           | : | Код единицы измерения ТМЦ                                               |  |  |  |
| 7.  | Остаток           | : | Остаток - Остаток на складе без учета данного документа. Детализировать |  |  |  |
| 8   | νμοτμοσ Πρυο      |   |                                                                         |  |  |  |
| 0.  | эчегная цена      | • | фактическая пля управлениеских (поговоров и счетов заказичков).         |  |  |  |
|     |                   |   | плановая                                                                |  |  |  |
|     |                   |   | Плановая себестоимость рассчитывается как себестоимость экземпляра      |  |  |  |
|     |                   |   | себестоимость спецификации текушая плановая цена текушая закупочная     |  |  |  |
|     |                   |   | пена.                                                                   |  |  |  |
|     |                   |   | При закрытии с 20 счета фактическая себестоимость рассчитывается не по  |  |  |  |
|     |                   |   | ТМЦ, а по Экземпляру ТМЦ.                                               |  |  |  |
| 9.  | Учетная Сумма     | : | Учетная Сумма для бухгалтерских документов рассчитывается как           |  |  |  |
|     |                   |   | фактическая, для управленческих (договоров и счетов заказчиков) -       |  |  |  |
|     |                   |   | плановая.                                                               |  |  |  |
|     |                   |   | Плановая себестоимость рассчитывается как себестоимость экземпляр       |  |  |  |
|     |                   |   | себестоимость спецификации, текущая плановая цена, текущая закупочная   |  |  |  |
|     |                   |   | цена.                                                                   |  |  |  |
|     |                   |   | При закрытии с 20 счета фактическая себестоимость рассчитывается не по  |  |  |  |
|     |                   |   | ТМЦ, а по Экземпляру ТМЦ.                                               |  |  |  |
| 10. | Фикс. Цену        | : | Фиксирование себестоимости. Если в интерфейсе движения ТМЦ              |  |  |  |
|     |                   |   | установлен флаг "Фиксировать Цены", то после проведения документа, все  |  |  |  |
| 1.1 | 9                 |   | цены будут зафиксированы.                                               |  |  |  |
| 11. | Счет              | : | Счет учета ТМЦ                                                          |  |  |  |
| 12. | Счет Затрат       | : | Счет Затрат                                                             |  |  |  |
| 13. | ТехноКарта/Заявка | : | В зависимости от типа документа поле для выбора Заявки на Закупку или   |  |  |  |
|     |                   |   | Технологической Карты                                                   |  |  |  |
| 14. | Договор           | : | Выбор договора заказчика для данной позиции. В случае, если договор     |  |  |  |
|     |                   |   | заказчика выбран в шапке документа, данное поле будет обновление при    |  |  |  |
|     |                   | 1 | сохранении локумента                                                    |  |  |  |

| 15. | Экземпляр ТМЦ | : Экземпляр ТМЦ (Работа Заказчика, Задача) - это ТМЦ, которые изменяется |
|-----|---------------|--------------------------------------------------------------------------|
|     |               | под Заказ клиента. Экземпляр ТМЦ – уникальные изделие или работа,        |
|     |               | созданные под данный договор с уникальными характеристиками, –           |
|     |               | производная от выбранной позиции из справочника ТМЦ. Экземпляр           |
|     |               | содержит характеристики ТМЦ, спецификации, аналитику и контроль          |
|     |               | управления проектами. Название конкретного Экземпляра идентично или      |
|     |               | названию ТМЦ в картотеке, или соответствующей формулировке               |
|     |               | Дополнительно Названия.                                                  |
|     |               | При установке флага в "Общих Настройках" автоформирование                |
|     |               | экземпляров, они будут создаваться автоматически при проведении          |
|     |               | документа.                                                               |
|     |               | Экземпляр ТМЦ заполняется на основе ТМЦ (спецификация и другие           |
|     |               | характеристики) и текущей позиции (количество, сумма, объект             |
|     |               | строительства).                                                          |
|     |               | Таким образом, каждая позиция в документа становится самостоятельным     |
|     |               | документом со своими суммами и сроками. В Экземпляр ТМЦ вносятся         |
|     |               | пожелания клиента и другие характеристики будущей работы или изделия.    |
|     |               | Экземпляр ТМЦ в качестве задачи может содержать подзадачи. В             |
|     |               | строительстве в экземпляр ТМЦ загружаются данные из сметы.               |
|     |               | В дальнейшем все работы по заказу клиента помечаются признаком           |
|     |               | экземпляра тмц из документа заказа. При выборе экземпляра ТМЦ в договор  |
|     |               | или акт поставщика, позиции из документа поставщика подтягиваются в      |
|     |               | комплектацию экземпляра ТМЦ (работы заказчика).                          |
|     |               | На закладке Комплектация имеем возможность откорректировать              |
|     |               | Спецификацию изделия – эти изменения разовые и на Основную               |
|     |               | спецификацию ТМЦ не влияют.                                              |
|     |               | На закладке Себестоимость имеем информацию о затратах на                 |
|     |               | комплектующие и возможность сформировать полную цену изделия, вместе     |
|     |               | с накладными расходами, и распечатать документ Расчет Цены.              |

| 1. | Обработан        | : | Если документ "Обработан" (Замок), то редактирование документа (кроме  |  |  |  |  |  |  |  |
|----|------------------|---|------------------------------------------------------------------------|--|--|--|--|--|--|--|
|    |                  |   | комментария) запрещено. Автоматически устанавливается для договоров,   |  |  |  |  |  |  |  |
| -  |                  |   | счетов и актов, если по ним было движение.                             |  |  |  |  |  |  |  |
| 2. | Завершен         | : | Завершен - работа с текущем документом завершена. Автоматически        |  |  |  |  |  |  |  |
|    |                  |   | устанавливается для договоров, счетов и актов, если документ оплачен и |  |  |  |  |  |  |  |
|    |                  |   | отгружен.                                                              |  |  |  |  |  |  |  |
| 3. | Проводить        | : | Утвердить документ                                                     |  |  |  |  |  |  |  |
| 4. | Сервисная Панель | : | Отображение сервисной панели (фрейм справа)                            |  |  |  |  |  |  |  |
| -  | п                |   | Y.C.                                                                   |  |  |  |  |  |  |  |
| 5. | Первичка         | : | Кнопка создания первички:                                              |  |  |  |  |  |  |  |
|    |                  |   | Первичка – формировать первичные формы документов, например, шаблоны   |  |  |  |  |  |  |  |
|    |                  |   | договоров .                                                            |  |  |  |  |  |  |  |
|    |                  |   | a) при нажатии на кнопку «» будет открыт текущий документ. Если        |  |  |  |  |  |  |  |
|    |                  |   | документ еще не создан (не заполнены столбцы № или последний столбец   |  |  |  |  |  |  |  |
|    |                  |   | вложений), то будет создан новый документ.                             |  |  |  |  |  |  |  |
|    |                  |   | б) название документов в формате Word задается в настройках по F6 на   |  |  |  |  |  |  |  |
|    |                  |   | закладке первичка. Если название документа было изменено, то программа |  |  |  |  |  |  |  |
|    |                  |   | видит первичные документы Word со старым названием.                    |  |  |  |  |  |  |  |
|    |                  |   | в) для обновления необходимо нажать кнопку «О». Для первички в формате |  |  |  |  |  |  |  |
|    |                  |   | Word будет предложен выбор – Заменить Произвольным Файлом ( в том      |  |  |  |  |  |  |  |
|    |                  |   | числе отредактированной формой Word) или обновить                      |  |  |  |  |  |  |  |
|    |                  |   | г) X – удаление первичного документа                                   |  |  |  |  |  |  |  |
|    |                  |   | д) С – удаление связей между операционным и первичным документов       |  |  |  |  |  |  |  |
|    |                  |   | е) В – выбор первичного документа из картотеки                         |  |  |  |  |  |  |  |

| 6. | Создать Документ       | : | Создание операционных документов, непосредственно связанных с данным (отражаются на закладке Документы). При создании нового операционного документа будет предложено выбрать этап (если такие есть в документе)                                                                                                    |
|----|------------------------|---|----------------------------------------------------------------------------------------------------|
| 7. | Дерево Процессов       | • | Посмотреть зависимости между документами на закладке Дерево<br>(Иерархическая структура зависимости между документами)                                                                                                    |
| 8. | Документы<br>Процессов | : | Посмотреть список документов - Это интерфейс, в котором можно работать с полным списком операционных документов, связанных с текущим документом, их свойствами и параметрами                                                                                                    |
| 9. | Файлы                  | • | Закладка Файлы:<br>Здесь можно прикладывать любой файл к договору (текст самого договора,<br>его сканированную копию, протокол согласования, спецификацию и т.д.) в<br>любом формате. Файл может храниться как на файлом сервере, так и в базе<br>данных программы<br>Если файл приложен в операционном документе, ссылающемся на данный<br>договор (например, в акте или субподрядном договоре поставщика), то<br>данное приложение отображается в картотеке |

| 1. | Штраф      | : | Начисление штрафа сотрудникам. |
|----|------------|---|--------------------------------|
|    | Сотрудника |   |                                |

#### 5.15 Расчет себестоимости

| Расчет Себестон                                                                                                    | мости Изделий |                      | <u>О</u> К  | О <u>т</u> мена        | Помощ      | þ        |                |               |                  |                      |
|----------------------------------------------------------------------------------------------------|---------------|----------------------|-------------|------------------------|------------|----------|----------------|---------------|------------------|----------------------|
| САналитикой Через 43. Откл                                                                                                    | 10.01.2011    | П                    | ериод яна   | арь 2011               |            |          | Утвердить      |               |                  |                      |
|                                                                                                    |               |                      | ТОД         | ļd                     | _          |          | 🔲 Заблокирован |               |                  |                      |
| Организация Наша Компания                                                                                                    | Гюдразделение |                      |             |                        |            |          |                |               | 📃 Завершен       |                      |
| № Производственный Участок/Филиал                                                                                                    | ЗАРПЛАТА      | МАТЕРИАЛЫ<br>ЗАТРАТЫ | ые о        | ) бще Произа           | в. Расходы | Усл_Кол  | Общехоз        | Полный расчет |                  |                      |
| 1 Основное                                                                                                    | -             | 79'6                 | 57.93       |                        | -          | 4.0      | 0              |               |                  | Закрыть полупродукты |
|                                                                                                    | -             | /9'6                 | 57.93       |                        | -          | 4.0      | 0              |               |                  | Цикл Расчета         |
| № Экземпляр ТМЦ Кол излелия                                                                                                    | тми           | Елиз Тип             | Koadidh     | Счет                   | Заявка в   | Филиал   | Отгружен       | Вылуше        | Усл ко           |                      |
| in the second second se |               | м                    | сложн.      | . Клиента производство |            | во       | о но           |               | л –              | цены в приход        |
|                                                                                                    |               | 12                   | 00017       | 00012                  | 00000000   |          | 2              |               | Цены в партии    |                      |
| 1 зет=красный (д) 01                                                                                                    | ші 150        | 1.2                  | 00017 00012 |                        | Основное   | Основное |                |               | Пересчет ВЫПУСКА |                      |
| МЦ,00059/Валенки)                                                                                                    |               |                      |             |                        |            |          |                |               |                  | В ПРИХОД План        |
| ИТОГО                                                                                                    |               |                      |             |                        |            |          |                | 3.00          |                  | Дата Отгрузки        |
|                                                                                                    |               |                      |             |                        |            |          |                |               |                  | Прирожа списания     |
|                                                                                                    |               |                      |             |                        |            |          |                |               |                  | привязка списания    |
|                                                                                                    |               |                      |             |                        |            |          |                |               |                  | Расчет               |
|                                                                                                    |               |                      |             |                        |            |          |                |               |                  | Динамические Цены    |
|                                                                                                    |               |                      |             |                        |            |          |                |               |                  | Подразделение        |
|                                                                                                    |               |                      |             |                        |            |          |                |               |                  |                      |
|                                                                                                    |               |                      |             |                        |            |          |                |               |                  |                      |
|                                                                                                    |               |                      |             |                        |            |          |                |               |                  |                      |

[продолжениеТаблицы Позиций]

| Marep     | эиалы Зарплата рабочих |        | Зарплата рабочих Общепроизв. расходы |       | Общехоз. расходы |       | Себе стоимо сть |           |           |           |    |           |           | Выпуск  | Счет    | Счет склада |                   |
|-----------|------------------------|--------|--------------------------------------|-------|------------------|-------|-----------------|-----------|-----------|-----------|----|-----------|-----------|---------|---------|-------------|-------------------|
| План      | Факт                   | План   | Факт                                 | План  | Факт             | План  | Факт            | План      | Факт      | Разница   | %  | Факт.Цена | Спец-ция  | Разница |         | выпуска     | для<br>отклонений |
| 64'923.81 | 79'657.93              | 360.00 | -                                    | 36.00 | -                | 38.00 | -               | 65'355.81 | 79'657.93 | 14'302.12 | 22 | 26'552.64 | 39'910.88 | 33      | Изделие | 43          |                   |
| 64'923.81 | 79'657.93              | 360.00 | -                                    | 36.00 | -                | 36.00 | -               | 65'355.81 | 79'657.93 | 14'302.12 |    |           |           |         |         | ??          |                   |

Назначение бланка: Расчет себестоимости – документ, который перераспределяет трудовые, общепроизводственные и общехозяйственные расходы на выпускаемые изделия, заготовки и полупродукты. Расчет Себестоимости создается в конце месяца. Расчет себестоимости сравнивает плановую и фактическую себестоимость и на разницу делает корректирующие проводки Д43К20. Выпуск с фактической себестоимостью происходит для готовых изделий Д79К43, а для полупродуктов Д23К79. Перед началом расчета себестоимости необходимо «закрыть полупродукты», т.е. вставить списание полупродуктов в документы «Списание материалов» в производство. После расчета себестоимости необходимо нажать кнопку «Цены в выпуск» для уточнения плановых цен. После расчета себестоимости нужно нажать «Цены в приходы» для установки фактических цен на оприходование готовых изделий. Итерации расчета себестоимости

и цены в приход нужно проделать 2 раза, так как на основе цен в приходе (получение ТМЦ и получение полуфабрикатов) изменяется стоимость списания материалов в производство.

#### Порядок заполнения бланка:

Шапка

- С Аналитикой расчет ведется по всей аналитики, как вариант без аналитики заявок в производство
- У Через счет 40 Тип учета разницы между плановой и фактической себестоимостями.
- Организация Наше предприятие
- Дата дата проведения
- Период период
- > <u>Подразделение</u> по какому подразделению производится расчет
- Утвердить Утвердить документ
- > <u>Заблокирован</u> Документ встает только на чтение, его нельзя редактировать
- Завершен работа с документом завершена
- <u>Полный Расчет</u> Комплексный расчет, состоящий из 1. Дата Отгрузки, 2. Привязка списания, 3. Пересчет Выпуска, 4. Закрыть Полупродукты, 5. Расчет
- Закрыть полупродукты В документах за период заполняет поля: 1. В Отгрузке на Реализацию – экземпляр ТМЦ Откуда, 2. В списании материалов в производство – СТЗ, 3. В выпуске из производства - Заявка в производство, 4. В списании материалов в производство - Заявка в производство, 5. В списании материалов в производство – Экземпляр ТМЦ Откуда, 6. В списании материалов в производство - технологическая карта, 7. Закрываются полупродукты.
- <u>Цикл расчета</u> Цикл расчета приведение цен плановых цен к фактическим. Запускаются расчеты: 1. Расчет себестоимости, 2. Цены в приход.
- <u>Цены в приход</u> Устанавливаются фактические цены из расчета себестоимости: 1. В Получение ТМЦ из обособленного подразделения, 2. В Получение Полуфабрикатов, 3. Списание полуфабрикатов в производство.
- Цены в партии Устанавливаются фактические цены в движении партий изделий из производства (получение, перемещение, отгрузка, списание).
- Пересчет ВЫПУСКА В выпуске из производства плановые цены равны стоимости списания материалов.
- ▶ <u>В ПРИХОД План</u> В получение из производства устанавливаются плановые цены.
- Дата Отгрузки Заполнение столбца Дата Отгрузки на основе данных из Отгрузки на Реализацию.
- > <u>Привязка списания</u> Заполнение в Экземпляре ТМЦ поля "Списание Материалов".
- Расчет Расчет себестоимости Изделий
- Динамические Цены Динамические Цены установить флаг Динамические Цены в изделиях.
- ▶ <u>Подразделение</u> Подразделение исправить в документах производства.

#### Участки

- ▶ <u>№</u> порядковый номер.
- Производственный Участок/Филиал Производственный Участок
- ➤ <u>ЗАРПЛАТА</u> затраты на зарплату по производственному участку. Статья Затрат «Зарплата» задается в учетной политики нашего предприятия на закладке TurboFly ERP.
- МАТЕРИАЛЬНЫЕ ЗАТРАТЫ затраты на материалы. Статья Затрат «Материалы» задается в учетной политики нашего предприятия на закладке TurboFly ERP.
- > <u>ОбщеПроизводств.</u> Расходы остальные затраты по данному участку/филиалу
- Усл Кол Произведенное участком условное количество изделий.
- > <u>Общехоз расходы</u> затраты без признака участка/филиал на бухгалтерском счете 20.

#### Позиции

- ▶ <u>№</u> номер строки.
- Экземпляр ТМЦ уникальное изделие, выпускаемого под заказ клиента или с определенными характеристиками.
- Код изделия код изделия
- ▶ <u>ТМЦ</u> имя изделия
- Ед.изм. единица измерения
- > <u>Тип</u> тип ресурса выпускаемого продукта (изделия, полуфабрикат, услуга, товар)
- Коэфф.сложн. коэффициент сложности, при нажатии открывается отчет по экземпляру ТМЦ
- Счет Клиента счет клиента
- Заявка в производство заявка в производство
- <u>Филиал</u> филиал/участок
- Отгружено дата отгрузки
- <u>Выпущено</u> выпущенное количество
- Усл-Кол условное количество
- Материалы План плановое списание материалов, при нажатии строится сравнительный отчет по технологической карте, экземпляру ТМЦ и фактическому списанию
- Материалы Факт фактическое списание материалов
- Зарплата рабочих план плановая зарплата
- Зарплата рабочих факт фактическое распределение зарплаты на изделие
- Общепроизв. расходы план общепроизводственные затраты план
- Общепроизв. расходы факт фактическое распределение затрат
- > <u>Общехоз. расходы план</u> общехозяйственные затраты план
- Общехоз. расходы факт фактическое распределение затрат
- Себестоимость план плановая себестоимость
- Себестоимость факт фактическая себестоимость
- Разница разница план/факт
- ▶ <u>%</u> разница в %
- <u>Факт.Цена</u> фактическая цена
- Спец-ция себестоимость по спецификации
- Разница разница между фактом и спецификацией
- <u>Выпуск</u> тип выпуска: изделие, полупродукт (выпуск изделия из подготовительных участков), заготовка
- Счет выпуска Счет выпуска Бухгалтерский счет, на который было выпущено изделие (производственный склад)
- Счет склада для отклонений Счет отклонений Счет, где накапливаются расхождение между планом и фактом

### Открытие бланка осуществляется: Открывается из меню Производство.

**Проводки и Справочники:** Формируются проводки в зависимости от учета Д43.ОтклК20, Д43К43.Откл.

# 6. ПЛАНИРОВАНИЕ ПРОИЗВОДСТВА

#### 6.1 График производства

|                        | -                                                                                                    |              |           |           |             |      |                                                      |                                  |                      |                     |                                |          |            |                   |                   |                                                                                                    |                                                                                                    |  |
|------------------------|----------------------------------------------------------------------------------------------------|--------------|-----------|-----------|-------------|------|------------------------------------------------------|----------------------------------|----------------------|---------------------|--------------------------------|----------|------------|-------------------|-------------------|----------------------------------------------------------------------------------------------------|----------------------------------------------------------------------------------------------------|--|
| График Прои            | Teadewick [Doutseopersa ] ] Teadewick [Doutseopersa ] ] Teadewick [Doutseopersa ] ] Teadewick [Doutseopersa ] ] ] Teadewick [Doutseopersa ] ] ] ] ] ] ] ] ] ] ] ] ] ] ] ] ] ] ] |              |           |           |             |      |                                                      |                                  |                      |                     |                                |          |            |                   |                   |                                                                                                    |                                                                                                    |  |
| за период 🐚            | [] ¢ [01.01.200                                                                                                    | 600:00 🛅 A   | o  01.06. | .2100 00: | u           |      |                                                      |                                  |                      |                     |                                |          |            |                   |                   |                                                                                                    |                                                                                                    |  |
| Участок :              | Фил.М_МЕБ                                                                                                    | ЕЛЬ          |           |           | Менеда      | ĸep: |                                                      |                                  |                      |                     |                                |          |            |                   |                   |                                                                                                    |                                                                                                    |  |
| Дата Начала :          |                                                                                                    | 01 марта 200 | 9         |           | Дата Ко     | нца: |                                                      |                                  |                      | Пр                  | оизводство: Обр.               | аботанны | яе         |                   | ₩                 |                                                                                                    |                                                                                                    |  |
|                        |                                                                                                    |              |           |           |             |      |                                                      |                                  |                      |                     |                                |          |            |                   |                   |                                                                                                    |                                                                                                    |  |
| 02.03.2009             |                                                                                                    |              |           |           |             |      |                                                      |                                  |                      |                     |                                |          |            |                   |                   |                                                                                                    |                                                                                                    |  |
| Выпуские пр∙в          | а Задание                                                                                                    | По Закару    | Код       | Заказ     | Дата Заказа | Корр | Коммен                                               |                                  | Статус               | Счет                | Мене,                          |          | Koad       | о. На Склад       | е Об<br>Количеств | іорот<br>о Усл_Кол                                                                                                    | Имя                                                                                                    |  |
|                        |                                                                                                    | 02.03.2009   | 400825    | 13126     | 08.02.2009  |      |                                                      |                                  |                      | 24325               | Зиновьева Мар<br>Михайловна    | ина      |            | 1                 | 1.000 w           | т 1.000 шт                                                                                                    | Диван"Манхеттен"1.2м цох. Из_1200"660"960, Обивка=кожо                                                                                                    |  |
| 11.02.2009             | 05.02.2009                                                                                                    | 26.01.2009   | 400961    | 12879     | 22.12.2008  |      | разрабатываем                                        | чертек.на чп                     | у Перенесен          |                     |                                |          |            | 1                 | 2.000 w           | т 2.000 шт                                                                                                    | Кресло "Капучино"790"700"750, каркас≕×ром (высота по с<br>(2.8.1.109.85/ARIES 516 крем.) (виутреняя часть спинки), С<br>(2.8.1.109.83/ARIES 592 шокопад) (сидение, ≎адияя часть                   |  |
| 27.02.2009             | 27.02.2009                                                                                                    | 16.02.2009   | 600608    | 13178     | 13.02.2009  |      | Произвести рем<br>(Диван "Голливу<br>нестандарт, Оби | онт дивана<br>"Д"<br>16 ка=ткань |                      | 20655               | Белоус Маргар<br>Александровна | ита<br>I |            | 0 02.03.200       | 9                 |                                                                                                    | Услуга по ремонту мебели                                                                                                    |  |
|                        |                                                                                                    |              |           |           |             |      | (Andrea electric),<br>дивана≕э скиз з                | исполнение<br>вказчика,          |                      |                     |                                |          |            |                   | 1.000 w           | т 1.000 шт                                                                                                    |                                                                                                    |  |
|                        |                                                                                                    |              |           |           |             |      | Цоколь=пластик<br>(2.11.7.167/4388<br>пластик))      | NP в енге.                       |                      |                     |                                |          |            |                   |                   |                                                                                                    |                                                                                                    |  |
| TOTO - 4000 ut 4000 ut |                                                                                                    |              |           |           |             |      |                                                      |                                  |                      |                     |                                |          |            |                   |                   |                                                                                                    |                                                                                                    |  |
| 03.03.2009             |                                                                                                    |              |           |           |             |      |                                                      |                                  |                      |                     |                                |          |            |                   |                   |                                                                                                    |                                                                                                    |  |
| Выпуск из пр-в         | а Задание                                                                                                    | По Заказу    | Код       | Заказ     | Дата Заказа | Корр | Комментарий                                          | Статус                           | Счет                 | Mer                 | еджер                          | Коэф.    | На Складе  | Обо<br>Количество | рот<br>Усл Кол    |                                                                                                    | Имя                                                                                                    |  |
|                        |                                                                                                    | 20.02.2009   | 400977    | 12978     | 20.01.2009  |      |                                                      | Перенесен                        | 23975 Русан<br>Алекс | нова Ек.<br>зандров | атерина<br>на                  | C        | 03.03.2009 | 1.000 wT          | 1.000 шт          | Дизанлине<br>(длина 1750                                                                                                    | йный "Дублин" нестандарт, Обивка=кохоам (2.8.1.113.186/32<br>мм), Цоколь=ЛДСП (2.11.7.111/Н 1555 БСП венге Egger) і                                                                               |  |
|                        |                                                                                                    | 20.02.2009   | 400977    | 12978     | 20.01.2009  |      |                                                      | Перенесен                        | 23975 Русан<br>Алекс | нова Ек.<br>Сандров | атерина<br>на                  | C        | 03.03.2009 | 3.000 шт          | 3.000 шт          | Диван лине<br>(2.8.1.113.1<br>(венге)                                                                                                    | йный "Дублин" неотандарт, не отандарт 1800"740"1000, Обиек<br>88/320 Molero иок.кох а), Цоколь=ЛДСП (2:11.7.1206/Н 1555 I                                                                         |  |
| 25.02.2009             | 19.02.2009                                                                                                    | 26.02.2009   | 400970    | 13118     | 06.02.2009  |      |                                                      |                                  | 24167 Ласек<br>Влади | ава Све<br>имировн  | тана<br>Ia                     | 1.5      | 03.03.2009 | 6.000 шт          | тш 000.9          | Диван "Дублин" 1.2 м740° 1200° 1000, Цоколь=ЛДСП (2.11.7.14/Н 1508)<br>Egger БСП масагон сапели (3.64)), Обивка=кохоам (2.8.1.113.297/Ter<br>(се это билеваза)) (чирок две это ришних датарь - цеят, беган ий ог |                                                                                                    |  |
| 25.02.2009             | 19.02.2009                                                                                                    | 26.02.2009   | 400973    | 13118     | 06.02.2009  |      |                                                      |                                  | 24167 Ласек<br>Владі | алировн<br>мировн   | тана<br>Ia                     | 1.5      | 03.03.2009 | 5.000 wt          | 7.500 шт          | Диван лине<br>(светло-беж<br>сапели (3.64                                                                                                    | йный "Дублин", 1.4м., Обиех а= кож зам. (2.8.1.113.297/Terra TM-<br>е вая)), Цоколь= ЛДСП (2.11.7.14/Н 1509 ST3 08х 1300 x 2800 E<br>40) (шинурок для воодушиных петель - цвет беж евый под кож о |  |
| итого                  |                                                                                                    |              |           |           |             |      |                                                      |                                  |                      |                     |                                |          |            | 15.000 wr         | 20.500 wt         |                                                                                                    |                                                                                                    |  |
| 05.03.2009             |                                                                                                    |              |           |           |             |      |                                                      |                                  |                      |                     |                                |          |            |                   |                   |                                                                                                    |                                                                                                    |  |
|                        |                                                                                                    |              | -         |           |             |      |                                                      |                                  |                      | _                   |                                |          |            |                   |                   |                                                                                                    | ×                                                                                                    |  |

График Производства – этот отчет, по которому менеджеры (внешние заказчики) смотрят сроки выполнения заявок в производство и загрузку производства. Загрузка производства оценивается в условных единицах. Каждый производственный участок имеет определенную загрузку в условных единицах, где, например, стул имеет один коэффициент, а стол другой.

График Производства формируется на основе «Заявок в Производстве» по «дате готовности производства». Менеджеры видят, когда планируется выпустить из производства по данным участков и сравнивают со своими датами, поставлена ли «заявка» в производственный план и был ли его выпуск.

| План Произво<br>за период 💌 | дства<br>с 01.03.2009 | - до ( | 01.05.200 | J9 <b></b>  |               |       |                                   |       |            |                    | <u>З</u> акр           | ыть Построить Настройки                                                                                                    |
|-----------------------------|-----------------------|--------|-----------|-------------|---------------|-------|-----------------------------------|-------|------------|--------------------|------------------------|----------------------------------------------------------------------------------------------------|
| Участок:                    | Фил.М_МЕБЕ            | ЛЬ     | ••        | Участок З   | аказчик:      |       | менеджер                          | :     |            |                    |                        |                                                                                                    |
| Выпуск из пр-ва             | Готовность            | Код    | Заказ     | Дата Заказа | Корректировка | Счет  | Менеджер                          | Коэф. | На Складе  | Обор<br>Количество | <b>от</b><br>Усл Кол   | Имя                                                                                                    |
|                             |                       | 600608 | 13149     | 10.02.2009  |               | 21767 | Ласеева Светлана<br>Владимировна  | 0     | 05.03.2009 | 4 шт               | 4 шт                   | Услуга по ремонту мебели                                                                                                    |
| ИТОГО                       |                       |        |           |             |               |       |                                   |       |            | 4 шт               | 4 шт                   |                                                                                                    |
| 10.03.2009                  |                       |        |           |             |               |       |                                   |       |            |                    |                        |                                                                                                    |
| Выпуск из пр-ва             | Готовность            | Код    | Заказ     | Дата Заказа | Корректировка | Счет  | Менеджер                          | Коэф. | На Складе  | Обор<br>Количество | <b>от</b><br>Усл Кол   |                                                                                                    |
| 13.03.2009                  | 13.03.2009            | 400825 | 00040     | 10.03.2009  |               | 23106 | Свирежева Юлия<br>Александровна   | 1     |            | 14 шт              | 14 шт                  | Диван"Манхеттен"1.2м цок.к/з_1200 <sup>°</sup><br>хром                                                                                   |
| ИТОГО                       |                       |        |           |             |               |       |                                   |       |            | 14 шт              | 14 шт                  |                                                                                                    |
| 11.03.2009                  |                       |        |           |             |               |       |                                   |       |            |                    |                        |                                                                                                    |
| Выпуск из пр-ва             | Готовность            | Код    | Заказ     | Дата Заказа | Корректировка | Счет  | Менеджер                          | Коэф. | На Складе  | Обо<br>Количество  | р <b>от</b><br>Усл_Кол |                                                                                                    |
| 13.03.2009                  | 13.03.2009            | 400809 | 00051     | 11.03.2009  |               | 23106 | Свирежева Юлия<br>Александровна   | 1     |            | 1 шт               | 1 шт                   | Диван "Манхеттен" нестандарт., О<br>исполнение дивана=Сиденья вокр                                                                       |
| 13.03.2009                  | 13.03.2009            | 400809 | 00052     | 11.03.2009  |               | 23106 | Свирежева Юлия<br>Александровна   | 1     |            | 1 шт               | 1 шт                   | Диван "Манхеттен" нестандарт., О<br>исполнение дивана≕сиденья вокр                                                                       |
| 24.03.2009                  | 24.03.2009            | 400893 | 00044     | 11.03.2009  |               | 24504 | Соколов Максим Викторович         | 1.3   |            | 16 шт              | 20.8 шт                | Диван "Каре" 1,2 м без подл1200<br>Обивка=кожзам (2.8.1.109.25/ARII                                                                      |
| 17.03.2009                  | 23.03.2009            | 401233 | 00043     | 11.03.2009  |               | 24452 | Белоус Маргарита<br>Александровна | 1     |            | 4 шт               | 4 шт                   | Диван "Голливуд" линейный 1,4м<br>130 см(сразделением на 2 части)<br>коричневый), сиденье=кожзам (2.<br>дивана=кожзам (2.8.1.110.54/Sam) |

План Производства – это отчет, который строится по производственным заданиям. Планом Производства пользуются непосредственно диспетчера производства. План производства строится по дате начала производства. В нем видны дата выпуска по производственному заданию и заявленная дата по дате готовности в экземпляре.

### 6.3 Загрузка Производства

| Загру  | зка Производства          |                         | Утвердить                |                         |                               |                                |                               |
|--------|---------------------------|-------------------------|--------------------------|-------------------------|-------------------------------|--------------------------------|-------------------------------|
| Πe     | риод январь 2009 года 🛛 😁 | Стат                    | ус Статус                |                         |                               |                                |                               |
|        | МЕСЯЧН                    |                         |                          |                         |                               |                                |                               |
| Дата   | 24.01.2009                | Мы                      | Наше Предп               | риятие (Заполні         | ите)                          |                                |                               |
|        |                           | Поставщик               | Поставщик -              | М                       |                               |                                |                               |
| Начало | 01.01.2009                | Конец                   | 31.01.2009               |                         |                               |                                |                               |
| Описан | ше                        |                         |                          |                         |                               |                                |                               |
|        |                           |                         |                          |                         |                               |                                |                               |
| №      | Группа ТМЦ                | Минимальная<br>Загрузка | Макснмальная<br>Загрузка | Оптимальная<br>Загрузка | Минимальная<br>Загрузка, день | Максимальная<br>Загрузка, день | Оптимальная<br>Загрузка, день |
| 1      | Компьютеры Десктопы 🛛 😁   | 10                      | 20                       | 18                      | 1                             | 1                              | 1                             |

**Назначение бланка:** Документ задает параметры загрузки производства по группа производимых товаров на предприятии по производителям/участкам. По данным рассчитывается операционный план производства

### Порядок заполнения бланка:

- Период, Начало, Конец время действия плана загрузки
- Дата дата документа
- Поставщик производитель/участок
- Описание описание документа
- Статус статус документа
- Утвердить утвердить документ
- Группа ТМЦ группа ТМЦ производимых товаров
- Загрузка загрузка производства в условных (приведенных к стандартному изделию) единицах количества группы изделий

<u>Открытие бланка осуществляется:</u> Открывается из документов заказов на закладке Производство **Проводки и Справочники:** Не формируются.

#### 6.4 Потребность ТМЦ (MRPI)

| Потребно                                                                               | сть ТМЦ                                                             |              |                                                                                                    |                                                                                |                                                         |                   |                        |                             |                         |                 |              |                 |                               |          |                     |                 |                                                   |                                                | <u>о</u> к                                             | Отмена                                                                                                    | Помощь     |  |  |  |
|----------------------------------------------------------------------------------------|---------------------------------------------------------------------|--------------|----------------------------------------------------------------------------------------------------|--------------------------------------------------------------------------------|---------------------------------------------------------|-------------------|------------------------|-----------------------------|-------------------------|-----------------|--------------|-----------------|-------------------------------|----------|---------------------|-----------------|---------------------------------------------------|------------------------------------------------|--------------------------------------------------------|----------------------------------------------------------------------------------------------------|------------|--|--|--|
| Период<br>Мы                                                                           |                                                                     |              | <u></u><br>П                                                                                                    | IOTP                                                                           | ЕБН                                                     | CTATYC            | в тмц                  |                             |                         |                 | •            | •               |                               |          |                     |                 |                                                   |                                                |                                                        | Утвердить<br>Тип Расчета                                                                                                    | a          |  |  |  |
| Дата<br>Дата начала<br>Номер<br>Вид ТМЦ:<br>Иерариия<br>Вапюта<br>Тип Цены<br>Описание | 01.01.2011<br>01.01.2010<br>00004<br>Ресурс<br>руб<br>Потребность Т | мц:00        | ··· ↓<br>··· ↓<br>··· ↓ | Цата об<br>Цата ко<br>Гостави<br>Группа<br>Склад<br>Сил ТМ<br>Наценк<br>11.201 | елог<br>iecne<br>ица<br>цияк<br>TMI<br>IЦ<br>а/С Н<br>0 | чения 0<br>0<br>ц | 2.01.2011<br>1.01.2011 |                             | Лож                     | 5               |              |                 |                               |          |                     |                 |                                                   |                                                |                                                        | Производство<br>Заполнить<br>В заявки на закупки<br>товаров<br>В Заказы Товаров<br>В заявки на закупки<br>материалов<br>В 29 корина |            |  |  |  |
| № Код                                                                                  | Наказенования                                                       | Ед.<br>Илм   | Ђит<br>ТМЦ                                                                                                    | ABC                                                                            | 3                                                       | Mon3ana<br>c      | Потреб-<br>ность       | Средне<br>днезной<br>Расход | Остатки<br>на<br>складе | Резеря<br>всего | Стободж<br>о | В пути<br>всего | В<br>Заяпжах<br>на<br>Закупку | Заказать | Закупозн<br>ая цена | Сумяна          | Своб<br>остатка<br>плюс в<br>пути<br>хватит<br>до | Новая<br>потребно<br>сть до<br>обеспече<br>ння | Скол<br>над<br>купнт<br>поста<br>нка д<br>дал<br>обест | В Заказ<br>Материа.<br>Г Цены с НДС<br>Обновить                                                                                     | зы<br>лов  |  |  |  |
| 1 00011.ко<br>мп.01                                                                    | корпус                                                              | ШТ           |                                                                                                    |                                                                                |                                                         | 1.292             | 2.583                  | 0.1                         | -24                     | 2               | -26          | 5               | -                             | 22.292   | -878.46             | -19'582.3<br>4  | 11.05.10                                          | -                                              | -                                                      | Созданн<br>Докумен                                                                                                    | ные<br>нты |  |  |  |
| 2 00011.ко<br>мп.02                                                                    | процессор                                                           | שד           |                                                                                                    |                                                                                |                                                         | 1.292             | 2.583                  | 0.1                         | -24                     | 2               | -26          | 5               | -                             | 22.292   | -878.46             | -19'582.3<br>4  | 11.05.10                                          | -                                              | -                                                      |                                                                                                    |            |  |  |  |
| 3 00011.ко<br>мп.03                                                                    | оперативная память                                                  | "            |                                                                                                    |                                                                                | Γ                                                       | 1.292             | 2.583                  | 0.1                         | -24                     | 2               | -26          | 5               | 1.1                           | 22.292   | -878.46             | -19'582.3<br>4  | 11.05.10                                          | -                                              | -                                                      |                                                                                                    |            |  |  |  |
| 4 00011.ко<br>мп.05                                                                    | материнская<br>плата                                                |              |                                                                                                    |                                                                                |                                                         | 1.292             | 2.583                  | 0.1                         | -24                     | 2               | -26          | 5               | -                             | 22.292   | -878.46             | -19'582.3<br>4  | 11.05.10                                          | -                                              | -                                                      |                                                                                                    |            |  |  |  |
| 5 00011.ко<br>мп.06                                                                    | CD-ROM                                                              | "            |                                                                                                    | С                                                                              |                                                         | 1.292             | 2.583                  | 0.1                         | -24                     | 2               | -26          | 5               | -                             | 22.292   | 65.97               | 1'470.67        | 11.05.10                                          | -                                              | -                                                      |                                                                                                    |            |  |  |  |
| 6 00041.0<br>042                                                                       | ) консультации по<br>эксплуатации<br>РС                             | <sup>ч</sup> |                                                                                                    | С                                                                              |                                                         | 0.042             | 0.083                  | •                           | -21                     | 5               | -26          | -               |                               | 26.042   | -4'285.71           | -111'607.<br>14 | 24.01.97                                          | -                                              | -                                                      |                                                                                                    |            |  |  |  |
| 7 TML.000<br>14                                                                        | Отвертка                                                            | ч            |                                                                                                    |                                                                                | Γ                                                       | 1.292             | 2.583                  | 0.1                         | -21                     | 5               | -26          | -               | -                             | 27.292   | -128.57             | -3'508.93       | 03.06.10                                          | -                                              | -                                                      |                                                                                                    |            |  |  |  |
| 8 TMLL.000<br>15                                                                       | Сборщик                                                             | <sup>u</sup> |                                                                                                    |                                                                                |                                                         | 1.292             | 2.583                  | 0.1                         | -62                     | 5               | -67          | -               | -                             | 68.292   | -                   | -               | 20.07.09                                          | -                                              | -                                                      |                                                                                                    |            |  |  |  |
| 9 TMLL000<br>16                                                                        | Тестировщик                                                         |              |                                                                                                    |                                                                                |                                                         | 0.042             | 0.083                  | -                           | -32                     | 5               | -37          | -               | -                             | 37.042   | -                   | -               | 02.11.89                                          | -                                              | •                                                      |                                                                                                    |            |  |  |  |

**Назначение бланка:** Документ оценивает текущую потребность в ТМЦ и создает заказы (договора) поставщикам. Потребность оценивается по минимальным запасам (минимальный запас берется из ТМЦ и сравнивается с текущим остатком), по счетам покупателей (сравнивается проданный товар с текущим остатком), по заявкам на закупку.

Заявки на закупку могут формироваться вручную либо из счетов покупателей. Заявки на закупки формируют технологические проводки с аналитикой «заявка» и закрываются созданием заказа поставщику или резервированием в счете поставщика. Заявки, формируемые из счета клиента, создаются на российский товар (тип ТМЦ — Российские). Потребность можно формировать напрямую

из счетов покупателей. Промежуточные заявки на закупку нужны для контроля счетов, т.к. их можно сформировать только если счет частично оплачен. Также рекомендуется потребность в ТМЦ оценивать по типу ТМЦ. Российские товары закупать через заявки ТМЦ, импортные непосредственно из счетов, так как срок их доставки длительный, что позволяет определить потребность в ТМЦ на перспективу. Потребность в ТМЦ создает новые заказы поставщику, либо резервирует в счетах поставщиках, при этом переносится аналитика заявок, счетов клиентов, экземпляров. Распределение потребности происходит лишь в том случае, если заполнено поле «поставщик», по умолчанию заполняемое из карточки ТМЦ из основного поставщика.

#### Типы Расчетов:

Расчет по минимальному запасу:

Расчет сравнивает текущие остатки ТМЦ с минимальным запасом с учетом зарезервированных товаров, при недостаче заполняется поле «заказать».

Расчет по счетам покупателей:

Потребность оценивается на основе проданных товаров клиентам в разрезе экземпляров товаров. Расчет заменяет собой формирование «заявок на закупку товаров» в системе «Поступления по открытым заказам».

Потребность по счету клиента сравнивается с зарезервированными остатками и выписанными счетами поставщиков. В случае, если резервы отсутствуют, то создается позиция с недостающим количеством в поле «заказать». Дается информация об остатках на складах.

Расчет по заявкам на закупку товаров

Потребность рассчитывается на основе заявок на закупку товаров в разрезе экземпляров товаров. В документ попадают только не «обработанные» и не завершенные остатки.

Возможен неправильный расчет количества, которое необходимо заказать, из-за дробления ТМЦ по нескольким заявкам. Количество корректируются в дальнейшем в Заказе Поставщику. «Заказать» равно количеству в заявке, даются сколько зарезервировано, выписано по счетам поставщиков и остаток на складе.

#### ▶ Расчет по Производству

Потребность рассчитывается на «Накопительных Требований» из модуля «Производство». Расчет ведется в разрезе производимых изделий. Поле «Потребность» рассчитывается на основе расходов в предыдущем периода с даты начала по дату конца как расход за месяц. Дневной расход рассчитывается через потребность, деленную на 20. Расчет по производству ведется только для «основных материалов». Минимальный запас рассчитывается как дневной расход на срок доставки. Новая потребность рассчитывается как дневной расход умноженный на количество рабочих дней.

«Заказать» рассчитывается как минимальный запас + резерв (необходимость закупки по накопительным требованиям) – остатки на складе – выписано счетов поставщиков.

«Сколько надо купить у поставщика до даты обеспечения» рассчитывается как новая потребность – свободный остаток – выписано по счетам поставщиков.

Расчет по заявкам на закупку материалов

Потребность рассчитывается на основе заявок на закупку материалов в ТМЦ в разрезе заявок на закупку. В документ попадают только «необработанные» и «незавершенные» заявки. Возможен неправильный расчет количества, которое необходимо заказать, из-за дробления ТМЦ по нескольким заявкам. Количество корректируются в дальнейшем в Заказе Поставщику.

«Заказать» равно количество в заявке на закупку минус остаток на складе.

> Расчет по Объединенным Заявкам На Закупки Материалов

Потребность рассчитывается на основе заявок на закупку материалов в ТМЦ, но без разбивки на заявки на закупки.

▶ Расчет по Прогнозу Закупок

Потребность рассчитывается на основе прогноза продаж.

«Заказать» рассчитывается как прогноз минус остатки на складе – выписано по счетам поставщиков.

### Порядок заполнения бланка:

При формировании «Потребности» устанавливаются фильтры:

1) Дата – на эту дату ведется расчет

2) Дата обеспечения – дата, на которую планируется сформировать поступление ТМЦ

3) <u>Дата Начала, Дата Конца</u> – период, по которому рассчитывается среднемесячная потребность в ТМЦ

- 4) Поставщик в документ попадают только ТМЦ данного поставщика
- 5) Вид ТМЦ тип ресурса
- 6) <u>Группа ТМЦ</u> группа ТМЦ
- 7) Иерархия в отчет попадут только те ТМЦ, которые входят в указанную иерархическую группу
- 8) <u>Тип ТМЦ</u> тип ТМЦ

Столбцы таблицы:

- Код и Наименования код и имя ТМЦ
- Ед.Изм единица измерения ТМЦ
- <u>Тип ТМЦ</u> тип ТМЦ
- <u>МинЗапас</u> минимальный запас, берется из карточки ТМЦ
- Потребность рассчитываемая потребность в ТМЦ в зависимости от расчета
- Среднедневной Расход рассчитывается как среднемесячный оборот (берется из карточки ТМЦ) делить 20 (кроме расчета для производства)
- Остатки на складе остатки на складе
- > <u>Резерв всего</u> ТМЦ, которые находятся на складе под заказ клиента
- Свободно остатки на складе минус резерв
- <u>В пути всего</u> ТМЦ, которые находятся в пути (в обработанных счетах поставщиков)
- В Заявках на Закупку ТМЦ по необработанным заявкам на закупку
- Заказать количество ТМЦ, которое необходимо заказать. Рассчитывается как потребность минус свободно, в зависимости от расчета может меняться.
- Закупочная цена цена последней закупки
- Сумма сумма закупки, как закупочная цена на заказать
- Свободно остатка плюс в пути хватит до дата исчерпания всех ресурсов, если не проводить закупки, используется в расчете «Производство»
- Новая потребность до обеспечения потребность, которая сформируется в период от даты до даты обеспечения, используется в расчете «Производство»
- Сколько надо купить у поставщика до даты обеспечения –
- Свободна остатка + в пути + всего зак хватит до обеспеченность ТМЦ с учетом текущих заявок
- Учетная Цена учетная цена на складе
- Поставщик поставщик ТМЦ
- Срок Поставки срок поставки, берется из карточки ТМЦ
- <u>Статус Экземпляра</u> статус экземпляра товара для клиента, по нему оценивается необходимость закупки товаров, например, не оплачен – закупать еще не стоит
- Дата Готовности дата готовности экземпляра товара, дата к которой необходимо закупить товар под клиента
- Счет Покупателя, Заявка в производство, Заявка, Заказ Поставщику привязка к документам основаниям

Сервисы

# В заявки на закупку

На основе расчета (типы расчетов: Минимальный Запас, по Счетам Покупателей, Производство, Прогноз закупок) формируются «Заявки на закупку», которые объединяются по поставщику. В дальнейшем с «Заявками» работают по системе «Открытых Заказов».

### > В Заказы Товаров

На основе расчета (типы расчетов по заявкам на закупку) формируются «Заказы поставщикам», которые объединяются по поставщику. Цель формирования – создание из нескольких заявок одного заказа. В системе «Открытых Заказов» на основе «Заказа Поставщика» создается «Счет Поставщика». При создании «заказа поставщику» «заявка на закупу» становится обработанной.

- Обновить ТМЦ проставляет из потребности в ТМЦ в карточку ТМЦ минимальный запас и дневной расход
- Созданные документы открывает картотеку с созданными документами на основе потребности.

<u>Открытие бланка осуществляется</u>: Открывается из меню Производства **Проводки и Справочники**: Не формируются.

# 6.5. Операционные Производственные Планы

| Оп | тераци    | онные     | Планы                  | -                    | М Х                                 | твердить [                           | Корректиров    | ка 🗖 Обр             | аботана                                    |                                            |                        |                     | <u>Р</u> ассч                       | итать <u>О</u>                | K O <u>t</u> N                                         | лена Помс                                  |
|----|-----------|-----------|------------------------|----------------------|-------------------------------------|--------------------------------------|----------------|----------------------|--------------------------------------------|--------------------------------------------|------------------------|---------------------|-------------------------------------|-------------------------------|--------------------------------------------------------|--------------------------------------------|
| N≌ | 2         | 00001     |                        | Дата                 | a                                   | 01.03.2009                           |                |                      |                                            |                                            |                        |                     |                                     |                               |                                                        |                                            |
| Пе | ериод     | 2010 r    | од                     | Мы                   |                                     |                                      |                |                      |                                            |                                            |                        |                     |                                     |                               |                                                        |                                            |
| Ct | татус     |           |                        | Опи                  | сание                               |                                      |                |                      |                                            |                                            |                        |                     |                                     |                               |                                                        |                                            |
|    |           |           |                        |                      |                                     | -                                    |                |                      |                                            |                                            |                        |                     |                                     |                               |                                                        |                                            |
| Да | ата начал | а / конца | 01.01.2010             | 31.12                |                                     | типтмц                               | Изі Іроизв     | одства               |                                            |                                            |                        |                     |                                     |                               |                                                        |                                            |
|    |           |           |                        |                      | Операц                              | ионный п                             | ілан по все    | м заказам            | 1                                          |                                            | •                      |                     |                                     |                               |                                                        |                                            |
|    |           |           |                        |                      |                                     | Коммерческ                           | ий департамент |                      |                                            |                                            |                        |                     | Департ                              | гамент произв                 | одства                                                 |                                            |
| N≘ | Произве   | одитель   | Группа ТМЦ             | Переданы в<br>Работу | Выписаны<br>счета, но<br>нет заявок | Итого<br>подтвежде<br>нные<br>заказы | Итого в усл    | Можно еще<br>принять | Не хвататет<br>до<br>минимальн<br>ой нормы | Незаверше<br>нка (с<br>прошлого<br>месяца) | Не приняты<br>в работу | Приняты в<br>работу | Прогноз по<br>выписанны<br>м счетам | Будет<br>закончено в<br>позже | Итого<br>подтвежде<br>нный план<br>выпуска на<br>месяц | Не хвататет<br>до<br>минимальн<br>ой нормы |
|    | ш         | п         | шт                     | шт                   | шт                                  | шт                                   | усл            | усл                  | усл                                        | усл                                        | усл                    | усл                 | усл                                 | усл                           | усл                                                    | усл                                        |
| 1  | итого     |           |                        | 73                   | 1                                   | 74                                   | 76             | -76                  | -76                                        | -                                          | 5                      | 9                   | -8                                  | 40                            | 6                                                      | -6                                         |
| 2  |           |           |                        |                      |                                     |                                      | -              | -                    | -                                          | -                                          | -                      | -                   | -                                   | -                             | -                                                      | -                                          |
| 3  | Нет       |           |                        | 2                    | 1                                   | 3                                    | 3              | -3                   | -3                                         | -                                          | -                      | 2                   | 3                                   | -                             | 5                                                      | -5                                         |
| 4  |           |           |                        | 2                    | 1                                   | 3                                    | 3              | -3                   | -3                                         | -                                          | -                      | 2                   | 3                                   | -                             | 5                                                      | -5                                         |
| 5  | Поставш   | ик-М      |                        | 61                   |                                     | 61                                   | 61             | -61                  | -61                                        | -                                          | -                      | -                   | -                                   | 4                             | -                                                      | -                                          |
| 6  |           |           | Компьютеры<br>Десктопы | 61                   |                                     | 61                                   | 61             | -61                  | -61                                        | -                                          | -                      | -                   | -                                   | 4                             | -                                                      | -                                          |
| 7  | магазин   | "Soft"    |                        | 3                    |                                     | 3                                    | 3              | -3                   | -3                                         | -                                          | -                      | 3                   | -2                                  | 36                            | 1                                                      | -1                                         |
| 8  |           |           | Компьютеры<br>Десктопы | 3                    |                                     | 3                                    | 3              | -3                   | -3                                         | -                                          | -                      | 3                   | -2                                  | 36                            | 1                                                      | -1                                         |
| 9  |           |           | Консультации           |                      |                                     |                                      | -              | -                    | -                                          | -                                          | -                      | -                   | -                                   | -                             | -                                                      | -                                          |
|    |           | с         | оздал                  |                      | •                                   |                                      |                |                      |                                            |                                            |                        |                     |                                     |                               |                                                        | 1                                          |
|    |           | Y.        | твердил                |                      |                                     |                                      |                |                      |                                            |                                            |                        |                     |                                     |                               |                                                        |                                            |
|    |           |           |                        |                      |                                     | Фамили                               | я              |                      | Д                                          | олжность                                   |                        |                     |                                     |                               |                                                        |                                            |
|    |           | Д         | ата утверждени         | 19                   |                                     |                                      |                |                      |                                            |                                            |                        |                     |                                     |                               |                                                        |                                            |

**Назначение бланка:** Операционный производственный план формируется как прогноз продаж, загрузка производства и транспорта на основе текущих заказов покупателей и в производства в разрезе групп ТМЦ. Загруженность производства сравнивается с возможностями производства по документам «Максимальная Загрузка Производства»

### Порядок заполнения бланка:

- <u>Период</u> период планирования
- <u>Статус</u> статус премии
- Номер порядковый номер
- Дата дата формирования
- <u>Описание</u> описание планах
- > <u>Дата начала/Конца</u> период расчета плана
- <u>Тип ТМЦ -</u> фильтр по типу ТМЦ
- <u>Утвердить</u> план утвержден
- » <u>Корректировка корректировочный план</u>
- > <u>Обработан</u> план обработан и не доступен на изменения
- > <u>Создал</u> сотрудник, создавший план
- > <u>Утвердил</u> сотрудник, утвердивший план
- Дата утверждения

# Таблица

- » <u>Производитель</u> Контрагент-производитель, предполагается работа в холдинге
- Группа ТМЦ
- » <u>Коммерческий департамент</u> данные из отдела продаж
- > Переданы в Работу количество изделий, переданных в работу по заявкам в производство
- Выписанные счета без заявок заказы клиентов, по которым еще не сформированы заявки в производство (например, нет оплаты)
- > <u>Подтвержденные заказы</u> сумма заявок в производство и счетов без заявок
- Подтвержденные заказы в у.е. подтвержденные заказы в условные единицах производства, пересчет количества в условные единицы производится через коэффициент трудоемкости
- > <u>Можно принять</u> незагруженный объем производств
- > <u>Не хватает минимальной нормы</u> незагруженный объем производства до минимальной нормы
- > <u>Департамент производства</u> данные из производства
- Незавершенка незавершенное производство
- Не приняты в работу заявки в производство, которые еще не обработаны (не поставлен флаг обработан) производством
- <u>Приняты в работу</u> заявки в производство, дата готовности которых в указанном месяце и у них поставлен флаг «обработан»

- > <u>Прогноз по выписанным счетам</u> заказы клиентов, по которым нет заявок в производство
- Будут закончены позже заявки в производство, дата готовности которых в следующем периоде
- Подтвержденный план выпуска не завершенное производство, не приняты в работу, приняты в работу, прогноз
- > <u>Не хватает до минимальный нормы</u> разница между минимальной нормой и текущей загрузкой
- » <u>Можно еще принять</u> разница между максимальной загрузкой и текущей загрузкой
- Минимальная норма минимальная норма из документа «Максимальная Загрузка Производства»
- » <u>Максимальна возможная загрузка -</u> максимальная загрузка производства
- > <u>Логистика</u> данные транспортного отдела
- > <u>Принято заявок исходящих</u> количество штук в доставках клиенту
- > <u>Принято заявок внутренних</u> количество штук на перевозку между складами
- > <u>Счета без заявок</u> счета клиентов, в которых не сформированы заявки на доставку
- » <u>Входящие товары</u> входящие доставки на закупку товаров
- » <u>Входящие материалы</u> входящие доставки на закупку материалов
- Итого к работе все заявки
- > <u>Самовывоз</u> входящие и исходящие заявки на самовывоз
- > <u>План, доставка</u> объем ТМЦ в заявках на доставку
- > <u>Счета без заявок</u> объем ТМЦ в заказах клиентах, на которых нет заявок на доставку
- > <u>План, перемещение м/у складами</u> объем ТМЦ в внутренних доставках
- » Входящие товары объем ТМЦ в доставках закупленных товаров
- » <u>Входящие материалы</u> объем ТМЦ в доставках на закупку материалов
- Итого к работе
- > <u>План, самовывоз</u> объем ТМЦ заявках на самовывоз
- > <u>План, входящие импорт</u> объем ТМЦ в счетах поставщиков импорт
- » <u>Средний Коэф.Сложн.</u>- средний коэффициент сложности на группу ТМЦ

### <u>Открытие бланка осуществляется:</u> Открывается из меню «Бюджет» и «Производства» **Проводки и Справочники:** Не формируются

### 6.6 Прогнозы Продаж, Закупок, Материалов

| Прогноз Продаж                                                                                                    | <u>0</u> K | Отмена Помощь                                                            |  |  |  |  |  |  |  |  |
|----------------------------------------------------------------------------------------------------|------------|--------------------------------------------------------------------------|--|--|--|--|--|--|--|--|
| Период 1-й квартал 2009 года — Статус —<br>Начало 02.01.2008 — Конец Прошлого 01.04.2008 —<br>прошлого Периода Мы Наша Компания —                                                                                          |            | <ul> <li>✓ Утвердить</li> <li>Г Обработан</li> <li>Г Завершен</li> </ul> |  |  |  |  |  |  |  |  |
| Дата 01.03.2009 - Отдеп -                                                                                                    |            | Заполнить                                                                |  |  |  |  |  |  |  |  |
| ПРОГНОЗ ПРОДАЖ/ЗАКУПОК (Отгрузок/Поставок)                                                                                                    |            |                                                                          |  |  |  |  |  |  |  |  |
| Номер 00001 Тип ТМЦ ИзПроизводства                                                                                                    |            | В Бюджетные                                                              |  |  |  |  |  |  |  |  |
| Бренд: Группа ТМЦ                                                                                                    |            | Заявки                                                                   |  |  |  |  |  |  |  |  |
| Вапота руб - Тип Цены Розничная -                                                                                                    |            | Факт                                                                     |  |  |  |  |  |  |  |  |
| Тип Ресурск Изделие Изрерараах                                                                                                    |            | Закупочные Цены                                                          |  |  |  |  |  |  |  |  |
| CT3 m                                                                                                    |            | Прайсовые Цены                                                           |  |  |  |  |  |  |  |  |
|                                                                                                    |            | Прогноз                                                                  |  |  |  |  |  |  |  |  |
| Orteosade                                                                                                    |            |                                                                          |  |  |  |  |  |  |  |  |
| Port Komerenno % 20.00. Repetutions Port Komeren % 20.00. Repetutions                                                                                                    |            |                                                                          |  |  |  |  |  |  |  |  |
| Рост цень 1% - Пересчитать Пересчитать Кол-во от текущего значения                                                                                                    |            | Расчет скидки                                                            |  |  |  |  |  |  |  |  |
| Общий Прогноз - Прогноз по 2732'029.00 Факт -                                                                                                    |            | Округлить                                                                |  |  |  |  |  |  |  |  |
| Продаж товарам                                                                                                    |            | Поправка На План                                                         |  |  |  |  |  |  |  |  |
| Пересчитать Прогноз Закупок 1 003 500.00 Факт                                                                                                    |            |                                                                          |  |  |  |  |  |  |  |  |
| Прошлый период Продажи - Закупки -                                                                                                    |            |                                                                          |  |  |  |  |  |  |  |  |
| ВСЕ Производство Россия Импорт АВ Остальные Обновить                                                                                                    |            |                                                                          |  |  |  |  |  |  |  |  |
|                                                                                                    |            |                                                                          |  |  |  |  |  |  |  |  |
|                                                                                                    |            | Поправка На                                                              |  |  |  |  |  |  |  |  |
| IIPOJAKU IIPOJAKU IIPOJAKU IIPOJAKU                                                                                                    |            | Остаток                                                                  |  |  |  |  |  |  |  |  |
| на кожа индексионали на прошлана прошлана прошлана прошлана прошлана прошлана прошлана производство проможени ос<br>Пака период укол и д. сукова и д. сукова Скидка, Фо и д. про цена цена Завершения енный илан илан, уе. | Taluk      |                                                                          |  |  |  |  |  |  |  |  |
| 1 2029.m.0 хлеб ржаной кг 13.61                                                                                                    | -          | Упалить Пустые Все                                                       |  |  |  |  |  |  |  |  |
| 2 3029.m.0 батон нарезной                                                                                                    | -          | Пересинтать Коафф                                                        |  |  |  |  |  |  |  |  |
| 3 1029.m.0 сухари кг                                                                                                    | •          | поресчитать коэфф.                                                       |  |  |  |  |  |  |  |  |
| 4 029.ros.J PC                                                                                                    | •          |                                                                          |  |  |  |  |  |  |  |  |

**Назначение бланка:** Прогноз продаж анализирует статистические данные за прошлый период и операционные планы по действующим заказам на прогнозируемый период с целью определения объемов продаж, закупок товаров и закупок материалов на основе процессора спецификаций и дальнейшей коррекцией в соответствии с финансовыми планами.

### Порядок заполнения бланка:

Шапка Документа

<u>Период</u> – период, на который строится прогноз, на одно время может быть несколько прогнозов по периодам: месячный, квартальный, годовой

- <u>Статус</u> текущий статус документа
- Начало прошлого периода начало прошлого периода
- Конец прошлого периода конец прошлого периода для статистического анализа
- <u>Проведен</u> дата проведения (формирования транзакций/проводок)
- Дата дата документа
- <u>Мы</u> наша компания
- Отдел отдел продаж, по которому анализируются продажи
- Номер номер документа
- Бренд фильтр по бренду ТМЦ
- Валюта валюта прогноза
- <u>Тип ресурса</u> тип прогнозируемых ТМЦ
- <u>Тип ТМЦ</u> фильтр по типу ТМЦ
- Группа ТМЦ фильтр по группе ТМЦ
- <u>Тип Цены</u> тип цены прогноза
- <u>Иерархия</u> фильтр по иерархической группе ТМЦ
- <u>СТЗ</u> статья затрат для материалов
- Описание описание прогноза
- Основание документ основание прогноза
- Рост Количества ожидаемый рост продаж в виде роста количества относительно прошлого периода
- Рост цены ожидаемый рост продаж за счет цены относительно прошлого периода
- Общий прогноз продаж прогноз продаж, заданный финансовым отделом
- Рост сумма ожидаемы рост продаж в суммовом выражении за счет количество относительно прошлого периода

### ИТОГИ

- Прогноз по товарам итого прогноз продаж
- Прогноз по товарам факт фактический прогноз продаж
- Прогноз закупок итого прогноз закупок
- Прогноз закупок факт фактический прогноз закупок факт
- Прошлый период продажи продажи за прошлый период итого
- Прошлый период закупки закупки за прошлый период итого
- <u>Все</u> фильтр на позиции
- Производство фильтр только по типу ТМЦ из производства
- Россия фильтр на позиции по типу ТМЦ «Россия»
- Импорт фильтр на позиции по типу ТМЦ «Импорт»
- <u>АВ</u> фильтр на позиции по рейтингу АВС только группы А и В

# ПОЗИЦИИ Продажи

- ≻ Код код ТМЦ
- ➢ Наименование имя ТМЦ
- ➤ Ед.Изм. единица измерения
- ➤ ABC рейтинг
- ▶ 3 завершен
- Прошлый период кол количество за прошлый период
- Прошлый период ком
   Прошлый период сумма
- Средняя скидка средняя скидка за прошлый период
- Прошлый период производство загрузка производства за прошлый период
- Прошлая цена цена в прошлом периоде
- Прайсовая цена текущая цена по прайсу
- План завершения операционный план по завершению счетов покупателя
- Производственный план операционный план по заявкам в производство
- Производственный план в у.е. операционный производственный план в у.е.
- Остаток текущий остаток на складах
- <u>В пути</u> выписано по счетам поставщикам
- <u>Срок</u> срок поставки
- Отдел Маркетинга прогноз отдела маркетинга
- Отдел Продаж прогноз отдела продажа
- Прогноз Продаж согласованный прогноз продаж

- Загрузка Производства прогноз загрузки производства
- Усл. Кол прогноз в условном количестве
- <u>Цена</u> продажная цена
- Сумма прогноз продаж в суммовом выражении
- <u>Рост, %</u> рост продаж относительно прошлого периода
- <u>Факт</u> фактические продажи
- Разница, % разница между планом и фактом

ПОЗИЦИИ Закупки

- Прошлый период кол количество за прошлый период
- Прошлый период сумма
- Прошлая цена цена в прошлом периоде
- <u>Цена</u> текущая закупочная цена
- Спецификация себестоимость по спецификации
- <u>Факт</u> фактические продажи
- Изделие код изделия в котором используются материалы
- Доход сумма дохода
- Доход, % доход в процентах
- СЕРВИСЫ
  - Утвержден прогноз утвержден
  - Обработан прогноз заблокирован
  - Завершен работа с прогнозом завершена
  - Заполнить формирование прогноза на основе фильтров
  - <u>Факт</u> проставление факта
  - Закупочные цены пересчет закупочных цен
  - Прайсовые цены пересчет прайсовых цен
  - <u>Прогноз Материалов</u> формирование прогноза закупок материалов на основе плановых спецификаций
  - Удалить Пустые удаление пустых строк
  - Расчет скидки пересчет скидок
  - Округление округление количества до целого
  - Поправка на план поправка прогноза на операционные планы
  - Контроль маршрут согласования прогноза
  - Удалить <=3 удаление строк, в которых количество меньше или равно 3</p>
  - > <u>Подверженные</u> удаление строк, продажи которых не подтверждены
  - <u>Плановые</u> удаление строк, которых нет в операционных планах
  - > <u>Поправка на остаток</u> корректировка продаж не больше чем на складе
  - Поправка на подтверждённые увеличение статистического прогноза на подтверждённые продажи
  - Удалить все пустые
  - Пересчет коэффициента сложности

Открытие бланка осуществляется: Открывается из интерфейсной панели «Управление Продажами».

<u>Проводки и Справочники:</u> Формирует справочник спрДвижениеТМЦ. Формируются проводки по прогнозам продаж и закупок.

# 6.7 Контроль Себестоимости

| Контроль с    | пецификаций План-Факт                                                                   |             |          |           |            |          |               | <u>З</u> акрыт | ъ Построить     | <u>Н</u> астройки |  |  |  |  |
|---------------|-----------------------------------------------------------------------------------------|-------------|----------|-----------|------------|----------|---------------|----------------|-----------------|-------------------|--|--|--|--|
| за 2015 год   | <b>•</b>                                                                                |             |          |           |            |          |               |                |                 |                   |  |  |  |  |
| участок:      |                                                                                         |             |          |           |            |          |               |                |                 |                   |  |  |  |  |
| ДатаВыпускаНа | чало:                                                                                   |             | ДатаВыпу | скаКонец: |            |          |               |                |                 |                   |  |  |  |  |
| ТМЦ.00016     | Тестировщик                                                                             | 1.00        | 1.00     | -         |            | 1.00     |               |                |                 | <b>^</b>          |  |  |  |  |
| ТМЦ.00065     | Аренда помещения                                                                        | 1           | 1        |           |            |          | -1            |                |                 |                   |  |  |  |  |
| РС, каркас=   | РС, каркас=черный металл, Цвет=красный  (ТМЦ.00059/Валенки №20), исполнение =нестандарт |             |          |           |            |          |               |                |                 |                   |  |  |  |  |
| ТМЦ.Код       | ТМЦ.Наименование                                                                        |             |          |           | 01.01.2016 |          |               |                | 1               |                   |  |  |  |  |
|               |                                                                                         | Экземпляры  | Карты    | Участок   | Перевыдано | Списание | Пересписано   | Остаток        |                 |                   |  |  |  |  |
| ИТОГО         |                                                                                         | 270.0000    | 270.0000 |           |            | 210.0000 | -60           |                |                 |                   |  |  |  |  |
| 00011.комп.01 | корпус                                                                                  | 30          | 30       |           |            | 30       | )             | ·              |                 |                   |  |  |  |  |
| 00011.комп.02 | процессор                                                                               | 30          | 30       |           |            | 30       | )             |                |                 |                   |  |  |  |  |
| 00011.комп.03 | оперативная память                                                                      | 30          | 30       |           |            | 30       | )             |                |                 |                   |  |  |  |  |
| 00011.комп.05 | материнская плата                                                                       | 30          | 30       |           |            | 30       | )             |                |                 |                   |  |  |  |  |
| 00011.комп.06 | CD-ROM                                                                                  | 30          | 30       |           |            | 30       | )             | ·              |                 |                   |  |  |  |  |
| 00041.00042   | консультации по эксплуатации РС                                                         | 30.00       | 30.00    |           |            |          | 30            |                |                 |                   |  |  |  |  |
| ТМЦ.00014     | Станок                                                                                  | 30.00       | 30.00    |           |            | 30.00    | )             | ·              |                 |                   |  |  |  |  |
| ТМЦ.00015     | Сборщик                                                                                 | 30.00       | 30.00    |           |            | 30.00    | )             | ·              |                 |                   |  |  |  |  |
| ТМЦ.00016     | Тестировщик                                                                             | 30.00       | 30.00    |           |            |          | 30            |                |                 |                   |  |  |  |  |
| РС, каркас=   | ерный металл, Цвет=красный                                                              | й (ТМЦ.0005 | 9/Вален  | іки №20   | , Цоколь=п | ластик ( | 00030/Parat 3 | 100 (от о      | рганических и н | еорганичесі       |  |  |  |  |
| ТМЦ.Код       | ТМЦ.Наименование                                                                        |             |          |           | 01.01.2016 |          |               |                |                 |                   |  |  |  |  |
|               |                                                                                         | Экземпляры  | Карты    | Участок   | Перевыдано | Списание | Пересписано   | Остаток        |                 |                   |  |  |  |  |
| ИТОГО         |                                                                                         | 20.0000     | 20.0000  |           |            | 15.0000  | -5            |                |                 |                   |  |  |  |  |
| 00011.комп.05 | материнская плата                                                                       | 5           | 5        |           |            | 5        |               |                |                 |                   |  |  |  |  |
| 00041.00042   | консультации по эксплуатации РС                                                         | 5.00        | 5.00     |           |            | 5.00     |               |                |                 |                   |  |  |  |  |
| ТМЦ.00016     | Тестировщик                                                                             | 5.00        | 5.00     |           |            | 5.00     |               |                |                 |                   |  |  |  |  |
| ТМЦ.00065     | Аренда помещения                                                                        | 5           | 5        |           |            |          | -5            |                |                 |                   |  |  |  |  |

.

Отчет по контроль за себестоимостью: сравнение комплектаций в Экземплярах ТМЦ, Технологических Карта, Передано на Участок, Списано в Производство

# 7. ОТЧЕТЫ ПО ПРОИЗВОДСТВУ

### 7.1 Проверка производства

- 1. Выпуск без получения
- 2. Списание без выпуска
- 3. Выпуск без материалов1
- 4. Проверка 23
- 5. Проверка 10.2.М
- 6. Проверка 20
- 7. Проверка 20 по Экземплярам
- 8. Незавершенное Производство
- 9. Выпуск без материалов

### 7.2 Отчеты по материалам

- 1. Не Используемые Материалы
- 2. План ДС по Материалам
- 3. Минусовые Остатки
- 4. Выпуск продукции
- 5. Заказать на МинЗапас
- 6. План Производства (MPS)
- 7. График Производства
- 8. Обеспеченность Материалами
- 9. Материалы по Заданиям
- 10. Списание ТМЦ по Заданиям
- 11. Плановая Себестоимость
- 12. Себестоимость выпуска по материалам
- 13. Производство По Филиалам
- 14. Комплекты В Производстве
- 15. Оборотка По Поставщикам Материалов
- 16. Поставщик По Счетам

# 7.3 ТехПроцессы

- 1. ТехПроцессы
- 2. Карта Техпроцессов
- 3. Техпроцессы Итого
- 4. Рабочие Центры Итого
- 5. Тех. процессы по рабочим
- 6. Техпроцессы По Оборудованию
- 7. Загрузка Оборудования